不動産市場動向等の面的データの地域における活用手法に係るガイドライン

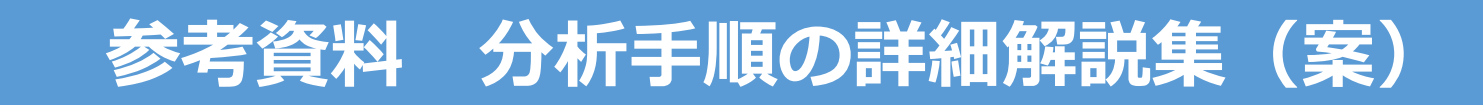

## 国土交通省 不動産・建設経済局 不動産市場整備課

## Contents

#### ■空き家予防策・建て替え促進の検討

| ☆ 小地域別空き家の増減(推計)           | (p.12)           | <br>2  |
|----------------------------|------------------|--------|
| ☆ 小地域別空き家率の可視化             | (p.11、p21、 p 28) |        |
| 小地域別の高齢化率図                 | (p.15、p.23、p30)  | <br>46 |
| 空き家発生リスクのスコア化による評<br>価と可視化 | (p.18、p.26、p33)  | <br>87 |
| ☆ 空き家発生エリア周辺の取引状況の可<br>視化図 | (p.19)           | <br>96 |

#### ■公的不動産の最適配置・利活用の検討

| 図書館の立地と町丁目別人口密度の分<br>布状況  | (p.48) | <br>136 |
|---------------------------|--------|---------|
| 診療所(小児科)の分布と町丁目別人口<br>の関係 | (p.49) | <br>159 |
| 都市公園周辺の不動産取引状況            | (p.52) | <br>180 |
| 避難施設の分布状況とハザードエリア<br>との関係 | (p.53) | <br>199 |

( )内のページ数は、ガイドラインのページ数です。☆は、サンプルデータを提供しています。

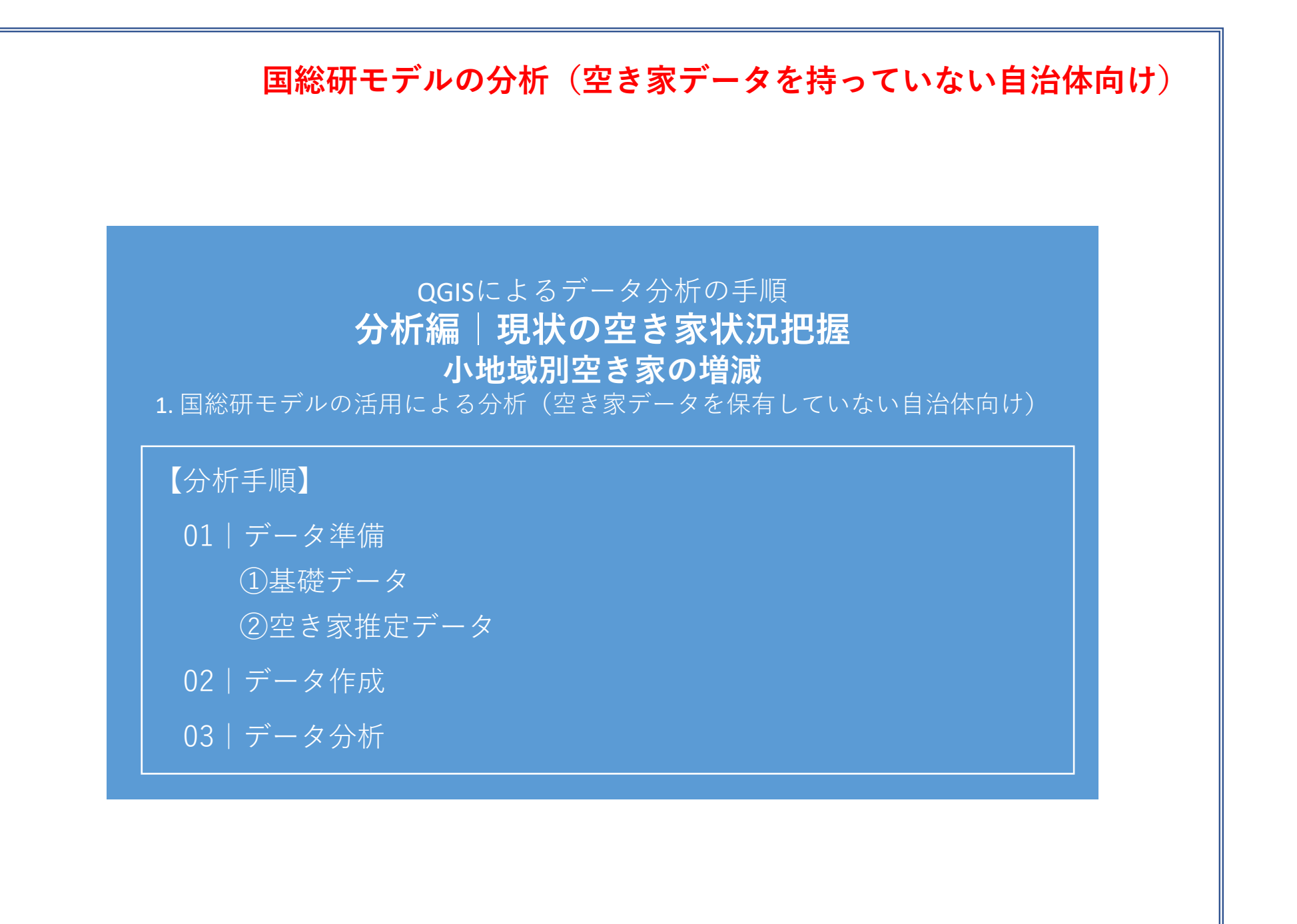

01 | データ準備

①基礎データ

・e-statから小地域データをダウンロード

#### ②空き家増加数推計データ

・将来人口・世帯予測ツールから空き家増加数推計値データを ダウンロード

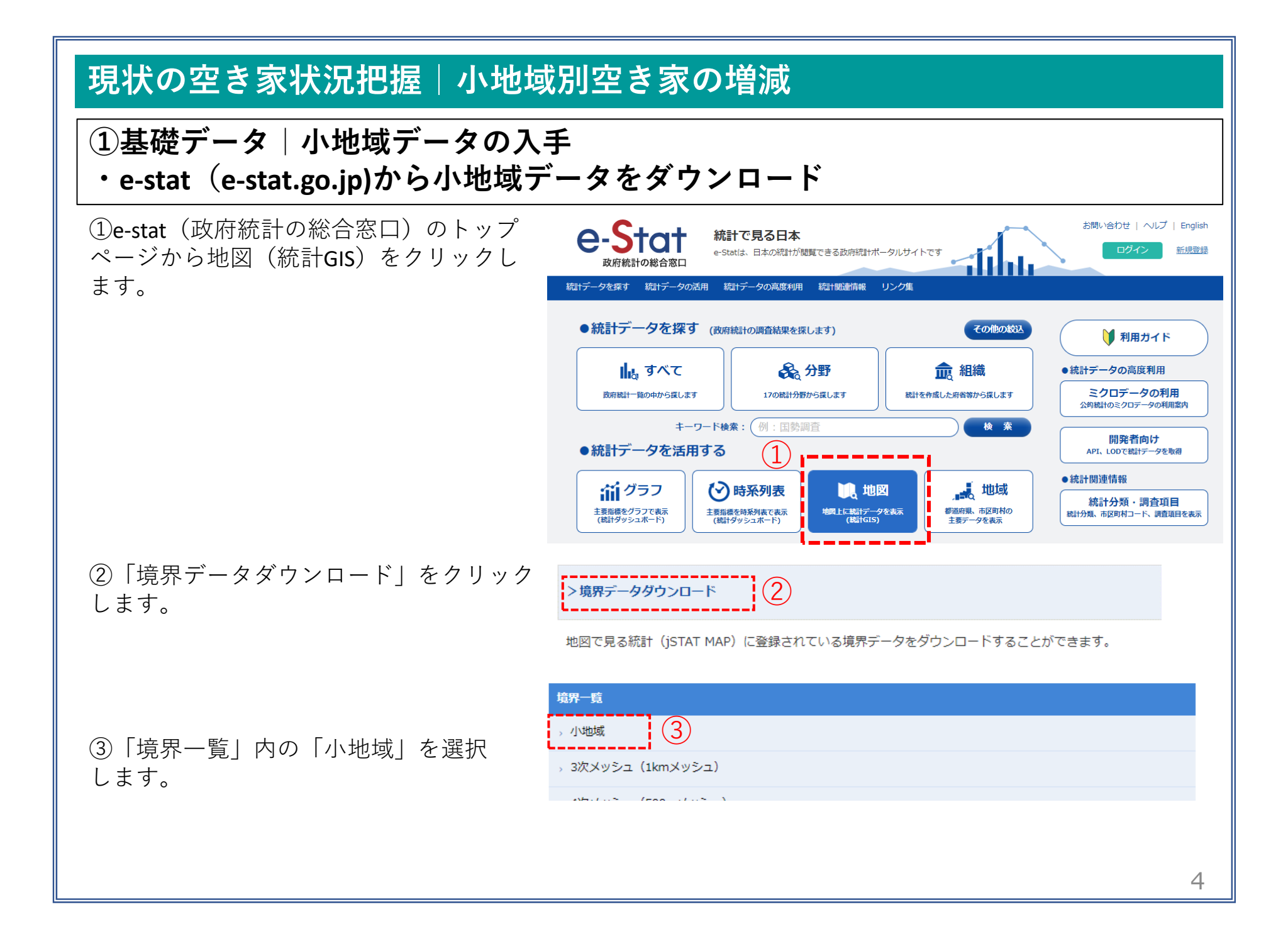

### ①基礎データ|小地域データの入手

④国勢調査>2015年>小地域(町丁・字等)別)をクリックします。

 - 国勢調査
 定義書

 - 2015年
 (小地域 (町丁・字等別))
 定義書

 人口集中地区
 定義書

 注意事項:ダウンロードデータについてはこちらをご参照ください。

地図で見る統計(統計GIS)

データダウンロード

地図で見る統計(統計GIS) データダウンロード

⑤データ形式一覧より、「世界測地系平面直 角座標系・Shapefile」をクリックします。

|   | データ形式一覧                                  |   |
|---|------------------------------------------|---|
|   | > 世界測地系緯度経度・Shapefile                    |   |
|   | > 世界測地系緯度経度・KML                          |   |
|   | > 世界測地系緯度経度・GML                          |   |
| 5 | 。世界測地系平面直角座標系・Shapefile                  |   |
| J | → 世界測地系平面直角座標系・GML                       |   |
|   | 注意事項:ダウンロードデータについては <u>こちら</u> をご参照ください。 |   |
|   |                                          | 5 |

### ①基礎データ|小地域データの入手

⑥地域リストより「34広島県」をクリックします。

 「34209 三次市」のShapefileをダウンロー ドします。

21 岐阜県 2018-05-14 22 静岡県 2018-05-14 23 愛知県 2018-05-14 24 三重県 2018-05-14 25 滋賀県 2018-05-14 26 京都府 2018-05-14 27 大阪府 2018-05-14 28 兵庫県 2018-05-14 29 奈良県 2018-05-14 30 和歌山県 2018-05-14 31 烏取県 2018-05-14 32 島根県 2018-05-14 (6)33 岡山県 2018-05-14 34 広島県 2018-05-14 2018-05-14 35 山口県 34208 府中市 2018-05-14 世界測地系平面直角座標系·Shapefile 34209 三次市 2018-05-14 世界測地系平面直角座標系·Shapefile 34210 庄原市 2018-05-14 世界測地系平面直角座標系·Shapefile 名前 (8) h27ka10201.dbf

地域 🚖

<< < 1 2 3 > >>

h27ka10201.prj

h27ka10201.shp h27ka10201.shx

⑧ダウンロードしたファイルを展開後、同 フォルダの中にshp、shx、dbf、prjの拡張子を もつ4つのファイルがあることを確認します。

6

2/3ページ

公開 (更新) 日 🚔

# ②空き家増加数推計データ | 将来人口・世帯予測ツールによるデータ入手・G空間情報センター(https://www.geospatial.jp/ckan/dataset/cohort-v2)

 G空間情報センターhttps://www.geospatial.jp/ckan/dataset/cohort-v2)にログイン後、将来人口・世帯 予測ツールのページから対象地域(広島県)のツールページへのリンクをクリックします。

| <complex-block><ul> <li>I Araba / Lur / Pack Lo + Bersbyr-Jucy (1/27028/Bits/B)</li> <li>I Araba / Barsbyr-Jucy (1/27028/Bits/B)</li> <li>I Araba / Barsbyr-Jucy (1/27028/Bits/B)</li> <li>I Araba / Barsbyr-Jucy (1/27028/Bits/B)</li> <li>I Araba / Barsbyr-Jucy (1/27028/Bits/B)</li> <li>I Araba / Barsbyr-Jucy (1/27028/Bits/B)</li> <li>I Araba / Barsbyr-Jucy (1/27028/Bits/B)</li> <li>I Araba / Barsbyr-Jucy (1/27028/Bits/B)</li> <li>I Araba / Barsbyr-Jucy (1/27028/B)</li> <li>I Araba / Barsbyr-Jucy (1/27028/B)</li> <li< th=""><th>G空間情報センター</th><th>データセット / 細端 / カテゴリ /</th><th>עלדע</th><th></th></li<></ul></complex-block>                                                                                                    | G空間情報センター                                                                                                    | データセット / 細端 / カテゴリ /                                                                                                    | עלדע                     |                                                      |
|----------------------------------------------------------------------------------------------------|----------------------------------------------------------------------------------------------------|----------------------------------------------------------------------------------------------------|--------------------------|------------------------------------------------------|
| <complex-block>  Normal   Normal   Normal<!--</th--><th>睂 / 組織 / / 将来人口・世</th><th>帯予測ツールV2(H27国調対応版)</th><th></th><th></th></complex-block>                                                                                                    | 睂 / 組織 / / 将来人口・世                                                                                                    | 帯予測ツールV2(H27国調対応版)                                                                                                    |                          |                                                      |
| <complex-block> SPALD : 世界の<br/>DE DATA<br/>SPALD : 世界の<br/>DE DATA<br/>DE DATA</complex-block> |                                                                                                    | ▲ データセット 🎽 カテゴリ                                                                                                    |                          |                                                      |
| Juni-       1         Juni-       1         Juni- <t< td=""><td>将来人口・世帯予測ツ<br/>ールV2(H27国調対<br/>応版)</td><td>将来人口・世帯予測ツールV2 (H27国調対応版)<br/>国際調査の小地域人口・世帯データを用いてコーホート法により将来人口予測を行うとともに、マッ<br/>表示する機能を想えた Excel ペースのツールです。</td><td>Ĵ</td><td></td></t<>                                                                                                    | 将来人口・世帯予測ツ<br>ールV2(H27国調対<br>応版)                                                                                                   | 将来人口・世帯予測ツールV2 (H27国調対応版)<br>国際調査の小地域人口・世帯データを用いてコーホート法により将来人口予測を行うとともに、マッ<br>表示する機能を想えた Excel ペースのツールです。                                                                                                    | Ĵ                        |                                                      |
| 21         B HB         ● BB         ● DE         ● DE <t< td=""><td>フォロワー</td><td>※福島県については、本ツールでの予測が不可能なため、登録しておりません。</td><td></td><td></td></t<>                                                                                                    | フォロワー                                                                                                    | ※福島県については、本ツールでの予測が不可能なため、登録しておりません。                                                                                                    |                          |                                                      |
| B 相應   ● 日期   ● 「日本   ● 「日本    ● 「日本   ● 「日本   ● 「日本   ● 「日本   ● 「日本   ● 「日本   ● 「日本   ● 「日本   ● 「日本   ● 「日本   ● 「日本   ● 「日本   ● 「日本   ● 「日本   ● 「日本   ● 「日本   ● 「日本   ● 「日本   ● 「日本                                                                                                    | 21                                                                                                    | 注意!                                                                                                    |                          |                                                      |
| 日 相相                                                                                                    |                                                                                                    | ダウンロードした zip ファイルは、フォルダ構成ごと中身をすべて展開した上で使用していただく。<br>う、お願いいたします。                                                                                                    | t.                       |                                                      |
| Image: Section of the section of the secting of the secting of the secting of the se                                                                                                    |                                                                                                    | 予週結果につきましては、あくまでも日安としてお取り扱いいただきたいと思います。弊所としまし<br>は、予週結果につきまして、責任を持つことはできません。                                                                                                    | τ                        |                                                      |
| NILLIM       F→C         BitxBittleSemean Factors       F→D         BitxBittleSemean Factors       F→B         BitxBittleSemean Factors       F→B         BitxBittleSemean Factors       F→B         BitxBittleSemean Factors       F→B         BittleSemean Factors       F→B         BittleSe                                                                                                    |                                                                                                    | 「将未人口・世帯予測プログラム」について、国鉄調査テータにおいてデータの秘密処理が行われ<br>る一部の小地域を有する市底市村では、正確な予想ができないことが確認されています。そのよう<br>地域を有し、データ低正作気が必要れに取材件で 秘密地域データ修正市で気が引く入口に示し<br>す。具体的なテーク修正方法の説明を、「秘密地域データ修正でユニアル」に掲載していますので、<br>当都市で予測を行う場合はあず参想して下さい、なお、マニュアルに定職のとおり、修正方法に基<br>て作成した修正テータを用意していますので、それを用いることも可能です。                                                                                                    | たい<br>シ/ト<br>読<br>気い     |                                                      |
| B1+2g著 B1+54<br>放熊台相交所<br>放熊台和交所 (mg)<br>Hak.1 : 世界有少ール2 (H27国間は版) 0.4月<br>Dik.1 : 世界有少ール2 (H27国間は版) 0.4月<br>Dik.1 : 世界有少ール2 (H27国間は版) 0.4月<br>Dik.1 : 世界有少ール2 (H27国間は版) 0.4月<br>Dik.1 : 世界有少ール2 (H27国間は版) 0.4月<br>Dik.1 : 世界有少ール2 (H27国間は版) 0.4月<br>Dik.1 : 世界有少ール2 (H27国間は版) 0.4月<br>Dik.1 : 世界有少ール2 (H27国間は版) 0.4月<br>Dik.1 : 世界有少ール2 (H27国間は版) 0.4月<br>Dik.1 : 世界有少ール2 (H27国間は成) 0.4月<br>Dik.1 : 世界有少ール2 (H27国間は成) 0.4月<br>Dik.1 : 世界有少ー世界有少ール2 (H27国間は成) 0.4月<br>Dik.1 : 世界有少ール2 (H27国間は成) 0.4月<br>Dik.1 : 世界有少ール2 (H27国間は成) 0.4月<br>Dik.1 : 世界有少ール2 (H27国間は成) 0.4月<br>Dik.1 : 世界有少ール2 (H27国間は成) 0.4月<br>Dik.1 : 世界有少ール2 (H27国間は成) 0.4月<br>Dik.1 : <b>H</b><br>Dik.1 : <b>H</b><br>Dik.1 : <b>H</b><br>Dik.1 : <b>H</b><br>Dik.1 : <b>H</b><br>Dik.1 : <b>H</b><br>Dik.1 : <b>H</b><br>Dik.1 : <b>H</b><br>Dik.1 : <b>H</b><br>Dik.1 : <b>H</b><br>Dik.1 : <b>H</b><br>Dik.2 : <b>H</b><br>Dik.1 : <b>H</b><br>Dik.1 : <b>H</b><br>Dik.1 : <b>H</b><br>Dik.1 : <b>H</b><br>Dik.1                                                                                                    | NILIM                                                                                                    | データ                                                                                                    |                          |                                                      |
| 田上技術政策報告研究所 (編表                                                                                                    | 国土交通省 国土技術<br>政策総合研究所                                                                                                    | 利用規約<br>府未人口・世帯予期ツールV2(H27国両対応版)の利用                                                                                                    | <b>—</b> <i>L</i> —      |                                                      |
| ・・・・・・・・・・・・・・・・・・・・・・・・・・・・・・・・・・・・                                                                                                    | 国土技術政策総合研究所(国総<br>研)は、「異にく安全で活力あ<br>る国工」の実現を必ざして、住<br>宅・社会資本のエンドユーザー<br>である国民の規定使を運命るた<br>め、技術政策の心画立案に役立<br>つ研究を実施していきます。<br>本々と特徴 | 期時です.                                                                                                    |                          | ールタワン<br>                                            |
| ・          ・          ・          ・          ・          ・          ・          ・          ・          ・          ・          ・          ・          ・          ・          ・          ・          ・          ・          ・          ・          ・          ・          ・          ・          ・          ・          ・          ・          ・          ・          ・          ・          ・          ・          ・          ・          ・          ・          ・          ・          ・          ・          ・          ・          ・          ・          ・          ・          ・          ・          ・          ・          ・          ・          ・          ・          ・          ・          ・          ・          ・          ・          ・          ・          ・          ・          ・          ・          ・          ・          ・          ・          ・          ・          ・          ・          ・<                                                                                                    |                                                                                                    | い。修止の時間は、史物理歴をと思ください。 ・・・・・・・・・・・・・・・・・・・・・・・・・・・・・・・・・・・・                                                                                                    |                          |                                                      |
|                                                                                                    | 建自利用規約                                                                                                    | マルベムロ ヒポ ア あツ - ルソ 2 (12:1 出身が見ね返び の) ス - シ<br>将将来人口・世帯予 部ツールソ2 (12:2 出身が見ね返び の) は<br>作画面と出力編集のイメージです。 ブルダウンメニュー                                                                                                    |                          |                                                      |
| Wata Wata - の実務値市区専利リスト         イロー           Wata Wata - の世界第二のコラム」 こついて、国防調査<br>データにおいてデータの制度地理が行われている一部の         35 山口県<br>山口県の将来人口・世帯予測ツールです。                                                                                                    | き ソーシャル                                                                                                    | 等で簡単に操作が可能です。                                                                                                    | 34 広島県<br>ズア 広島県の将来人口・世帯 | 3測ツールです。                                             |
| 35 山口県<br>山口県の将来人口・世帯予測ツールです。                                                                                                    |                                                                                                    | ₩置地域デーク発修正形区町村リスト<br>「将来人口・世帯予調プログラム」について、国際調査<br>データにおいてデータの秘密(加速が行われている一部の)                                                                                                    |                          |                                                      |
|                                                                                                    |                                                                                                    | 2. Source of a statementation of the statementation of the stat |                          | 列ッツールです。 デジョン ディング ディング ディング ディング ディング ディング ディング ディン |

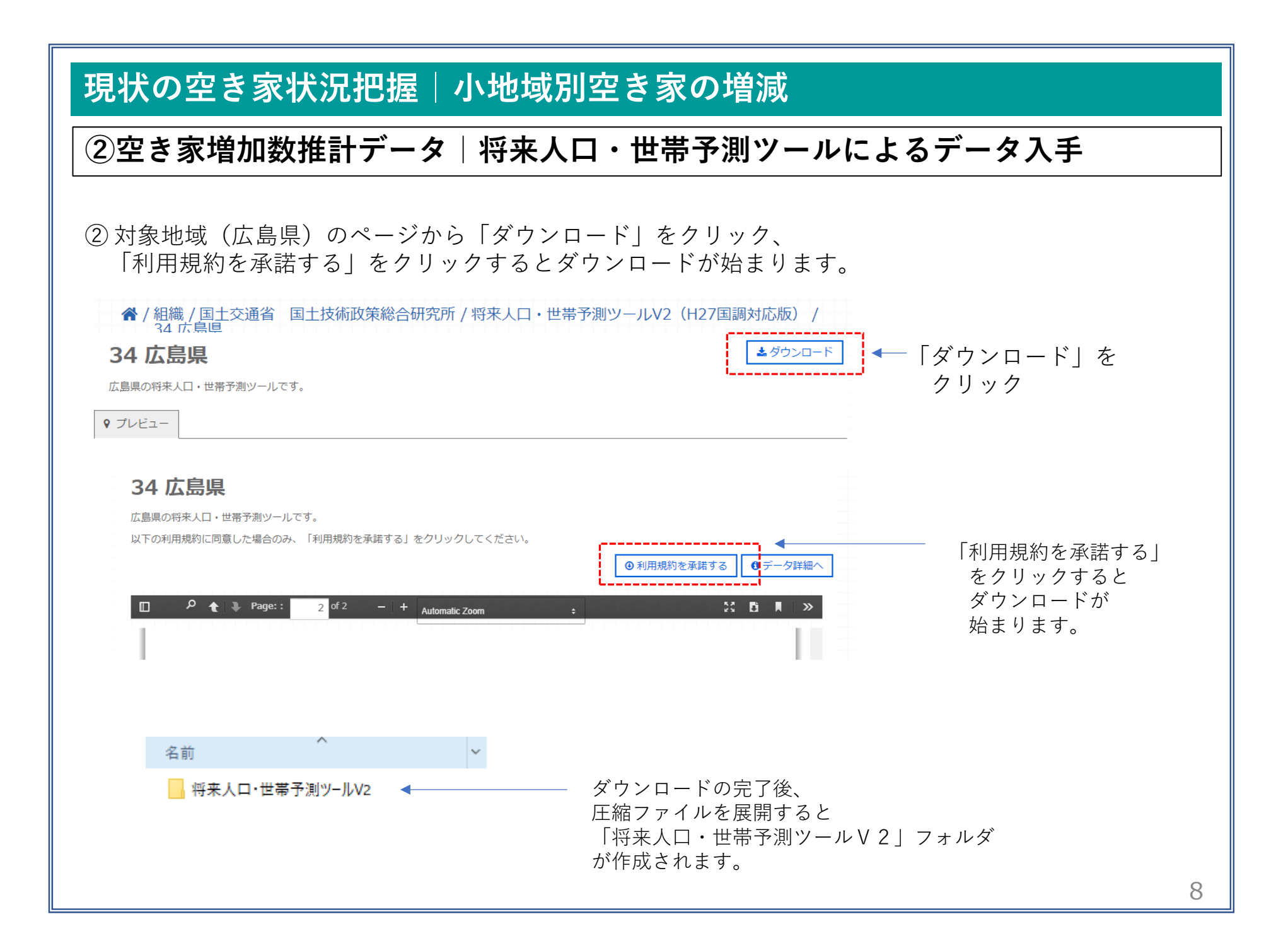

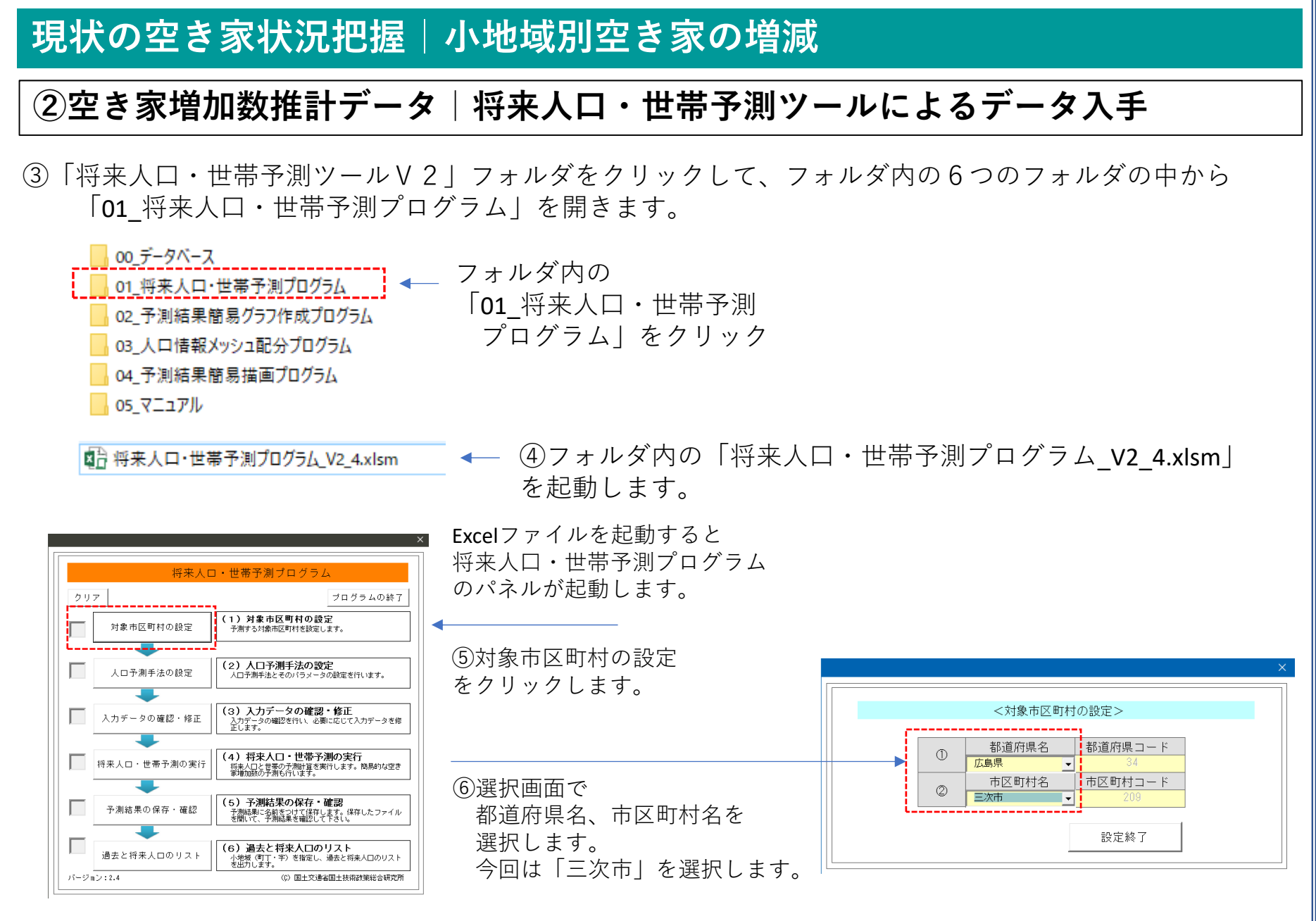

#### 現状の空き家状況把握|小地域別空き家の増減 ②空き家増加数推計データ | 将来人口・世帯予測ツールによるデータ入手 将来人口・世帯予測プログラム クリア ブログラムの終了 (1)対象市区町村の設定 対象市区町村の設定 予測する対象市区町村を設定します。 → ⑦「対象市区町村の選択|の☑が入っているのを確認後、 (2) 人口予測手法の設定 「人口予測手法の設定」をクリックします。 人口予測手法の設定 人口予測手法とそのバラメータの設定を行います。 (3)入力データの確認・修正 入力データの確認・修正 入力データの確認を行い、必要に応じて入力データを修 正します。 (4) 将来人口・世帯予測の実行 将来人口・世帯予測の実行 将来人口と世帯の予測計算を実行します。簡易的な空き 家増加数の予測も行います。 (5)予測結果の保存・確認 予測結果の保存・確認 予測結果に名前をつけて保存します。保存したファイル を開いて、予測結果を確認して下さい。 <人口予測手法の設定> (6) 過去と将来人口のリスト 過去と将来人口のリスト ・小地域(町丁・字)を指定し、過去と将来人口のリスト を出力します。 コーホート変化率法かコーホート要因法のどちらかを選択し、そのパラメータ設定方法を1つ選択して下さい。 バージョン:2.4 (C) 国土交通省国土技術政策総合研究所 ①コーホート変化率法 小地域毎にコーホート変化率および子ども女性比 を算出し、これを用いて将来人口予測を行う。 ▶ 小地域毎のバラメータ 小地域毎に算出したコーホート変化率および子ど も女性比を、対象市区町村内の全小地域で平均 し、この平均値を用いて将来人口予測を行う。 全小地域で平均した バラメータ ▼ ②コーホート要因法 ⑧「コーホート変化率法」か「コーホート要因法| ▶ 小地域毎のバラメータ 小地域毎に純移動率および子ども女性比を算出し、これを用いて将来人口予測を行う。 のどちらかを選択します。 国立社会保障・人口問題研究所の地域別将来推計 人口で使用されている仮定値(純移動率)「子ど も女性比」「D-4歳性比」を用いて、コーホート要 因法による将来人口予測を行う。 ▶ 社人研のバラメータ 設定終了 10

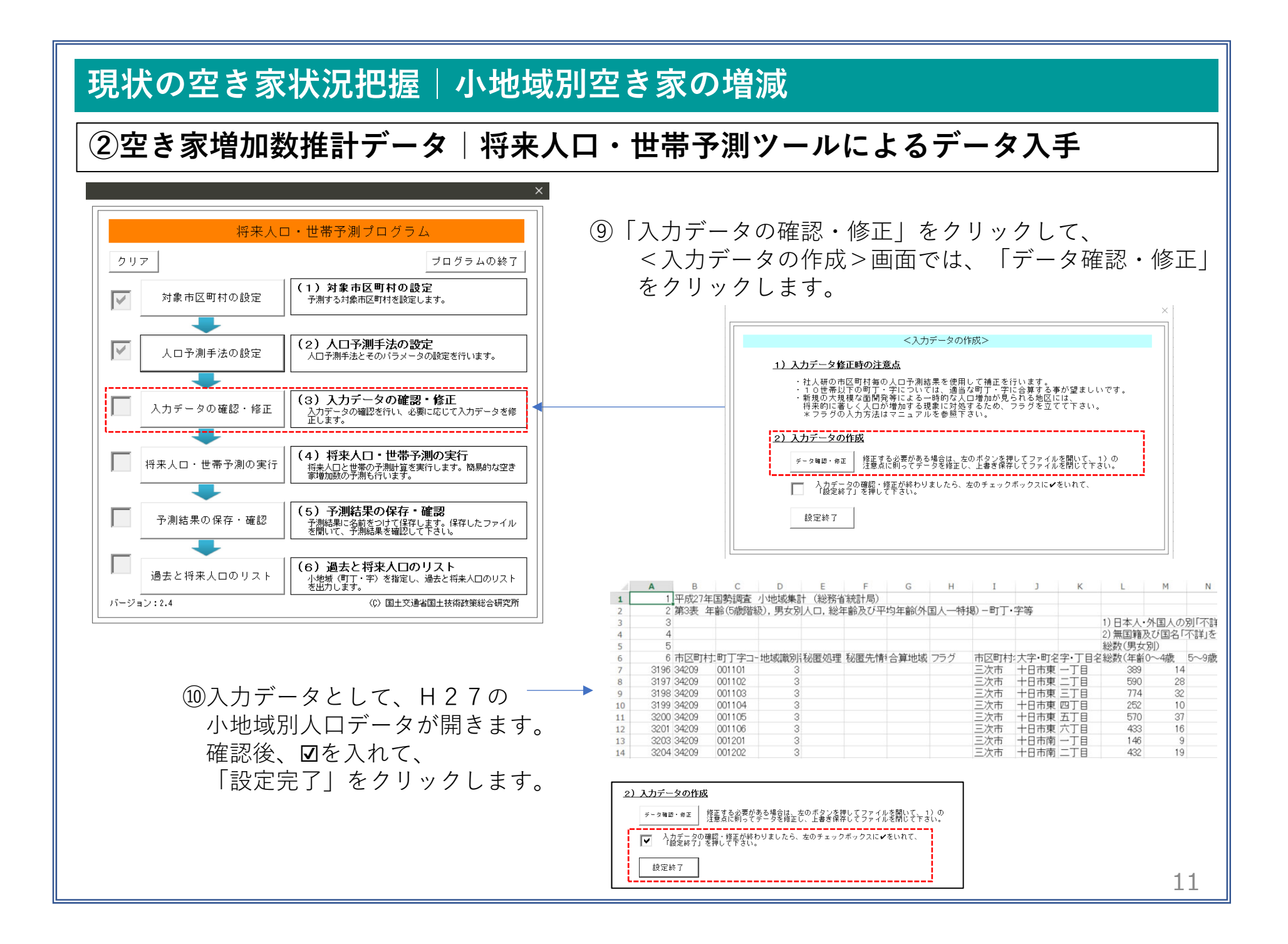

#### ②空き家増加数推計データ|将来人口・世帯予測ツールによるデータ入手

①「将来人口・世帯予測の実行」をクリック。
 ②つづけて、「予測結果の確認」をクリック、「将来人口・世帯予測ツールV2」>「01\_将来人口・世帯予測プログラム」のフォルダ内に「人口・世帯予測結果.csv」を保存します。
 ③フォルダ内に、「人口・世帯予測結果.csv」が作成されていることを確認します。

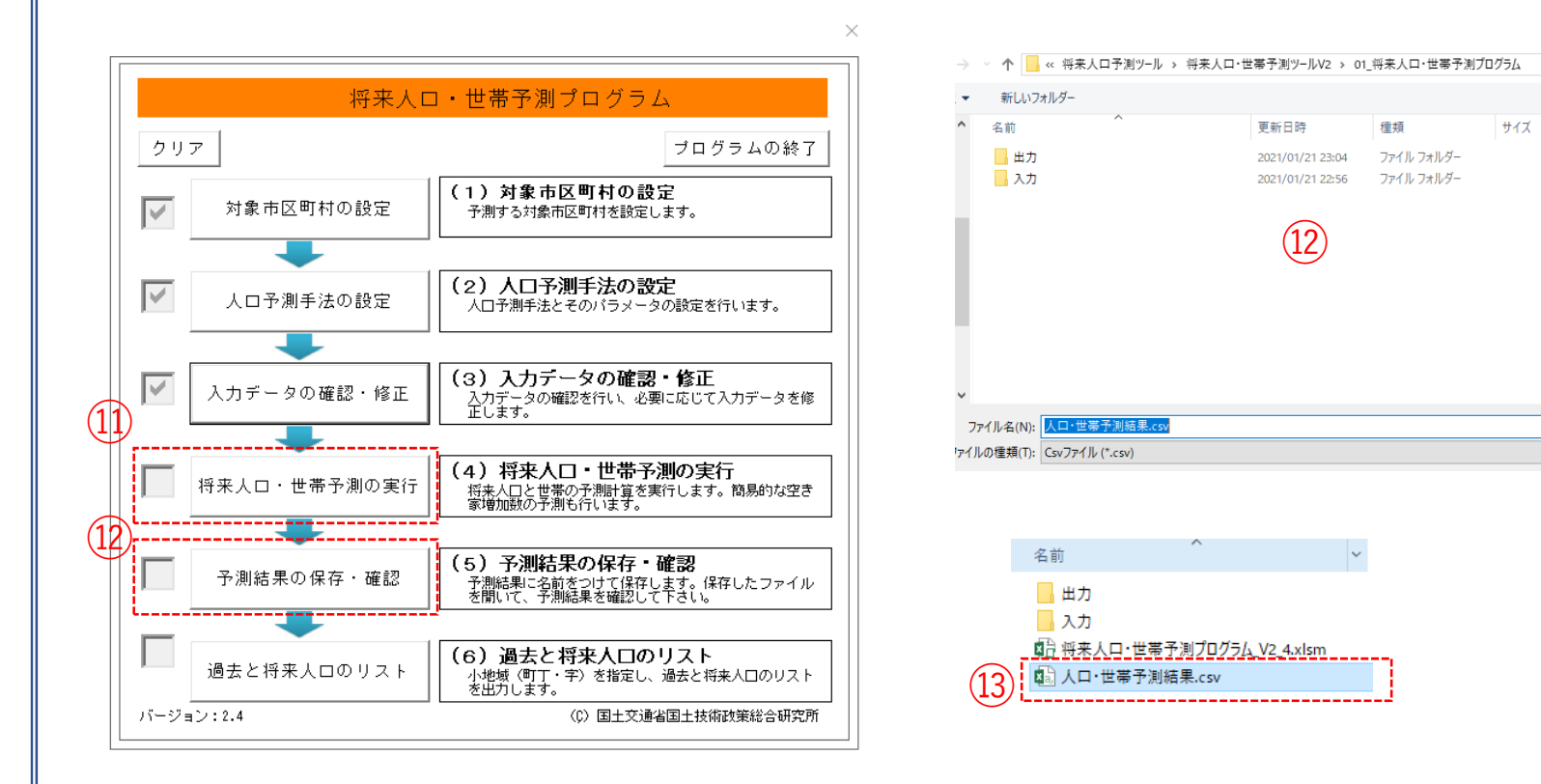

~ Ō

#### ②空き家増加数推計データ|将来人口・世帯予測ツールによるデータ入手

④「人口・世帯予測結果.csv」をクリックして開きます。ファイルには、平成27年(国勢調査)から平成
 57年(推計値)まで5年間隔の小地域別人口総数、年齢帯別(5歳階層)、男女別・年齢別の人口・世帯などの推計値が確認できます。

| 1.1 | A       | В      | C      | D         | E         | F    | G    | н      | I      | J      | K      | L      | M      |
|-----|---------|--------|--------|-----------|-----------|------|------|--------|--------|--------|--------|--------|--------|
| 1   | 市区町村コード | 町丁字コード | 地域識別番号 | 町丁字名      | 平成27年(人口・ | 総数)  |      |        |        |        |        |        |        |
| 2   |         |        |        |           | 総数        | 0~4歳 | 5~9歳 | 10~14歳 | 15~19歳 | 20~24歳 | 25~29歳 | 30~34歳 | 35~39歳 |
| 3   | 34209   | 1101   | 3      | 3 十日市東一丁目 | 389       | 14   | 22   | 8      | 16     | 13     | 23     | 24     | 28     |
| 4   | 34209   | 1102   | 3      | 3 十日市東二丁目 | 590       | 29   | 37   | 34     | 27     | 11     | 36     | 36     | 51     |
| 5   | 34209   | 1103   | 3      | 3 十日市東三丁目 | 774       | 33   | 45   | 36     | 21     | 29     | 31     | 47     | 71     |
| 6   | 34209   | 1104   | 3      | 3 十日市東四丁目 | 252       | 10   | 8    | 10     | 7      | 9      | 6      | 15     | 13     |
| 7   | 34209   | 1105   |        | 3 十日市東五丁目 | 570       | 37   | 34   | 21     | 20     | 16     | 38     | 44     | 34     |
| 8   | 34209   | 1106   | 3      | 3 十日市東六丁目 | 433       | 16   | 23   | 18     | 19     | 11     | 27     | 24     | 27     |
| 9   | 34209   | 1201   | 3      | 3 十日市南一丁目 | 146       | 9    | 3    | 3      | 2      | 13     | 23     | 12     | 10     |
| 10  | 34209   | 1202   | 3      | 3 十日市南二丁目 | 432       | 19   | 25   | 20     | 23     | 26     | 22     | 23     | 25     |
| 11  | 34209   | 1203   | 3      | 3 十日市南三丁目 | 486       | 32   | 23   | 23     | 18     | 21     | 22     | 35     | 28     |
| 12  | 34209   | 1204   |        | 3 十日市南四丁目 | 297       | 28   | 18   | 12     | 9      | 13     | 26     | 29     | 19     |
| 13  | 34209   | 1205   | 3      | 3 十日市南五丁目 | 502       | 33   | 23   | 13     | 18     | 23     | 29     | 40     | 32     |
| 14  | 34209   | 1206   | 3      | 3 十日市南六丁目 | 626       | 43   | 36   | 50     | 38     | 27     | 23     | 37     | 38     |
| 15  | 34209   | 1207   | 3      | 3 十日市南七丁目 | 602       | 29   | 35   | 34     | 30     | 29     | 30     | 36     | 38     |

# (1)市区町村コード、町丁字コード、地域識別番号、町丁字名、平成32年空き家増加数の列だけを残し整理します。

| - 14 | A       | B      | C      | D       | E       |  |
|------|---------|--------|--------|---------|---------|--|
| 1    | 市区町村コード | 町丁字コード | 地域識別番号 | 町丁字名    | 2020空き家 |  |
| 2    | 34209   | 1101   | 3      | 十日市東一丁目 | 0       |  |
| 3    | 34209   | 1102   | 3      | 十日市東二丁目 | 0       |  |
| 4    | 34209   | 1103   | 3      | 十日市東三丁目 | 0       |  |
| 5    | 34209   | 1104   | 3      | 十日市東四丁目 | 0       |  |
| 6    | 34209   | 1105   | 3      | 十日市東五丁目 | 14      |  |
| 7    | 34209   | 1106   | 3      | 十日市東六丁目 | 0       |  |
| 8    | 34209   | 1201   | 3      | 十日市南一丁目 | 5       |  |
| 9    | 34209   | 1202   | 3      | 十日市南二丁目 | 0       |  |
| 10   | 34209   | 1203   | 3      | 十日市南三丁目 | 0       |  |
| 11   | 34209   | 1204   | 3      | 十日市南四丁目 | 0       |  |
| 12   | 34209   | 1205   | 3      | 十日市南五丁目 | 0       |  |
| 13   | 34209   | 1206   | 3      | 十日市南六丁目 | 0       |  |
| 14   | 34209   | 1207   | 3      | 十日半单十二日 | 0       |  |

#### ②空き家増加数推計データ|将来人口·世帯予測ツールによるデータ入手

<sup>10</sup>将来人口推計結果をGISで正しく読み込むため、「将来人口・世帯予測ツールV2」フォルダの 「05\_マニュアル」内にある「05\_QGISによる表示方法についてV2\_0.pdf」を参考にKEY\_CODEを作成します。

|    | A       | В      | С      | D                | E       | F       |  |
|----|---------|--------|--------|------------------|---------|---------|--|
| 1  | 市区町村コード | 町丁字コード | 地域識別番号 | KEY_CODE         | 町丁字名    | 2020空き家 |  |
| 2  | 34209   | 1101   | 3      | 34209001101      | 十日市東一丁目 | 0       |  |
| 3  | 34209   | 1102   | 3      | 34209001102      | 十日市東二丁目 | 0       |  |
| 4  | 34209   | 1103   | 3      | 34209001103      | 十日市東三丁目 | 0       |  |
| 5  | 34209   | 1104   | 3      | 34209001104      | 十日市東四丁目 | 0       |  |
| 6  | 34209   | 1105   | 3      | 34209001105      | 十日市東五丁目 | 14      |  |
| 7  | 34209   | 1106   | 3      | 34209001106      | 十日市東六丁目 | 0       |  |
| 8  | 34209   | 1201   | 3      | 34209001201      | 十日市南一丁目 | 5       |  |
| 9  | 34209   | 1202   | 3      | 34209001202      | 十日市南二丁目 | 0       |  |
| 10 | 34209   | 1203   | 3      | 34209001203      | 十日市南三丁目 | 0       |  |
| 11 | 34209   | 1204   | 3      | 34209001204      | 十日市南四丁目 | 0       |  |
| 12 | 34209   | 1205   | 3      | 34209001205      | 十日市南五丁目 | 0       |  |
| 13 | 34209   | 1206   | 3      | 34209001206      | 十日市南六丁目 | 0       |  |
| 14 | 34209   | 1207   | 3      | 34209001207      | 十日市南七丁目 | 0       |  |
| 15 | 34209   | 1301   | 3      | 34209001301      | 十日市西一丁目 | 0       |  |
| 16 | 34209   | 1302   | 3      | 34209001302      | 十日市西二丁目 | 0       |  |
| 17 | 34209   | 1303   | 3      | 34209001303      | 十日市西三丁目 | 0       |  |
| 18 | 34209   | 1304   | 3      | 34209001304      | 十日市西四丁目 | 0       |  |
| 10 | 0/000   | 1205   | 0      | 2/12/00/001 2/05 | ーロキホチエロ | 0       |  |

各フィールドのデータ型

市町村CD ⇒"String"(文字型) 町丁字CD⇒"String"(文字型) 地域識別NO⇒"String"(文字型) KEYCODE⇒"String"(文字型) 町丁字名⇒"String"(文字型) 2020空き家⇒"Integer"(整数型)

①QGISにてデータ型が正しく読み込ませるために、各フィールドと同じ順序でデータ型を指定するファイルをメモ帳などで作成します。

#### 📗 空き家増加数.txt - メモ帳

ファイJレ(F) 編集(E) 書式(O) 表示(V) ヘルブ(H) "String","String","String","String","String","Integer"

18作成したファイルは、人口・世帯予測結果のcsvと同名のファイルで、拡張子を「csvt」として同じフォルダに格納します。

| 名前                                                        | ^ |
|-----------------------------------------------------------|---|
| <ul> <li>図: 空き家増加数.csv</li> <li>回: 空き家増加数.csvt</li> </ul> |   |

#### 現状の空き家状況把握|小地域別空き家の増減 02 | データ作成 STEP 01 データの読み込み Q 無題のブロジェクト — OGIS プロジェクト()) 編集(E) ビュー(V) レイヤ(L) 設定(S) プラグイン(P) ベクタ(O) ラスタ(R) データベース(D) ①**QGIS**を起動し、 (1)\_\_\_\_新規作成(<u>N</u>) PPPA 🗛 🖪 🧠 🛽 メニューバー>「プロジェクト」>「新規作成」を テンプレートから新規作成 茨 - 🌃 🛅 🛰 🗊 🗐 👆 🖝 👘 クリックして、「無題のプロジェクト」を作成しま ┣< 開く(Q)...</p> Ctrl+O K-M 開く す。 最近使用したプロジェクト(R) 閉じる 🗐 保存(S) Ctrl+S - 名前をつけて保存(A)… Ctrl+Shift+S 保存 テレロオ - 🗆 🗙 ②小地域境界データのshapeファイルをQGIS上にド プロジェクトル 編集の ピューバー レイタロー 設定150 ブラダイン(約 ペクタバの ラスクルロ デ タベ スパの Web(WE メッシュの4 プロセシングルロ ヘルプルの ラッグ&ドロップします。 (總會Vi/4 名)(此/時信水·國百姓自日日日)(今年1)(今年11日日日日)(皇帝)(皇)(第1日)(第 💊 X 🗋 🕫 5 - Y & X - 9 : 🔄 = 🐘 = 🖳 = 🖳 i 🙊 🛄 7997 G C T ± 0 プロセッングラールボックス S & @ R | P | S airco ) 単近線のクリ

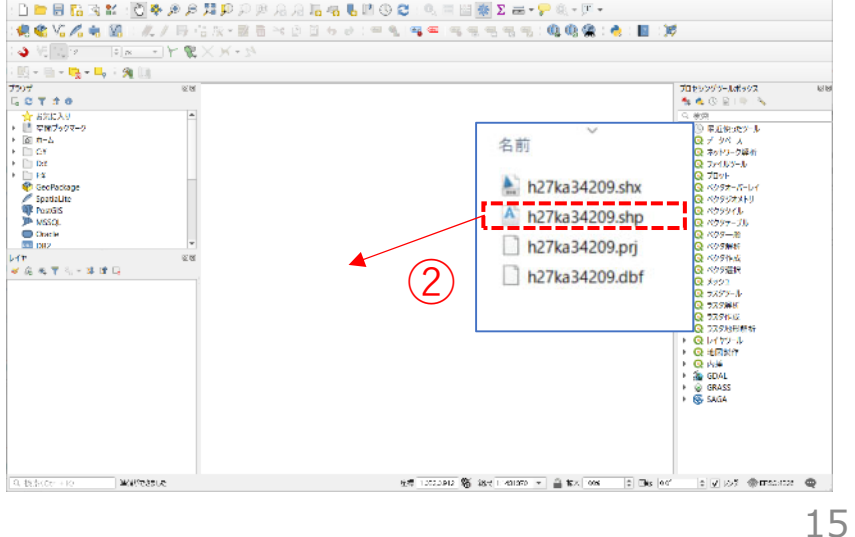

02 データ作成

STEP 01 データの読み込み

③データが読み込まれ、レイヤパネルにデータが表示され、マップビューに小地域マップが表示されました。

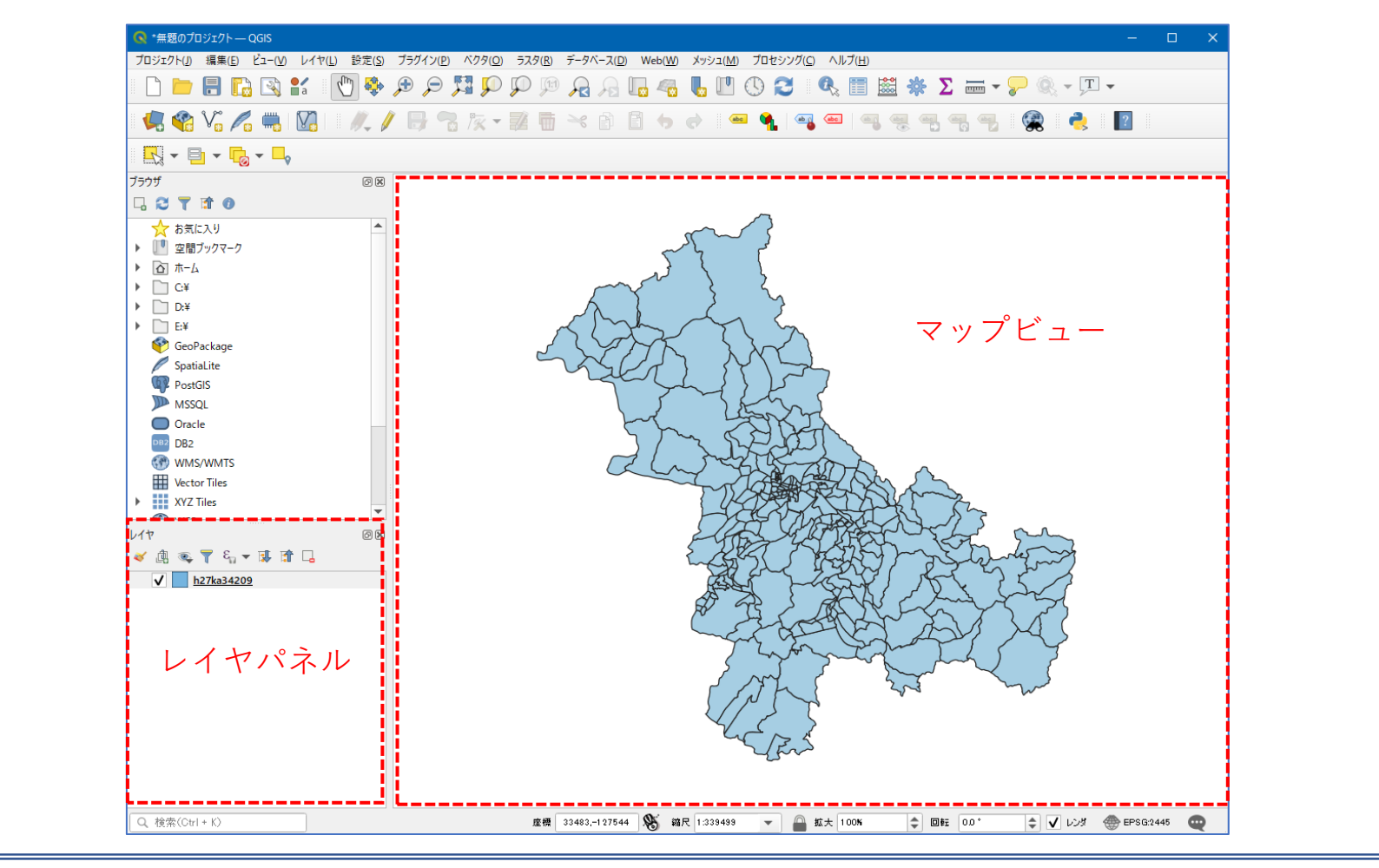

02|データ作成

#### STEP 01 データの読み込み

④読み込まれたデータの「空間参照座標系(CRS)」を確認します。

レイヤウィンドウ上のレイヤ名を右クリック>プロパティ>ソースタブの「設定されたCRS」で対象地 域の平面直角座標(この場合、JGD2000/Japan Plane Rectangular CS III)になっていることを確認します。 ⑤確認ができたら、レイヤプロパティウィンドウを閉じます。

| Q                                             | ▼ 設定                                                                                                    |                                        |
|-----------------------------------------------|----------------------------------------------------------------------------------------------------|----------------------------------------|
| <b>衫</b> 情報                                   | レイヤ名 h27ka34209 表示名 h27ka34209                                                                                                    |                                        |
| ג-ע 🗞                                         | 文字コード CP932 マ                                                                                                    | (4)                                    |
| 🟹 シンボロジ                                       | ▼ 設定されたCRS                                                                                                    |                                        |
|                                               | i                                                                                                    |                                        |
| abc ラベル                                       | EPSG:2445 - JGD2000 / Japan Plane Rectangular CS III                                                                                                    |                                        |
| ade Frik<br>Do 729                            | EPSG:2445 - JGD2000 / Japan Plane Rectangular CS II<br>このオブションを変更しても、元のデータソースが変更されたり、メッシュの再投影が行れ<br>のプロジェクトのレイヤCRSが間違っている場合に、CRSを上書きするために使用しま                                                                                                    | ▼ 🦣<br>りれることはありません。こ<br>す。             |
| abs ラベル<br>100 マスク<br>🕎 3Dビュー                 | EPSG:2445 - JGD2000 / Japan Plane Rectangular CS II<br>このオブションを変更しても、元のデータソースが変更されたり、メッシュの再投影が行け<br>のプロジェクトのレイヤCRSが間違っている場合に、CRSを上書きするために使用しま<br>べクタ地物の新しいCRSで再投影するには、プロセッシングのレイヤの再投影(ベクター般)を使                                                                          | ▼ 3<br>りれることはありません。こ<br>す。<br>更ってください  |
| abc ラベル<br>100 マスク<br>マコン<br>オングラム            | EPSG:2445 - JGD2000 / Japan Plane Rectangular CS Ⅲ<br>このオブションを変更しても、元のデータソースが変更されたり、メッシュの再投影が行け<br>のプロジェクトのレイヤCRSが間違っている場合に、CRSを上書きするために使用しま<br>べクタ地物の新しいCRSで再投影するには、プロセッシングのレイヤの再投影(ベクター般)を住<br>▼ ジオメトリ                                                                | ▼ 3<br>りれることはありません。こ<br>す。<br>まってください  |
| abc ラベル<br>記 マスク<br>? 3Dビュー<br>う ダイアグラム<br>属性 | EPSG:2445 - JGD2000 / Japan Plane Rectangular CS Ⅲ         このオブションを変更しても、元のデータソースが変更されたり、メッシュの再投影が行行のプロジェクトのレイヤでRSが間違っている場合に、CRSを上書きするために使用しま         ベクタ地物の新しいCRSで再投影するには、プロセッシングのレイヤの再投影(ベクター般)を使         マ ジオメトリ         空間インデックスを作成       領域の更新                     | ▼ 3<br>pれることはありません。 こ<br>す。<br>更ってください |
| abc ラベル<br>マスク                                | EPSG:2445 - JGD2000 / Japan Plane Rectangular CS Ⅲ         このオブションを変更しても、元のデータソースが変更されたり、メッシュの再投影が行れのプロジェクトのレイヤでRSが間違っている場合に、CRSを上書きするために使用しま         べクタ地物の新しいCRSで再投影するには、プロセッシングのレイヤの再投影(ベクター般)を使         マ ジオメトリ         空間インデックスを作成       領域の更新         マロバイダ地物フィルタ | ▼ (領<br>りれることはありません。<br>す。<br>す。       |

03 | データ分析

#### STEP 01 データの結合

①空き家増加数データのcsvファイルをQGIS上にドラッグ&ドロップします。 ②レイヤパネルに空き家増加数のテーブルが作成されました。

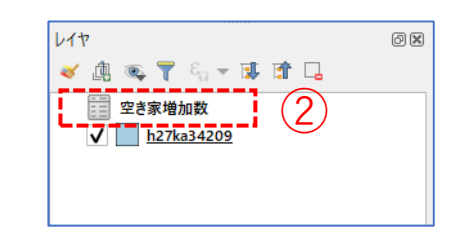

#### ・GIS上で可視化するために、空き家増加数データと小地域境界データを結合します。

③小地域境界データを右クリック>プロパティを選択します。

④レイヤプロパティウィンドウのテーブル結合タブをクリックし、+ボタンを押します。

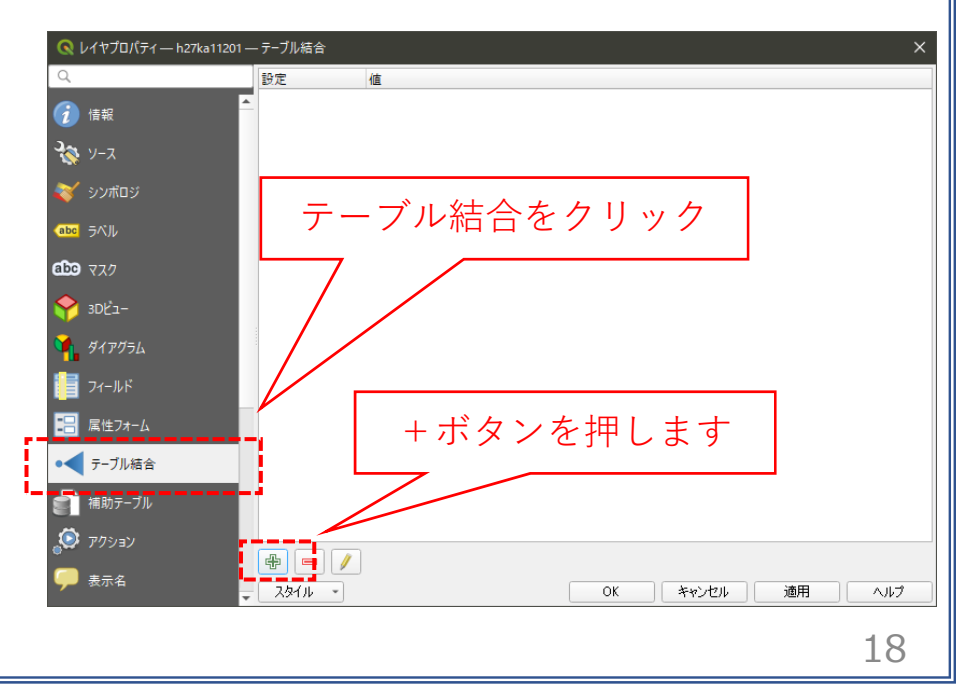

03 | データ分析

#### STEP 01 データの結合

⑤ベクタ結合の追加ウィンドウが開きます。

⑥結合レイヤに空き家増加数のCSVを選択し、
 結合基準の属性およびターゲット属性には
 「KEY CODE」を指定します。

⑦結合フィールドを「2020空き家」にチェックを入れます。

⑧カスタムフィールド名の接頭辞の内容を削除し、 OKボタンを押します。

⑨OKボタンにて、レイヤプロパティ画面を閉じます。

| 🔇 ベクタ結合を追加                                                                                                    |         |              | ×     |
|----------------------------------------------------------------------------------------------------|---------|--------------|-------|
| 結合するレイヤ                                                                                                    |         | 空き家増加数       | -     |
| 結合基準の属性                                                                                                    | 6       | abc KEY_CODE | •     |
| ターゲット属性                                                                                                    |         | abc KEY_CODE | •     |
| <ul> <li>✓ 結合レイヤをキャッシュ</li> <li>結合属性にインデックスを作成</li> <li>動的フォーム(結合レイヤと連邦</li> <li>▲ 編集可能な結合レイヤ(t)</li> <li>▼ ✓ 結合フィールド(j)</li> </ul> | መ)<br>) | L            | 1     |
| 市区町村コード<br>町丁字コード<br>地域識別番号<br>KEY_CODE<br>_町丁字名_<br>2020空き家                                                                        |         |              |       |
| ▼ ✓ カスタムフィールド名の接続                                                                                                    | 顛辞(n)   | 8            |       |
|                                                                                                    |         | 9 ок з       | キャンセル |
|                                                                                                    |         |              | 19    |

03 | データ分析

#### STEP 01 データの結合

#### ・小地域境界データに空き家増加数の属性が結合されているか確認をします。

⑩小地域境界データを右クリックし、「属性テーブルを開く」を選択します。⑪属性テーブルの一番右の列に「2020空き家」が追加されているのを確認します。

| × . | an th N 1 28 12 |       |       | r 🗡 una una 🖊 . |           |          |         |         |    |
|-----|-----------------|-------|-------|-----------------|-----------|----------|---------|---------|----|
|     | MOJI            | KBSUM | JINKO | SETAI           | X_CODE    | Y_CODE   | KCODE1  | 2020空き家 |    |
|     | 島敷町             | 8     | 578   | 230             | 132.88692 | 34.81196 | 0160-05 |         | 0  |
|     | 畠敷町             | 2     | 347   | 131             | 132.89083 | 34.81697 | 0160-04 |         | 0  |
|     | 畠敷町             | 3     | 209   | 95              | 132.88529 | 34.81872 | 0160-03 |         | 0  |
|     | 畠敷町             | 19    | 2435  | 963             | 132.88231 | 34.80900 | 0160-02 |         | 0  |
|     | 和知町             | 2     | 85    | 30              | 132.93483 | 34.79588 | 0190-06 |         | 9  |
|     | 和知町             | 3     | 272   | 99              | 132.91709 | 34.80384 | 0190-05 |         | 0  |
|     | 和知町             | 1     | 72    | 24              | 132.92130 | 34.81020 | 0190-04 |         | 3  |
|     | 和知町             | 1     | 49    | 18              | 132.93938 | 34.79943 | 0190-03 |         | 3  |
|     | 向江田町            | 1     | 83    | 30              | 132.92582 | 34.78333 | 0200-04 |         | 4  |
| 0   | 向江田町            | 1     | 51    | 14              | 132.94135 | 34.78371 | 0200-03 |         | 0  |
| 1   | 向江田町            | 1     | 72    | 27              | 132.92507 | 34.79192 | 0200-02 |         | 3  |
| 2   | 向江田町            | 2     | 89    | 33              | 132.91488 | 34.79455 | 0200-01 |         | 1  |
| 3   | 南畑敷町            | 2     | 73    | 28              | 132.88250 | 34.80179 | 0180-03 |         | 10 |
| 4   | 南畑敷町            | 6     | 970   | 364             | 132.87870 | 34.80517 | 0180-02 |         | 0  |
| 5   | 南畑敷町            | 8     | 678   | 321             | 132.87071 | 34.80470 | 0180-01 |         | 0  |
| 6   | 四拾貫町            | 2     | 178   | 62              | 132.90708 | 34.80981 | 0170-04 |         | 5  |
| 7   | 和知町             | 2     | 100   | 35              | 132.94597 | 34.80173 | 0190-02 |         | 8  |

03 | データ分析

#### STEP 02 マップの作成 小地域別空き家増加数分布図

①小地域別境界データを右クリック>プロパティを選択します。
 ②レイヤプロパティウィンドウ>シンボロジタブをクリックします。

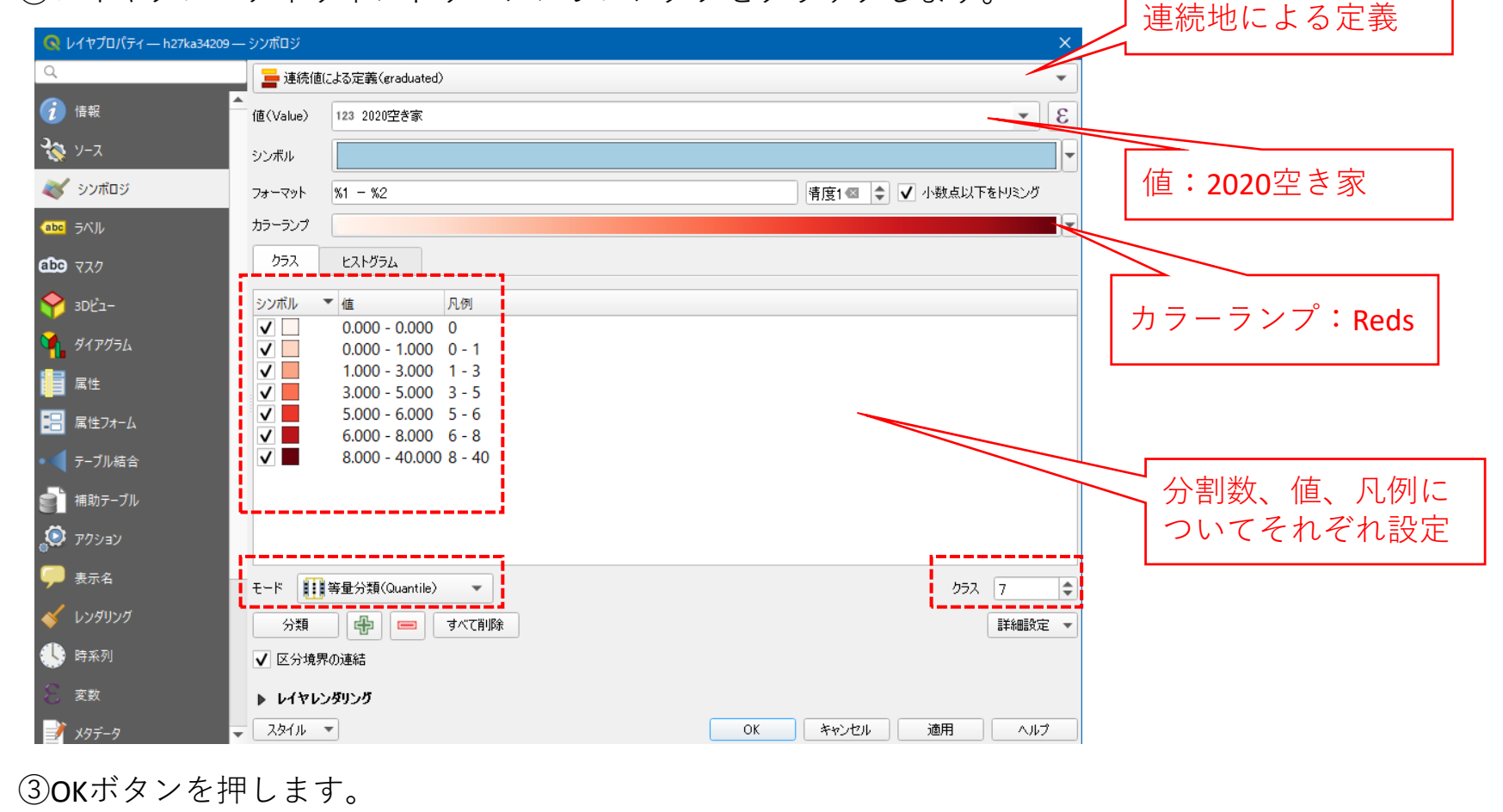

03 | データ分析

#### STEP 02 マップの作成 | 小地域別空き家増加数分布図

#### ③2020年の空き家増加数分布図が作成されました。

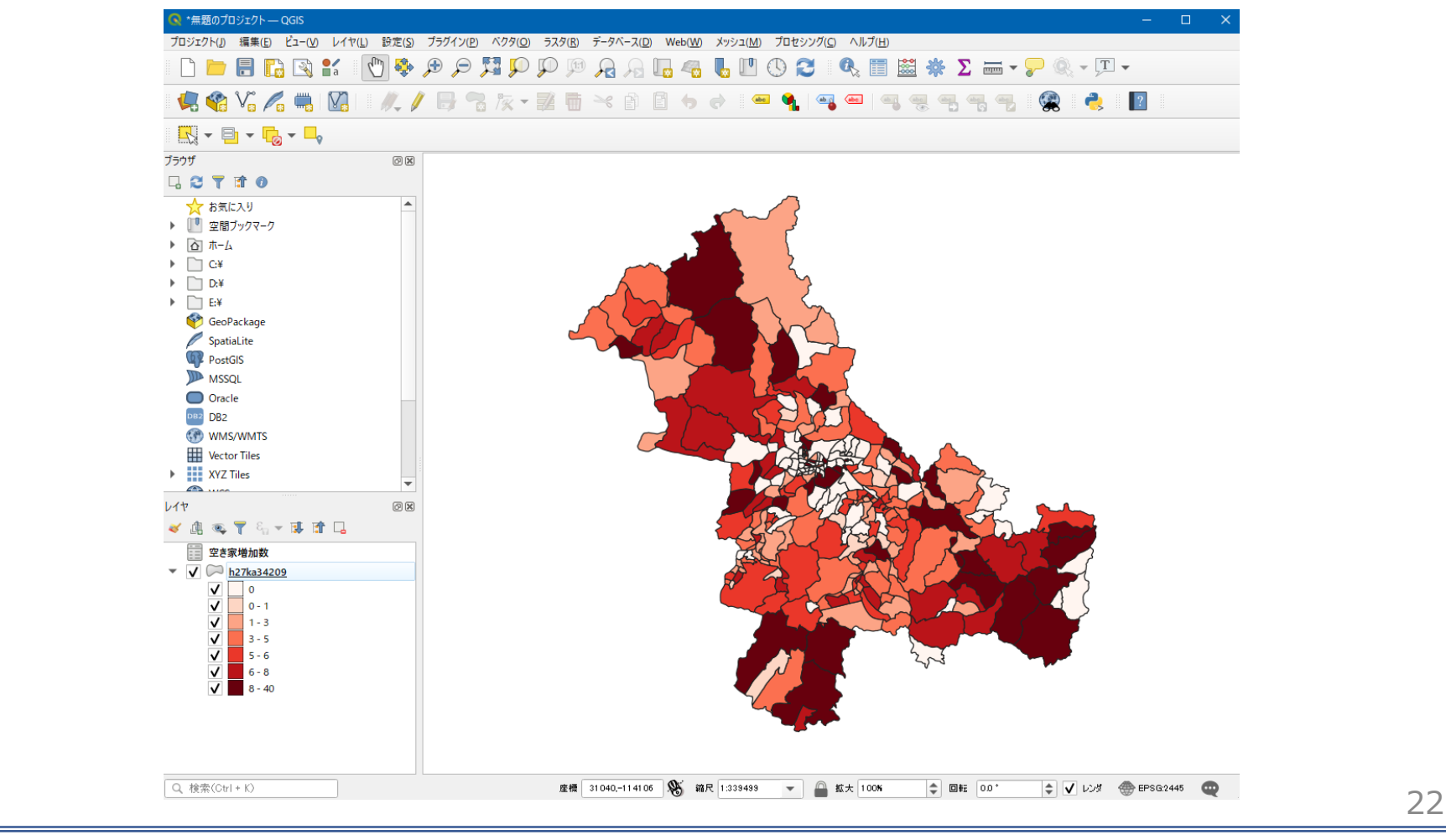

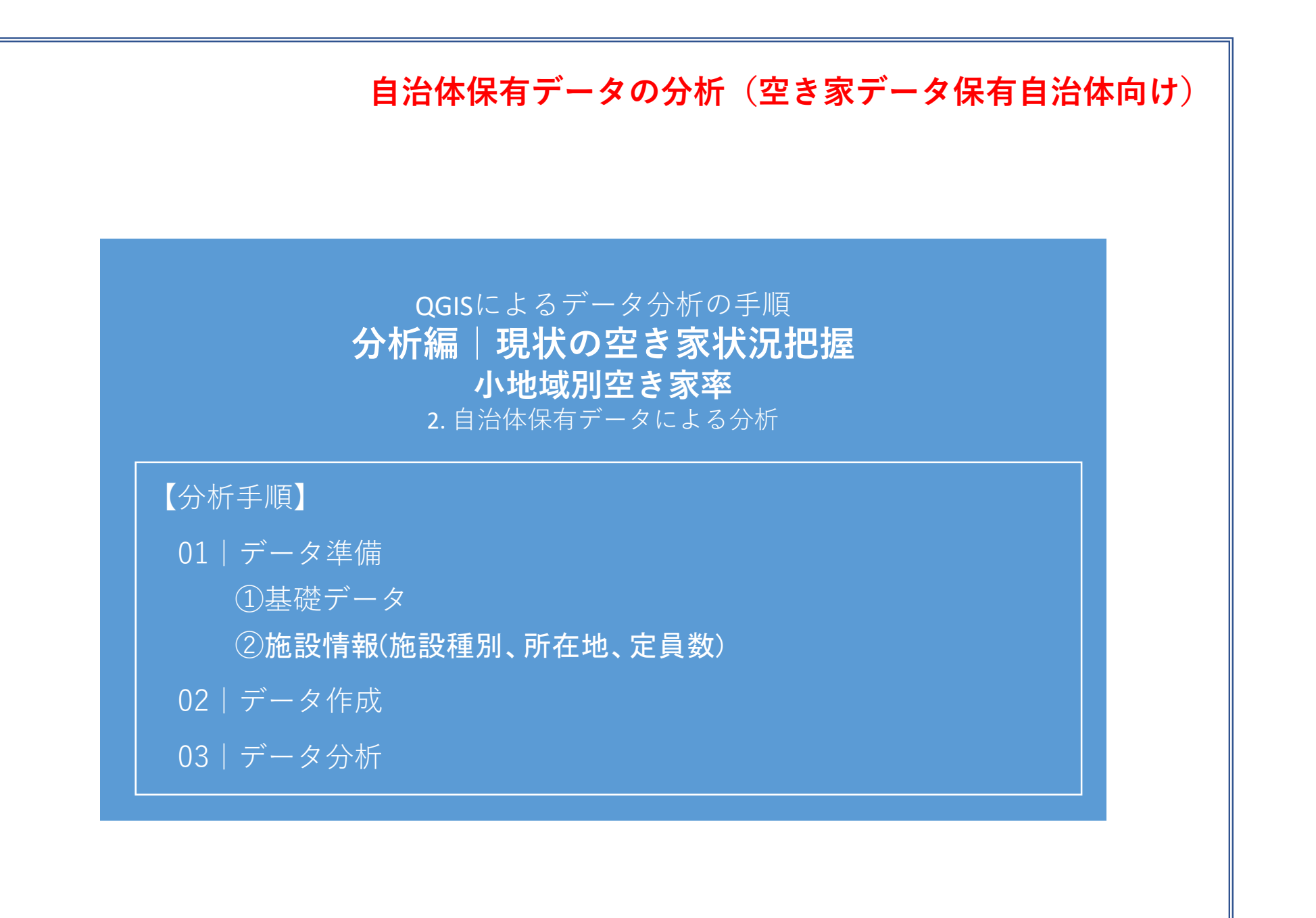

01 | データ準備

①基礎データ

・e-statから小地域データをダウンロード

②空き家増加数推計データ

・自治体保有の空き家調査データを活用

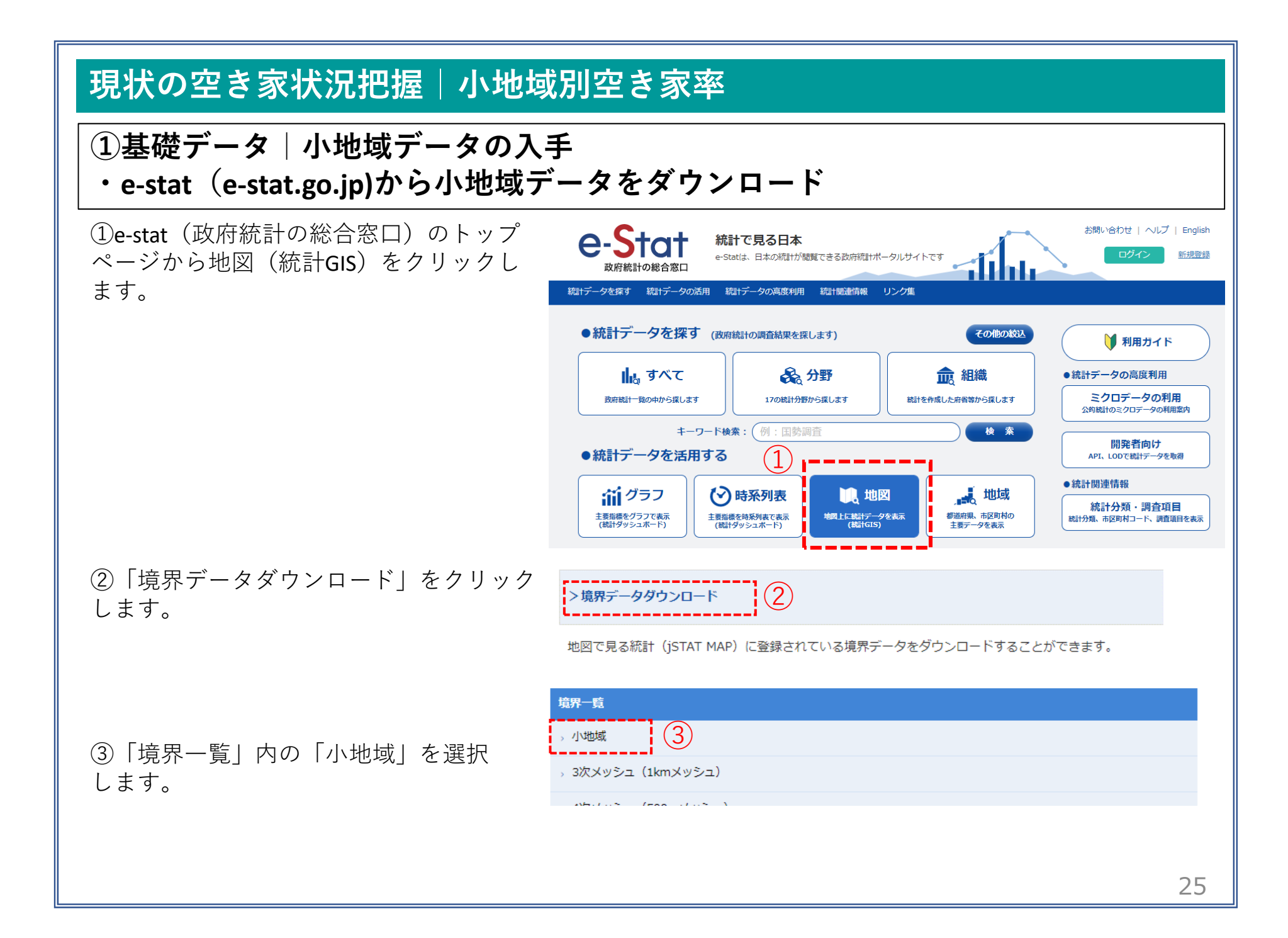

①基礎データ|小地域データの入手

④国勢調査>2015年>小地域(町丁・字等)別)をクリックします。

 - 国勢調査
 定義書

 - 2015年
 (小地域 (町丁・字等別))
 定義書

 人口集中地区
 定義書

 注意事項: ダウンロードデータについてはこちらをご参照ください。

地図で見る統計(統計GIS)

データダウンロード

地図で見る統計(統計GIS) データダウンロード

⑤データ形式一覧より、「世界測地系平面直 角座標系・Shapefile」をクリックします。

|     | テーダ形式一覧                                  |   |
|-----|------------------------------------------|---|
|     | > 世界測地系緯度経度・Shapefile                    |   |
|     | → 世界測地系緯度経度・KML                          |   |
|     | → 世界測地系緯度経度・GML                          |   |
| (5) | 。世界測地系平面直角座標系・Shapefile                  |   |
|     | > 世界測地系平面直角座標系・GML                       |   |
|     | 注意事項:ダウンロードデータについては <u>こちら</u> をご参照ください。 |   |
|     |                                          | _ |

<< < 1 2 3 > >>

01 北海道

02 青森県

03 岩手県

04 宮城県

05 秋田県

06 山形県

07 福島県

08 茨城県

 $\bigcirc$ 

### ①基礎データ|小地域データの入手

⑥地域リストより「**10**群馬県」をクリックします。

| ⑦「10201 前橋市」 | のShapefileをダウンロー |
|--------------|------------------|
| ドします。        |                  |

⑧ダウンロードしたファイルを展開後、同

フォルダの中にshp、shx、dbf、prjの拡張子を もつ4つのファイルがあることを確認します。

| 09 栃木県           |            | 2018-05-14             |
|------------------|------------|------------------------|
| 10 群馬県           |            | 2018-05-14             |
| 11 埼玉県           |            | 2018-05-14             |
| 17 工華旧           |            | 2018-05-14             |
| 地域 🔷             | 公開(更新)日 🔷  | 形式                     |
| 10000 群馬県全域      | 2018-05-14 | 世界測地系平面直角座標系·Shapefile |
| 10201 前橋市 7      | 2018-05-14 | 世界測地系平面直角座標系・Shapefile |
| 10202 高崎市        | 2018-05-14 | 世界測地系平面直角座標系·Shapefile |
| 名前               |            |                        |
| 8 h27ka10201.dbf |            |                        |
| h27ka10201.prj   |            |                        |
| 🔺 h27ka10201.shp |            |                        |
| 嶎 h27ka10201.shx |            |                        |
| i                |            |                        |

地域合

1/3ページ

公開(更新)日 🖨

2018-05-14

2018-05-14

2018-05-14

2018-05-14

2018-05-14

2018-05-14

2018-05-14

2018-05-14

02 | データ作成

#### STEP 01 データの読み込み

①QGISを起動し、

メニューバー>「プロジェクト」>「新規作成」を クリックして、「無題のプロジェクト」を作成しま す。

|     | 🔇 無題のブロジェクト — QGIS             |                       |                                                                      |
|-----|--------------------------------|-----------------------|----------------------------------------------------------------------|
| ~ • | プ <u>ロジェクト(J)</u> 編集(E) ビュー(V) | レイヤ(L) 設定( <u>S</u> ) | プラグイン( <u>P</u> ) ベクタ( <u>O</u> ) ラスタ( <u>R</u> ) データベース( <u>D</u> ) |
| 1)  | 新規作成( <u>№</u> )               | Ctrl+N                | – <b>P</b> P P A A <b>F</b> 4 <b>F</b>                               |
|     | テンプレートから新規作成                   |                       |                                                                      |
|     | <mark>╞</mark> 開<( <u>Q</u> )  | Ctrl+O                |                                                                      |
|     | 開く                             |                       | × - 24                                                               |
|     | 最近使用したプロジェクト( <u>R</u> )       |                       | Þ.                                                                   |
|     | 閉じる                            |                       |                                                                      |
|     |                                | Ctrl+S                |                                                                      |
| - 1 |                                | Ctrl+Shift-           | +S                                                                   |
|     | 保存                             |                       | <b>*</b>                                                             |
|     | ティアマオ                          |                       |                                                                      |

②小地域境界データのshapeファイルをQGIS上にド ラッグ&ドロップします。

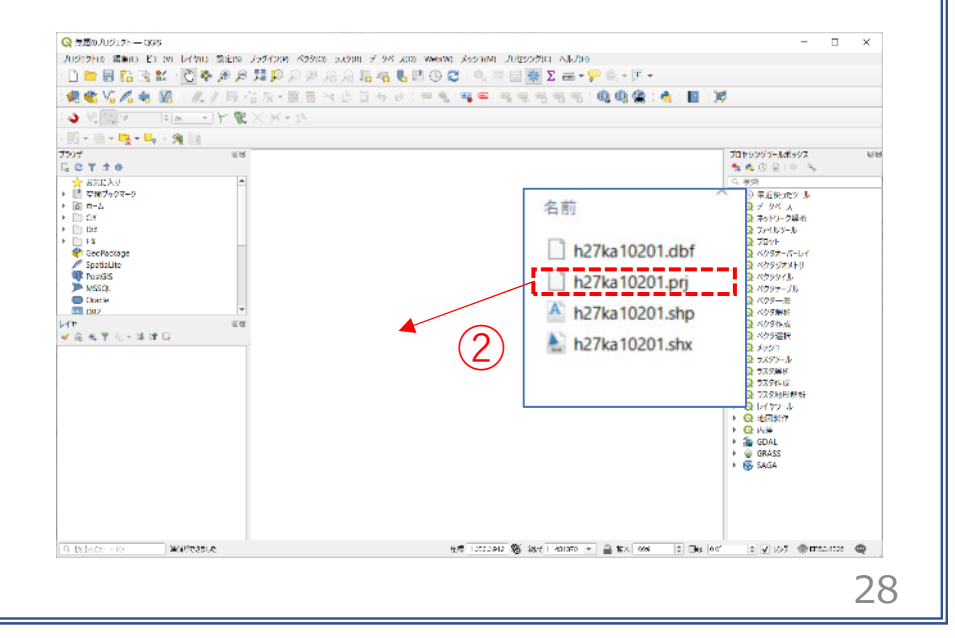

02 | データ作成

#### STEP 01 データの読み込み

#### ③データが読み込まれ、レイヤパネルにデータが表示され、マップビューに小地域マップが表示されました。

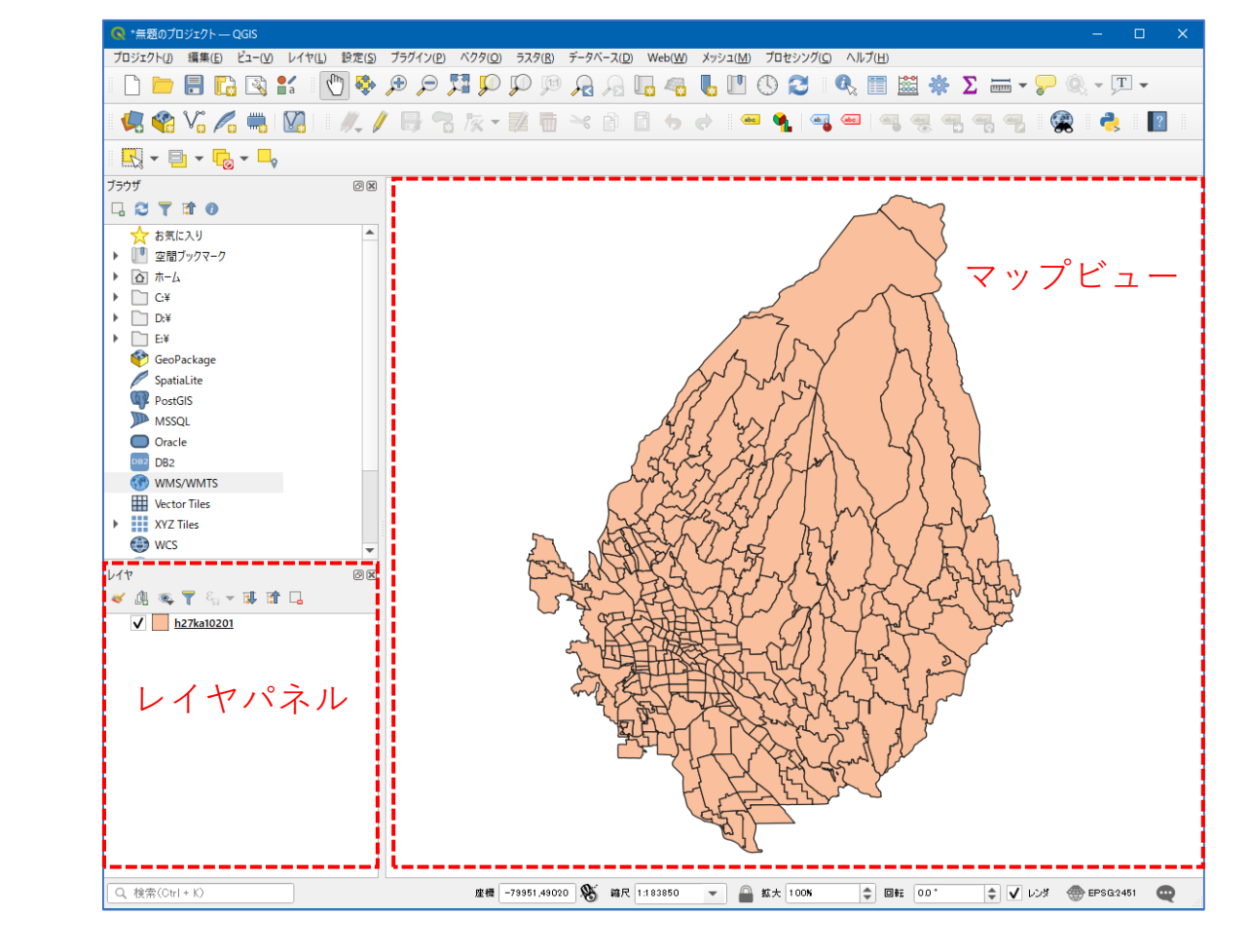

02|データ作成

#### STEP 01 データの読み込み

④読み込まれたデータの「空間参照座標系(CRS)」を確認します。

レイヤウィンドウ上のレイヤ名を右クリック>プロパティ>ソースタブの「設定されたCRS」で対象地域の平面直角座標(この場合、JGD2000/Japan Plane Rectangular CS IX)になっていることを確認します。 ⑤確認ができたら、レイヤプロパティウィンドウを閉じます。

| Q                | ▼ 設定                                                                                                 |
|------------------|----------------------------------------------------------------------------------------------------|
| 🥡 情報             | ▲ レイヤ名 h27ka10201 表示名 h27ka10201                                                                     |
| 🗞 א-ע            | 文字コード CP932 • (A)                                                                                    |
| ኛ シンボロジ          | ▼ 設定されたCRS                                                                                           |
| abc ∋ベル          | EPSG:2451 - JGD2000 / Japan Plane Rectangular CS IX 🔹                                                |
| abc マスク          | このオブションを変更しても、元のデータソースが変更されたり、メッシュの再投影が行われることはありません。このブロジェクトの<br>レイヤCRSが間違っている場合に、CRSを上書きするために使用します。 |
| 🔶 3DĽ1–          | ベクタ地物の新しいCRSで再投影するには、プロセッシングのレイヤの再投影(ベクター般)を使ってください                                                  |
| <b>シネ</b> ダイアグラム | v 37xH                                                                                               |
| 属性               | 空間インデックスを作成 領域の更新                                                                                    |
| 吕 属性フォーム         | ▼ プロバイダ連物フィルタ                                                                                        |
| ■ < テーブル結合       |                                                                                                    |
| ■ 補助テーブル         |                                                                                                    |
| <u> </u>         |                                                                                                    |
|                  |                                                                                                    |

02 | データ作成

STEP 01 データの読み込み

#### ⑥空き家調査データを読み込みます。

⑦メニューバー>「レイヤ」>「レイヤを追加」>「CSVテキストレイヤを追加」を選択します。

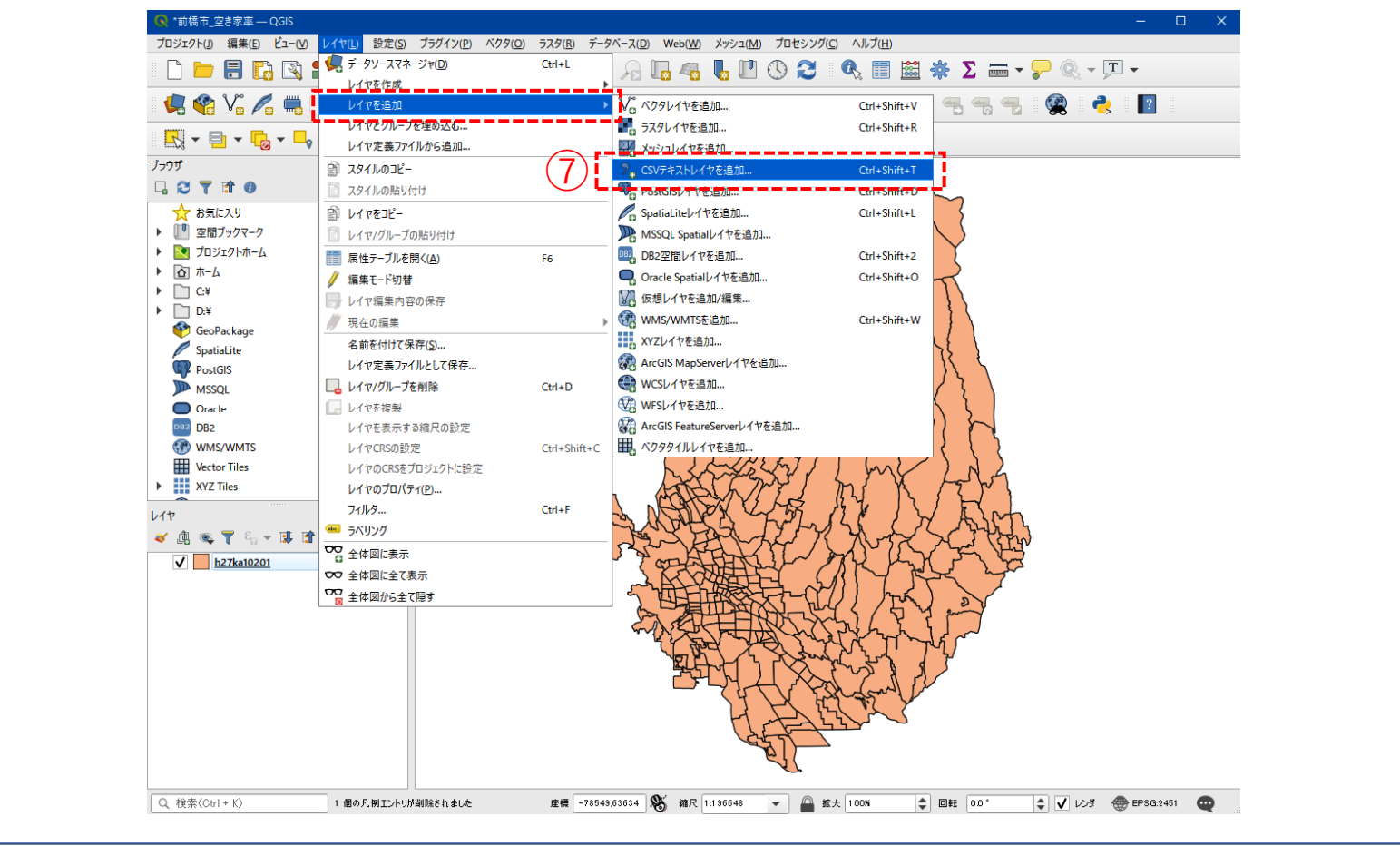

02 | データ作成

#### STEP 01 データの読み込み

⑧ファイル名に空き家調査データ「前橋市空 き家」を追加し、文字コードは「Shift-JIS」を 選択します。

⑨ポイント座標のX属性は「経度」、Y属性は 「経度」を選択します。

⑩追加ボタンを押し、レイヤプロパティウィンドウを閉じます。

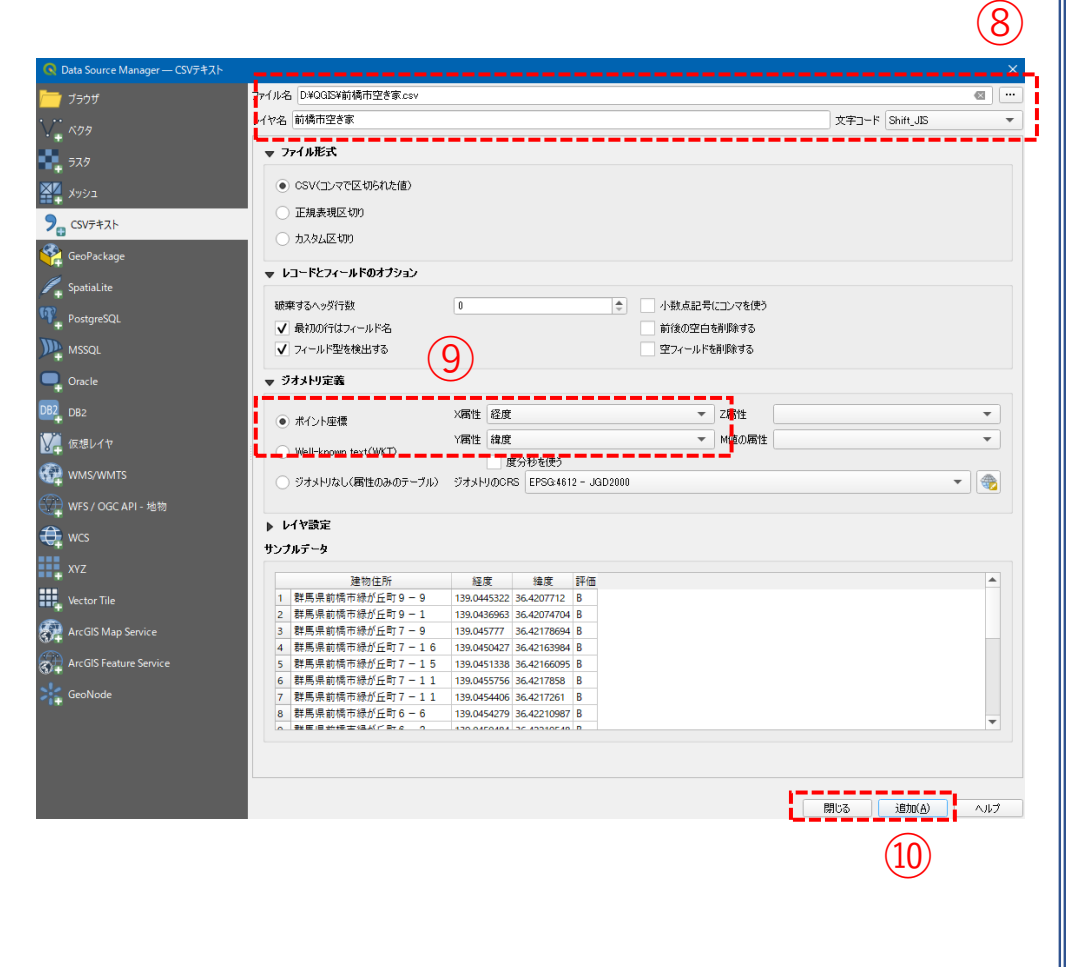

02 | データ作成

#### STEP 01 データの読み込み

⑪レイヤパネルに前橋市空き家テーブルが追加され、可視化されました。

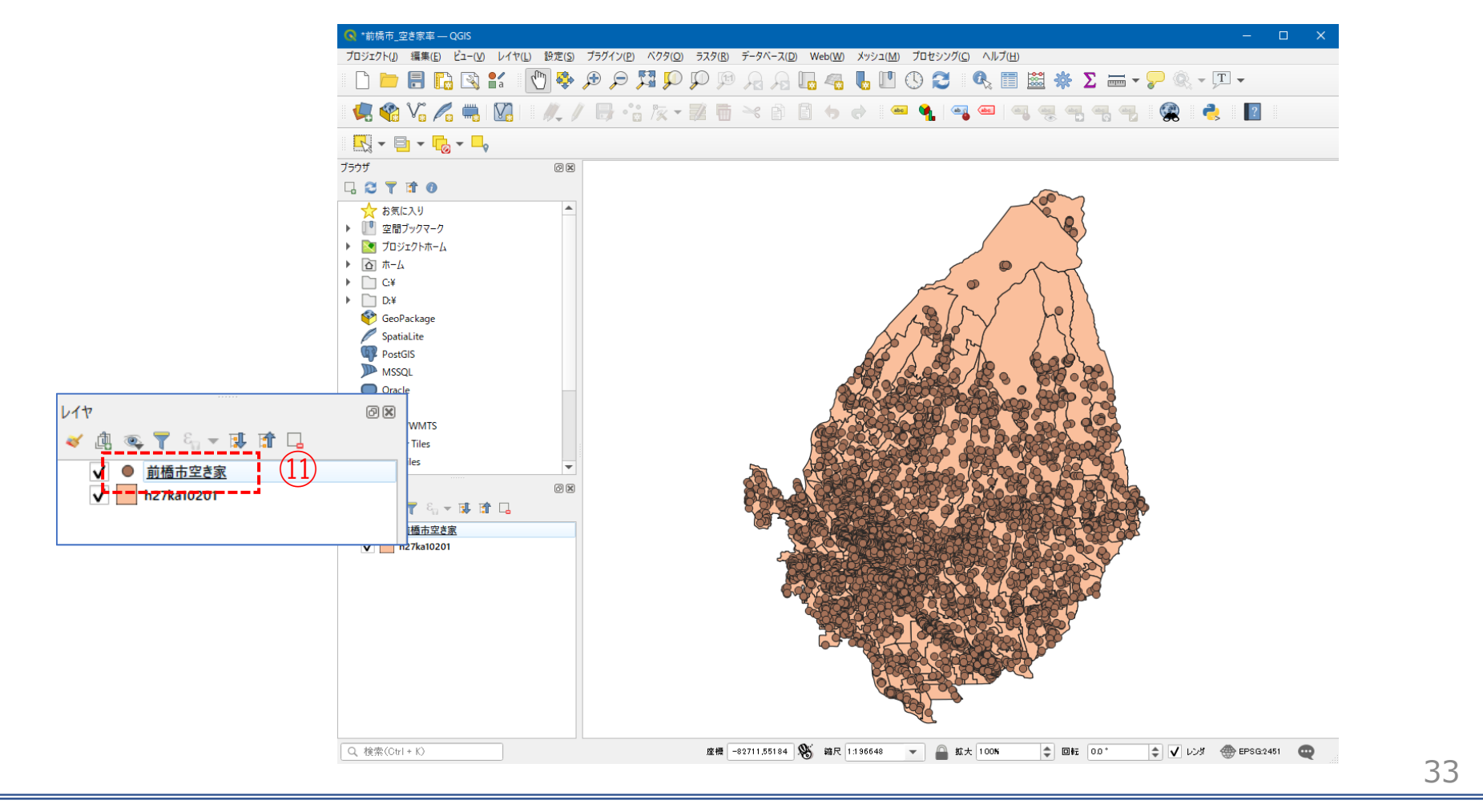

02 | データ作成

#### STEP 01 データの読み込み

#### 12建物ポイントデータを準備します。ゼンリン建物ポイントデータ2020には、建物の住所コード、建物 名、回数、建物分類などが確認できます。

|    | A     | В    | C    | D    | E  | F      | G     | н   | I      | J    | K    | L    | M    | N     | 0    |
|----|-------|------|------|------|----|--------|-------|-----|--------|------|------|------|------|-------|------|
| 1  | 住所コード | 市区町村 | :大字名 | 字丁目名 | 街区 | 地番·戸番  | 建物名   | 階数  | 建物分類   | 総部屋数 | 目標物数 | 個人の家 | 事業所数 | 空き部屋数 | その他数 |
| 2  | 10201 | 前橋市  | 青梨子町 |      |    | 1680-3 | サンコウ商 | i ( | 1008   | 2    | 0    | 1    | 1    | 0     | 0    |
| 3  | 10201 | 前橋市  | 青梨子町 |      |    | 1679-1 | 社会福祉  |     | 5 2018 | 1    | 1    | 0    | 0    | 0     | 0    |
| 4  | 10201 | 前橋市  | 青梨子町 |      |    | 1680-5 | 社会福祉  |     | 3 2018 | 1    | 1    | 0    | 0    | 0     | 0    |
| 5  | 10201 | 前橋市  | 青梨子町 |      |    | 1695-1 | 県央第一  | ; ( | 2013   | 1    | 1    | 0    | 0    | 0     | 0    |
| 6  | 10201 | 前橋市  | 青梨子町 |      |    | 1543-5 |       | (   | 1001   | 2    | 0    | 2    | 0    | 0     | 0    |
| 7  | 10201 | 前橋市  | 青梨子町 |      |    | 1769-2 |       | (   | 1001   | 1    | 0    | 1    | 0    | 0     | 0    |
| 8  | 10201 | 前橋市  | 青梨子町 |      |    | 1736-2 |       | (   | 1001   | 1    | 0    | 1    | 0    | 0     | 0    |
| 9  | 10201 | 前橋市  | 青梨子町 |      |    | 1770-2 |       | (   | 1001   | 1    | 0    | 1    | 0    | 0     | 0    |
| 10 | 10201 | 前橋市  | 青梨子町 |      |    | 1770-6 |       | (   | 1001   | 1    | 0    | 1    | 0    | 0     | 0    |
| 11 | 10201 | 前橋市  | 青梨子町 |      |    | 1770-3 |       | (   | 1001   | 1    | 0    | 1    | 0    | 0     | 0    |
| 12 | 10201 | 前橋市  | 青梨子町 |      |    | 1765-1 |       | (   | 1001   | 1    | 0    | 1    | 0    | 0     | 0    |
| 13 | 10201 | 前橋市  | 青梨子町 |      |    | 1771   |       | (   | 0 1001 | 1    | 0    | 1    | 0    | 0     | 0    |
| 14 | 10201 | 前橋市  | 青梨子町 |      |    | 1772-2 |       | (   | 1001   | 1    | 0    | 1    | 0    | 0     | 0    |
| 15 | 10201 | 前橋市  | 青梨子町 |      |    | 1766-2 |       | (   | 1001   | 1    | 0    | 1    | 0    | 0     | 0    |
| 16 | 10201 | 前橋市  | 青梨子町 |      |    | 1744-2 |       | (   | 1001   | 1    | 0    | 1    | 0    | 0     | 0    |
| 17 | 10201 | 前橋市  | 青梨子町 |      |    | 1596   |       | (   | 1001   | 1    | 0    | 1    | 0    | 0     | 0    |
| 18 | 10201 | 前橋市  | 青梨子町 |      |    | 1600   |       | (   | 1001   | 1    | 0    | 1    | 0    | 0     | 0    |

#### 13今回や空き家率を算出するため、建物分類(住居系用途"1001" ~ "1008")、経度、緯度の列だけを残し 整理します。

|    | A    | В           | C          | D | 1 |
|----|------|-------------|------------|---|---|
| 1  | 建物分類 | 経度          | 緯度         |   |   |
| 2  | 1008 | 139.0095581 | 36.40566   |   |   |
| 3  | 1001 | 139.010155  | 36.4104192 |   |   |
| 4  | 1001 | 139.0083356 | 36.4086431 |   |   |
| 5  | 1001 | 139.0084353 | 36.4082978 |   |   |
| 6  | 1001 | 139.0082933 | 36.4084314 |   |   |
| 7  | 1001 | 139.0080858 | 36.4086625 |   |   |
| 8  | 1001 | 139.0081714 | 36.4083208 |   |   |
| 9  | 1001 | 139.0090808 | 36.4090683 |   |   |
| 10 | 1001 | 139.0079906 | 36.408175  |   |   |

ゼンリン建物ポイントデータ2020仕様書

| (別表)建物分類 |      |        |                               |  |  |  |  |  |
|----------|------|--------|-------------------------------|--|--|--|--|--|
| 用途       | 建物分類 | 分類名    | 備考                            |  |  |  |  |  |
| 住居系      | 1001 | 個人の家屋  | 個人宅                           |  |  |  |  |  |
|          | 1002 | マンション  | マンション                         |  |  |  |  |  |
|          | 1003 | アパート   | アパート                          |  |  |  |  |  |
|          | 1004 | 団地     | 団地、UR都市機構や都営、県営の建物など          |  |  |  |  |  |
|          | 1005 | 寮·社宅   | 寮、社宅、宿舎                       |  |  |  |  |  |
|          | 1006 | 住宅系建物  | 個人世帯数が多い事業所兼住宅                |  |  |  |  |  |
|          | 1007 | (欠番)   |                               |  |  |  |  |  |
|          | 1008 | 事業所兼住宅 | 個人商店等、建物内に個人と事業所が1件ずつ存在する建物   |  |  |  |  |  |
| 事業所系     | 2001 | 飲食     | ※各分類の内訳は「10. 4 事業所系分類について」に記載 |  |  |  |  |  |
|          | 2002 | 物販(食品) |                               |  |  |  |  |  |
|          | 2003 | 物販(衣料) |                               |  |  |  |  |  |
| I        | 2004 |        | 1                             |  |  |  |  |  |

## 現状の空き家状況把握|小地域別空き家率(増減率)

02 | データ作成

#### STEP 01 データの読み込み

# ④空き家調査データと同様に、メニューバー>「レイヤ」>「レイヤを追加」>「CSVテキストレイヤを追加」を選択します。

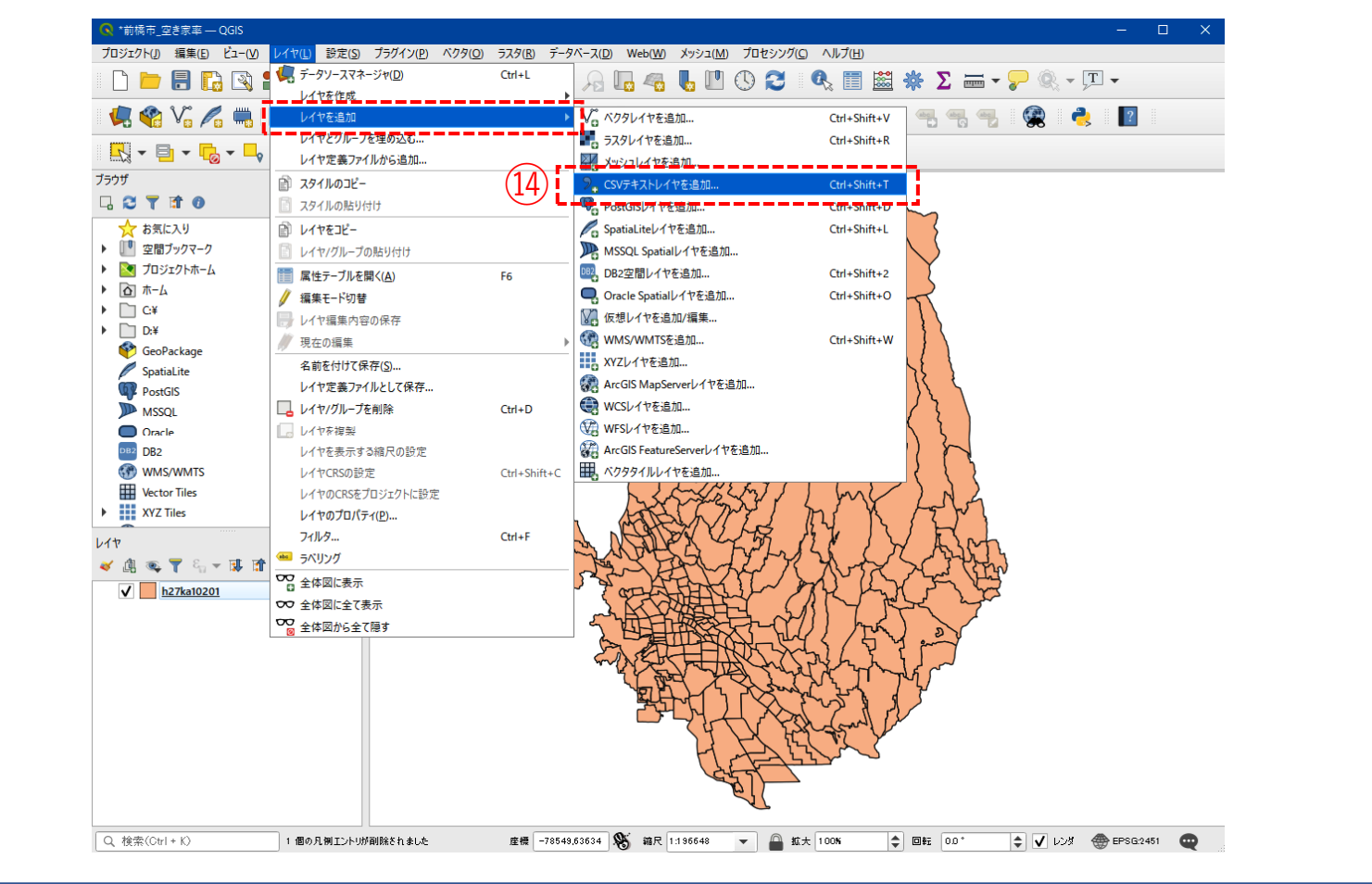
## 02 | データ作成

### STEP 01 データの読み込み

③ファイル名の右端「・・・・」より「住居系建物ポイントデータ」を追加し、文字コードは「Shift-JIS」を選択します。

16ポイント座標のX属性は「経度」、Y属性は 「経度」を選択し、追加ボタンを押します。

⑪レイヤプロパティウィンドウも閉じます。

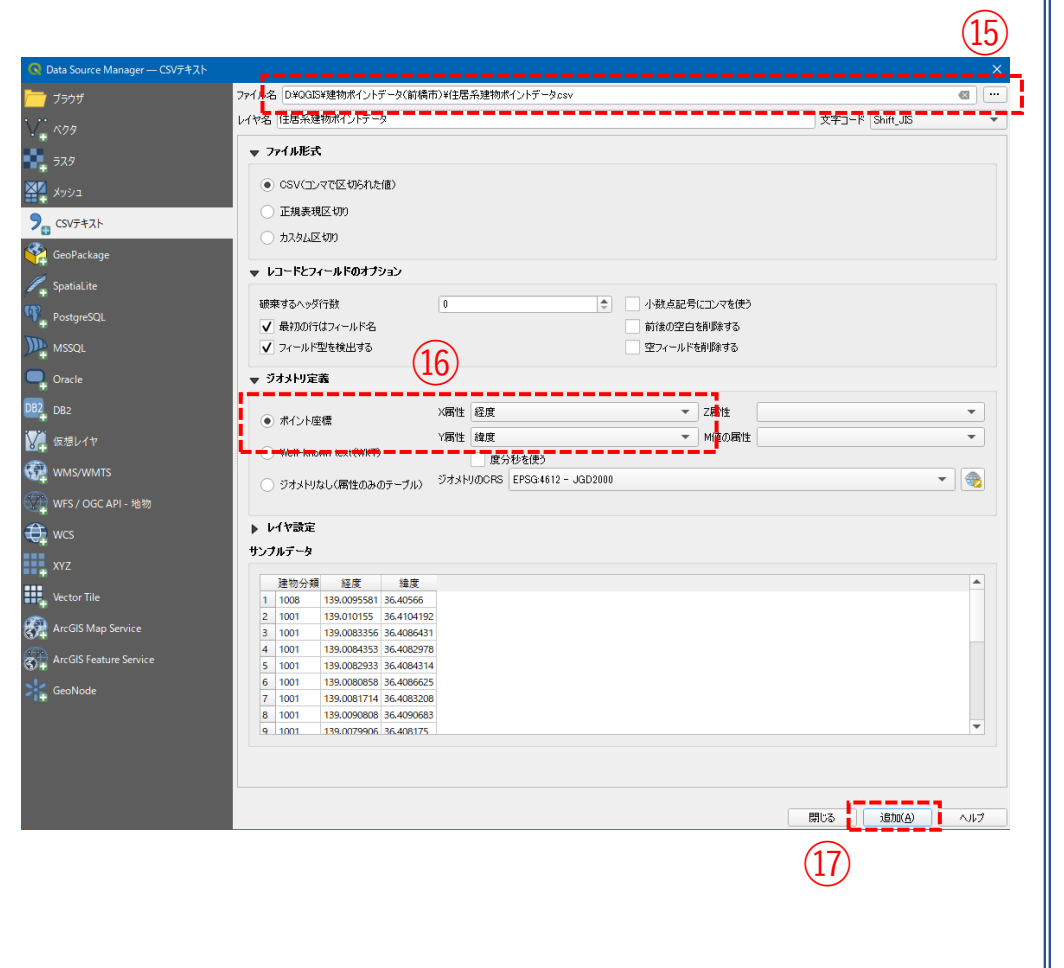

02|データ作成

### STEP 01 データの読み込み

18レイヤパネルに住居系建物ポイントテーブルが追加され、可視化されました。

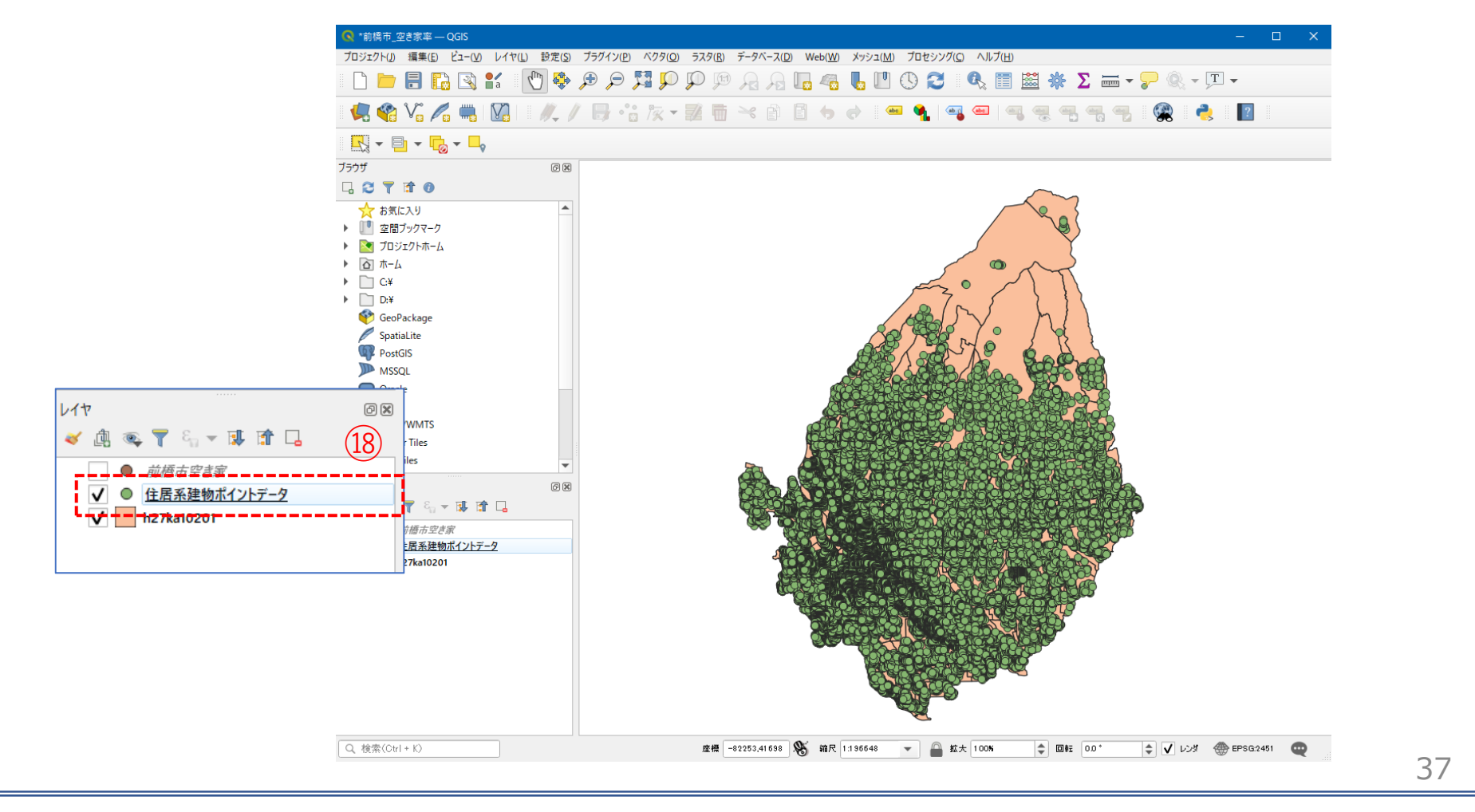

03 | データ分析

STEP 01 データの集計

①メニューバー>「ベクタ」>「解析ツール」>「ポリゴン内の点の数」を選択します。

②ポリゴンレイヤに「小地域境界データ」、ポイントレイヤに「前橋市空き家」を選択し、「実行ボタン」を押します。

③計算が終了したら、「閉じる」ボタンを押します。

| 7002040       1480       12802       72020       74000       1000000       10000000       10000000       100000000       1000000000       100000000000       1000000000000000000000000000000000000 | ◆ *前病市_空き宗本 — QGIS                                                                                                    | <ul> <li>ポリゴン内の点の数</li> </ul>                                                                                                    |
|----------------------------------------------------------------------------------------------------|----------------------------------------------------------------------------------------------------|----------------------------------------------------------------------------------------------------|
| 0%         キャンセル           パッチプロセスで実行         実行         閉じる         ヘルプ                                                                                                    | 709270-K0       編集()       L-1(0)       L-1(0)       第第(2)       79747(2)       7379(3)       7379(3)       79747(2)       Web(20)       X9921(M)       7012970(2)       ALL       2013萬27-L/G       2013萬27-L/G       2013萬27-L/G       2013年20-11(2)       2013年20-11(2)       201342-11(2)       201342-11(2)       201342-11(2)       201342-11(2)       201342-11(2)       201342-11(2)       201342-11(2)       201342-11(2)       201342-11(2)       201342-11(2)       201342-11(2)       201342-11(2)       201342-11(2)       201342-11(2)       201342-11(2)       201342-11(2) <t< th=""><th><ul> <li>▶ 1/53-9 05</li> <li>▶ 1/53-9 05</li> <li>▶ 1/53-9 05</li> <li>▶ 1/52/CPolygons)</li> <li>▶ 1/27ka10201 [EPSG2451]</li> <li>○ ※ 前橋市空客家 [EPSG4612]</li> <li>○ ※ 前橋市空客家 [EPSG4612]</li> <li>○ ※ 前橋市空客家 [EPSG4612]</li> <li>○ ※ 前橋市空客家 [EPSG4612]</li> <li>○ ※ 前橋市空客家 [EPSG4612]</li> <li>○ ※ 前橋市空客家 [EPSG4612]</li> <li>○ ※ 前橋市空客家 [EPSG4612]</li> <li>○ ※ 前橋市空客家 [EPSG4612]</li> <li>○ ※ 前橋市空客家 [EPSG4612]</li> <li>○ ※ 前橋市空客家 [EPSG4612]</li> <li>○ ※ 前橋市空客家 [EPSG4612]</li> <li>○ ※ 前橋市空客家 (EPSG4612)</li> <li>○ ※ 前橋市空客家 (EPSG4612)</li> <li>○ ※ 前橋市空客家 (EPSG4612)</li> <li>○ ※ ※ ※ ※</li> <li>○ ※ ※</li> <li>○ ※ ※</li> <li>○ ※ ※</li> <li>○ ※ ※</li> <li>○ ※ ※</li> <li>○ ※ ※</li> <li>○ ※ ※</li> <li>○ ※ ※</li> <li>○ ※ ※</li> <li>○ ※ ※</li> <li>○ ※ ※</li> <li>○ ※ ※</li> <li>○ ※ ※</li> <li>○ ※ ※</li> <li>○ ※ ※</li> <li>○ ※ ※</li> <li>○ ※</li> <li>○ ※ ※</li> <li>○ ※</li> <li>○ ※ ※</li> <li>○ ※ ※</li> <li>○ ※ ※</li> <li>○ ※</li> <li>○ ※</li></ul></th></t<> | <ul> <li>▶ 1/53-9 05</li> <li>▶ 1/53-9 05</li> <li>▶ 1/53-9 05</li> <li>▶ 1/52/CPolygons)</li> <li>▶ 1/27ka10201 [EPSG2451]</li> <li>○ ※ 前橋市空客家 [EPSG4612]</li> <li>○ ※ 前橋市空客家 [EPSG4612]</li> <li>○ ※ 前橋市空客家 [EPSG4612]</li> <li>○ ※ 前橋市空客家 [EPSG4612]</li> <li>○ ※ 前橋市空客家 [EPSG4612]</li> <li>○ ※ 前橋市空客家 [EPSG4612]</li> <li>○ ※ 前橋市空客家 [EPSG4612]</li> <li>○ ※ 前橋市空客家 [EPSG4612]</li> <li>○ ※ 前橋市空客家 [EPSG4612]</li> <li>○ ※ 前橋市空客家 [EPSG4612]</li> <li>○ ※ 前橋市空客家 [EPSG4612]</li> <li>○ ※ 前橋市空客家 (EPSG4612)</li> <li>○ ※ 前橋市空客家 (EPSG4612)</li> <li>○ ※ 前橋市空客家 (EPSG4612)</li> <li>○ ※ ※ ※ ※</li> <li>○ ※ ※</li> <li>○ ※ ※</li> <li>○ ※ ※</li> <li>○ ※ ※</li> <li>○ ※ ※</li> <li>○ ※ ※</li> <li>○ ※ ※</li> <li>○ ※ ※</li> <li>○ ※ ※</li> <li>○ ※ ※</li> <li>○ ※ ※</li> <li>○ ※ ※</li> <li>○ ※ ※</li> <li>○ ※ ※</li> <li>○ ※ ※</li> <li>○ ※ ※</li> <li>○ ※</li> <li>○ ※ ※</li> <li>○ ※</li> <li>○ ※ ※</li> <li>○ ※ ※</li> <li>○ ※ ※</li> <li>○ ※</li> <li>○ ※</li></ul> |
|                                                                                                    |                                                                                                    | 0%     キャンセル       パッチブロセスで実行。     実行                                                                                                    |

## 03 | データ分析

## STEP 01 データの集計

④レイヤパネルに「カウント出力」レイヤ が作成されました。

⑤「カウント出力」レイヤ右クリック> 「属性テーブルを開く」をクリックします。

⑥属性テーブルの右端に、空き家数がカウントされた「NUMPOINTS」が作成されていることを確認し。属性テーブルを閉じます。

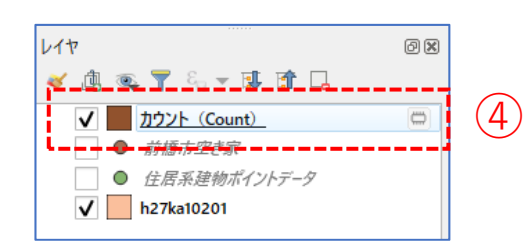

| Q  | カウント(Count) | ・:: 地物数 合計: 318、フ· | イルタ: 318、 選択: 0 |             |               |           |          |         | - 🗆       | ×  |
|----|-------------|--------------------|-----------------|-------------|---------------|-----------|----------|---------|-----------|----|
| /  | 2 B 2       | 14 14 10 10 1      | ء 🗏 📔 ک         | 🔳 🏶 🗩 i 🖺 🛙 | 🗴 🗶 🗮 I 🗮 I 🚍 | Q.        |          |         |           |    |
| _  | KIGO_I      | MOJI               | KBSUM           | JINKO       | SETAI         | X_CODE    | Y_CODE   | KCODE1  | NUMPOINTS | -  |
| 1  |             | 大渡町1丁目             | 22              | 575         | 298           | 139.05012 | 36.39780 | 1420-01 |           | 7  |
| 2  |             | 元総社町               | 13              | 607         | 279           | 139.02819 | 36.38286 | 1360-01 | (6)       | 28 |
| 3  |             | 元総社町1丁目            | 17              | 971         | 420           | 139.04161 | 36.38654 | 1370-01 |           | 4  |
| 4  |             | 元総社町2丁目            | 26              | 1042        | 475           | 139.03991 | 36.39048 | 1370-02 |           | 22 |
| 5  |             | 元総社町3丁目            | 4               | 129         | 56            | 139.03745 | 36.38994 | 1370-03 |           | 2  |
| 6  |             | 総社町桜が丘             | 12              | 892         | 354           | 139.03275 | 36.42325 | 1590-00 |           | 12 |
| 7  |             | 間屋町1丁目             | 4               | 129         | 32            | 139.04127 | 36.39411 | 1600-01 |           | 0  |
| 8  |             | 間屋町2丁目             | 16              | 460         | 283           | 139.03947 | 36.39769 | 1600-02 |           | 4  |
| 9  |             | 上細井町               | 41              | 2650        | 970           | 139.08261 | 36.42405 | 1620-00 |           | 51 |
| 10 |             | 総社町高井              | 10              | 684         | 326           | 139.02539 | 36.41574 | 1570-00 |           | 9  |
| 11 |             | 総社町高井              | 0               | 0           | 0             | 139.02652 | 36.40798 | 1570-00 |           | 1  |
| 12 |             | 総社町高井              | 0               | 0           | 0             | 139.02190 | 36.41071 | 1570-00 |           | 0  |
| 13 |             | 高井町                | 29              | 1187        | 540           | 139.02709 | 36.41136 | 1580-01 |           | 23 |
| 14 |             | 総社町2丁目             | 14              | 730         | 378           | 139.04418 | 36.40436 | 1530-02 |           | 8  |
| 15 |             | 総社町3丁目             | 12              | 547         | 237           | 139.03972 | 36.40333 | 1530-03 |           | 1  |
| 16 |             | 総社町4丁目             | 3               | 355         | 135           | 139.03637 | 36.40375 | 1530-04 |           | 2  |
| 17 |             | 総社町植野              | 46              | 3343        | 1372          | 139.03685 | 36.41639 | 1560-00 |           | 48 |
| 18 |             | 鳥羽町                | 19              | 1080        | 571           | 139.02838 | 36.37671 | 1500-00 |           | 11 |
| 19 |             | 下石倉町               | 29              | 861         | 397           | 139.05682 | 36.38052 | 1510-00 |           | 11 |
| 20 |             | 総社町総社              | 78              | 4682        | 1975          | 139.03108 | 36.40246 | 1520-00 |           | 96 |
| 21 |             | 総社町1丁目             | 2               | 43          | 26            | 139.04273 | 36.39967 | 1530-01 |           | 0  |
| 4  |             |                    |                 |             |               |           |          |         |           | -  |
| T  | 全地物を表示。     |                    |                 |             |               |           |          |         | :2        |    |
|    |             |                    |                 |             |               |           |          |         | _         | ~  |
|    |             |                    |                 |             |               |           |          |         | 3         | ;9 |

## 03 | データ分析

## STEP 01 データの集計

・CSVファイルとしてエクスポートします。
 ⑦「カウント出力」レイヤ右クリック>「エクスポート」>「地物の保存」をクリックします。

⑧形式を「カンマで区切られた値[CSV]」、ファ イル名は「空き家数」として保存先を指定し、CRS は「JGD2000/Japan Plane Rectangular CS IX」、文字 コードを「Shift\_JIS」設定します。

⑤「OK」ボタンを押します。

10「住居系建物数」についても同様にCSVファイルとしてエクスポートします。

|                                                                                                    |                                                                                                    | 地物の保存。<br>アス地物の保存。<br>レイヤ定義ファイルと<br>QGISレイヤスタイル    | して保存<br>つて川として保存 |        |   |
|----------------------------------------------------------------------------------------------------|----------------------------------------------------------------------------------------------------|----------------------------------------------------|------------------|--------|---|
| │ h27ka10201<br>ペクタレイヤを名前を付!                                                                                                    | 大保存                                                                                                    |                                                    |                  |        | × |
| ぼ式 ガン<br>アテイル名 D4<br>ノイヤ名<br>変要参照系(CRS) EE                                                                                                    | ンマで区切られ<br>(QGIS¥エクスオ<br>250-2451 #                                                                     | た値[CSV]<br>ペート¥空き家数csv<br>SD2000 / Janan Plane Per | tangular CS IX   |        | 8 |
| ■ ■ ■ ■ ■ ■ ■ ■ ■ ■ ■ ■ ■ ■ ■ ■ ■ ■ ■                                                                                                    | する                                                                                                    | Shift_JIS                                          |                  |        |   |
|                                                                                                    |                                                                                                    |                                                    |                  |        |   |
| ▼ エクスポートするフィ<br>名前                                                                                                    | rールドとエクス<br>型                                                                                           | <b>スポートオブションの選択</b><br>表示の値で置き換える                  |                  |        |   |
| ▼ <b>エクスボートするフィ</b><br>名前<br>✔ KEY_CODE                                                                                                    | rールドとエクス<br>型<br>string                                                                                 | <b>スポートオブションの選択</b><br>表示の値で置き換える                  |                  |        |   |
| ▼ エクスポートするフィ<br>名前<br>✓ KEY_CODE<br>✓ PREF                                                                                                    | rールドとエクス<br>型<br>string<br>string                                                                       | <b>スポートオブションの選択</b><br>表示の値で置き換える                  | -                |        |   |
| ▼ <b>エクスポートするフィ</b><br>名前<br>✔ KEY_CODE<br>✔ PREF<br>✔ CITY                                                                                                    | rールドとエクス<br>型<br>string<br>string<br>string                                                             | スポートオブションの選択<br>表示の値で置き換える                         |                  | -      |   |
| ▼ <b>エクスポートするフィ</b><br>名前<br>✔ KEY_CODE<br>✔ PREF<br>✔ CITY<br>✔ S_AREA                                                                                                    | rールドとエクス<br>型<br>string<br>string<br>string<br>string                                                   | スポートオブションの選択<br>表示の値で置き換える                         |                  |        |   |
| ▼ エクスポートするフィ<br>名前<br>✓ KEY_CODE<br>✓ PREF<br>✓ CITY<br>✓ S_AREA<br>✓ PREF_NAME                                                                                                    | rールドとエクス<br>型<br>string<br>string<br>string<br>string<br>string                                         | スポートオブションの選択<br>表示の値で置き換える                         |                  |        |   |
| <ul> <li>▼ エクスポートするフィ</li> <li>名前</li> <li>✓ KEY_CODE</li> <li>✓ PREF</li> <li>✓ CITY</li> <li>✓ S_AREA</li> <li>✓ PREF_NAME</li> </ul>                                                               | マールドとエクジ<br>型<br>string<br>string<br>string<br>string<br>string<br>ctご選択する                              | スポートオブションの選択<br>表示の値で置き換える                         | すべての違訳を解释        | ★      |   |
| <ul> <li>▼ エクスポートするフィ</li> <li>名前</li> <li>✓ KEY_CODE</li> <li>✓ PREF</li> <li>✓ CITY</li> <li>✓ S_AREA</li> <li>✓ PREF_NAME</li> <li>す∧</li> <li>選択したすべての</li> </ul>                                 | rールドとエクス<br>型<br>string<br>string<br>string<br>string<br>string<br>string<br>string<br>string           | スポートオブションの選択<br>表示の値で置き換える<br>値を表示値で置き換える          | すべての選択を解除        | ▲      |   |
| <ul> <li>▼ エクスポートするフィ</li> <li>名前</li> <li>✓ KEY_CODE</li> <li>✓ PREF</li> <li>✓ CITY</li> <li>✓ S_AREA</li> <li>✓ PREF_NAME</li> <li>ゴタハ</li> <li>道沢したすべての</li> <li>▼ ジオメトリ</li> </ul>               | rールドとエクジ<br>型<br>string<br>string<br>string<br>string<br>string<br>string<br>string<br>string           | スポートオブションの選択<br>表示の値で置き換える 値を表示値で置き換える             | すべての)選択を解除       | *<br>* |   |
| <ul> <li>▼ エクスポートするフィ</li> <li>名前</li> <li>✓ 名前</li> <li>✓ ドビソ_CODE</li> <li>✓ PREF</li> <li>✓ CITY</li> <li>✓ S_AREA</li> <li>✓ PREF_NAME</li> <li>ずハ</li> <li>選択したすべての</li> <li>ジオメトリタイプ</li> </ul> | rールドとエクジ<br>型<br>string<br>string<br>string<br>string<br>string<br>string<br>string<br>string<br>string | スポートオブションの選択<br>表示の値で置き換える<br>値を表示値で置き換える<br>自動    | すべての選択を解除        | *<br>* |   |

03 | データ分析

## STEP 01 データの集計

①エクセルなどを使用し、「KEY\_CODE」と空き家数及び住居系建物数の「NUMPOINTS」をひとつのファイルにまとめ、空き家率を算出し、CSV形式で保存します。ファイル名は「空き家率.csv」としました。

### 空き家率(%)=空き家数/住居系建物数×100

|    | A         | В    | С      | D    | E | F | G |
|----|-----------|------|--------|------|---|---|---|
| 1  | KEY_CODE  | 空き家数 | 住居系建物数 | 空き家率 |   |   |   |
| 2  | 102010050 | 6    | 295    | 2    |   |   |   |
| 3  | 102010500 | 58   | 1713   | 3.4  |   |   |   |
| 4  | 102010510 | 19   | 288    | 6.6  |   |   |   |
| 5  | 102010510 | 12   | 248    | 4.8  |   |   |   |
| 6  | 102010600 | 43   | 494    | 8.7  |   |   |   |
| 7  | 102010610 | 4    | 149    | 2.7  |   |   |   |
| 8  | 102010620 | 8    | 371    | 2.2  |   |   |   |
| 9  | 102010670 | 8    | 316    | 2.5  |   |   |   |
| 10 | 102010680 | 5    | 172    | 2.9  |   |   |   |
| 11 | 102010690 | 5    | 200    | 2.5  |   |   |   |
| 12 | 102010700 | 19   | 591    | 3.2  |   |   |   |
| 13 | 102010710 | 21   | 221    | 9.5  |   |   |   |
| 14 | 102010740 | 5    | 237    | 2.1  |   |   |   |
| 15 | 102010750 | 14   | 491    | 2.9  |   |   |   |
| 16 | 102010790 | 22   | 237    | 9.3  |   |   |   |
| 17 | 102010800 | 3    | 225    | 1.3  |   |   |   |
| 18 | 102010810 | 30   | 539    | 5.6  |   |   |   |
| 19 | 102010820 | 7    | 235    | 3    |   |   |   |

03 | データ分析

### STEP 02 データの結合

①小地域境界データのshapeファイルをQGIS上にドラッグ&ドロップします。

②ベクタ結合の追加ウィンドウが開きます。

③結合レイヤに「空き家数」レイヤを選択し、 結合基準の属性およびターゲット属性には 「KEY CODE」を指定します。

④結合フィールドを「空き家率」にチェックを入れます。

⑤OKボタンを押します。

⑥OKボタンにて、レイヤプロパティ画面を閉じます。

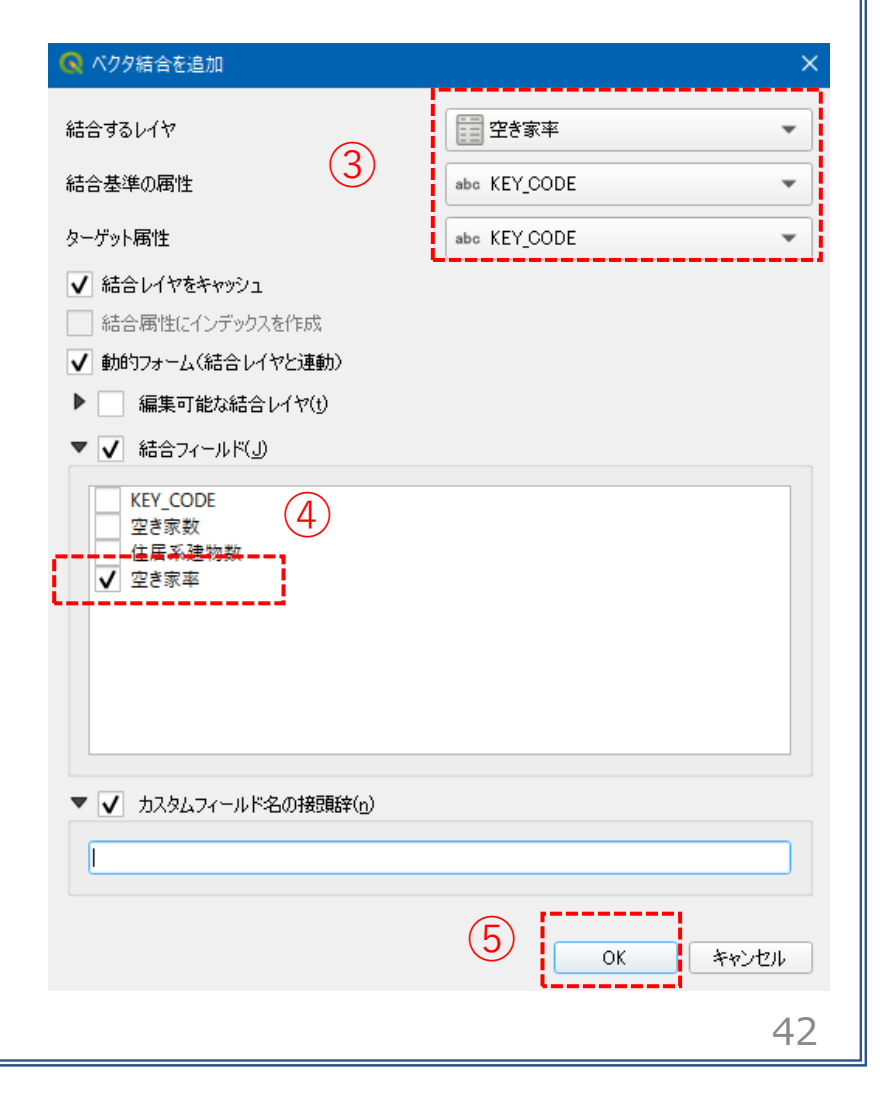

03 | データ分析

## STEP 02 データの結合

### ・小地域境界データに空き家増加数の属性が結合されているか確認をします。

⑦小地域境界データを右クリックし、「属性テーブルを開く」を選択します。⑧属性テーブルの一番右の列に「空き家率」が追加されているのを確認します。

| 🔇 h2 | 7ka10201 :: 地物数 合計: 31 | 8、フィルタ: 318、 選択: 0 |           |             |           |          |         |   |     |    | ×    |
|------|------------------------|--------------------|-----------|-------------|-----------|----------|---------|---|-----|----|------|
| / 🛛  | 8 2 6 7                | 0 🛛 I 🗧 🧮 💟        | 🔩 🝸 🖀 🐥 🔎 | P 🔚 🐘 🕅 🔛 I | = I 🗐 🍳   |          |         |   |     |    |      |
|      | MOJI                   | KBSUM              | JINKO     | SETAI       | X_CODE    | Y_CODE   | KCODE1  | 1 | 空き  | 家率 |      |
| 1    | 紅雲町1丁目                 | 26                 | 760       | 336         | 139.06075 | 36.38499 | 0310-01 |   |     |    | 10.5 |
| 2    | 紅雲町2丁目                 | 28                 | 829       | 382         | 139.06463 | 36.38505 | 0310-02 |   | (8) | )  | 4.4  |
| 3    | 城東町3丁目                 | 24                 | 595       | 354         | 139.07708 | 36.39244 | 0230-03 |   |     |    | 20.8 |
| 4    | 城東町4丁目                 | 28                 | 829       | 382         | 139.07961 | 36.39044 | 0230-04 |   |     |    | 19.8 |
| 5    | 城東町5丁目                 | 23                 | 971       | 491         | 139.08249 | 36.39227 | 0230-05 |   |     |    | 7.6  |
| 6    | 大手町1丁目                 | 12                 | 181       | 92          | 139.06002 | 36.39008 | 0280-01 |   |     |    | 15.5 |
| 7    | 千代田町5丁目                | 21                 | 149       | 77          | 139.07285 | 36.39116 | 0330-05 |   |     |    | 75.4 |
| в    | 本町1丁目                  | 20                 | 607       | 293         | 139.06723 | 36.38991 | 0380-01 |   |     |    | 10   |
| 9    | 本町2丁目                  | 19                 | 240       | 112         | 139.07103 | 36.38934 | 0380-02 |   |     |    | 30.8 |
| 10   | 本町3丁目                  | 17                 | 441       | 243         | 139.07696 | 36.38574 | 0380-03 |   |     |    | 18.4 |
| 11   | 千代田町1丁目                | 14                 | 321       | 161         | 139.06623 | 36.39403 | 0330-01 |   |     |    | 20.9 |
| 12   | 千代田町2丁目                | 12                 | 356       | 184         | 139.06846 | 36.39252 | 0330-02 |   |     |    | 34.4 |
| 13   | 千代田町3丁目                | 13                 | 435       | 159         | 139.06967 | 36.39451 | 0330-03 |   |     |    | 40.8 |
| 14   | 千代田町4丁目                | 21                 | 142       | 77          | 139.07091 | 36.39197 | 0330-04 |   |     |    | 90   |
| 15   | 朝日町1丁目                 | 28                 | 676       | 294         | 139.08263 | 36.38849 | 0450-01 |   |     |    | 1.2  |
| 16   | 朝日町2丁目                 | 20                 | 522       | 236         | 139.08334 | 36.38508 | 0450-02 |   |     |    | 2.2  |
| 17   | 朝日町3丁目                 | 38                 | 1106      | 485         | 139.08680 | 36.38485 | 0450-03 |   |     |    | 10.9 |
| •    |                        |                    |           |             |           |          |         | · |     |    |      |

43

03 | データ分析

### STEP 03 マップの作成 小地域別空き家率図

①小地域別境界データを右クリック>プロパティを選択します。
 ②レイヤプロパティウィンドウ>シンボロジタブをクリックします。
 ③OKボタンを押します。

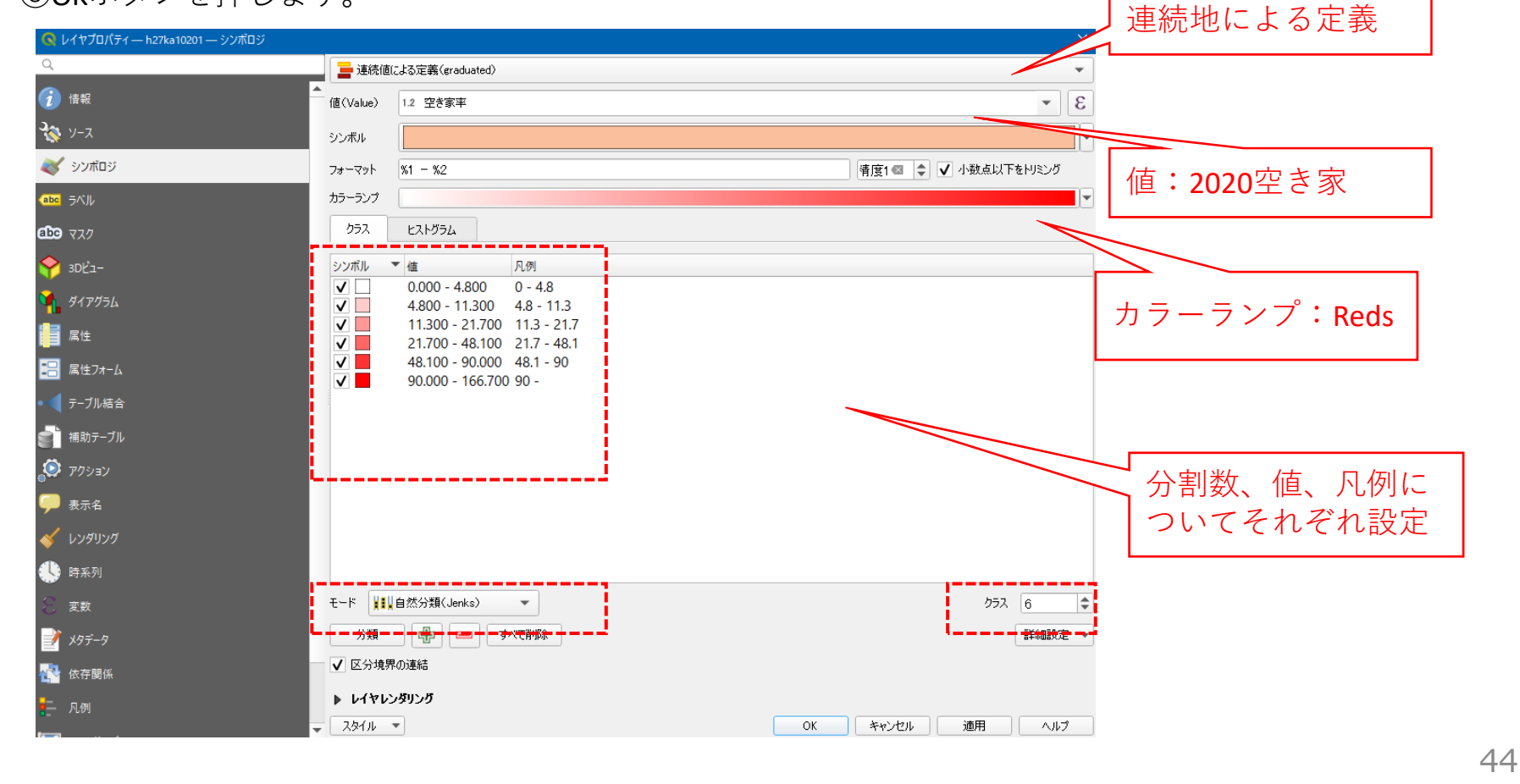

03 | データ分析

## STEP 03 マップの作成 | 小地域別空き家率図

### ④小地域別空き家率図が作成されました。

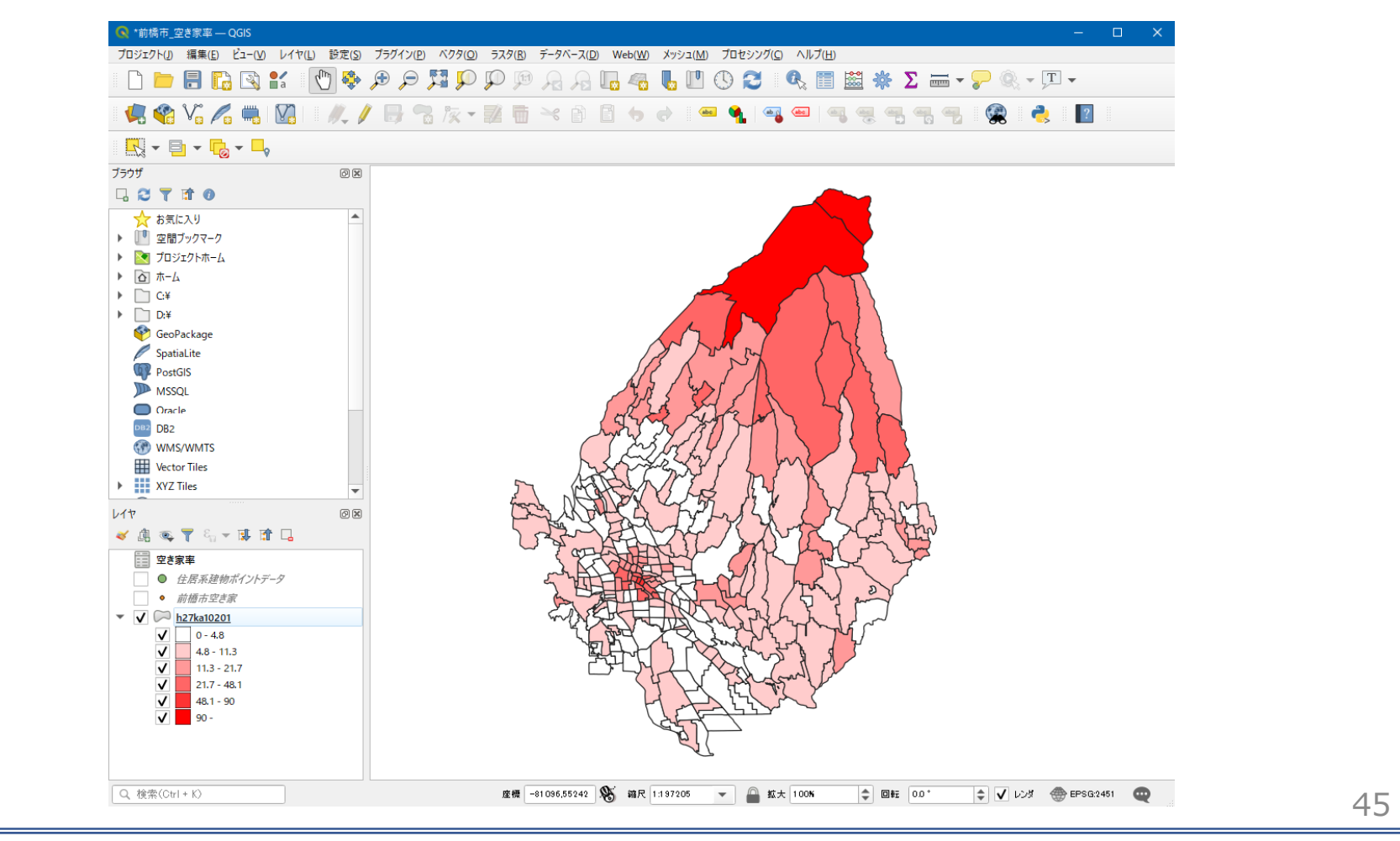

## QGISによるデータ分析の手順 **分析編 | 将来の空き家発生エリアの予測** 小地域別高齢化率図

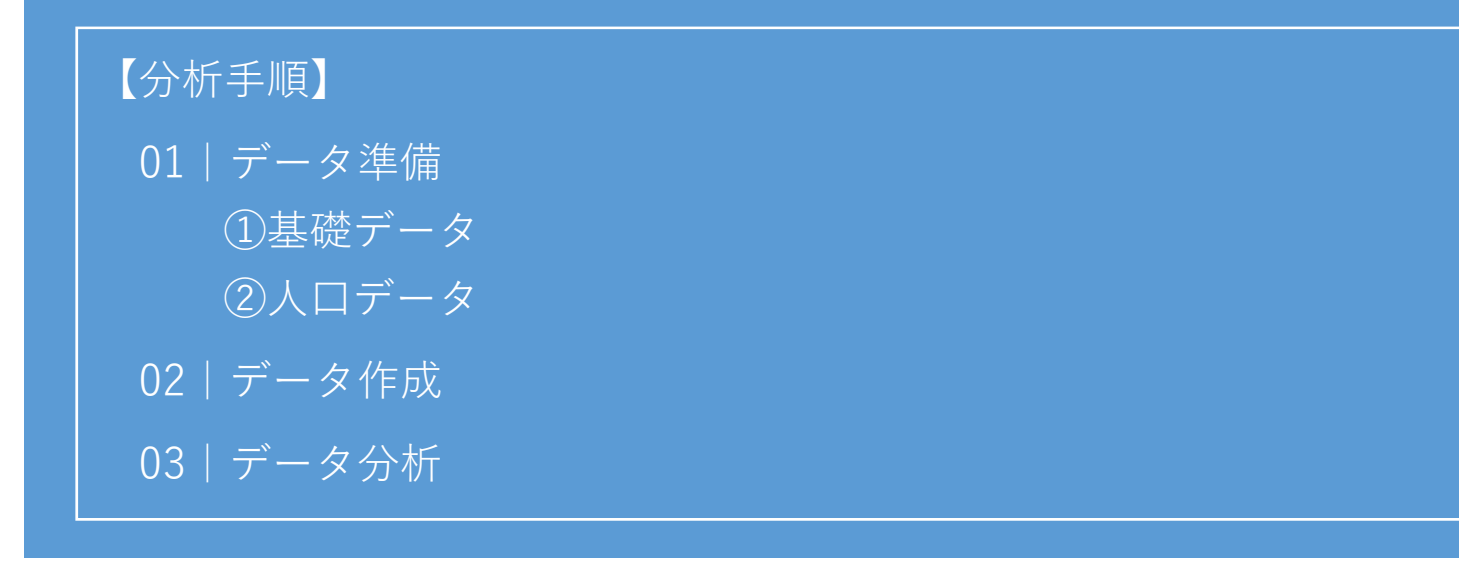

01 | データ準備

①基礎データ

・e-statから小地域データをダウンロード

## ②人口データ

・e-statから国勢調査(2015年)年齢別(75歳以上)データを ダウンロード

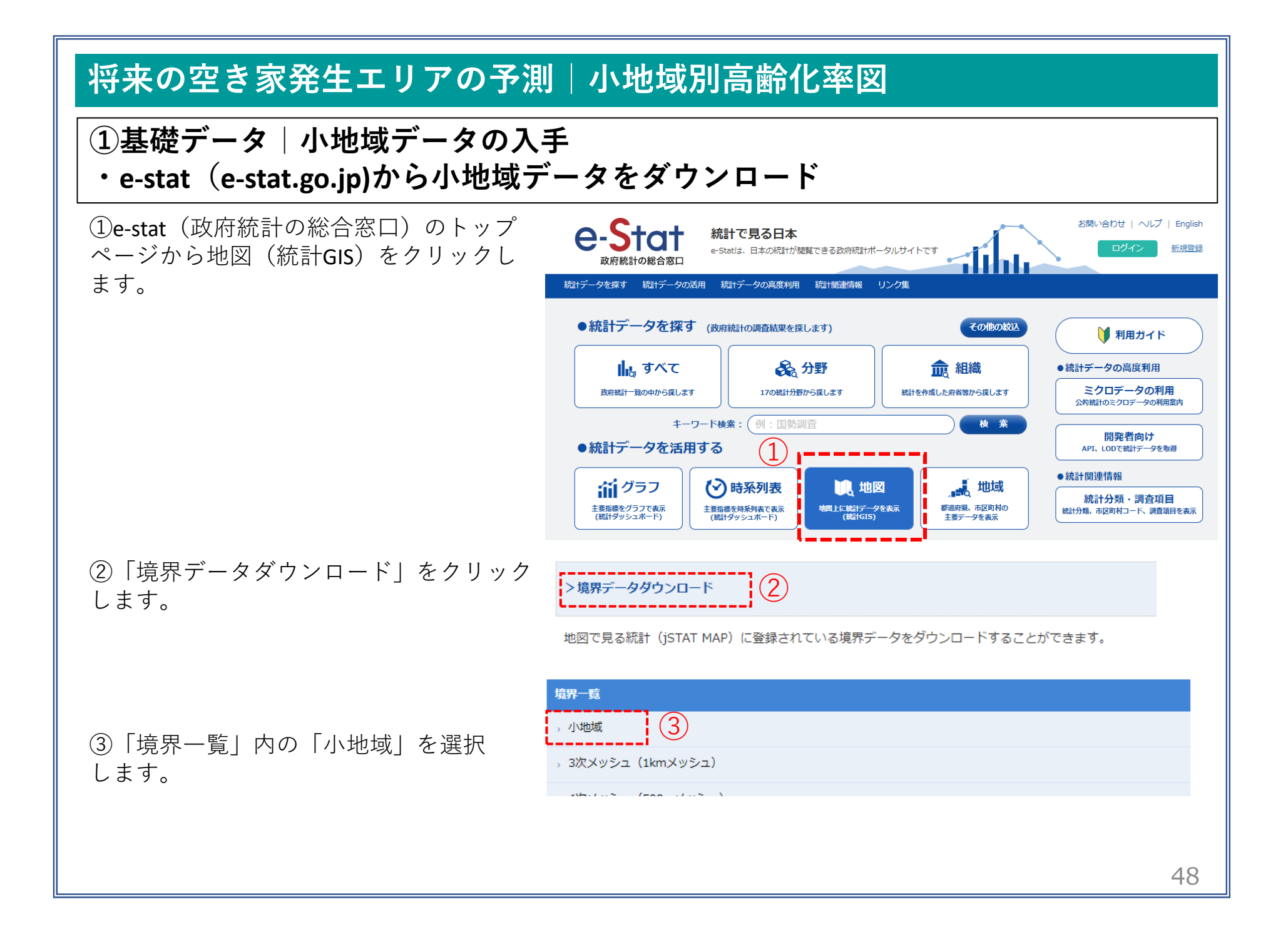

┃ 地図で見る統計(統計GIS)

データダウンロード

地図で見る統計(統計GIS) データダウンロード

## ①基礎データ|小地域データの入手

④国勢調査>2015年>小地域(町丁・字等)別)をクリックします。

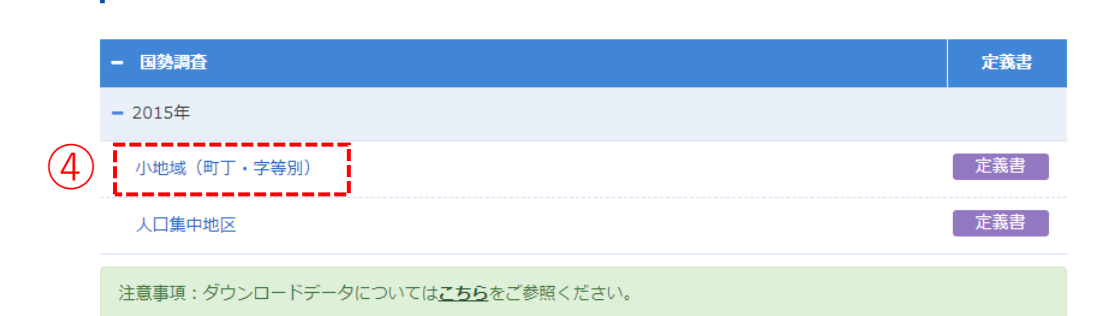

⑤データ形式一覧より、「世界測地系平面直 角座標系・Shapefile」をクリックします。

|   | データ形式一覧                                  |
|---|------------------------------------------|
|   | > 世界測地系緯度経度・Shapefile                    |
|   | → 世界測地系緯度経度・KML                          |
|   | → 世界測地系緯度経度・GML                          |
| 5 | 。世界測地系平面直角座標系・Shapefile                  |
|   | > 世界測地系平面直角座標系・GML                       |
|   | 注意事項:ダウンロードデータについては <u>こちら</u> をご参照ください。 |
|   | 40                                       |

<< < 1 2 3 > >>

01 北海道

02 青森県

03 岩手県

04 宮城県

05 秋田県

06 山形県

## ①基礎データ|小地域データの入手

⑥地域リストより「10群馬県」をクリックし ます。

⑦「10201 前橋市」のShapefileをダウンロー ドします。

| フ控序目                                                                                                    |             | 2018-05-14                      |
|----------------------------------------------------------------------------------------------------|-------------|---------------------------------|
|                                                                                                    |             | 2010-03-14                      |
| 8 茨城県                                                                                                    |             | 2018-05-14                      |
| 9 栃木県 0                                                                                                    |             | 2018-05-14                      |
| 0 群馬県                                                                                                    |             | 2018-05-14                      |
| 1 埼玉県                                                                                                    |             | 2018-05-14                      |
| っ 工華旧                                                                                                    |             | 2018-05-14                      |
| 地域 ◆                                                                                                    | 公開 (更新) 日 🔷 | 形式                              |
| 10000 群馬県全域                                                                                                    | 2018-05-14  | 世 <b>界</b> 測地系平面直角座標系・Shapefile |
| 10201 前橋市 🛛 📝                                                                                                    | 2018-05-14  | 世界測地系平面直角座標系·Shapefile          |
| 10202 高崎市                                                                                                    | 2018-05-14  | 世界測地系平面直角座標系・Shapefile          |
| <ul> <li>名前</li> <li>▲ h27ka10201.dbf</li> <li>▲ h27ka10201.prj</li> <li>▲ h27ka10201.shp</li> <li>▲ h27ka10201.shx</li> </ul> |             |                                 |

地域合

1/3ページ

公開(更新)日 🖨

2018-05-14

2018-05-14

2018-05-14

2018-05-14

2018-05-14

2018-05-14

⑧ダウンロードしたファイルを展開後、同 フォルダの中にshp、shx、dbf、prjの拡張子を もつ4つのファイルがあることを確認します。

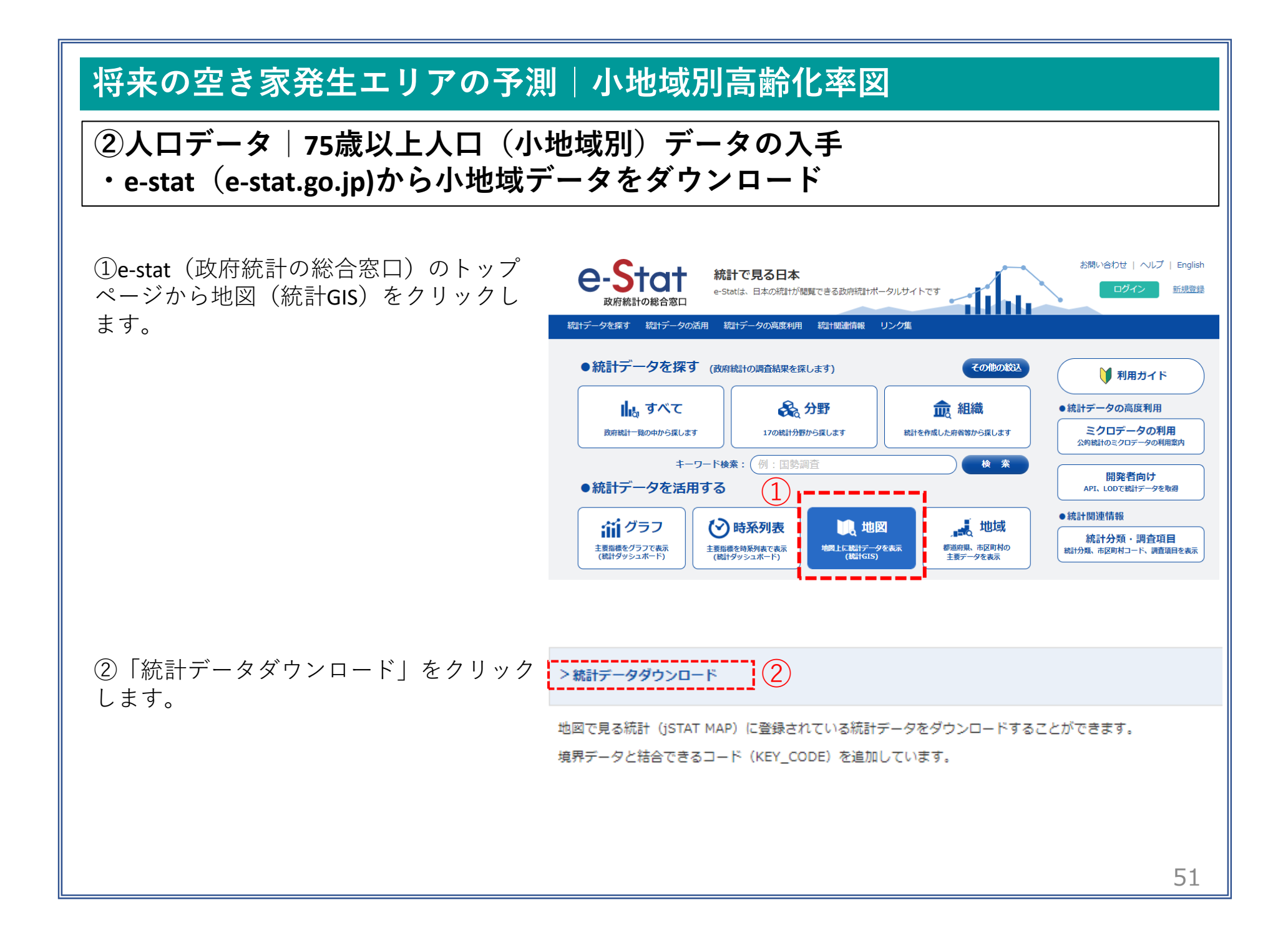

## ②人口データ | 75歳以上人口(小地域別)データの入手

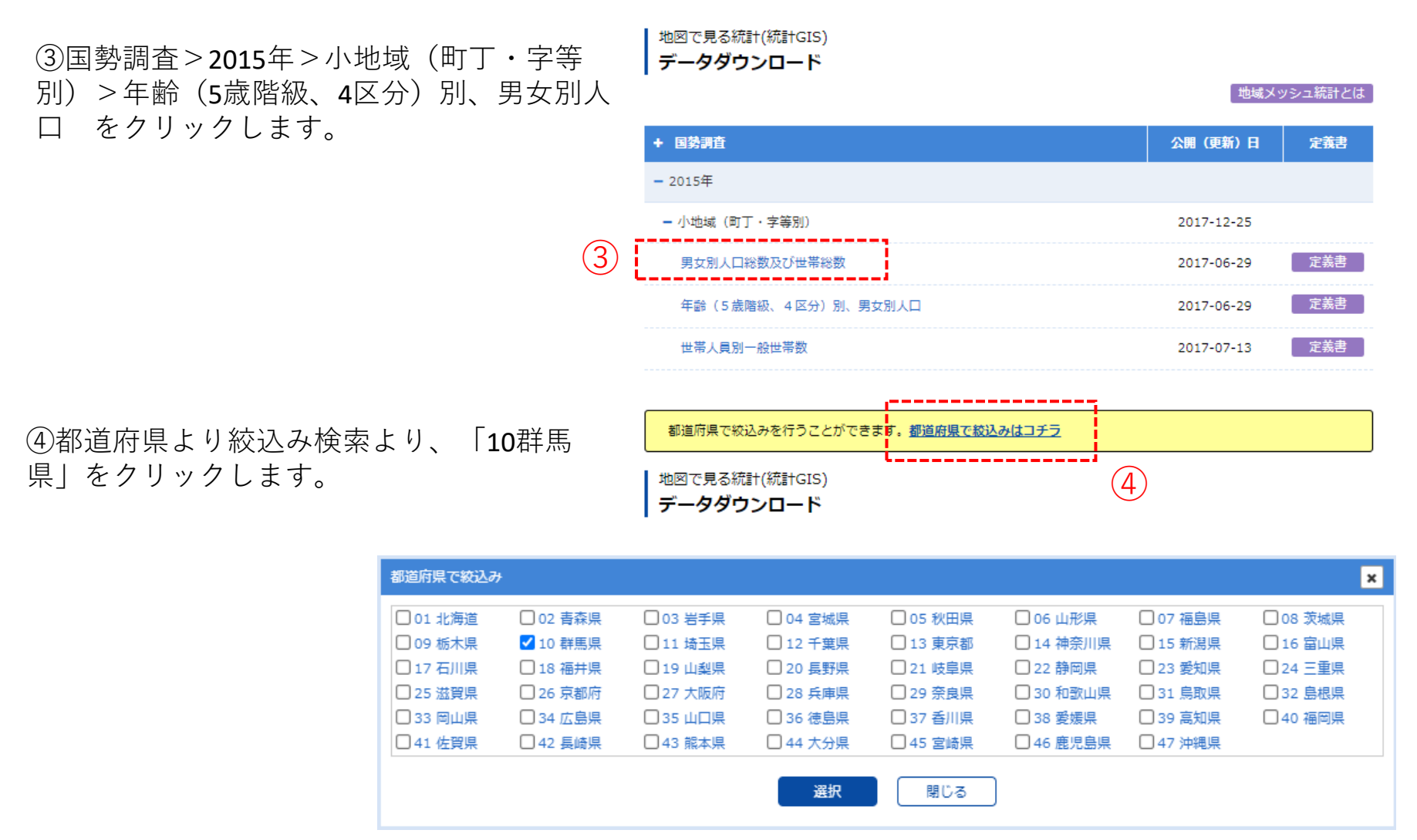

52

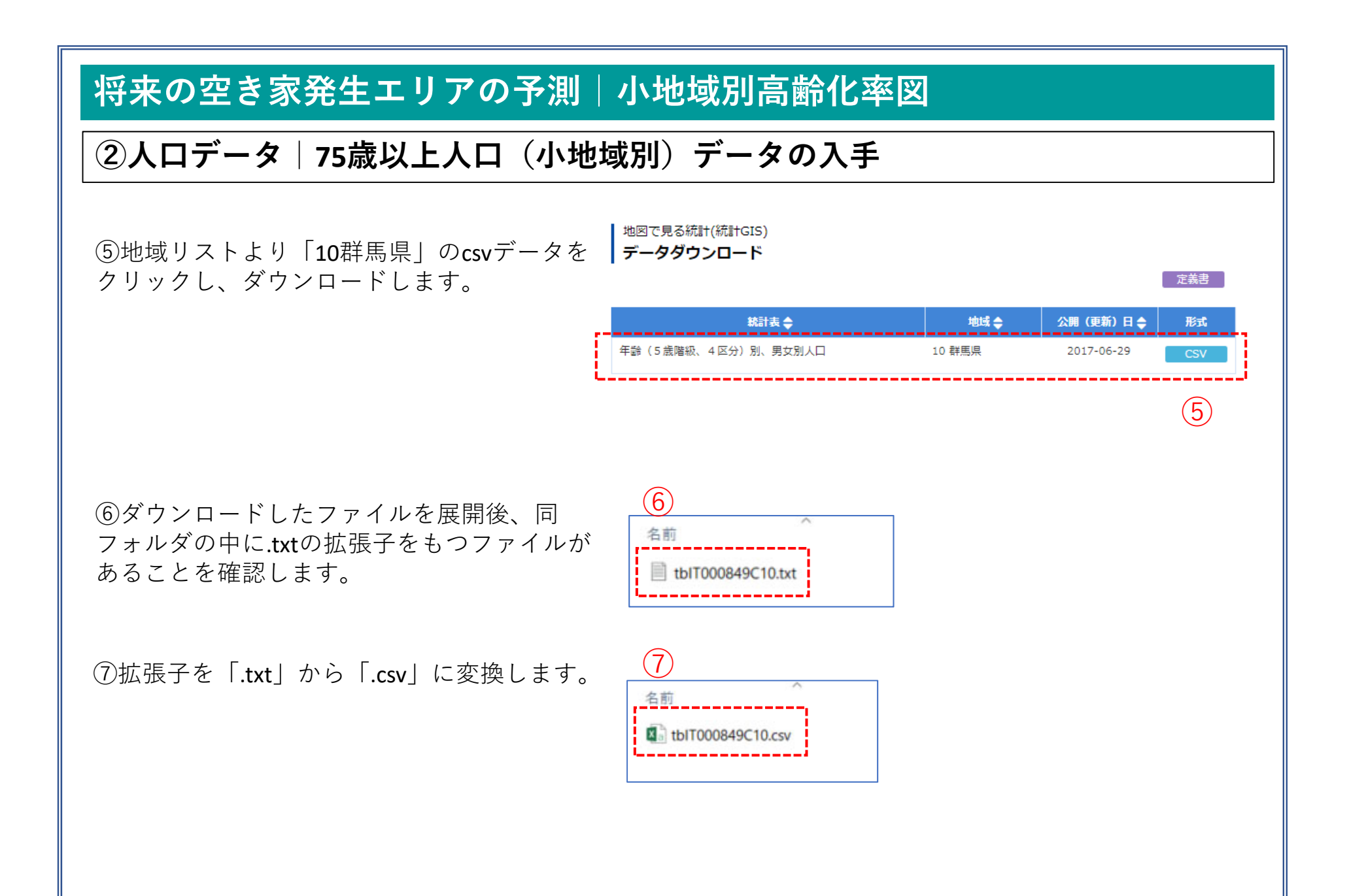

## ②人口データ | 75歳以上人口(小地域別)データの入手

⑧ダウンロードしたcsvファイルには、平成27年(国勢調査)の小地域別人口総数、年齢帯別(5歳階層)、 男女別・年齢別の人口が確認できます。

|    | A           | В      | C        | D      | E        | F       | G      | н           | I          | J          | K          | L          | M          |
|----|-------------|--------|----------|--------|----------|---------|--------|-------------|------------|------------|------------|------------|------------|
| 1  | KEY_CODE    | HYOSYO | CITYNAME | NAME   | HTKSYORI | HTKSAKI | GASSAN | T000849001  | T000849002 | T000849003 | T000849004 | T000849005 | T000849006 |
| 2  |             |        |          |        |          |         |        | 総数、年齢「不詳」含む | 総数0~4歳     | 総数5~9歳     | 総数10~14歳   | 総数15~19歳   | 総数20~24歳   |
| 3  | 10201       | 1      | 前橋市      |        | 0        |         |        | 336154      | 12641      | 14015      | 15305      | 16199      | 14416      |
| 4  | 102010010   | 2      | 前橋市      | 岩神町    | 0        | )       |        | 3335        | 107        | 126        | 152        | 166        | 138        |
| 5  | 10201001001 | 3      | 前橋市      | 岩神町1丁目 | 0        | 1       |        | 411         | 22         | 16         | 15         | 6          | 10         |
| 6  | 10201001002 | 3      | 前橋市      | 岩神町2丁目 | 0        | )       |        | 868         | 23         | 37         | 28         | 39         | 32         |
| 7  | 10201001003 | 3      | 前橋市      | 岩神町3丁目 | 0        | )       |        | 1187        | 40         | 43         | 58         | 66         | 46         |
| 8  | 10201001004 | 3      | 前橋市      | 岩神町4丁目 | 0        | )       |        | 869         | 22         | 30         | 51         | 55         | 50         |
| 9  | 102010050   | 2      | 前橋市      | 敷島町    | 0        | )       |        | 844         | 52         | 39         | 44         | 36         | 23         |
| 10 | 102010060   | 2      | 前橋市      | 昭和町    | 0        |         |        | 2978        | 95         | 83         | 89         | 148        | 182        |
| 11 | 10201006001 | 3      | 前橋市      | 昭和町1丁目 | 0        | 1       |        | 787         | 21         | 25         | 18         | 39         | 34         |
| 12 | 10201006002 | 3      | 前橋市      | 昭和町2丁目 | 0        | )       |        | 922         | 27         | 25         | 41         | 44         | 46         |
| 13 | 10201006003 | 3      | )前橋市     | 昭和町3丁目 | 0        | )       |        | 1269        | 47         | 33         | 30         | 65         | 102        |
| 14 | 102010090   | 2      | 前橋市      | 平和町    | 0        | )       |        | 1164        | 25         | 42         | 63         | 37         | 50         |
| 15 | 10201009001 | 3      | 前橋市      | 平和町1丁目 | 0        | )       |        | 631         | 15         | 25         | 38         | 24         | 24         |
| 16 | 10201009002 | 3      | 前橋市      | 平和町2丁目 | 0        | 1       |        | 533         | 10         | 17         | 25         | 13         | 26         |
| 17 | 102010110   | 2      | 前橋市      | 国治田町   | 0        |         |        | 1775        | 66         | 69         | 64         | 84         | 90         |

### ⑨KEY\_CODE、CITYNAME、NAME、人口総数、総数75歳以上の列だけを残し整理し、高齢化率を算出します。

| 1.1 | A           | B        | C      | D      | E       | F     | G |  |
|-----|-------------|----------|--------|--------|---------|-------|---|--|
| 1   | KEY_CODE    | CITYNAME | NAME   | 人口総数   | 総数75歳以上 | 高齢化率  |   |  |
| 2   | 10201       | 前橋市      |        | 329138 | 44719   | 13.59 |   |  |
| 3   | 102010010   | 前橋市      | 岩神町    | 3308   | 590     | 17.84 |   |  |
| 4   | 10201001001 | 前橋市      | 岩神町1丁目 | 406    | 65      | 16.01 |   |  |
| 5   | 10201001002 | 前橋市      | 岩神町2丁目 | 858    | 217     | 25.29 |   |  |
| 6   | 10201001003 | 前橋市      | 岩神町3丁目 | 1180   | 199     | 16.86 |   |  |
| 7   | 10201001004 | 前橋市      | 岩神町4丁目 | 864    | 109     | 12.62 |   |  |
| 8   | 102010050   | 前橋市      | 敷島町    | 841    | 106     | 12.6  |   |  |
| 9   | 102010060   | 前橋市      | 昭和町    | 2929   | 561     | 19.15 |   |  |
| 10  | 10201006001 | 前橋市      | 昭和町1丁目 | 784    | 186     | 23.72 |   |  |
| 11  | 10201006002 | 前橋市      | 昭和町2丁目 | 913    | 162     | 17.74 |   |  |
| 12  | 10201006003 | 前橋市      | 昭和町3丁目 | 1232   | 213     | 17.29 |   |  |
| 13  | 102010090   | 前橋市      | 平和町    | 1149   | 228     | 19.84 |   |  |
| 14  | 10201009001 | 前橋市      | 平和町1丁目 | 619    | 113     | 18.26 |   |  |
| 15  | 10201009002 | 前橋市      | 平和町2丁目 | 530    | 115     | 21.7  |   |  |

## ②人口データ | 75歳以上人口(小地域別)データの入手

⑩QGISにてデータ型が正しく読み込ませるために、各 フィールドと同じ順序でデータ型を指定するファイルを メモ帳などで作成します。

#### 各フィールドのデータ型

KEYCODE⇒"String"(文字型)
CITY NAME⇒"String"(文字型)
NAME⇒"String"(文字型)
人口総数⇒"Real"(小数点付き数値型)
総数75歳以上⇒"Real"(小数点付き数値型)
高齢化率⇒"Real"(小数点付き数値型)

#### 📗 前橋市\_高齡化率.txt - メモ帳

ファイル(F) 編集(E) 書式(O) 表示(V) ヘルブ(H) ″string″,″string″,″string″,″real″,″real″,″real″

①作成したファイルは、人口・世帯予測結果のcsvと同名のファイルで、拡張子を「csvt」として同じフォルダに格納します。

| 名前 ^            |  |
|-----------------|--|
| 🔊 前橋市_高齡化率.csv  |  |
| 📄 前橋市_高齡化率.csvt |  |
|                 |  |

02 データ作成

### STEP 01 データの読み込み

①QGISを起動し、

メニューバー>「プロジェクト」>「新規作成」を クリックして、「無題のプロジェクト」を作成しま す。

|            | Q 無題のブロジェクト — QGIS                           |                       |                                                                      |
|------------|----------------------------------------------|-----------------------|----------------------------------------------------------------------|
|            | <mark>プロジェクト(J)</mark> 編集(E) ビュー( <u>V</u> ) | レイヤ(L) 設定( <u>S</u> ) | ブラグイン( <u>P</u> ) ベクタ( <u>Q</u> ) ラスタ( <u>R</u> ) データベース( <u>D</u> ) |
| (1)        | ■ 新規作成( <u>N</u> )                           | Ctrl+N                | <b></b> 🗩 🕫 🗛 🔍 🔍 🖳 의                                                |
| $\bigcirc$ | テンプレートから新規作成                                 |                       |                                                                      |
|            | > 開<(Q)                                      | Ctrl+O                |                                                                      |
|            | 開く                                           |                       | ×-24                                                                 |
|            | 最近使用したプロジェクト( <u>R</u> )                     |                       | Þ.                                                                   |
|            | - 閉じる                                        |                       |                                                                      |
|            | - 保存( <u>S</u> )                             | Ctrl+S                |                                                                      |
|            | - 🔜 名前をつけて保存( <u>A</u> )                     | Ctrl+Shift+           | -s                                                                   |
|            | 保存                                           |                       | +                                                                    |
|            |                                              |                       | 1                                                                    |
|            |                                              |                       |                                                                      |

**•** • • • • •

②小地域境界データのshapeファイルをQGIS上にド ラッグ&ドロップします。

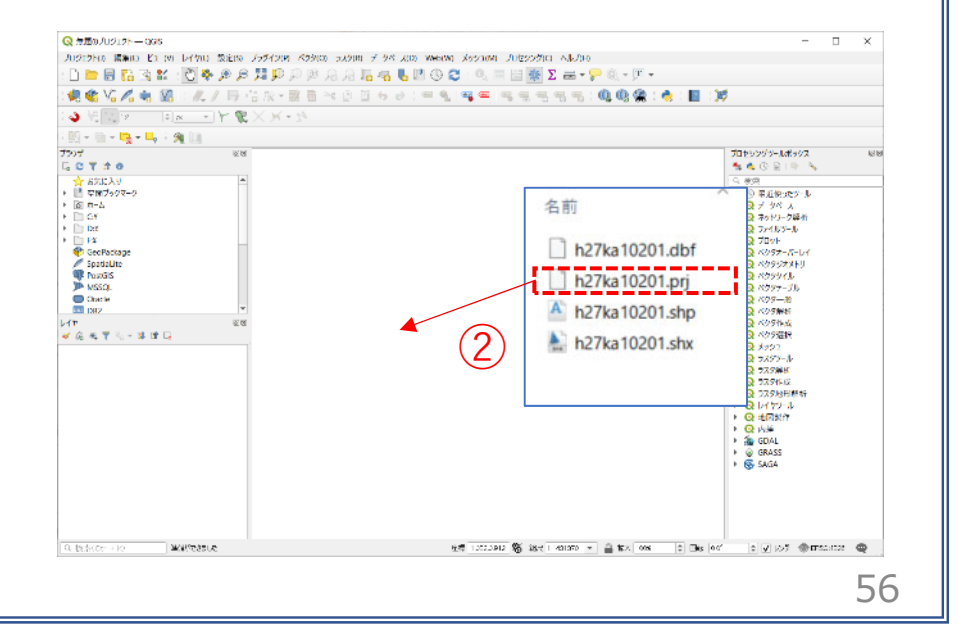

02 データ作成

STEP 01 データの読み込み

③データが読み込まれ、レイヤパネルにデータが表示され、マップビューに小地域マップが表示されました。

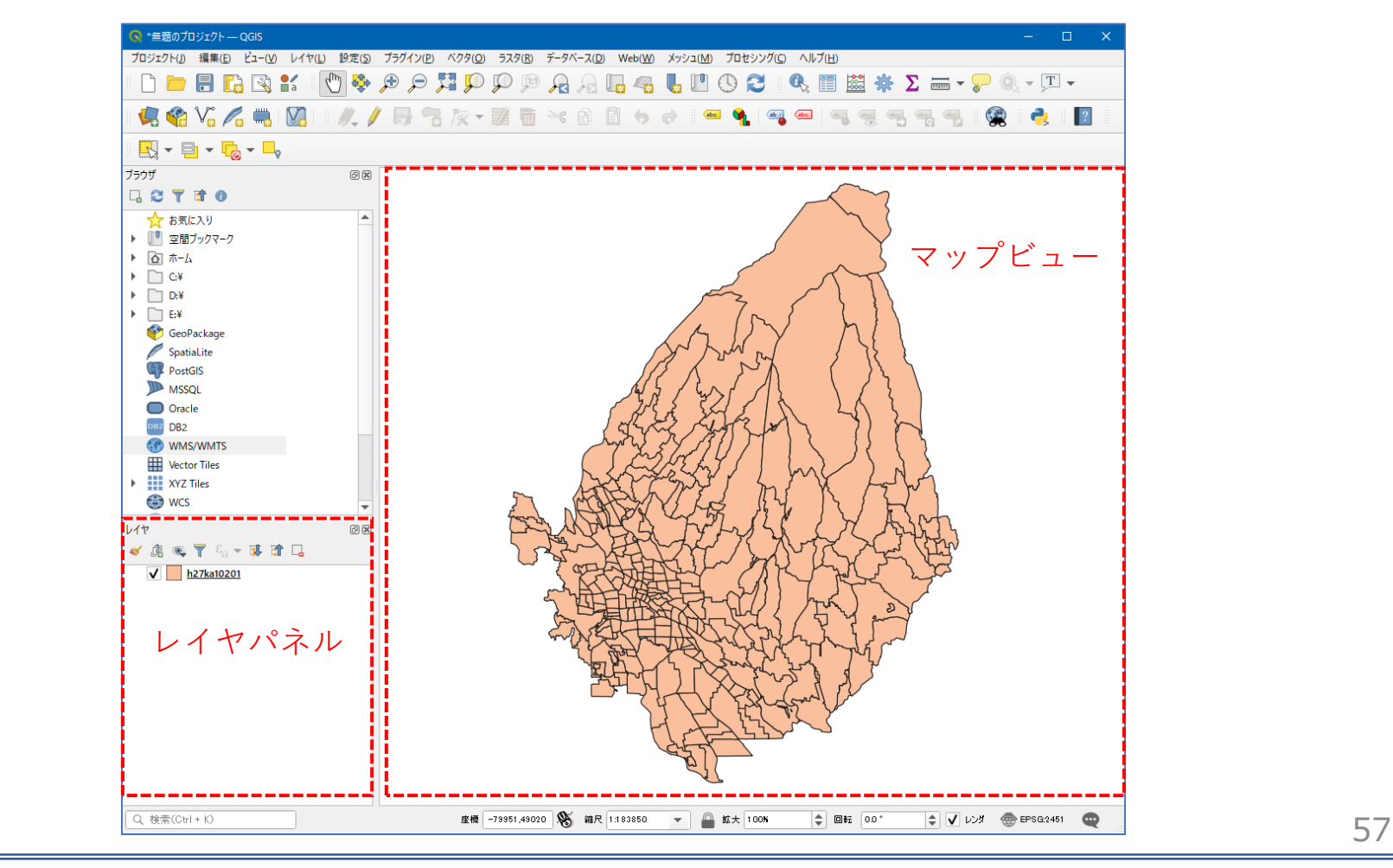

02 | データ作成

### STEP 01 データの読み込み

④読み込まれたデータの「空間参照座標系(CRS)」を確認します。

レイヤウィンドウ上のレイヤ名を右クリック>プロパティ>ソースタブの「設定されたCRS」で対象地域の平面直角座標(この場合、JGD2000/Japan Plane Rectangular CS IX)になっていることを確認します。 ⑤確認ができたら、レイヤプロパティウィンドウを閉じます。

| Q                | ▼ 設定                                                                                                 |  |
|------------------|----------------------------------------------------------------------------------------------------|--|
| 1 情報             | ▲ レイヤ名 h27ka10201 表示名 h27ka10201                                                                     |  |
| 🗞 א-ע            | 文字コード CP932 ・<br>(4)                                                                                 |  |
| 🐳 シンボロジ          | ▼ 設定されたCRS                                                                                           |  |
| abc ラベル          | EPSG:2451 - JGD2000 / Japan Plane Rectangular CS IX 🔹                                                |  |
| <b>160</b> マスク   | このオブションを変更しても、元のテータソースが変更されたり、メッシュの再投影が行われることはありません。このプロジェクトの<br>レイヤCRSが間違っている場合に、CRSを上書きするために使用します。 |  |
| אן אטלי-         | ベクタ地物の新しいCRSで再投影するには、プロセッシングのレイヤの再投影(ベクター般)を使ってください                                                  |  |
| <b>\$</b> 477056 | ▼ ゔオメトリ                                                                                              |  |
| 属性               | 空間インデックスを作成 領域の更新                                                                                    |  |
| 属性フォーム           | ▼ プロバイダ地物フィルタ                                                                                        |  |
| < 〒−ブル結合         |                                                                                                    |  |
| 補助テーブル           |                                                                                                    |  |
| アクション            |                                                                                                    |  |
| 🗭 表示名            |                                                                                                    |  |

58

03|データ分析

### STEP 01 データの結合

①高齢化率を算出したcsvファイルをQGIS上にドラッグ&ドロップします。 ②レイヤパネルに高齢化率のテーブルが作成されました。

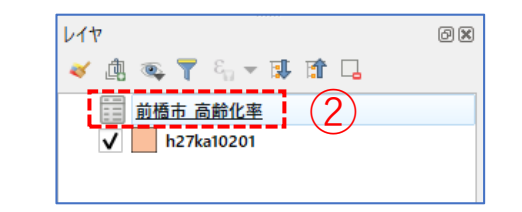

### ・GIS上で可視化するために、高齢化率データと小地域境界データを結合します。

③小地域境界データを右クリック>プロパティを選 択します。

④レイヤプロパティウィンドウのテーブル結合タブをクリックし、+ボタンを押します。

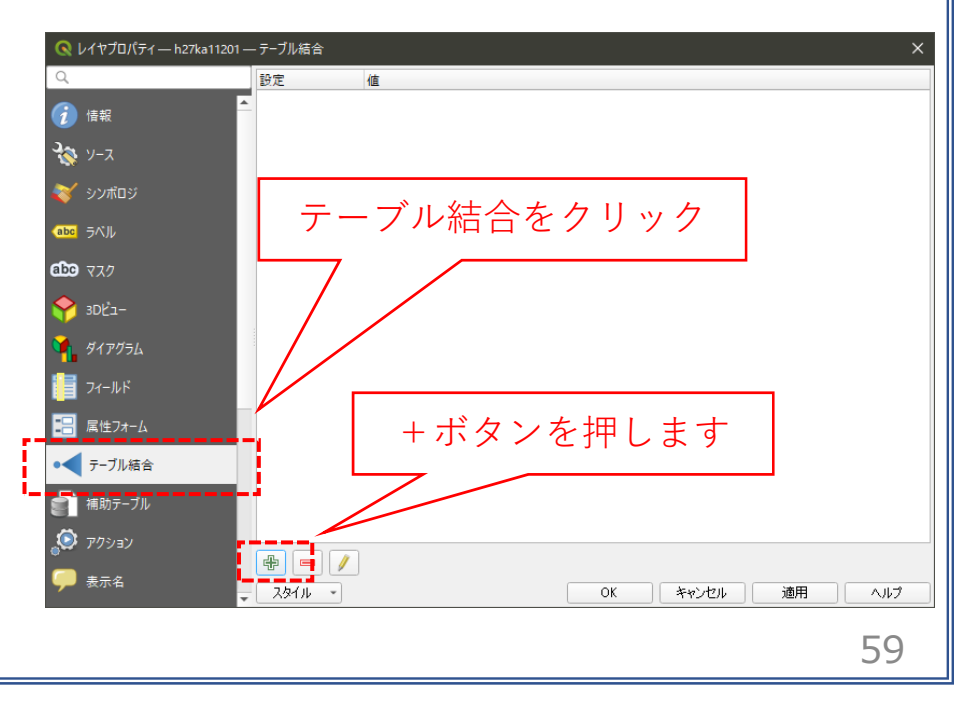

03 | データ分析

### STEP 01 データの結合

- ⑤ベクタ結合の追加ウィンドウが開きます。
- ⑥結合レイヤに空き家増加数のCSVを選択し、
   結合基準の属性およびターゲット属性には
   「KEY\_CODE」を指定します。
- ⑦結合フィールドを「高齢化率」にチェックを入れます。
- ⑧カスタムフィールド名の接頭辞の内容を削除し、 OKボタンを押します。

⑨OKボタンにて、レイヤプロパティ画面を閉じます。

| 🤇 ベクタ結合を追加                                                 | ×            |
|------------------------------------------------------------|--------------|
| 結合するレイヤ                                                    | 前橋市」高齢化率 🗸   |
| 結合基準の属性                                                    | abc KEY_CODE |
| ターゲット属性                                                    | abo KEY_CODE |
| ✔ 結合しイヤをキャッシュ                                              | ··           |
| 結合属性にインデックスを作成                                             |              |
| 動的フォーム(結合レイヤと連動)                                           |              |
| ▶ 編集可能な結合レイヤ(t)                                            |              |
| ▼ ✔ 結合フィールド(」)                                             |              |
| KEY_CODE<br>CITYNAME<br>NAME<br>人口総数<br>総数75 武以上<br>✓ 高齢化率 |              |
| ▼ ▼ カスタムフィールド名の接頭辞(n)                                      |              |
|                                                            | 9 OK キャンセル   |
|                                                            | 60           |

03 | データ分析

### STEP 01 データの結合

### ・小地域境界データに空き家増加数の属性が結合されているか確認をします。

⑩小地域境界データを右クリックし、「属性テーブルを開く」を選択します。⑪属性テーブルの一番右の列に「高齢化率」が追加されているのを確認します。

| IGO I | MOJI    | KBSUM | JINKO | SETAI | X CODE    | Y CODE     | KCODE1  | 高齢化率      |
|-------|---------|-------|-------|-------|-----------|------------|---------|-----------|
|       | 問屋町1丁目  | 4     | 129   | 32    | 139.04127 | - 36.39411 | 1600-01 | 65.3      |
| 2     | 千代田町3丁目 | 13    | 435   | 159   | 139.06967 | 36.39451   | 0330-03 | (11) 47.0 |
|       | 富士見町赤城山 | 3     | 18    | 9     | 139.14021 | 36.52505   | 2790-00 | 33.3      |
|       | 房丸町     | 4     | 284   | 86    | 139.10747 | 36.33853   | 0870-00 | 32.9      |
| 5     | 千代田町5丁目 | 21    | 149   | 77    | 139.07285 | 36.39116   | 0330-05 | 32.4      |
| 5     | 東金丸町    | 3     | 425   | 120   | 139.13631 | 36.47431   | 2260-00 | 31.2      |
| •     | 日輪寺町    | 7     | 597   | 180   | 139.06249 | 36.43045   | 1760-00 | 30.8      |
| 3     | 金丸町     | 6     | 441   | 129   | 139.12929 | 36.47355   | 0960-00 | 29.8      |
|       | 三河町1丁目  | 28    | 609   | 280   | 139.07660 | 36.38859   | 0430-01 | 29.0      |
| 0     | 本町2丁目   | 19    | 240   | 112   | 139.07103 | 36.38934   | 0380-02 | 28.5      |
| 11    | 城東町2丁目  | 19    | 412   | 222   | 139.07503 | 36.39323   | 0230-02 | 28.1      |
| 2     | 日吉町2丁目  | 36    | 957   | 362   | 139.08035 | 36.39651   | 0190-02 | 27.3      |
| 3     | 関根町     | 8     | 593   | 217   | 139.04320 | 36.43950   | 1790-00 | 26.4      |
| 4     | 千代田町4丁目 | 21    | 142   | 77    | 139.07091 | 36.39197   | 0330-04 | 26.0      |
| 5     | 若宮町1丁目  | 19    | 335   | 148   | 139.07287 | 36.39876   | 0150-01 | 25.8      |
| 6     | 山王町     | 14    | 804   | 269   | 139.12135 | 36.35078   | 0710-00 | 25.4      |
| 7     | 岩神町2丁目  | 24    | 868   | 372   | 139.05558 | 36.40143   | 0010-02 | 25.2      |
| 8     | 大利根町2丁目 | 43    | 1284  | 545   | 139.06069 | 36.35833   | 1330-02 | 24.9      |
| 9     | 本町3丁目   | 17    | 441   | 243   | 139.07696 | 36.38574   | 0380-03 | 24.       |

61

03|データ分析

## STEP 02 マップの作成

①小地域別境界データを右クリック>プロパティを選択します。
 ②レイヤプロパティウィンドウ>シンボロジタブをクリックします。
 ③OKボタンを押します。

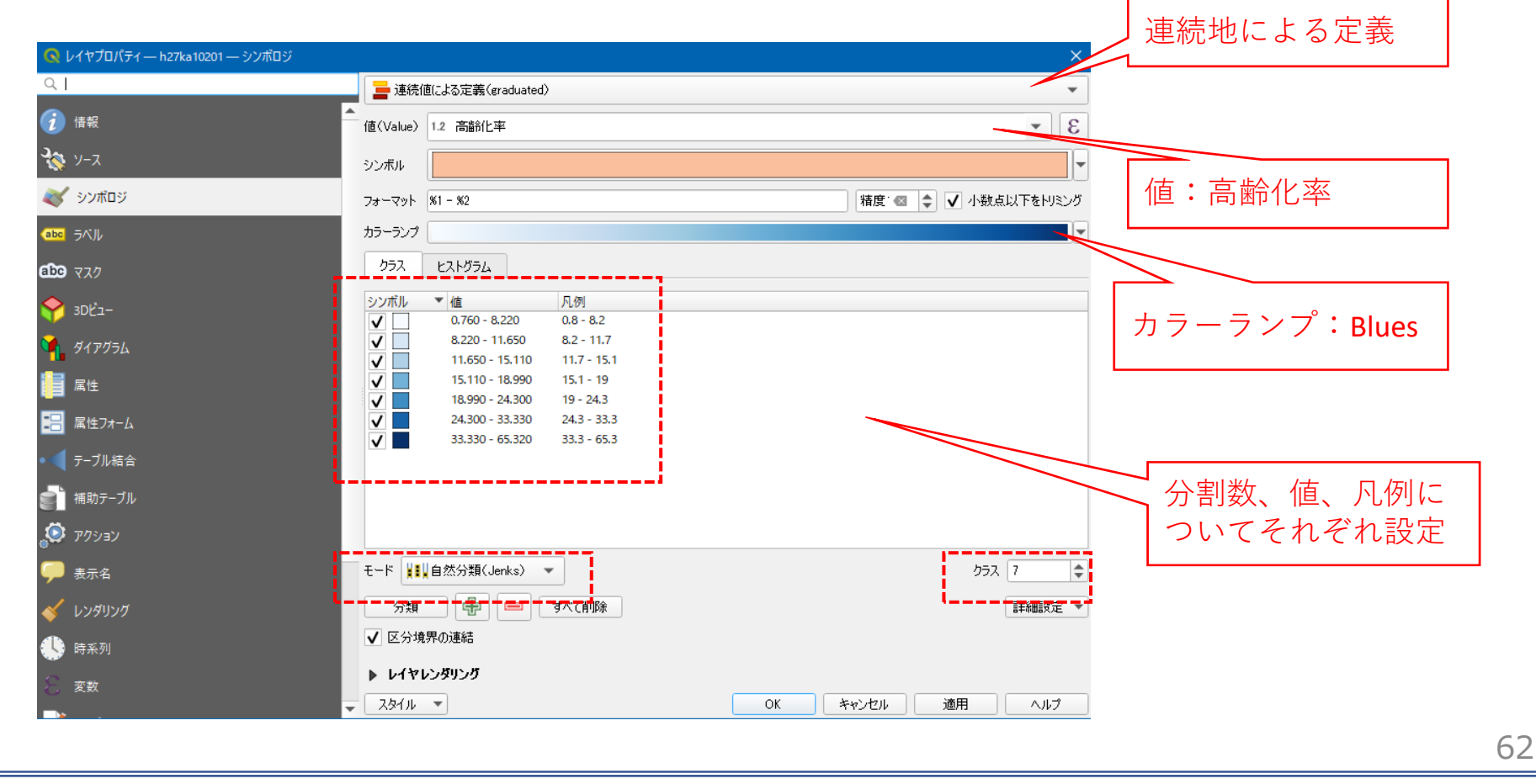

03 | データ分析

## STEP 02 マップの作成

④2015年の小地域別高齢化率図が作成されました。

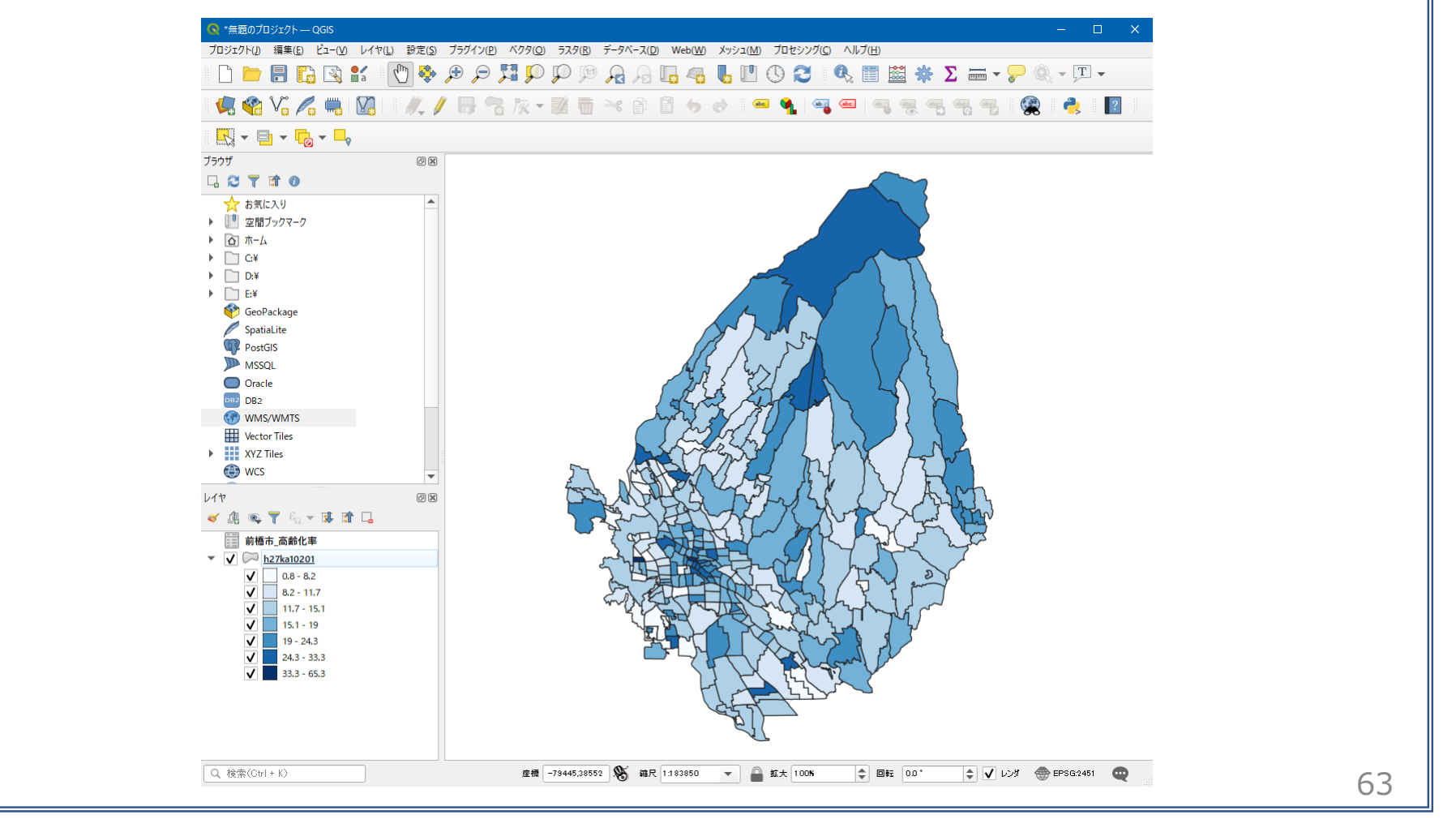

03 | データ分析

### STEP 03 空き家率との相関分析

### ・小地域ごとの高齢化率について空き家率と相関分析を行います。

①空き家率.csvをマップ上にドラッグ&ドロップし、読み込みます。

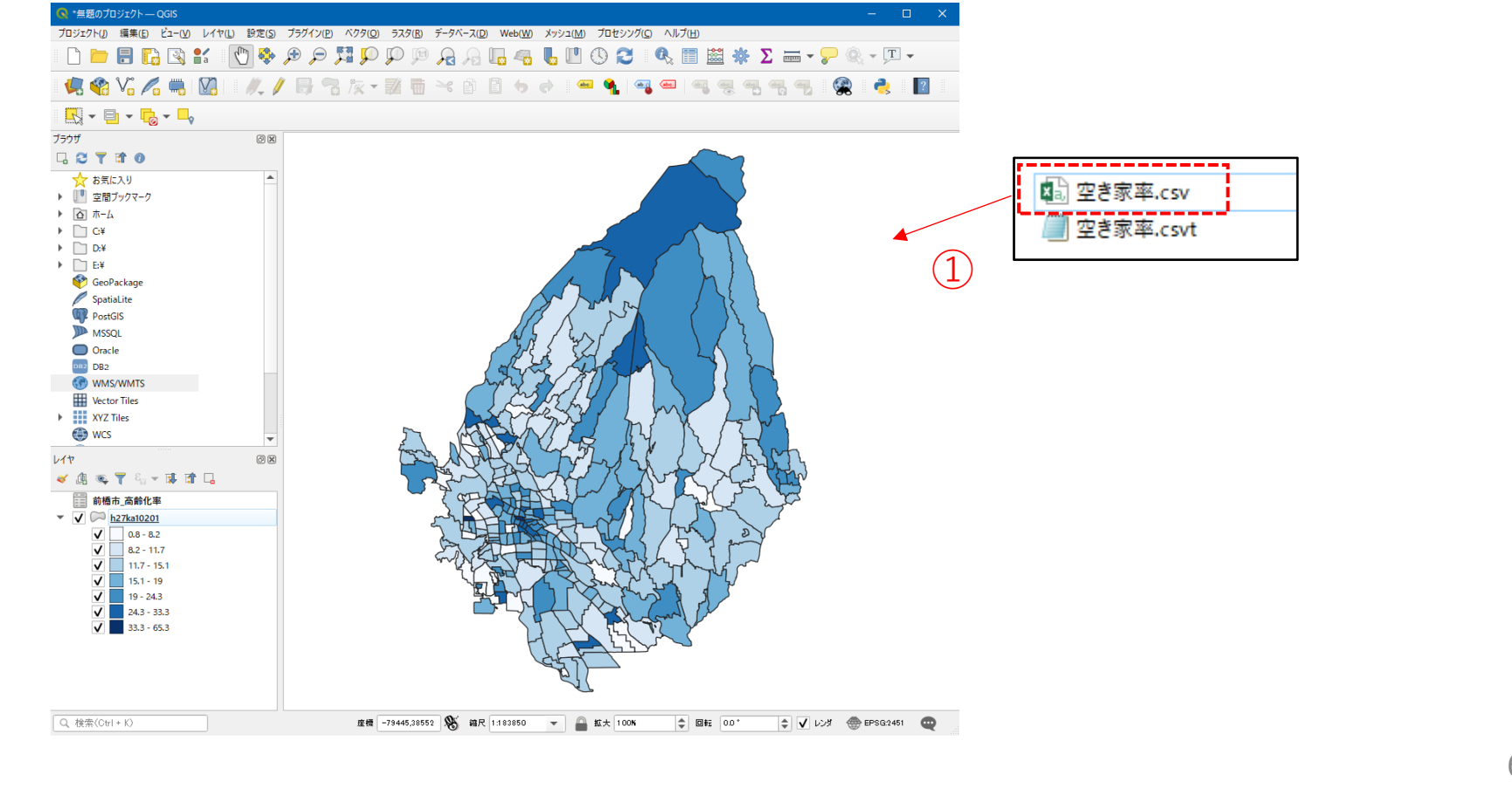

03 | データ分析

### STEP 03 空き家率との相関分析

### ②小地域境界データを右クリック>「テーブル結合タブ」を選択し、空き家率.csvを結合し、 マップに戻ります。

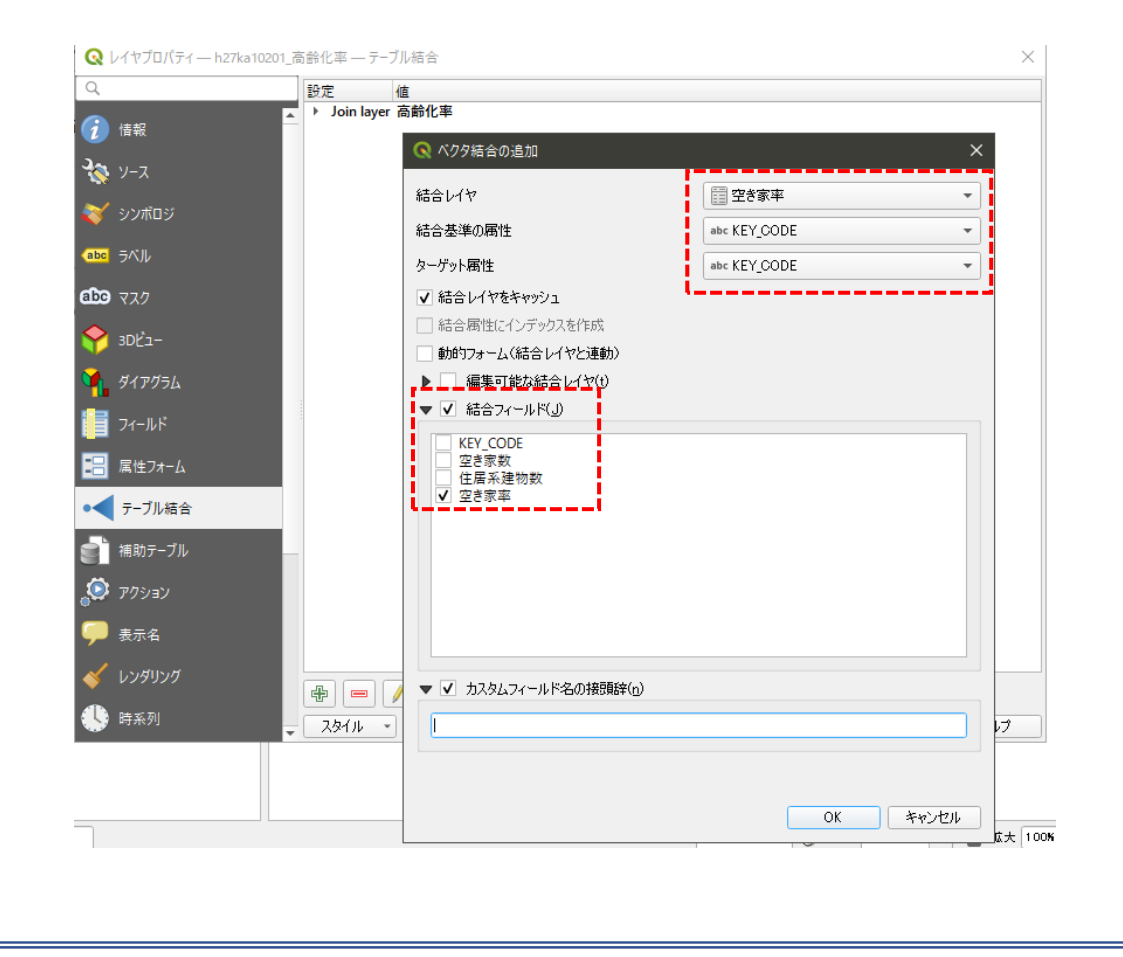

03 | データ分析

### STEP 03 空き家率との相関分析

③属性テーブルを開き、空き家率が追加されていることを確認します。 確認ができたら、属性テーブルを閉じてマップに戻ります。

| Q  | h27ka10201_高齡化                  | ː率 :: 地物数 合計: 31 | 8、フィルタ: 318、選択 | <b>≵</b> :0 |       |           |          |         | -     | - 🗆 X       | < |  |
|----|---------------------------------|------------------|----------------|-------------|-------|-----------|----------|---------|-------|-------------|---|--|
| /  |                                 |                  |                |             |       |           |          |         |       |             |   |  |
|    | KIGO_I                          | MOJI             | KBSUM          | JINKO       | SETAI | X_CODE    | Y_CODE   | KCODE1  | 高齢化率  | 空き家率        | ŀ |  |
| 1  | NULL                            | 六供町4丁目           | 2              | 120         | 55    | 139.07850 | 36.37260 | 2180-04 | 11.93 | С           | ) |  |
| 2  | NULL                            | 六供町1丁目           | 23             | 608         | 261   | 139.07576 | 36.37444 | 2180-01 | 11.24 | 6.285714286 | 5 |  |
| 3  | NULL                            | 神沢の森             | 1              | 0           | 0     | 139.17665 | 36.40251 | 2170-00 | NULL  | NULL        | 4 |  |
| 4  | NULL                            | 鶴が谷町             | 37             | 1406        | 514   | 139.16195 | 36.38325 | 2160-00 | 7.4   | 3.088803089 | ) |  |
| 5  | NULL                            | 下大島町             | 41             | 3395        | 1129  | 139.12137 | 36.35887 | 2150-00 | 15.11 | 0.815494393 | 3 |  |
| 6  | NULL                            | 下増田町             | 14             | 881         | 312   | 139.15923 | 36.35034 | 2140-00 | 15.8  | 6.578947368 | 3 |  |
| 7  | NULL                            | 上増田町             | 13             | 1273        | 391   | 139.15270 | 36.35745 | 2130-00 | 19.72 | 5.376344086 | 5 |  |
| 8  | NULL                            | 茂木町              | 0              | 0           | 0     | 139,14255 | 36.42613 | 2220-00 | 10.59 | 4.665492958 | 3 |  |
| 9  | NULL                            | 茂木町              | 0              | 0           | 0     | 139.14292 | 36.42482 | 2220-00 | 10.59 | 4.665492958 | 3 |  |
| 10 | NULL                            | 茂木町              | 0              | 0           | 0     | 139.14444 | 36.42792 | 2220-00 | 10.59 | 4.665492958 | 3 |  |
| 11 | NULL                            | 茂木町              | 37             | 3601        | 1387  | 139.15053 | 36.41021 | 2220-00 | 10.59 | 4.665492958 | 3 |  |
| 12 | NULL                            | 大胡町              | 24             | 1495        | 576   | 139.15989 | 36.41095 | 2210-00 | 21.65 | 14.05109489 | • |  |
| 13 | NULL                            | 吉葉町              | 6              | 636         | 276   | 139.04551 | 36.36104 | 2200-00 | 2.21  | С           | ) |  |
| 14 | NULL                            | 天川原町2丁目          | 15             | 1112        | 482   | 139.08622 | 36.37311 | 2190-02 | 12.69 | 1.975308642 | 2 |  |
| 15 | NULL                            | 天川原町1丁目          | 32             | 1786        | 788   | 139.08073 | 36.37332 | 2190-01 | 9.6   | 4.106280193 | 3 |  |
| 16 | NULL                            | 飯土井町             | 12             | 677         | 235   | 139.18092 | 36.36223 | 2070-00 | 18.49 | 12.74509804 | Ļ |  |
| 4  |                                 |                  |                |             |       |           |          |         |       |             |   |  |
| •  | <ul> <li>マすべての地物を表示。</li> </ul> |                  |                |             |       |           |          |         |       |             |   |  |

03 | データ分析

### STEP 03 空き家率との相関分析

④小地域境界データを右クリック>エクスポート>地物の保存を選択します。
 ⑤形式に「カンマで区切られた値」を選択し、ファイル名を入力します。
 ⑥「保存されたファイルを地図に追加する」のチェックを外し、「OK」ボタンを押します。

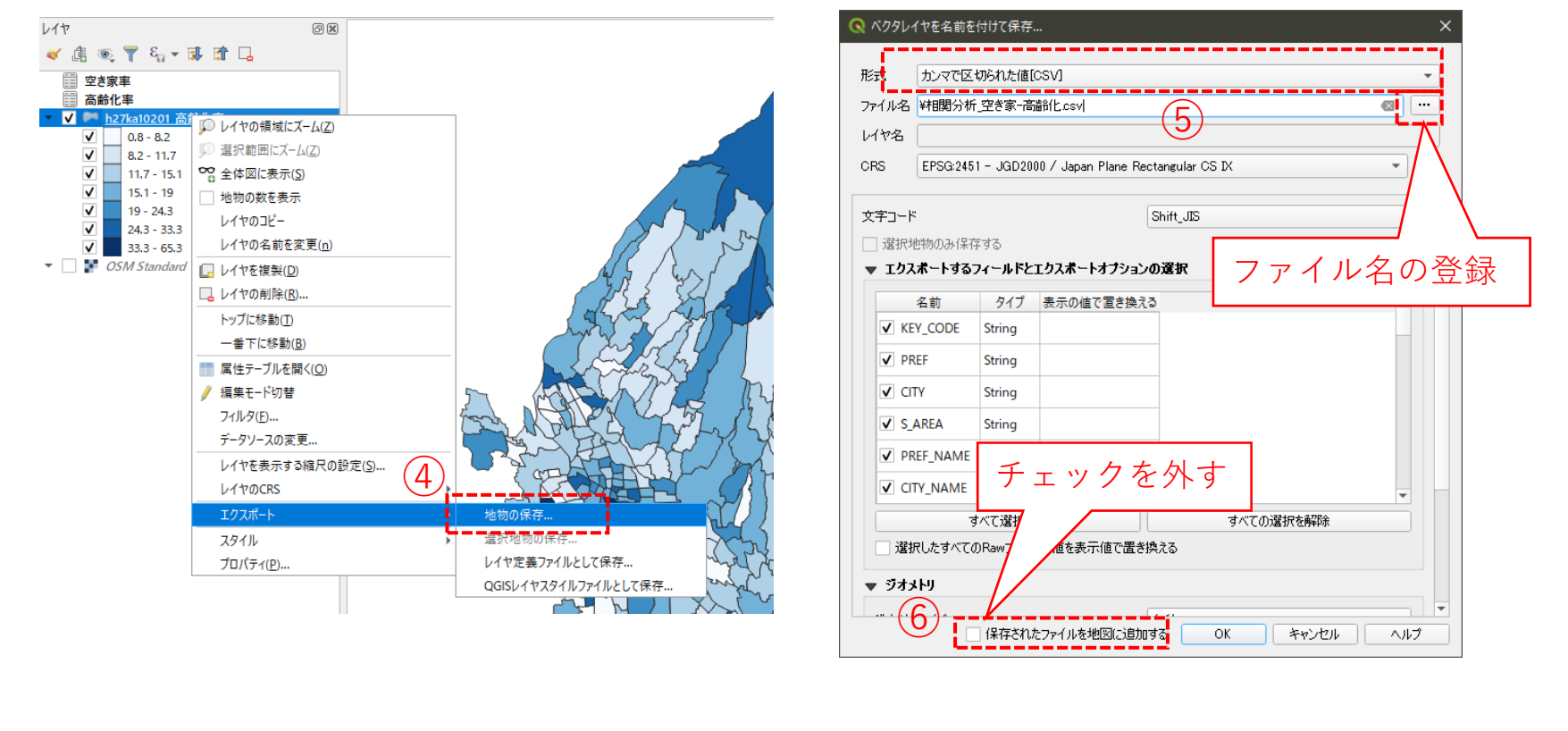

03 | データ分析

## STEP 03 空き家率との相関分析

⑦Excelなどのソフトを用いて、高齢化率について空き家率と相関分析を行います。

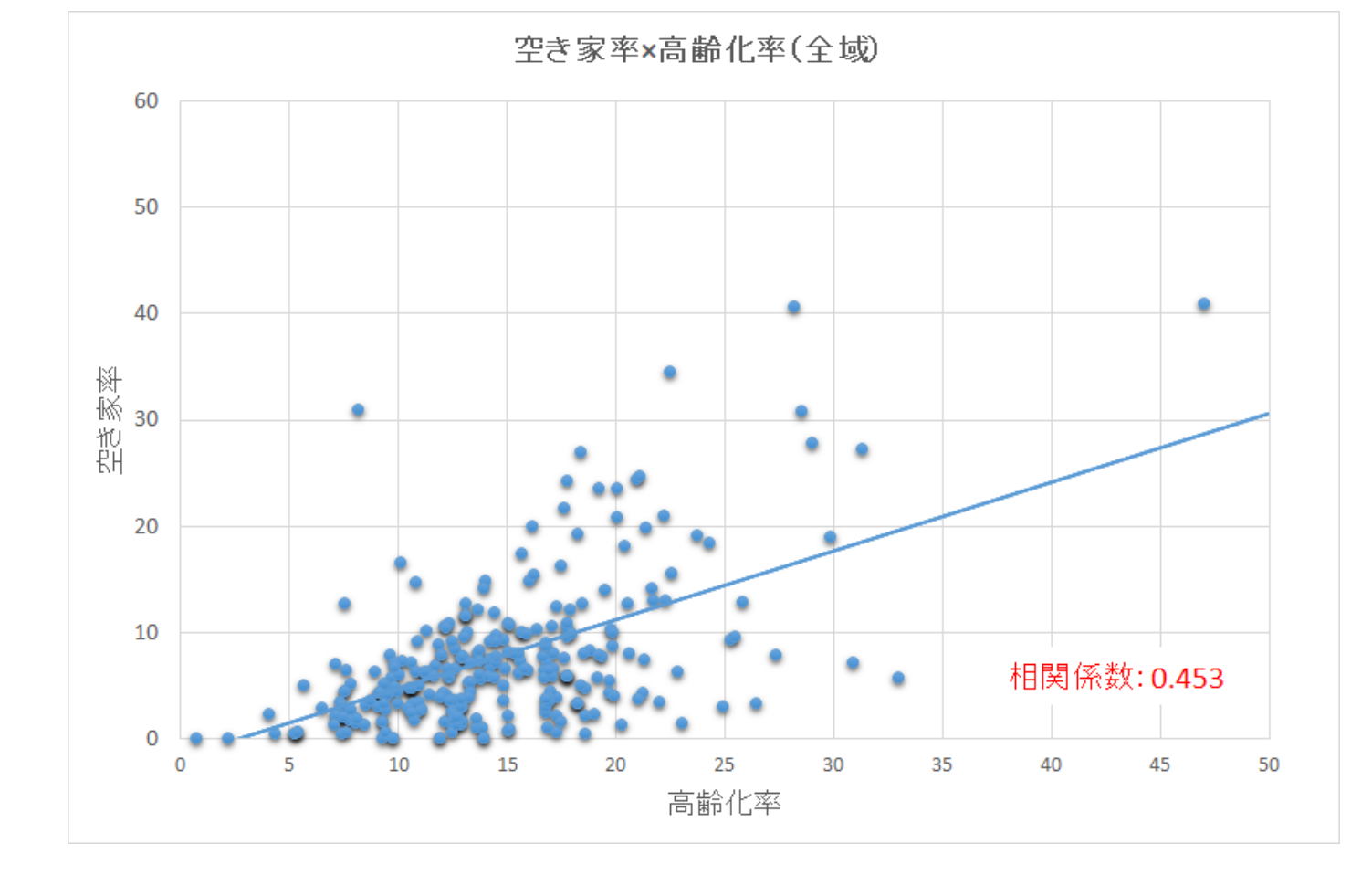

68

## QGISによるデータ分析の手順 **分析編 | 将来の空き家発生エリアの予測** 小地域別のファミリー世帯分布図

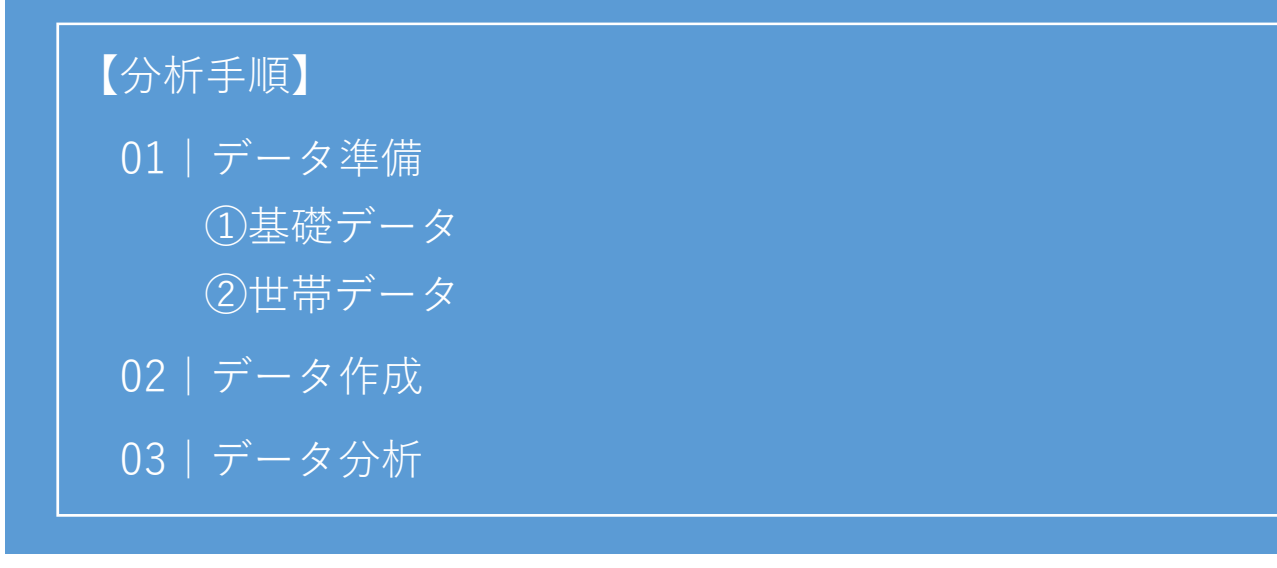

# 将来の空き家発生エリアの予測|小地域別のファミリー世帯分布図

01 | データ準備

①基礎データ

・e-statから小地域データをダウンロード

⇒小地域別高齢化率図 を参照。

②世帯データ

・e-statから国勢調査(2015年)世帯人員別一般世帯数データを ダウンロード

※手順は次ページ

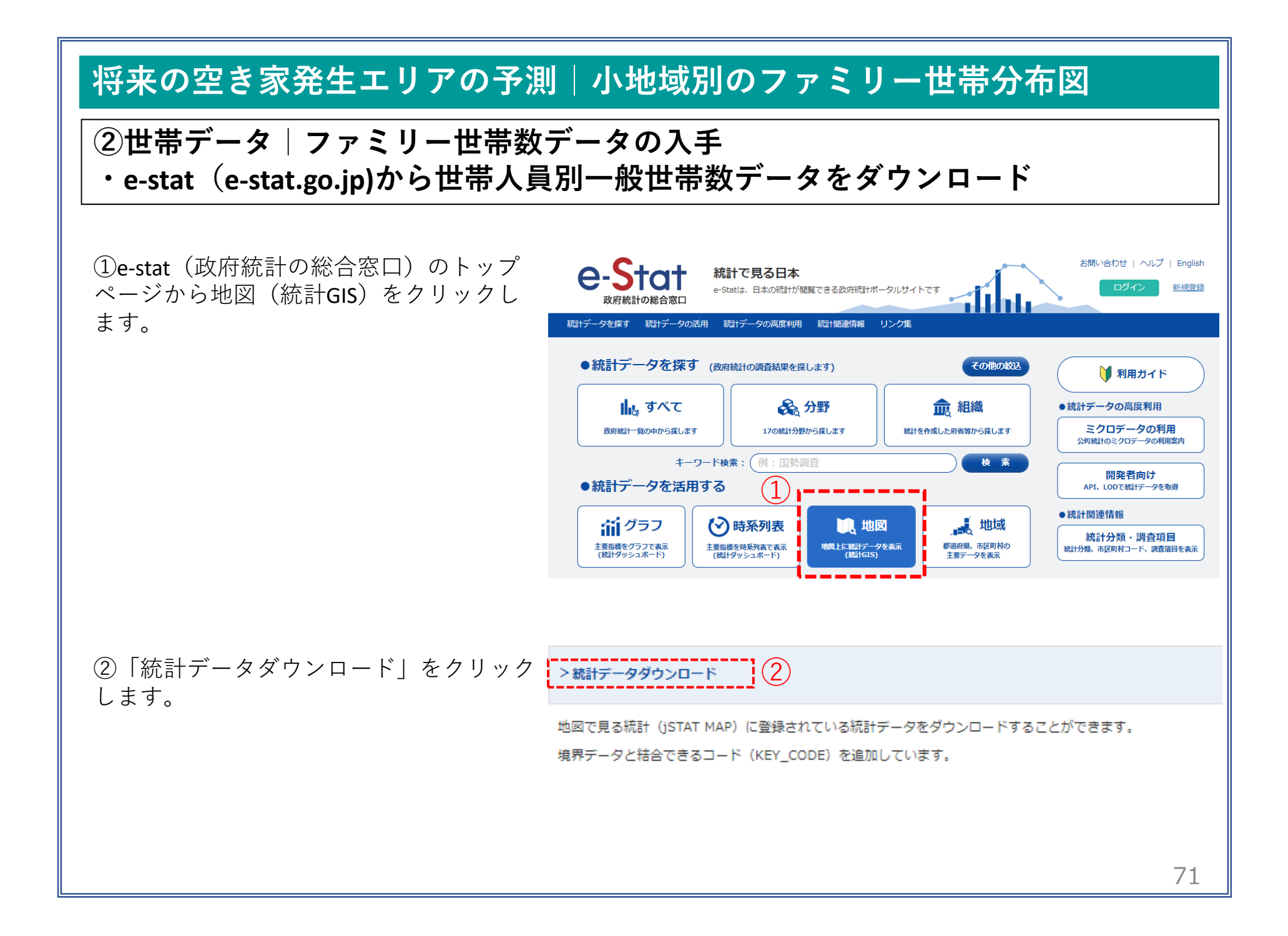
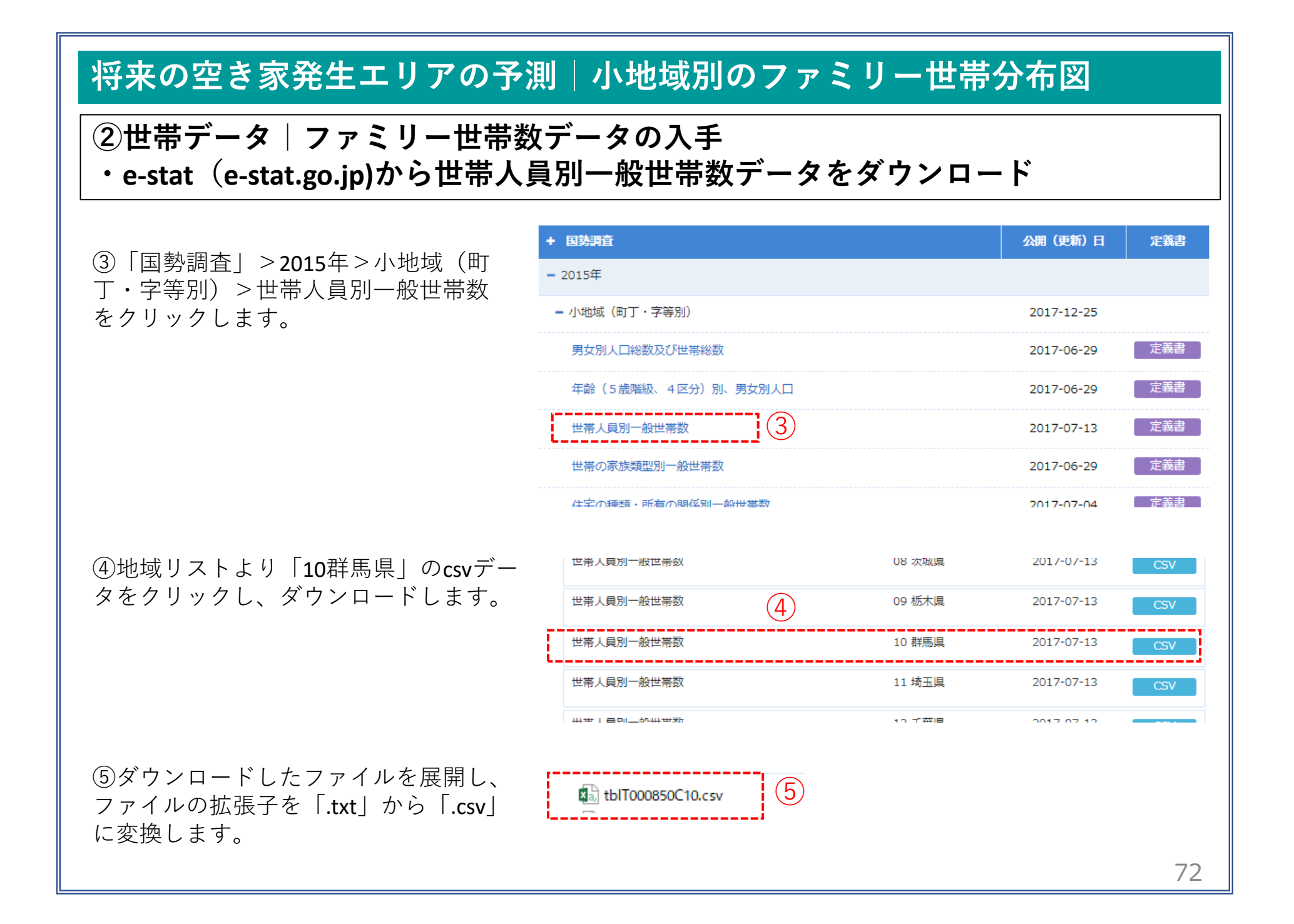

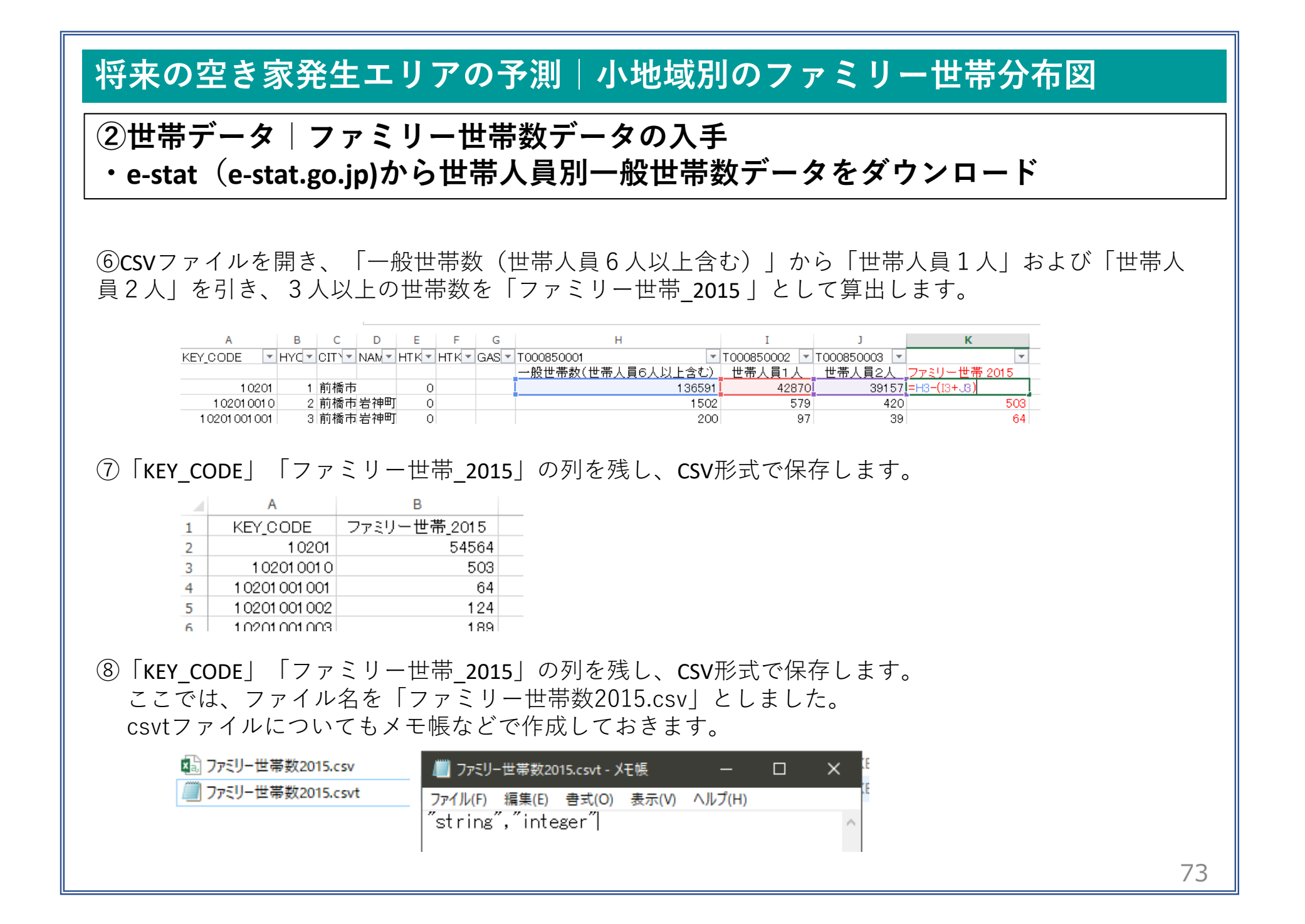

02 | データ作成

### STEP 01 データの読み込み

①QGISを起動し、小地域境界データのshapeファイル、ファミリー世帯数を2015.csvをマップ上へドラッグ &ドロップします。

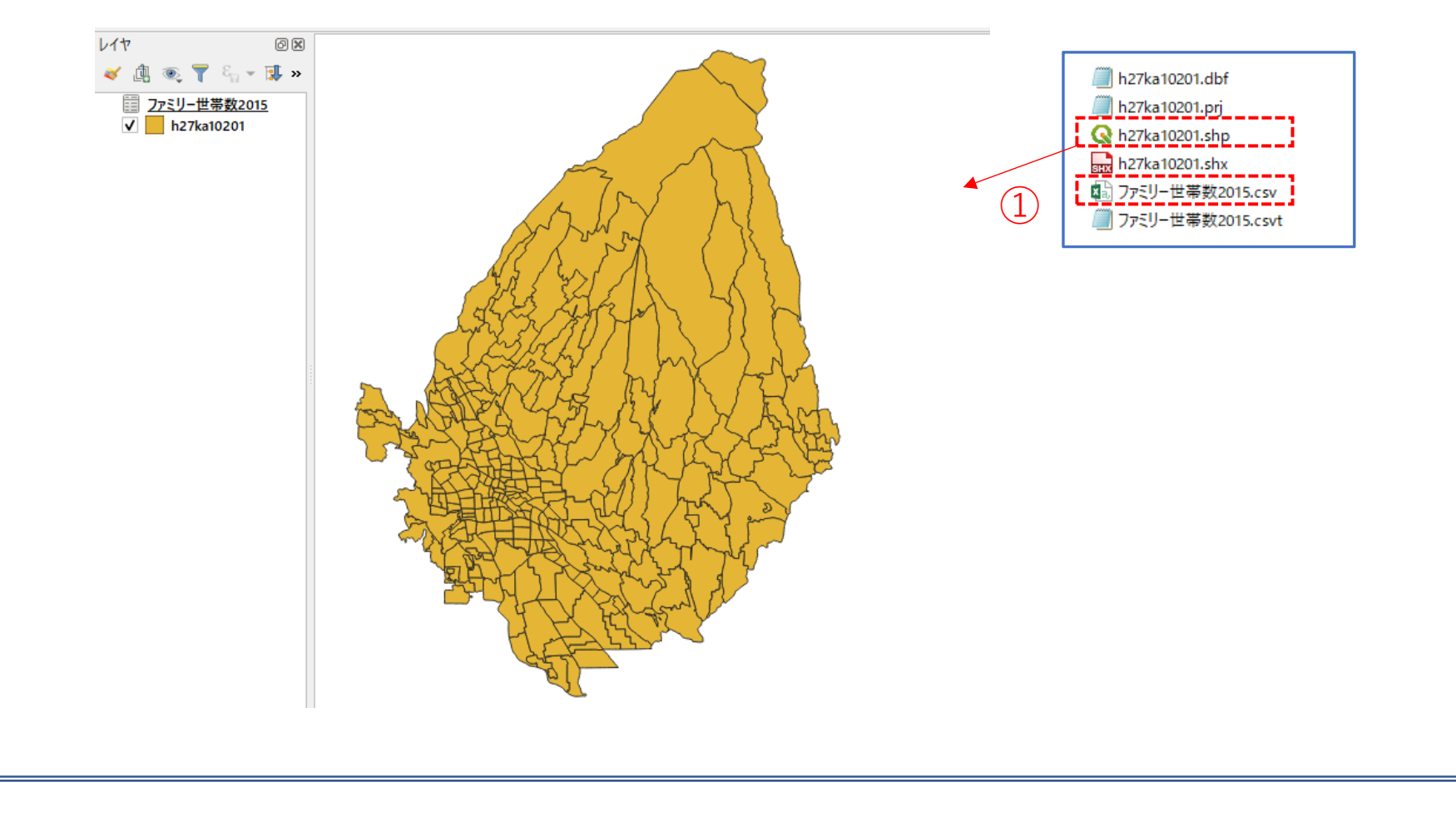

03 | データ分析

#### STEP 01 データの結合

#### ・GIS上で可視化するために、ファミリー世帯数データと小地域境界データを結合します。

 ①小地域境界データを右クリック>プロパティ>テーブル結合タブ をクリックします。

②結合レイヤに「ファミリー世帯数2015」を選択し、KEY\_CODEを照合キーとして結合します。

③結合フィールドの項目に「ファミリー世帯\_2015」を選択し、 カスタムフィールド名の接頭辞の内容を削除します。

④「OK」ボタンを押します。

| 🔇 ベクタ結合の追加          |     |                 | ×       |
|---------------------|-----|-----------------|---------|
| 結合レイヤ               |     | 177ミリー世帯数2015   | -       |
| 結合基準の属性             | (2) | abc KEY_CODE    | -       |
| ターゲット属性             |     | abc KEY_CODE    | -       |
| ✔ 結合レイヤをキャッシュ       |     | i               |         |
| ── 結合属性にインデックスを作成   |     |                 |         |
| ── 動的フォーム(結合レイヤと連動) |     |                 |         |
| ▶ 📃 編集可能な結合レイヤ(t)   | -   |                 |         |
| ▼ ✔ 結合フィールド(」)      |     |                 |         |
|                     |     |                 |         |
| 3                   |     |                 |         |
| ▼ 	 カスタムフィールド名の接頭辞  | (n) | 4               |         |
|                     |     | <u>のK</u> キャンセ, | ⊧<br>75 |

03 | データ分析

#### STEP 01 データの結合

⑤値エリアに「ファミリー世帯数2015」が設定されているのを確認し、「OK」ボタンを押して、 レイヤプロパティ画面を閉じます。

| 🔇 レイヤプロパティ — h27ka10201 –  | - テーブル結合                  |           | × |
|----------------------------|---------------------------|-----------|---|
| Q<br><i>i</i> 情報           | 設定 値<br>▶ Join layer ファミ! | リー世帯数2015 |   |
| <b>२</b> २ ४-⊼<br>≫ ३२४#⊓अ |                           | 5         | - |

⑥小地域境界データを右クリック>属性テーブルを開く を選択し、属性テーブルの一番右の列に「ファミリー世帯\_2015」の列が追加されているのを確認しておきます。 確認できたら、属性テーブルを閉じておきます。

| Q | h27ka1 | 0201 :: 地物数 合計: | 318、 フィルタ: 318、 ; | 選択: 0   |           |           |          |         | - 0         | ×    |
|---|--------|-----------------|-------------------|---------|-----------|-----------|----------|---------|-------------|------|
| / | 7      |                 | e 🖻 🖹 l 🗞         | = 🛯 🖫 🍸 | 🏼 🌺 🗩 i 🕼 | 1. 🕅 🔛 1  | e i 🗖 🍳  | (6)     |             |      |
|   | )_I    | MOJI            | KBSUM             | JINKO   | SETAI     | X_CODE    | Y_CODE   | KCODE1  | ファミリー世帯_201 | 15 🔺 |
| 1 |        | 小神明町            | 9                 | 561     | 191       | 139.09572 | 36.41699 | 0900-00 | 9           | 93   |
| 2 |        | 勝沢町             | 0                 | 0       | 0         | 139.10425 | 36.43043 | 0890-00 | 18          | 84   |
| 3 |        | 勝沢町             | 13                | 983     | 343       | 139.09940 | 36.42441 | 0890-00 | 18          | 84   |
| 4 |        | 下川町             | 69                | 1702    | 704       | 139.09177 | 36.32863 | 0880-00 | 26          | 62   |
| 5 |        | 小坂子町            | 19                | 1767    | 580       | 139.12170 | 36.43851 | 0940-00 | 31          | 15   |
| 6 |        | 鳥取町             | 36                | 1529    | 526       | 139.10508 | 36.41951 | 0930-00 | 25          | 98   |

03 | データ分析

#### STEP 02 マップの作成 小地域別のファミリー世帯分布図

①小地域別境界データを右クリック>プロパティを選択します。
 ②レイヤプロパティウィンドウ>シンボロジタブをクリックします。
 ③以下のように設定を行い、「OK」ボタンを押します。

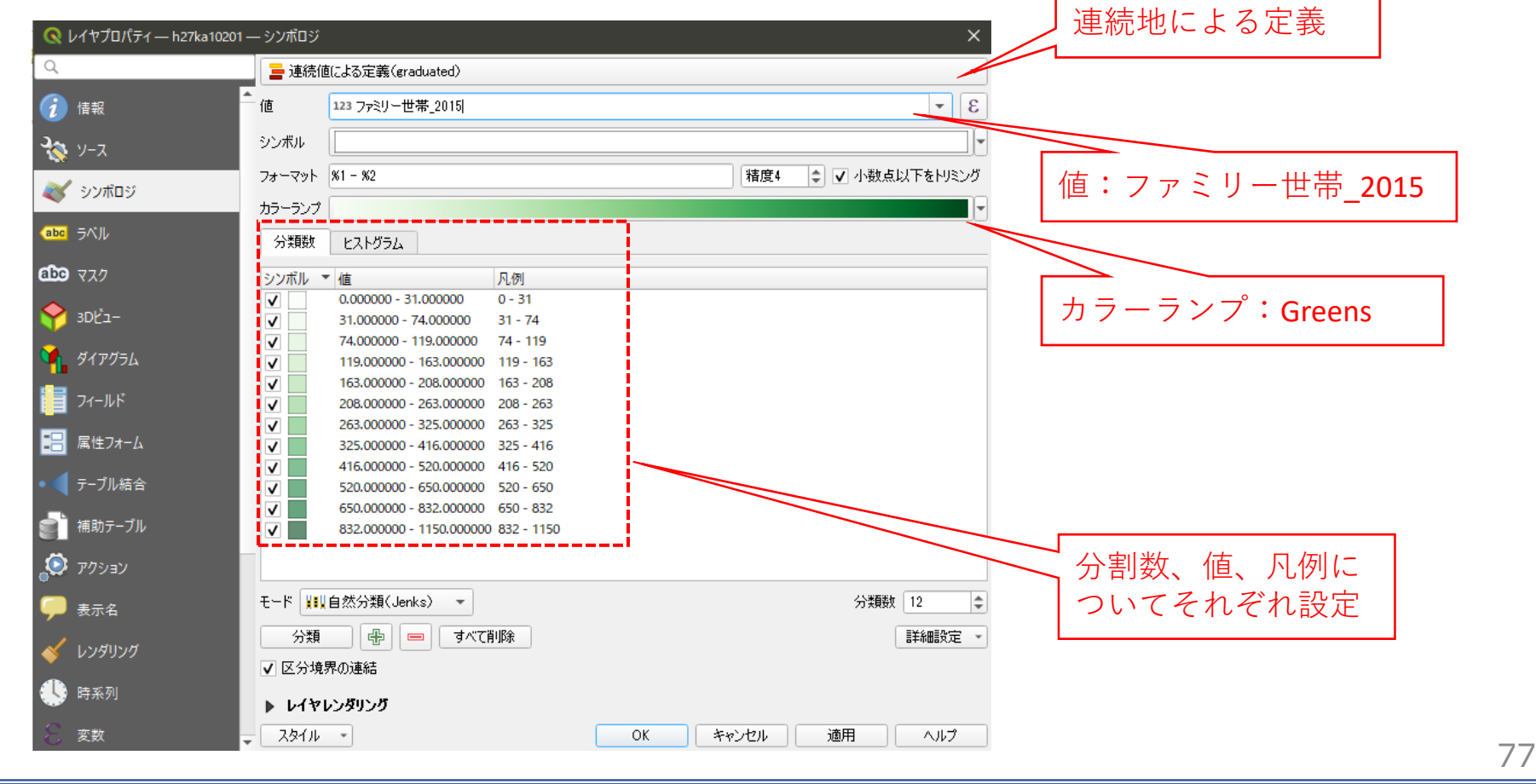

03 | データ分析

### STEP 02 マップの作成|小地域別のファミリー世帯分布図

#### ④小地域別のファミリー世帯分布図が作成されました。

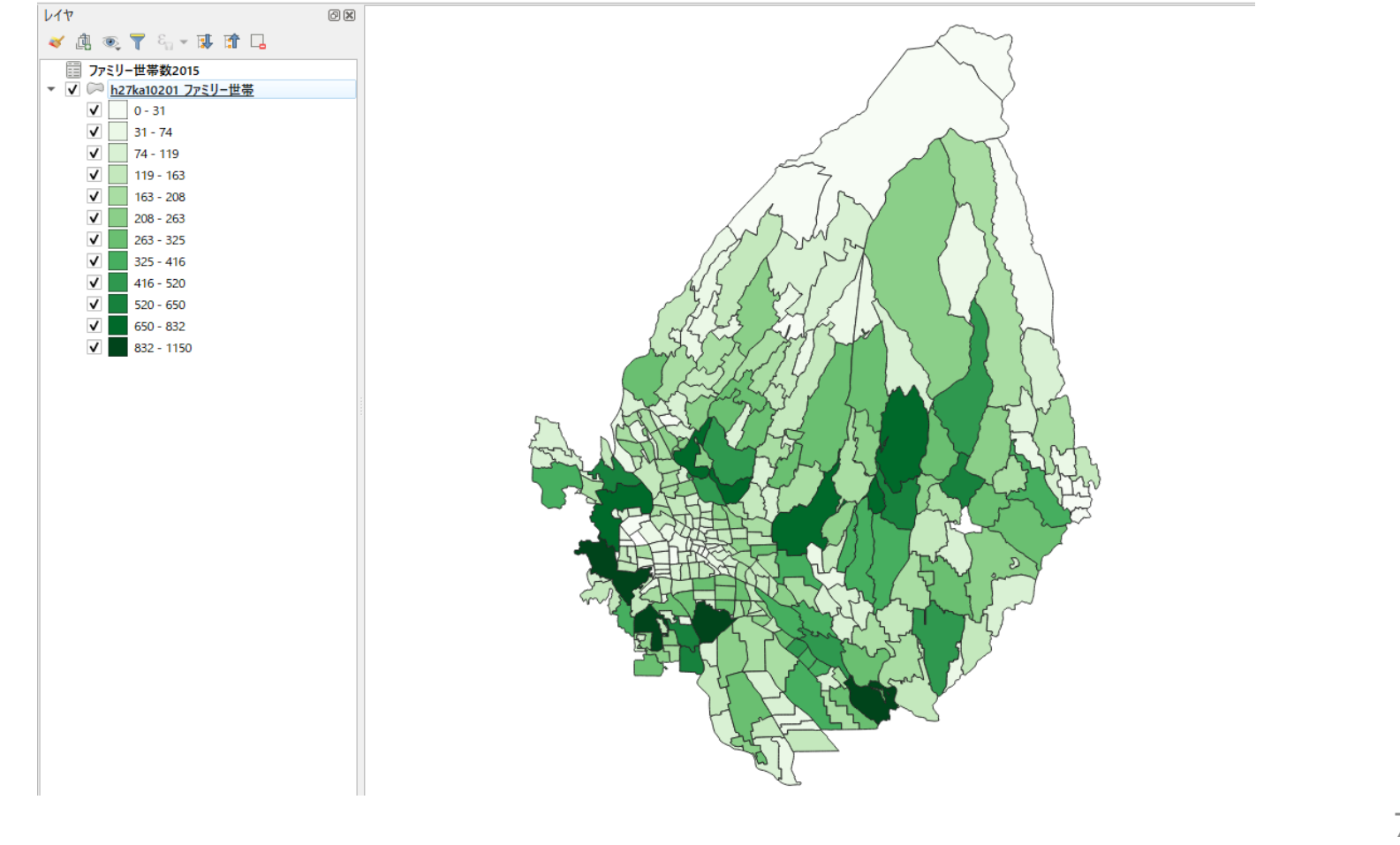

03 | データ分析

### STEP 03 空き家率との相関分析

### ・小地域ごとのファミリー世帯数について空き家率と相関分析を行います。

⇒高齢化率と同様の手順で、相関分析を行います。

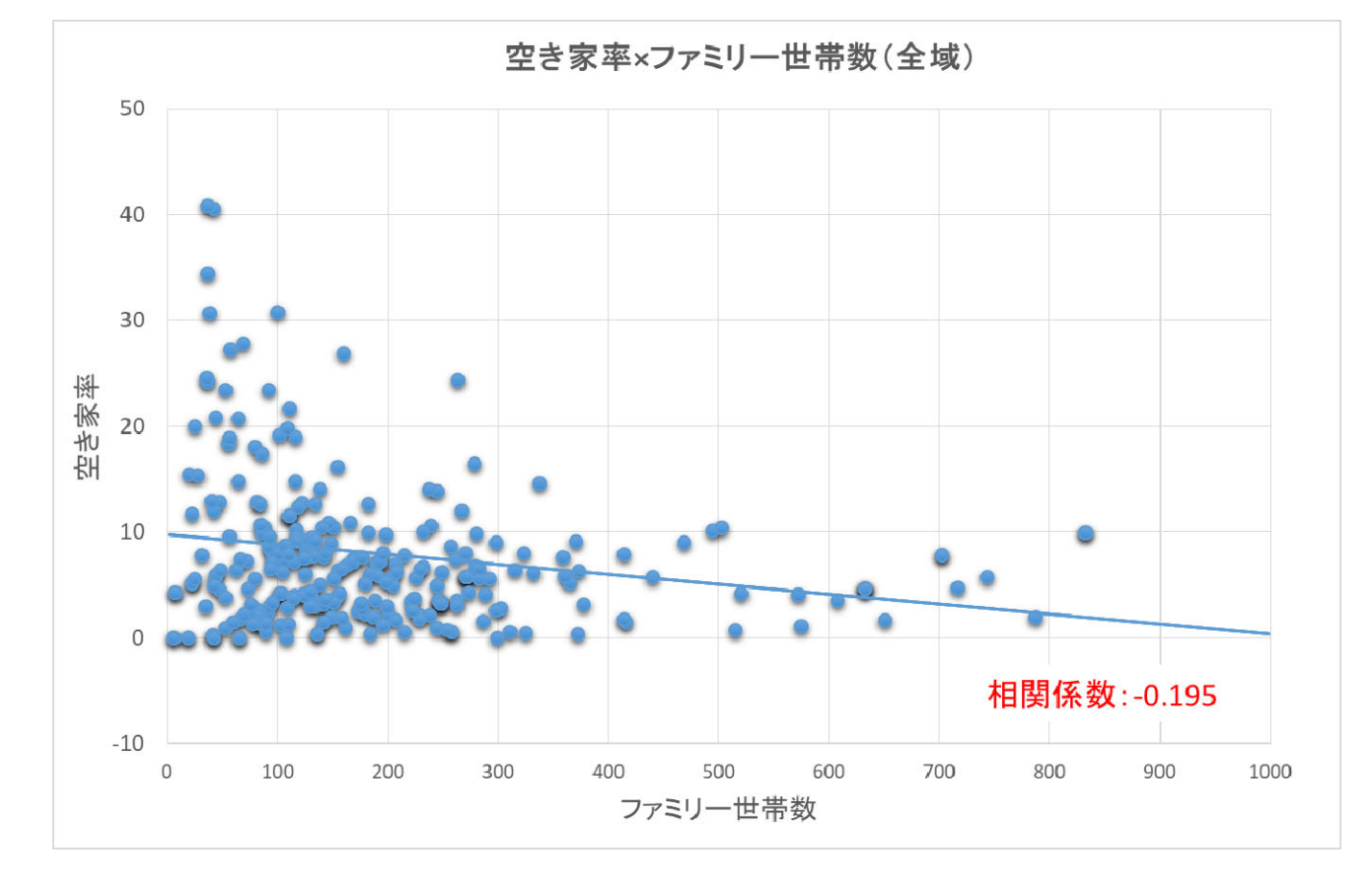

### QGISによるデータ分析の手順 分析編 | 将来の空き家発生エリアの予測 小地域の住宅老朽化率図(重点区域)

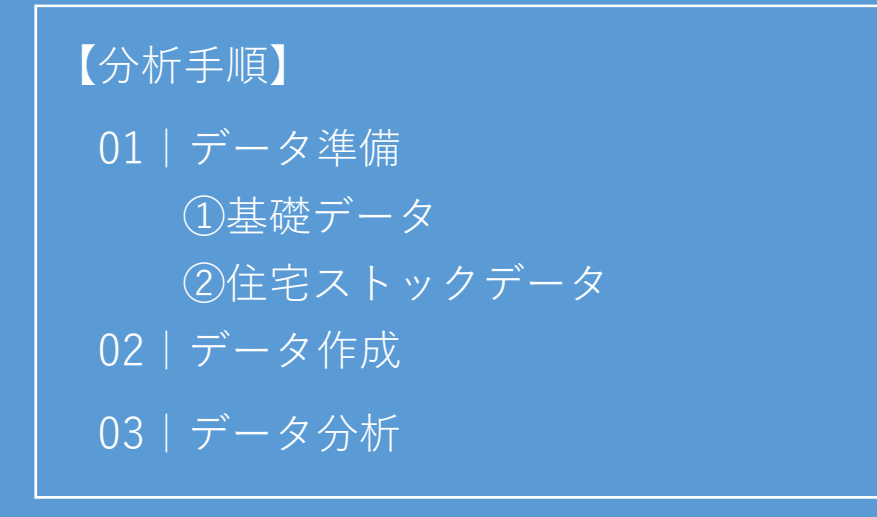

01 | データ準備

①基礎データ

・e-statから小地域データをダウンロード

⇒小地域別高齢化率図 を参照。

②住宅ストックデータ

・自治体保有の固定資産税台帳データを活用

⇒Excelなどのソフトを用いて、小地域別に老朽化率を算出。 老朽化率[%]=住宅用用途かつ築30年以上の建物/全住宅棟数×100

例)老朽化率.csv

|    | Α      | В        | С              | D    |  |
|----|--------|----------|----------------|------|--|
| 1  | 小地域名   | 固定資産_住宅数 | 固定資産_住宅_築30年以上 | 老朽化率 |  |
| 2  | 住吉町1丁目 | 0        | 0              | 0    |  |
| 3  | 住吉町2丁目 | 65       | 52             | 80   |  |
| 4  | 若宮町1丁目 | 0        | 0              | 0    |  |
| 5  | 日吉町1丁目 | 0        | 0              | 0    |  |
| 6  | 城東町1丁目 | 112      | 95             | 84.8 |  |
| 7  | 城東町2丁目 | 189      | 153            | 81   |  |
| 8  | 城東町3丁目 | 177      | 74             | 41.8 |  |
| 9  | 城東町4丁目 | 436      | 340            | 78   |  |
| 10 | 城東町5丁目 | 0        | 0              | 0    |  |

02 | データ作成

STEP 01 データの読み込み

①QGISを起動し、小地域境界データのshapeファイル、老朽化率.csvをマップ上へドラッグ&ドロップします。

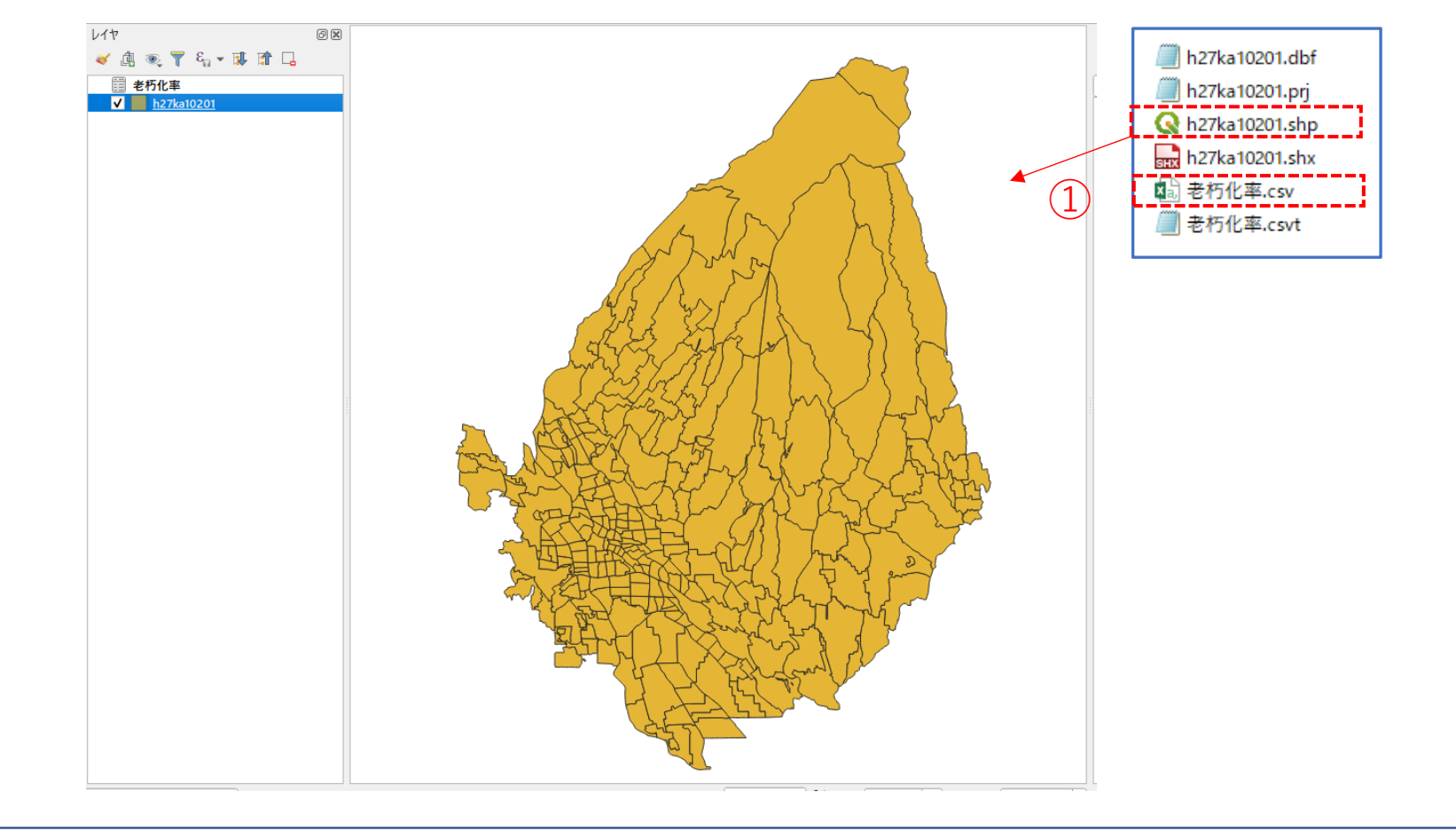

03 | データ分析

### STEP 01 データの結合

#### ・GIS上で可視化するために、老朽化率データと小地域境界データを結合します。

 ①小地域境界データを右クリック>プロパティ>テーブル結合タブ をクリックします。

②結合レイヤに「老朽化率」を選択し、
 結合基準属性に「小地域名」
 ターゲット属性に「S\_NAME」を指定します。

③結合フィールドの項目に「老朽化率」を選択し、 カスタムフィールド名の接頭辞の内容を削除します。

④「OK」ボタンを押し、レイヤプロパティも閉じます。

| 🔇 ベクタ結合の追加                                                                           |   | ×             |
|--------------------------------------------------------------------------------------|---|---------------|
| 結合レイヤ                                                                                | 2 | 📰 老朽化率 🔹      |
| 結合基準の属性                                                                              |   | abc 小地域名      |
| ターゲット属性                                                                              |   | abc S_NAME    |
| ✔ 結合レイヤをキャッシュ                                                                        |   | ·             |
| ── 結合属性にインデックスを作成                                                                    |   |               |
| ● 動的フォーム(結合レイヤと連動)                                                                   |   |               |
| ▶ 編集可能な結合しイヤ(t)<br>▼ ▼                                                               |   |               |
| <ul> <li>↓ 小地域名</li> <li>」固定資産住宅数</li> <li>」固定資産_住宅数30年以上</li> <li>✓ 老朽化率</li> </ul> |   |               |
| 3                                                                                    | • |               |
| ▼ ▼ カスタムフィールド名の接頭辞(n)                                                                |   |               |
| L                                                                                    | 1 | 4<br>OK キャンセル |
|                                                                                      |   | 83            |

03 | データ分析

### STEP 02 マップの作成 小地域別のファミリー世帯分布図

①小地域別境界データを右クリック>プロパティを選択します。
 ②レイヤプロパティウィンドウ>シンボロジタブをクリックします。
 ③以下のように設定を行い、「OK」ボタンを押します。

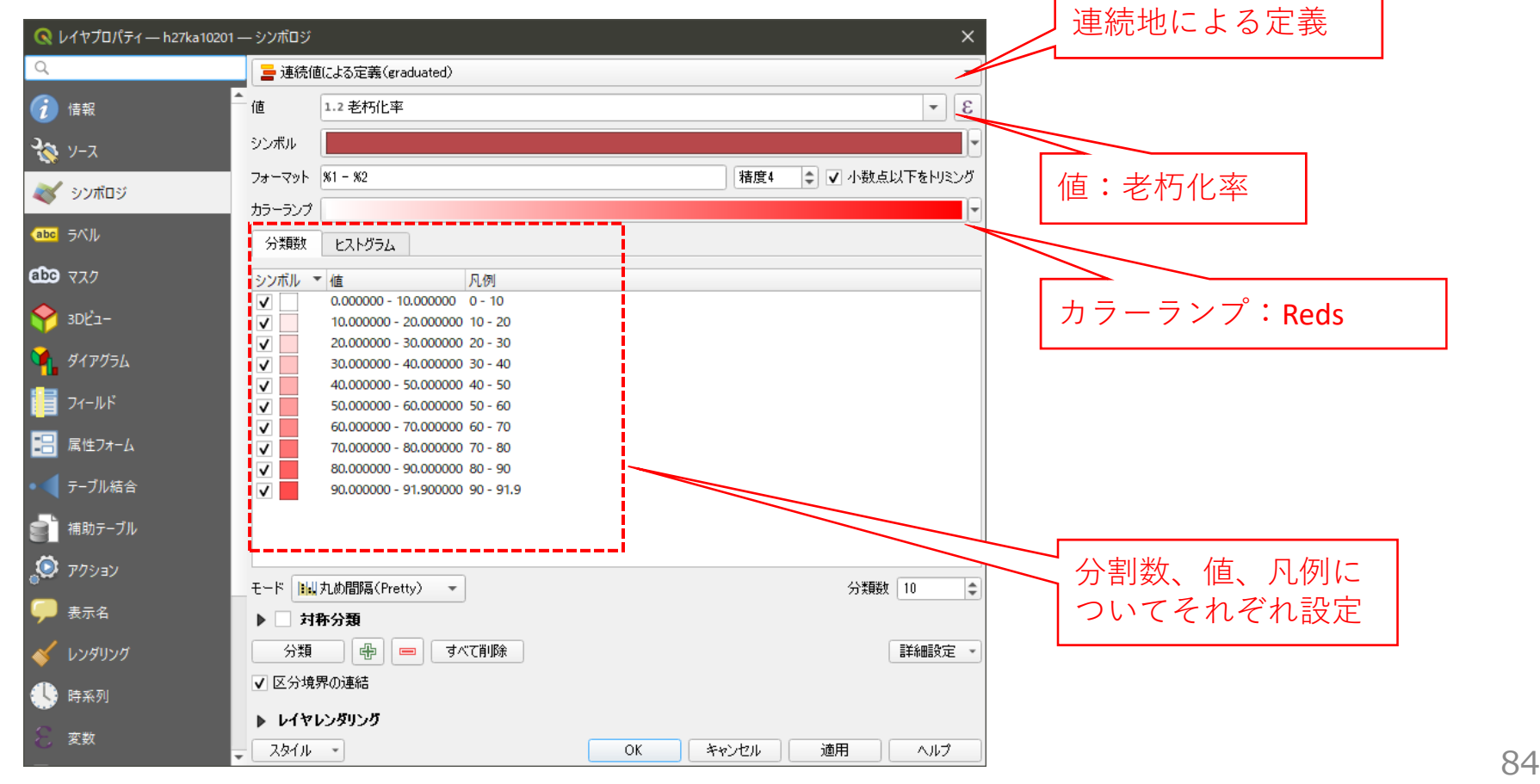

03 | データ分析

### STEP 02 マップの作成 小地域別のファミリー世帯分布図

#### ④小地域(重点区域)に老朽化率図が作成されました。

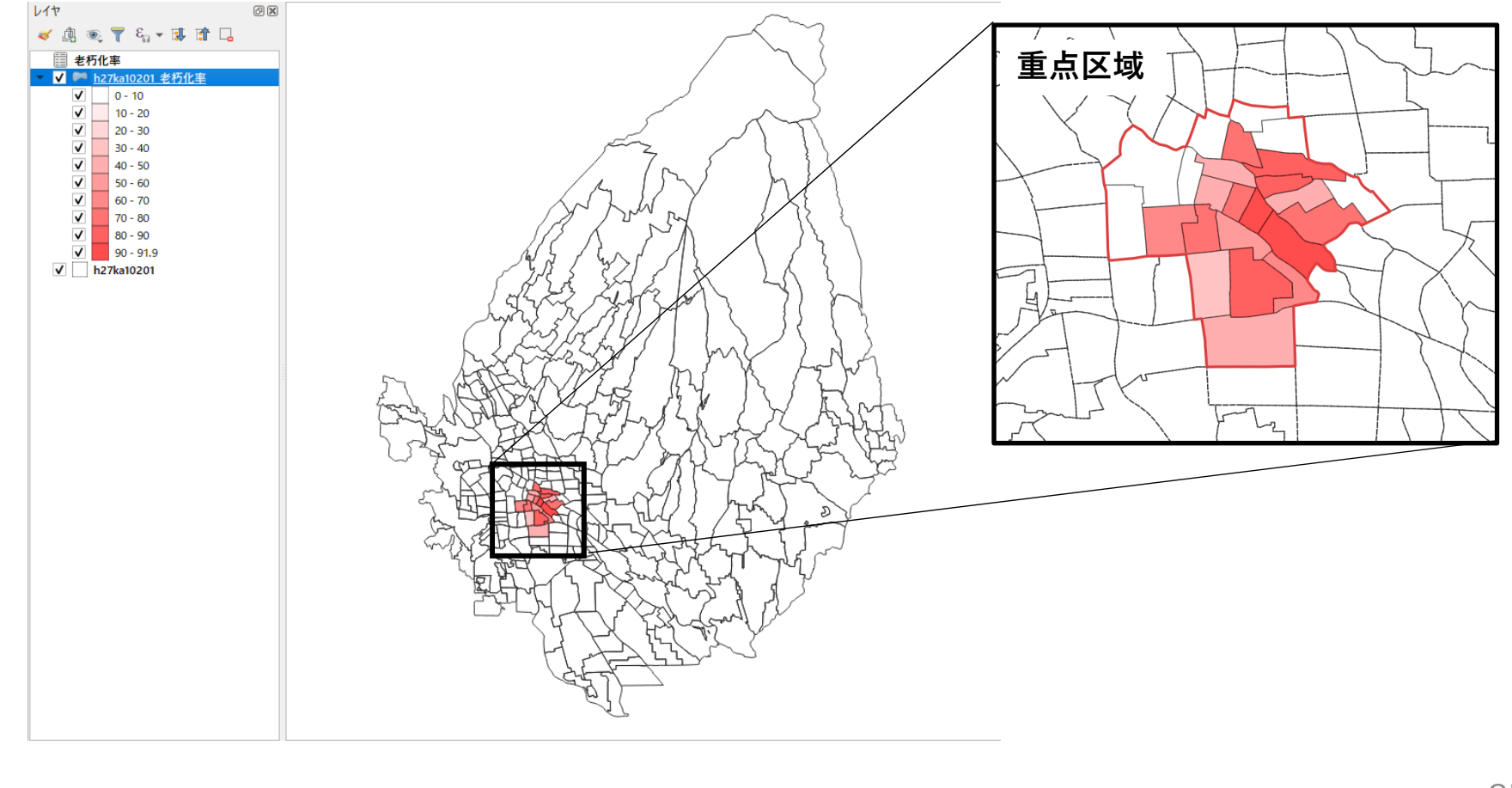

03|データ分析

### STEP 03 空き家率との相関分析

#### ・小地域ごとの住宅老朽化率について空き家率と相関分析を行います。

⇒高齢化率と同様の手順で、相関分析を行います。

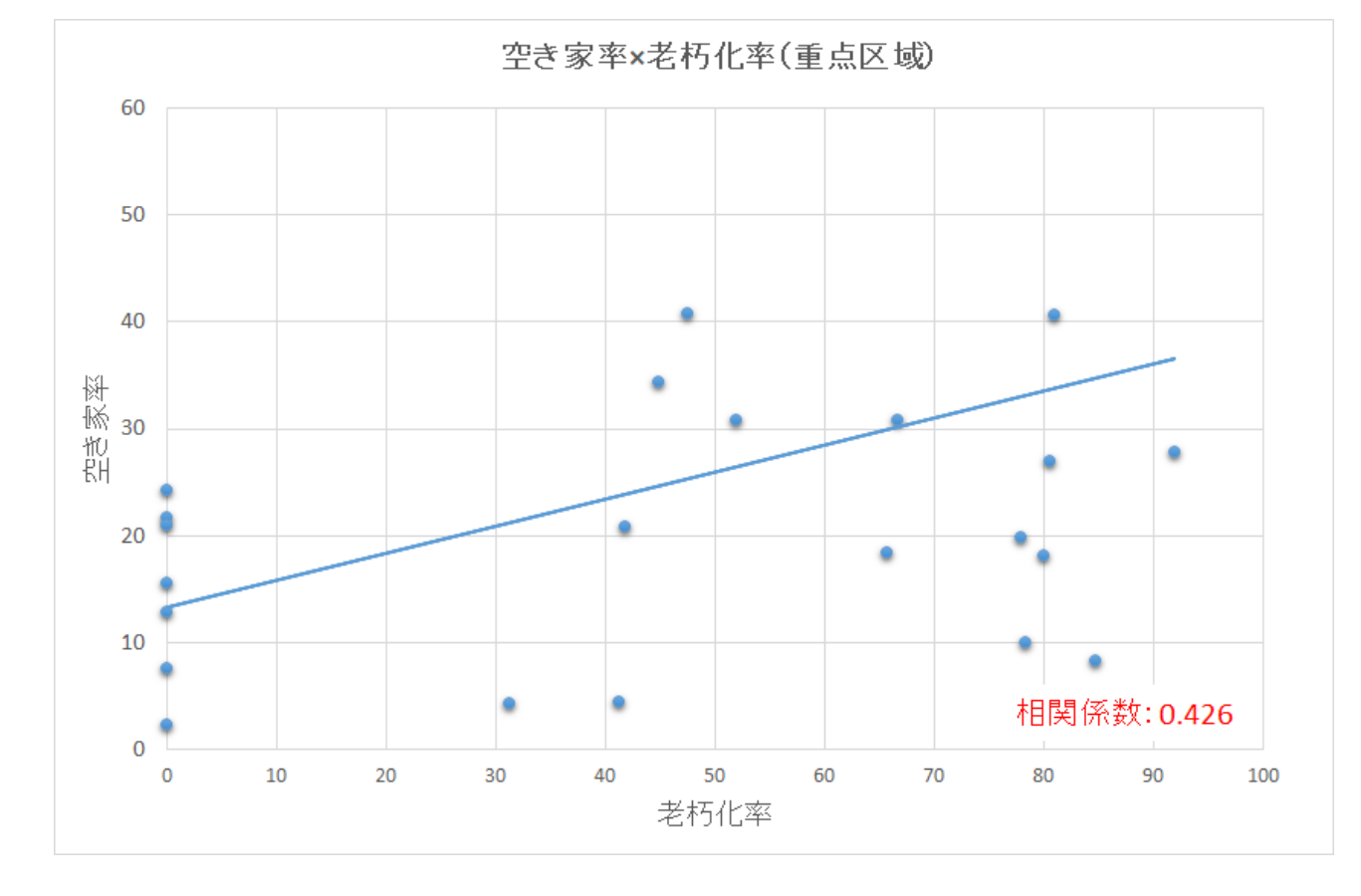

86

### QGISによるデータ分析の手順 **分析編 | 将来の空き家発生エリアの予測 空き家リスクスコア図(重点区域**)

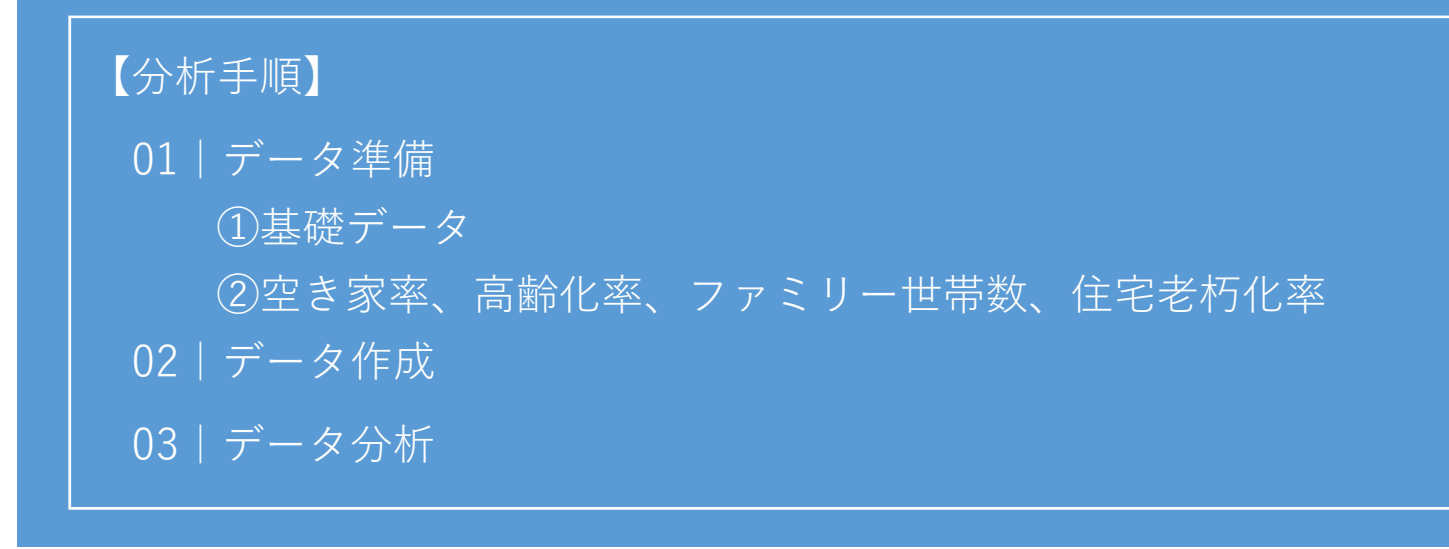

01 | データ準備

①基礎データ

・e-statから小地域データをダウンロード

⇒小地域別高齢化率図 を参照。

②空き家率.csv、高齢化率.csv、ファミリー世帯数.csv、老朽化率.csv

02 | データ作成

STEP 01 データの読み込み

①QGISを起動し、小地域境界データのshapeファイル、CSVファイルをマップ上へドラッグ&ドロップ します。

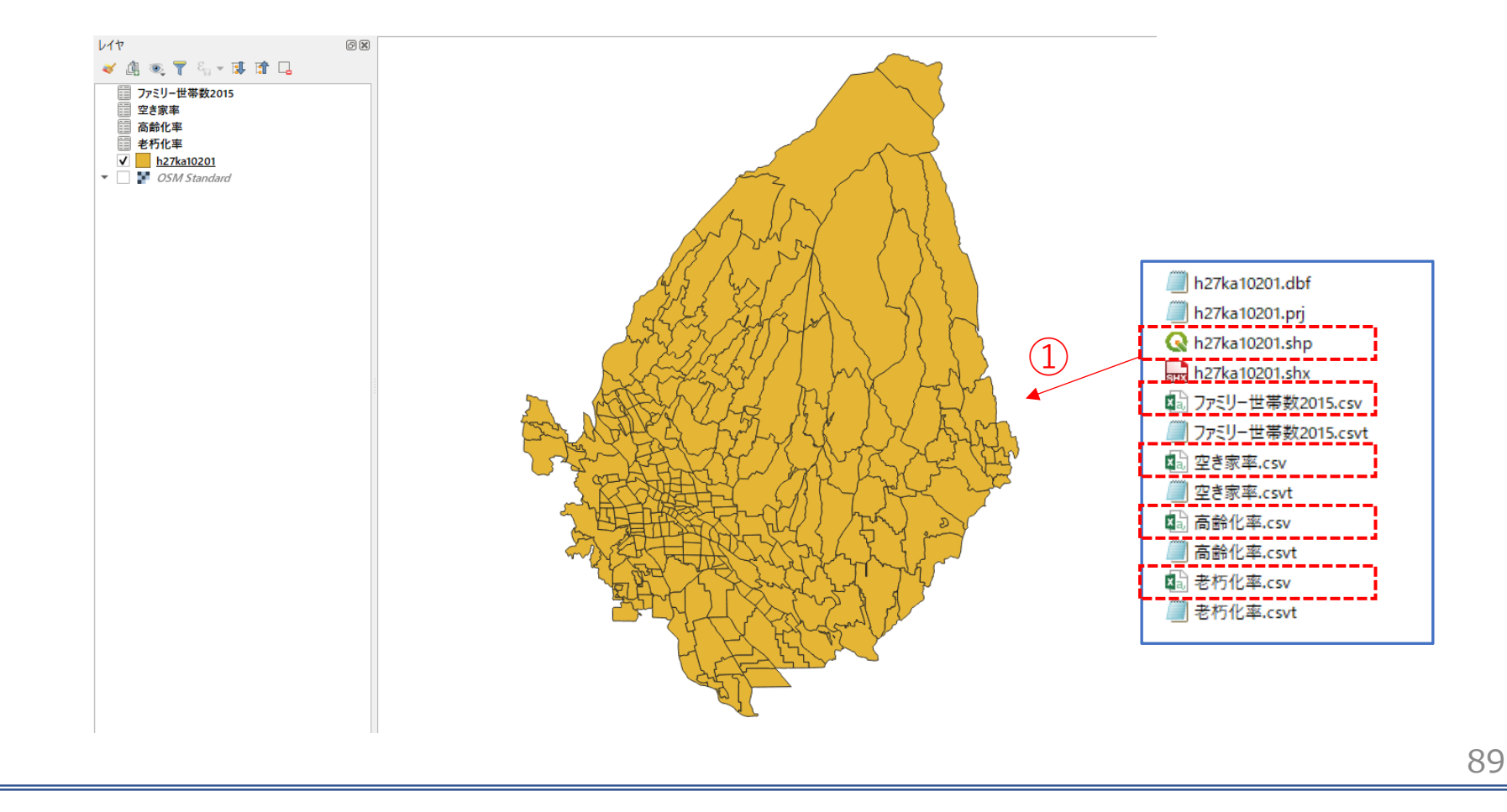

03 | データ分析

#### STEP 01 データの結合

#### ・空き家率、高齢化率、ファミリー世帯数、老朽化率のデータを結合します。

 ①小地域境界データを右クリック>プロパティ>テーブル結合タブ をクリックします。

②「+」ボタンを押し、これまでと同様に4つのCSVファイルを結合し、レイヤプロパティを閉じます。

|          | テーブル結合            |             |  |
|----------|-------------------|-------------|--|
| Q        | 設定値               |             |  |
| <u> </u> | ↓ Join layer 空き家率 |             |  |
| 🕖 情報     | ▶ Join layer 局齢化率 |             |  |
| Ja       | ▶ Join layer 老朽化率 |             |  |
| T 🐼 Y-X  |                   |             |  |
| 🐳 シンボロジ  |                   |             |  |
| abc ラベル  |                   |             |  |
| abc २२७  |                   |             |  |
| 🔶 3DĽ2-  |                   |             |  |
| 🍕 ダイアグラム |                   |             |  |
| 🧾 วา-มห  |                   |             |  |
| 🔡 属性フォーム |                   |             |  |
| ● 〒−ブル結合 |                   |             |  |
| 📄 補助テーブル |                   |             |  |
| D7993V   |                   |             |  |
| 🧭 表示名    |                   | OK きゃンセル 適用 |  |

03 | データ分析

### STEP 01 データの結合

③小地域境界データを右クリック>「属性テーブルを開く」を選択します。 空き家率、高齢化率、ファミリー世帯\_2015、老朽化率が追加されています。

| Q   | h27 | 7ka10201 :: 地物数 合計: 318、フィルタ: 318、選択: 0 ー ロ |             |           |          |         |             | - 🗆 X |              |        |
|-----|-----|---------------------------------------------|-------------|-----------|----------|---------|-------------|-------|--------------|--------|
| /   | 1   | 8216                                        | j 🛰 🙆 🖪   8 | 5 🗏 🛯 🖕 🎙 | 7 🐮 🌺 💭  | 16 16 🕅 |             |       |              |        |
|     |     | JINKO                                       | SETAI       | X_CODE    | Y_CODE   | KCODE1  | 空き家率        | 高齡化率  | ファミリー世帯_2015 | 老朽化率 1 |
| 211 | 34  | 636                                         | 307         | 139.07667 | 36.39490 | 0230-01 | 8.296943231 | 18.84 | 94           | 84.8   |
| 212 | 28  | 829                                         | 382         | 139.07961 | 36.39044 | 0230-04 | 19.84126984 | 21.38 | 109          | 78     |
| 213 | 24  | 595                                         | 354         | 139.07708 | 36.39244 | 0230-03 | 20.83333333 | 20.08 | 64           | 41.8   |
| 214 | 12  | 181                                         | 92          | 139.06002 | 36.39008 | 0280-01 | 15.49295775 | 22.6  | 20           | 0      |
| 215 | 23  | 971                                         | 491         | 139.08249 | 36.39227 | 0230-05 | 7.614213198 | 16.63 | 125          | 0      |
| 216 | 17  | 317                                         | 161         | 139.06189 | 36.39491 | 0280-03 | 24.27184466 | 17.78 | 37           | 0      |
| 217 | 20  | 725                                         | 365         | 139.06371 | 36.38971 | 0280-02 | 30.86419753 | 8.22  | 100          | 66.7   |
| 218 | 28  | 829                                         | 382         | 139.06463 | 36.38505 | 0310-02 | 4.362416107 | 17.01 | 129          | NULL   |
| 219 | 26  | 760                                         | 336         | 139.06075 | 36.38499 | 0310-01 | 10.46025105 | 17.8  | 88           | NULL   |
| 220 | 12  | 356                                         | 184         | 139.06846 | 36.39252 | 0330-02 | 34.42622951 | 22.49 | 37           | 44.8   |
| 221 | 14  | 321                                         | 161         | 139.06623 | 36.39403 | 0330-01 | 20.89552239 | 22.22 | 44           | o      |
| 222 | 21  | 142                                         | 77          | 139.07091 | 36.39197 | 0330-04 | 90          | 26.09 | 16           | 77.2   |
| 223 | 13  | 435                                         | 159         | 139.06967 | 36.39451 | 0330-03 | 40.84507042 | 47.02 | 37           | 47.5   |
| 224 | 20  | 607                                         | 293         | 139.06723 | 36.38991 | 0380-01 | 10          | 13.21 | 86           | 78.3   |
| 4   |     |                                             |             |           |          |         | L           |       |              | ۱.     |
| 7   | すべて | の地物を表示                                      |             |           |          |         |             |       |              | 3      |

### 03 | データ分析

#### STEP 02 空き地リスクスコアの算出

#### ・高齢化率、ファミリー世帯数、老朽化率の各指標について正規化し、小地域別に合計点を算出します。

①小地域境界データを右クリック>エクスポート>地物の保存を選択し、CSVファイルとして書き出します。 ②Excelなどのソフトを用いてファイルを開き、作業しやすいように

「KEY-CODE」「S\_NAME」「空き家率」「高齢化率」「ファミリー世帯数」「老朽化率」以外の列を 削除します。

③重点区域を対象として、高齢化率、ファミリー世帯数、老朽化率の3項目において、正規化したスコア を算出します。

スコア=(対象地の値)- (最小値)/(最大値)- (最小値)

※ファミリー世帯数スコアについては、負の相関がみられるため、

スコア= (最大値) - (対象地の値)/(最大値) - (最小値)となります。

#### ④算出した3つのスコアを合計し、"総合スコア"とします。

|    | Α                 | В      | С    | D    | E            | F    | G       | Н      | I       | J     |
|----|-------------------|--------|------|------|--------------|------|---------|--------|---------|-------|
| 1  | KEY <u>.</u> CODE | S_NAME | 空き家率 | 高齢化率 | ファミリー世帯_2015 | 老朽化率 | 高齢化率スコア | 世帯数スコア | 老朽化率スコア | 総合スコア |
| 2  | 10201013001       | 住吉町1丁目 | 21.7 | 17.6 | 111          | 0.0  | 24.2    | 63.0   | 0.0     | 87.3  |
| 3  | 10201013002       | 住吉町2丁目 | 18.1 | 20.4 | 79           | 80.0 | 31.4    | 75.5   | 87.1    | 194.0 |
| 4  | 10201015001       | 若宮町1丁目 | 12.8 | 25.8 | 47           | 0.0  | 45.4    | 87.9   | 0.0     | 133.3 |
| 5  | 10201019001       | 日吉町1丁目 | 2.3  | 16.8 | 91           | 0.0  | 22.2    | 70.8   | 0.0     | 93.0  |
| 6  | 10201023001       | 城東町1丁目 | 8.3  | 18.8 | 94           | 84.8 | 27.4    | 69.6   | 92.3    | 189.3 |
| 7  | 10201023002       | 城東町2丁目 | 40.6 | 28.2 | 42           | 81.0 | 51.4    | 89.9   | 88.1    | 229.4 |
| 8  | 10201023003       | 城東町3丁目 | 20.8 | 20.1 | 64           | 41.8 | 30.6    | 81.3   | 45.5    | 157.4 |
| 9  | 10201023004       | 城東町4丁目 | 19.8 | 21.4 | 109          | 78.0 | 33.9    | 63.8   | 84.9    | 182.6 |
| 10 | 10201023005       | 城東町5丁目 | 7.6  | 16.6 | 125          | 0.0  | 21.7    | 57.6   | 0.0     | 79.3  |
| 11 | 10201028001       | 大手町1丁目 | 15.5 | 22.6 | 20           | 0.0  | 37.1    | 98.4   | 0.0     | 135.5 |

⑤CSV形式でデータを書き出します。ここではファイル名を「スコア.csv」としました。

03 | データ分析

### STEP 03 マップの作成 | 空き家リスクスコア図 (重点区域)

①QGISに戻り、スコア.csvをマップ上にドラッグ&ドロップして読み込みます。 ②小地域境界データとスコア.csvを結合し、色塗り図を作成します。

#### テーブル結合の設定

| 結合レイヤ                                                                                                    | דבג 📰        | •     |
|----------------------------------------------------------------------------------------------------|--------------|-------|
| 結合基準の属性                                                                                                    | abe KEY_CODE | •     |
| マーゲット属性                                                                                                    | abe KEY_CODE | •     |
| ✔ 結合レイヤをキャッシュ                                                                                                    |              |       |
| 結合属性にインデックスを作成                                                                                                    |              |       |
| 動的フォーム(結合レイヤと連動)                                                                                                    |              |       |
| ▶ 📄 編集可能な結合レイヤ(t)                                                                                                    |              |       |
| ▼ ✔ 結合フィールド(」)                                                                                                    |              |       |
| <ul> <li>KEY_CODE</li> <li>S_NAME</li> <li>空き家率</li> <li>高齢化率</li> <li>ファジー世帯_2015</li> <li>老朽化率</li> <li>ダ 商齢化率スコア</li> <li>✓ 老朽化率スコア</li> <li>✓ 老朽化率スコア</li> <li>✓ 老朽化率スコア</li> </ul> |              |       |
| <ul> <li>✓ カスタムフィールド名の接頭辞(n)</li> </ul>                                                                                                    |              |       |
|                                                                                                    | ОК           | キャンセル |

#### 色塗り図の設定

| イヤフロバティ — h27 | 7ka10201_総合人Jノ - | - シンホロジ                                                |                    | ×   |
|---------------|------------------|--------------------------------------------------------|--------------------|-----|
|               | 📄 連続             | 値による定義(graduated)                                      |                    | •   |
| 情報            |                  | 1.2 総合スコア                                              |                    | 3   |
| ノース           | シンボル             |                                                        |                    |     |
| いいボロミン        | フォーマット           | × ×1 - %2                                              | 精度( 🚳 💠 🔽 小数点以下をわき | こり  |
|               | カラーランス           | 1                                                      |                    | •   |
| ベル            | 分類数              | ヒストグラム                                                 |                    |     |
| スク            | シンボル             | ▼ 値     凡例                                             |                    |     |
| PĽ⊐-          | ✓<br>✓           | 58.05 - 58.05 58 - 58<br>58.05 - 92.98 58 - 93         |                    |     |
| ィアグラム         | ✓<br>✓           | 92.98 - 116.47 93 - 116<br>116.47 - 139.89 116 - 140   |                    |     |
| ールド           | V                | 139.89 - 157.99 140 - 158<br>157.99 - 182.61 158 - 183 |                    |     |
| <b>≄</b> フォート |                  | 182.61 - 200.36 183 - 200<br>200.36 - 243.52 200 - 244 |                    |     |
|               |                  | 243.52 - 259.88 244 - 260                              |                    |     |
| ・フル結合         |                  |                                                        |                    |     |
| 助テーブル         |                  |                                                        |                    |     |
| クション          | €-× 📕            | ↓自然分類(Jenks) 👻                                         | 分类頁数  9            | \$  |
| 示名            | 分類               | 🖶 😑 すべて削除                                              | 言羊糸田言安定            | È - |
| ンダリング         | ✔ 区分均            | 竟界の連結                                                  |                    |     |
|               | ▶ 1/1            | マレンダリング                                                |                    |     |
| 採列            | - 2911           | -                                                      | OK キャンセル 適用 ヘルプ    | 2   |

03 | データ分析

### STEP 03 マップの作成 | 空き家リスクスコア図(重点区域)

#### ③空き家リスクスコア図(重点区域)が作成されました。

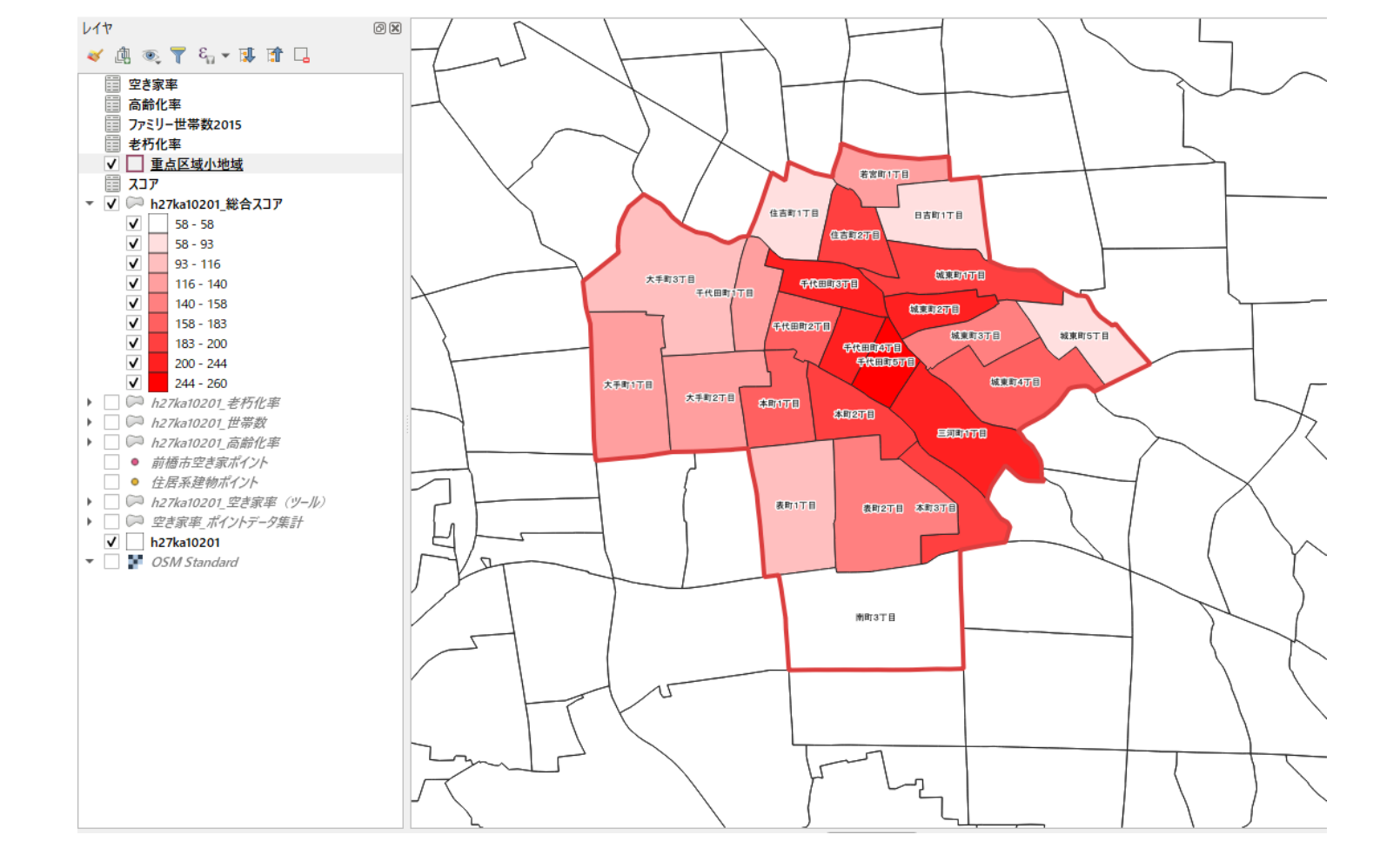

94

03 データ分析

### STEP 03 空き家リスクスコアとの相関分析

#### ・小地域ごとの空き家リスクスコアついて空き家率と相関分析を行います。

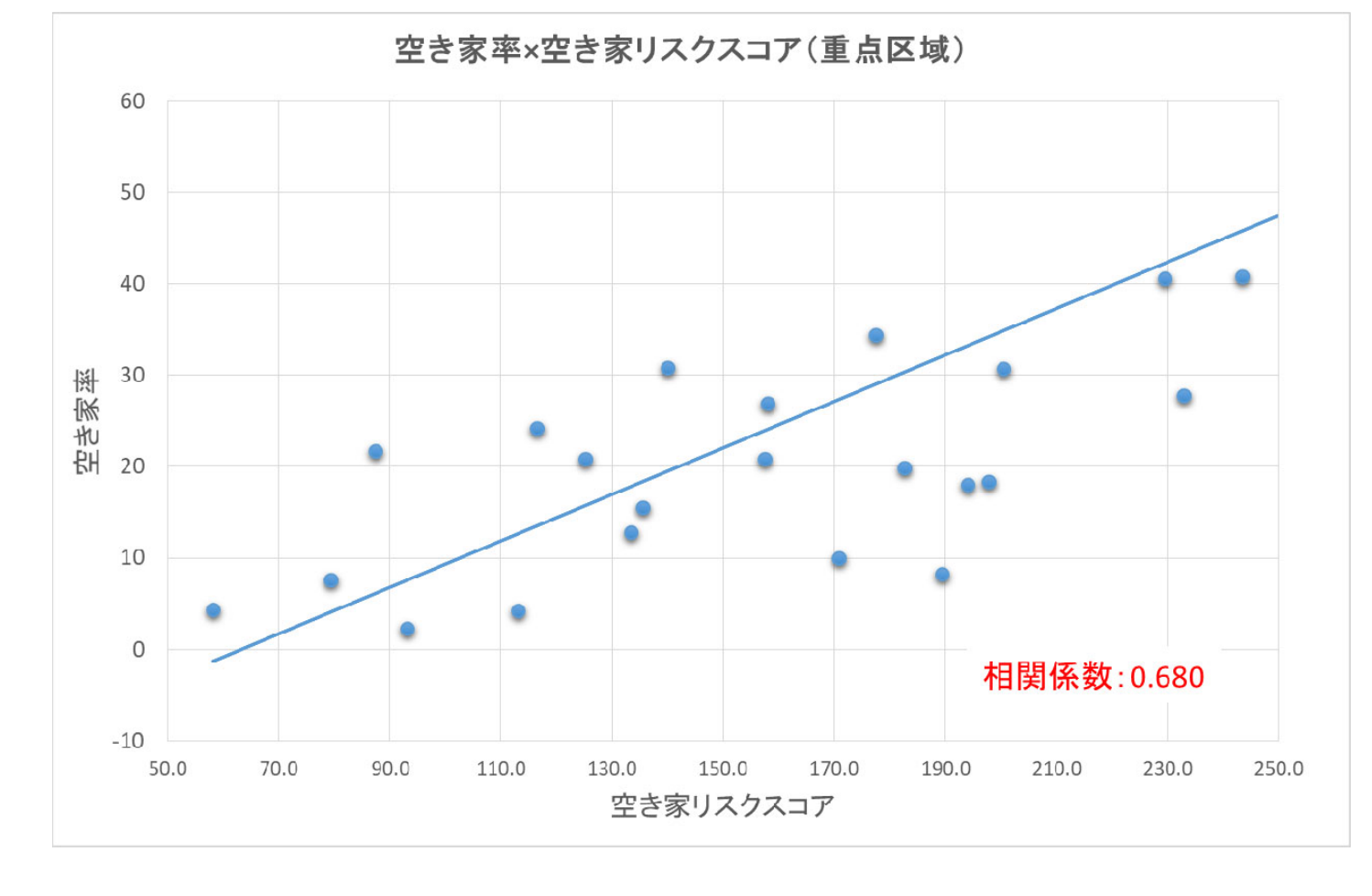

95

### QGISによるデータ分析の手順 分析編 | 空き家の活用可能性の把握 空き家率と取引状況による空き家対策の検討(試行)

【分析手順】 01 | データ準備 ①基礎データ ②不動産取引量データ、空き家データ 02 | データ作成 03 | データ分析

01 | データ準備

①基礎データ

・e-statから小地域データをダウンロード

②不動産取引量データ、空き家データ・不動産取引量データ、空き家データ(csvファイル)を準備します。

02 | データ作成

#### STEP 01 データの読み込み

①QGISを起動し、

メニューバー>「プロジェクト」>「新規作成」を クリックして、「無題のプロジェクト」を作成しま す。

|            | 🔇 無題のブロジェクト — QGIS       |                       |                                                                      |
|------------|--------------------------|-----------------------|----------------------------------------------------------------------|
| $\frown$   | プロジェクト()) 編集(E) ビュー(V)   | レイヤ(L) 設定( <u>S</u> ) | プラグイン( <u>P</u> ) ベクタ( <u>O</u> ) ラスタ( <u>R</u> ) データベース( <u>D</u> ) |
| (1)        | ■ 新規作成( <u>N</u> )       | Ctrl+N                | M                                                                    |
| $\bigcirc$ | テンプレートから新規作成             |                       |                                                                      |
|            | ┣ 開<(Q)                  | Ctrl+O                |                                                                      |
|            | 開く                       |                       | ★ - X <sup>4</sup>                                                   |
|            | 最近使用したプロジェクト( <u>R</u> ) |                       | •                                                                    |
|            | 閉じる                      |                       |                                                                      |
|            |                          | Ctrl+S                |                                                                      |
|            | - 局 名前をつけて保存(A)          | Ctrl+Shift+           | s                                                                    |
|            | 保存                       |                       | •                                                                    |
|            | ティアマオ                    |                       | I                                                                    |

②小地域境界データのshapeファイルをQGIS上にド ラッグ&ドロップします。

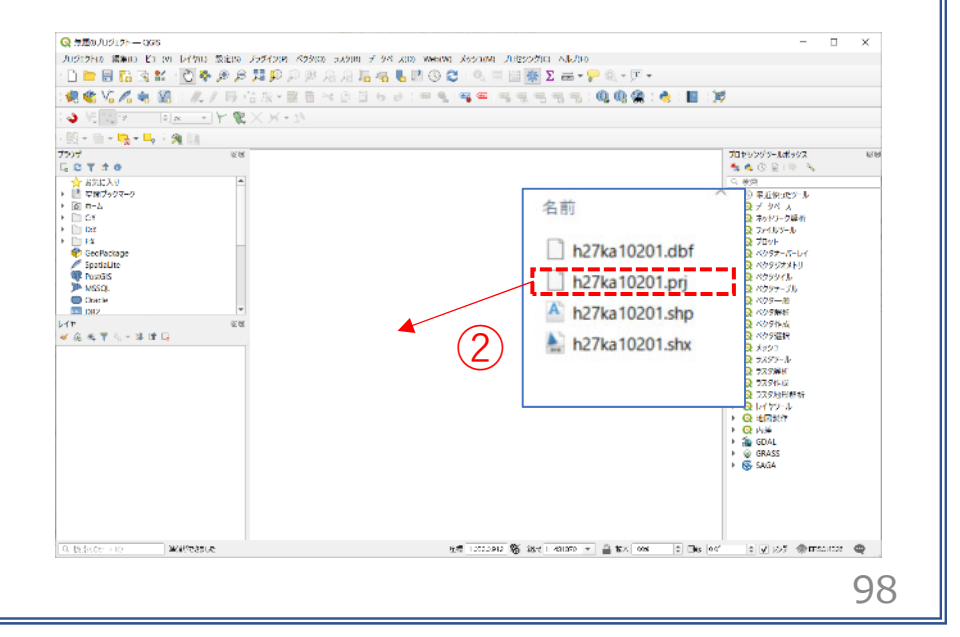

02|データ作成

#### STEP 01 データの読み込み

#### ③データが読み込まれ、レイヤパネルにデータが表示され、マップビューに小地域マップが表示されました。

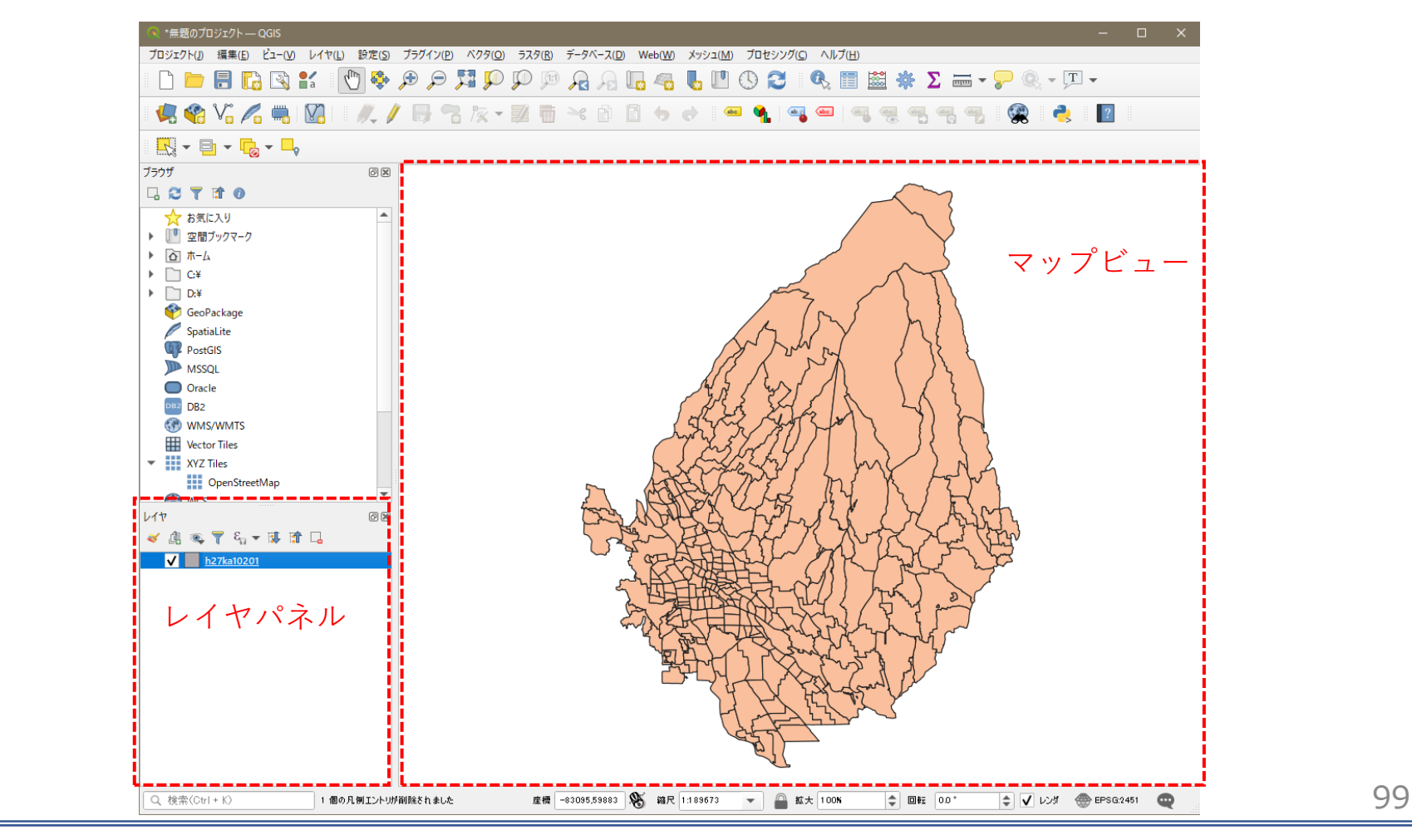

02 | データ作成

#### STEP 01 データの読み込み

④読み込まれたデータの「空間参照座標系(CRS)」を確認します。

レイヤウィンドウ上のレイヤ名を右クリック>プロパティ>ソースタブの「設定されたCRS」で対象地域の平面直角座標(この場合、JGD2000/Japan Plane Rectangular CS IX)になっていることを確認します。 ⑤確認ができたら、レイヤプロパティウィンドウを閉じます。

| Q                 | ▼ 設定                                                                                                 |
|-------------------|----------------------------------------------------------------------------------------------------|
| 🥡 情報              | ▲ レイヤ名 h27ka10201 表示名 h27ka10201                                                                     |
| 🗞 א-ע             | 文字□-ド CP932 ▼ (4)                                                                                    |
| 🐳 シンボロジ           | ▼ 設定されたCRS                                                                                           |
| abc ラベル           | EPSG:2451 - JGD2000 / Japan Plane Rectangular CS IX 🔹                                                |
| <b>की छ</b> २२७   | このオブションを変更しても、元のデータソースが変更されたり、メッシュの再投影が行われることはありません。このブロジェクトの<br>レイヤCRSが間違っている場合に、CRSを上書きするために使用します。 |
| 🕎 3DĽ2-           | ベクタ地物の新しいCRSで再投影するには、プロセッシングのレイヤの再投影(ベクター設定使ってください                                                   |
| <b>Ÿ</b> 1 ダイアグラム | ▼ ジオメトリ                                                                                              |
| iii <sub>属性</sub> | 空間インデックスを作成 領域の更新                                                                                    |
| 🔡 属性フォーム          | ▼ フロバイダ地物フィルタ                                                                                        |
| ● ◀ テーブル結合        |                                                                                                    |
| ■ 補助テーブル          |                                                                                                    |
| 💭 דילא 💭          |                                                                                                    |
| 🇭 表示名             |                                                                                                    |
|                   |                                                                                                    |

02 | データ作成

STEP 01 データの読み込み

#### ⑥取引件数データを読み込みます。

⑦メニューバー>「レイヤ」>「レイヤを追加」>「CSVテキストレイヤを追加」を選択します。

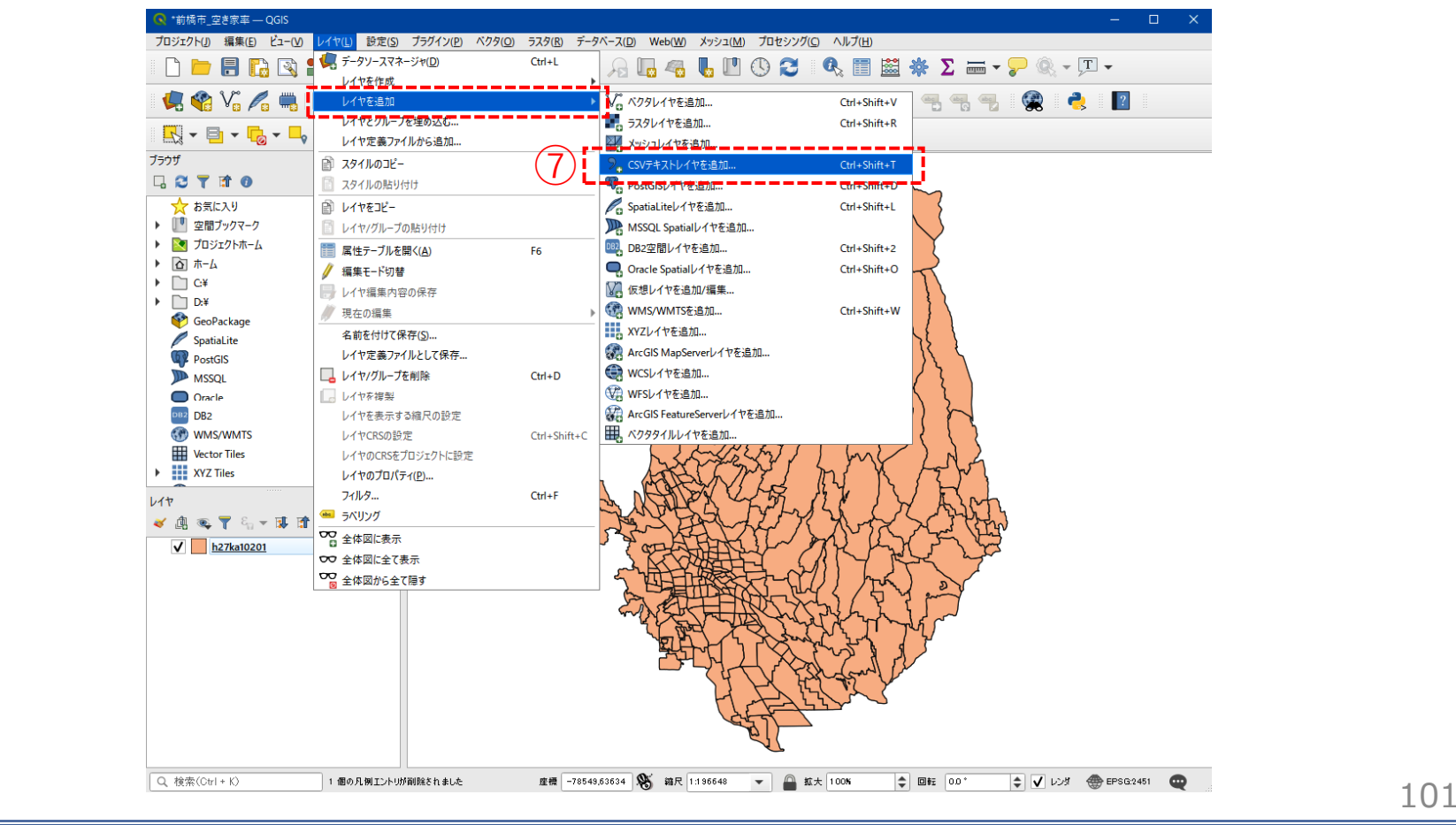

02 | データ作成

#### STEP 01 データの読み込み

⑧ファイル名に「取引データ」を追加し、文 字コードは「Shift-JIS」を選択します。

⑨ポイント座標のX属性は「経度」、Y属性は 「経度」を選択します。

⑩追加ボタンを押し、レイヤプロパティウィンドウを閉じます。

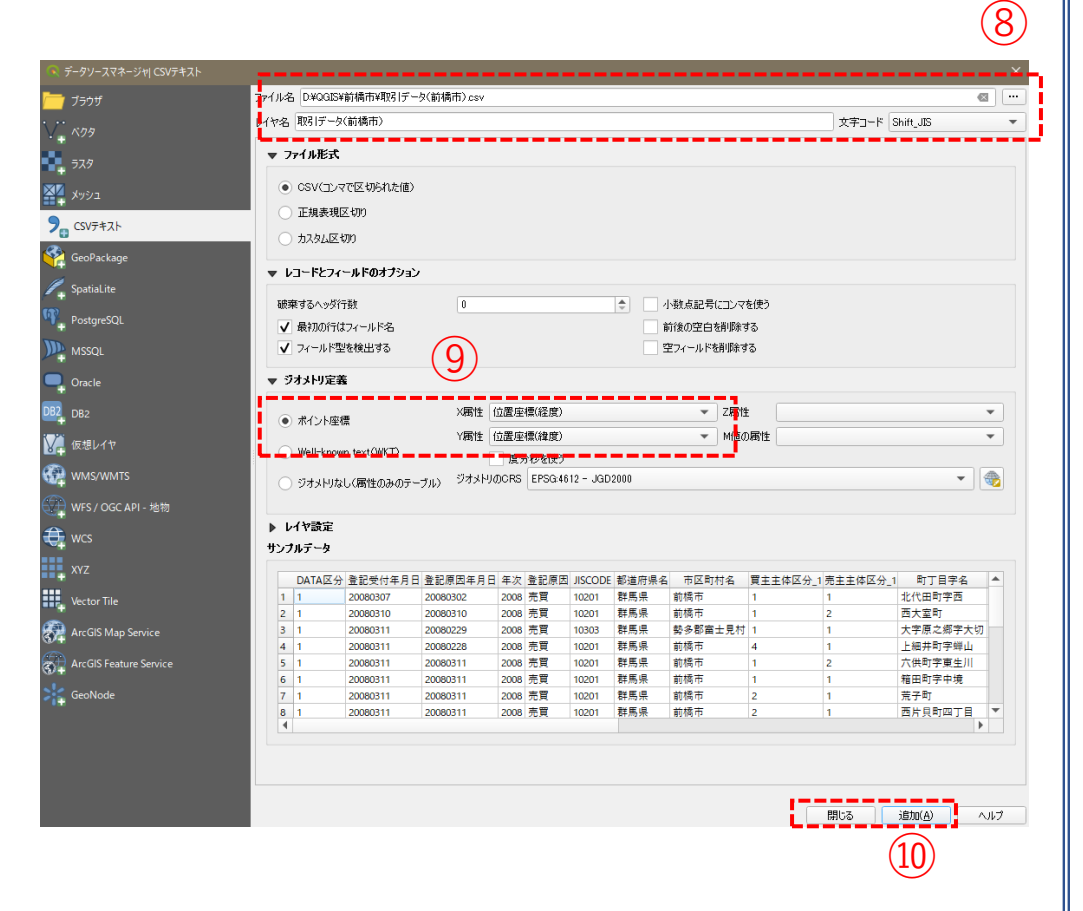

02 | データ作成

#### STEP 01 データの読み込み

#### ⑪レイヤパネルに取引データテーブルが追加され、可視化されました。

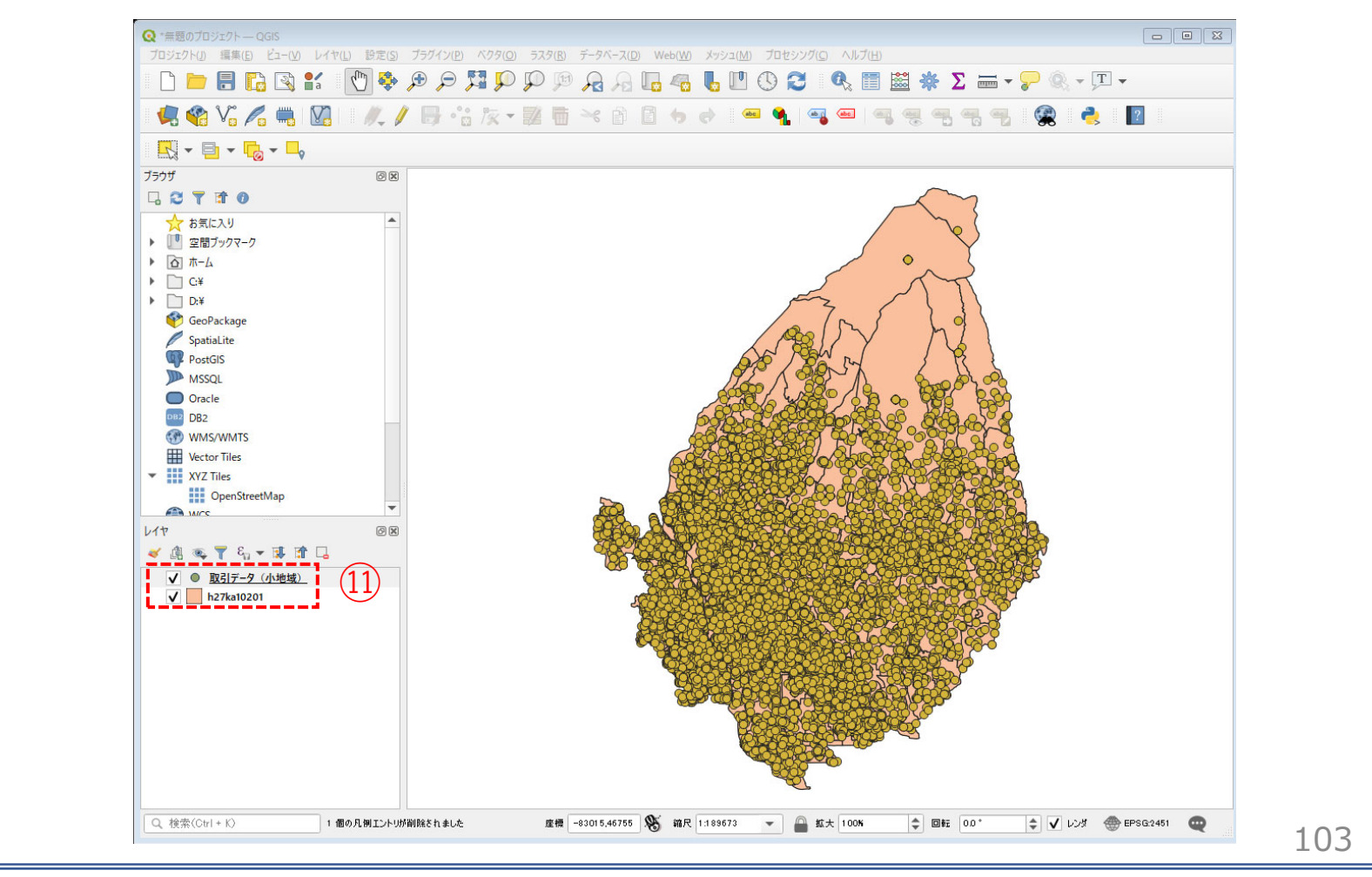

03 | データ分析

### STEP 01 データの集計

#### ・取引年次が2010年のデータを抽出します。

 ①取引データを右クリック>「フィルター」を クリックします。

②クエリビルダウィンドウが開きます。

③フィールドリストの「取引年次」をダブルク リックします。

④演算子「=」をクリックし、次に「2010」を入 力します。

⑤フィルタ式のフィールドに「"取引年次"= 2010」が入力されていることを確認し、「OK」 ボタンを押します。

⑥マップビューには、取引年次が2010年のポイントデータだけが表示されます。

| NOT   | đv   | 77          |
|-------|------|-------------|
| NOT   | ₫∧   | ïζ          |
| NOT   | ₫∧   |             |
|       | ₫∧   | <del></del> |
|       | ₫∧   |             |
|       | ₫∧   | <u>τ</u>    |
|       | ਰੁਂ^ | ξ           |
| NOT   | ਰੋ   |             |
| NOT   | ਰੂ ^ | κτ          |
|       | ₫∧   | स्ट         |
|       | ਰਾ∧  | κτ          |
| ) NOT |      |             |
| NOT   |      |             |
|       | I IN |             |
| NC    | от   |             |
|       |      |             |
|       |      |             |

03 | データ分析

STEP 01 データの集計

⑦メニューバー>「ベクタ」>「解析ツール」>「ポリゴン内の点の数」を選択します。

⑧ポリゴンレイヤに「小地域境界データ」、ポイントレイヤに「取引データ」を選択し、「実行ボタン」 を押します。

⑨計算が終了したら、「閉じる」ボタンを押します。

| ④ *前標市_空き家車 — QGIS                                                                                                    | Q #IJコン内の点の数                                                                                                    |
|----------------------------------------------------------------------------------------------------|----------------------------------------------------------------------------------------------------|
| 103/2014/10       148(16)       124(12)       125(12)       129(12)       129(12)       129(12)       129(12)       129(12)       129(12)       129(12)       129(12)       129(12)       129(12)       129(12)       129(12)       129(12)       129(12)       129(12)       129(12)       129(12)       129(12)       129(12)       129(12)       129(12)       129(12)       129(12)       129(12)       129(12)       129(12)       129(12)       129(12)       129(12)       129(12)       129(12)       129(12)       129(12)       129(12)       129(12)       129(12)       129(12)       129(12)       129(12)       129(12)       129(12)       129(12)       129(12)       129(12)       129(12)       129(12)       129(12)       129(12)       129(12)       129(12)       129(12)       129(12)       129(12)       129(12)       129(12)       129(12)       129(12)       129(12)       129(12)       129(12)       129(12)       129(12)       129(12)       129(12)       129(12)       129(12)       129(12)       129(12)       129(12)       129(12)       129(12)       129(12)       129(12)       129(12)       129(12)       129(12)       129(12)       129(12)       129(12)       129(12)       129(12)       129(12)       129(12)       129(12)< | (水ウオータ ログ     (水ウオータ ログ     (トゥ2ハka10201 [EPSG-2451]     (ロハー ログ)     (トゥ2nka10201 [EPSG-2451]     (ロハー ログ)     (トゥ2nka10201 [EPSG-2451]     (ロハー ログ)     (トゥ2nka10201 [EPSG-2451]     (ロハー ログ)     (トゥ2nka10201 [EPSG-2451]     (ロハー ログ)     (トゥ2nka10201 [EPSG-2451]     (ロハー ログ)     (トゥ2nka10201 [EPSG-2451]     (ロハー ログ)     (トゥ2nka10201 [EPSG-2451]     (ロハー ログ)     (トゥ2nka10201 [EPSG-2451]     (ロハー ログ)     (トゥ2nka10201 [EPSG-2451]     (ロハー ログ)     (トゥ2nka10201 [EPSG-2451]     (ロハー ログ)     (トゥ2nka10201 [EPSG-2451]     (ロハー ログ)     (トゥ2nka10201 [EPSG-2451]     (ロハー ログ)     (トゥ2nka10201 [EPSG-2451]     (ロハー ログ)     (トゥ4nka1020     (ロハー ログ)     (トゥ4nka1020     (ロハー ログ)     (トゥ4nka1020     (ロハー ログ)     (トゥ4nka1020     (ロハー ログ)     (トゥ4nka1020     (ロハー ログ)     (トゥ4nka1020     (ロハー ログ)     (トゥ4nka1020     (ロハー ログ)     (トゥ4nka1020     (ロハー ログ)     (トゥ4nka1020     (ロハー ログ)     (トゥ4nka1020     (ロハー ログ)     (トゥ4nka1020     (ロハー ログ)     (トゥ4nka1020     (ロハー ログ)     (トゥ4nka1020     (ロハー ログ)     (トゥ4nka1020     (ロハー ログ)     (ロトロ ログ)     (ロトロ ログ)     (ロハー ログ)     (ロトロ ログ)     (ロハー ログ)     (ロトロ ログ)     (ロトロ ログ)     (ロハー ログ)     (ロトロ ログ)     (ロトロ ログ)     (ロハー ログ)     (ロハー ログ)     (ログ)     (ログ)     (ログ)     (ログ)     (ログ)     (ログ) |
|                                                                                                    | 10!                                                                                                    |

03 | データ分析

### STEP 01 データの集計

⑩レイヤパネルに「カウント出力」レイヤが作成されました。

①「カウント出力」レイヤ右クリック>
 「属性テーブルを開く」をクリックします。

(2)属性テーブルの右端に、空き家数がカウントされた「NUMPOINTS」が作成されていることを確認し。属性テーブルを閉じます。

132011年~2015年についても同様に集計します。

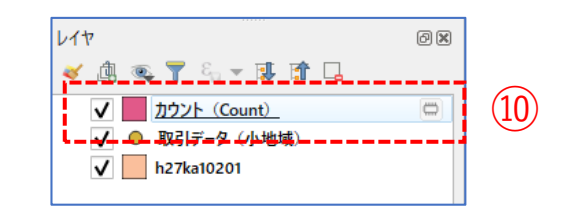

| Q  | カウント(Count) | :: 地物数 合計: 318、7-   | (ルタ: 318、 選択: 0 |             |         |           |          |         | – 🗆 X     |  |  |  |  |
|----|-------------|---------------------|-----------------|-------------|---------|-----------|----------|---------|-----------|--|--|--|--|
| /  |             | <b>14 1</b> × 0 0 1 | ء 🗏 💟 🍡 🍸       | 🛎 🌺 🗭 i 🎼 🛙 | 🗴 📖 🗮 👘 | Q.        |          |         |           |  |  |  |  |
|    | KIGO_I      | ILOM                | KBSUM           | JINKO       | SETAI   | X_CODE    | Y_CODE   | KCODE1  | NUMPOINTS |  |  |  |  |
| 1  |             | 大渡町1丁目              | 22              | 575         | 298     | 139.05012 | 36.39780 | 1420-01 | 7         |  |  |  |  |
| 2  |             | 元総社町                | 13              | 607         | 279     | 139.02819 | 36.38286 | 1360-01 | (12) 28   |  |  |  |  |
| 3  |             | 元総社町1丁目             | 17              | 971         | 420     | 139.04161 | 36.38654 | 1370-01 | 4         |  |  |  |  |
| 4  |             | 元総社町2丁目             | 26              | 1042        | 475     | 139.03991 | 36.39048 | 1370-02 | 22        |  |  |  |  |
| 5  |             | 元総社町3丁目             | 4               | 129         | 56      | 139.03745 | 36.38994 | 1370-03 | 2         |  |  |  |  |
| 6  |             | 総社町桜が丘              | 12              | 892         | 354     | 139.03275 | 36.42325 | 1590-00 | 12        |  |  |  |  |
| 7  |             | 問屋町1丁目              | 4               | 129         | 32      | 139.04127 | 36.39411 | 1600-01 | 0         |  |  |  |  |
| 8  |             | 開屋町2丁目              | 16              | 460         | 283     | 139.03947 | 36.39769 | 1600-02 | 4         |  |  |  |  |
| 9  |             | 上細井町                | 41              | 2650        | 970     | 139.08261 | 36.42405 | 1620-00 | 51        |  |  |  |  |
| 10 |             | 総社町商井               | 10              | 684         | 326     | 139.02539 | 36.41574 | 1570-00 | 9         |  |  |  |  |
| 11 |             | 総社町高井               | 0               | 0           | 0       | 139.02652 | 36.40798 | 1570-00 | 1         |  |  |  |  |
| 12 |             | 総社町高井               | 0               | 0           | 0       | 139.02190 | 36.41071 | 1570-00 | 0         |  |  |  |  |
| 13 |             | 高井町                 | 29              | 1187        | 540     | 139.02709 | 36.41136 | 1580-01 | 23        |  |  |  |  |
| 14 |             | 総社町2丁目              | 14              | 730         | 378     | 139.04418 | 36.40436 | 1530-02 | 8         |  |  |  |  |
| 15 |             | 総社町3丁目              | 12              | 547         | 237     | 139.03972 | 36.40333 | 1530-03 | 1         |  |  |  |  |
| 16 |             | 総社町4丁目              | 3               | 355         | 135     | 139.03637 | 36.40375 | 1530-04 | 2         |  |  |  |  |
| 17 |             | 総社町植野               | 46              | 3343        | 1372    | 139.03685 | 36.41639 | 1560-00 | 48        |  |  |  |  |
| 18 |             | 鳥羽町                 | 19              | 1080        | 571     | 139.02838 | 36.37671 | 1500-00 | 11        |  |  |  |  |
| 19 |             | 下石倉町                | 29              | 861         | 397     | 139.05682 | 36.38052 | 1510-00 | 11        |  |  |  |  |
| 20 |             | 総社町総社               | 78              | 4682        | 1975    | 139.03108 | 36.40246 | 1520-00 | 96        |  |  |  |  |
| 21 |             | 総社町1丁目              | 2               | 43          | 26      | 139.04273 | 36.39967 | 1530-01 | 0         |  |  |  |  |
| 4  |             |                     |                 |             |         |           |          |         | ,-`       |  |  |  |  |
| 7  | 🝸 全地物を表示。   |                     |                 |             |         |           |          |         |           |  |  |  |  |
|    |             |                     |                 |             |         |           |          |         | 100       |  |  |  |  |

106

03 | データ分析

#### STEP 02 データの結合

#### ・空き家率を参考に、空き家データを結合します。

①小地域境界データのshapeファイルをQGIS上にド ラッグ&ドロップします。

②ベクタ結合の追加ウィンドウが開きます。

③結合レイヤに「空き家数」レイヤを選択し、 結合基準の属性およびターゲット属性には 「KEY\_CODE」を指定します。

④結合フィールドを「空き家率」にチェックを入れます。

⑤OKボタンを押します。

⑥OKボタンにて、レイヤプロパティ画面を閉じます。

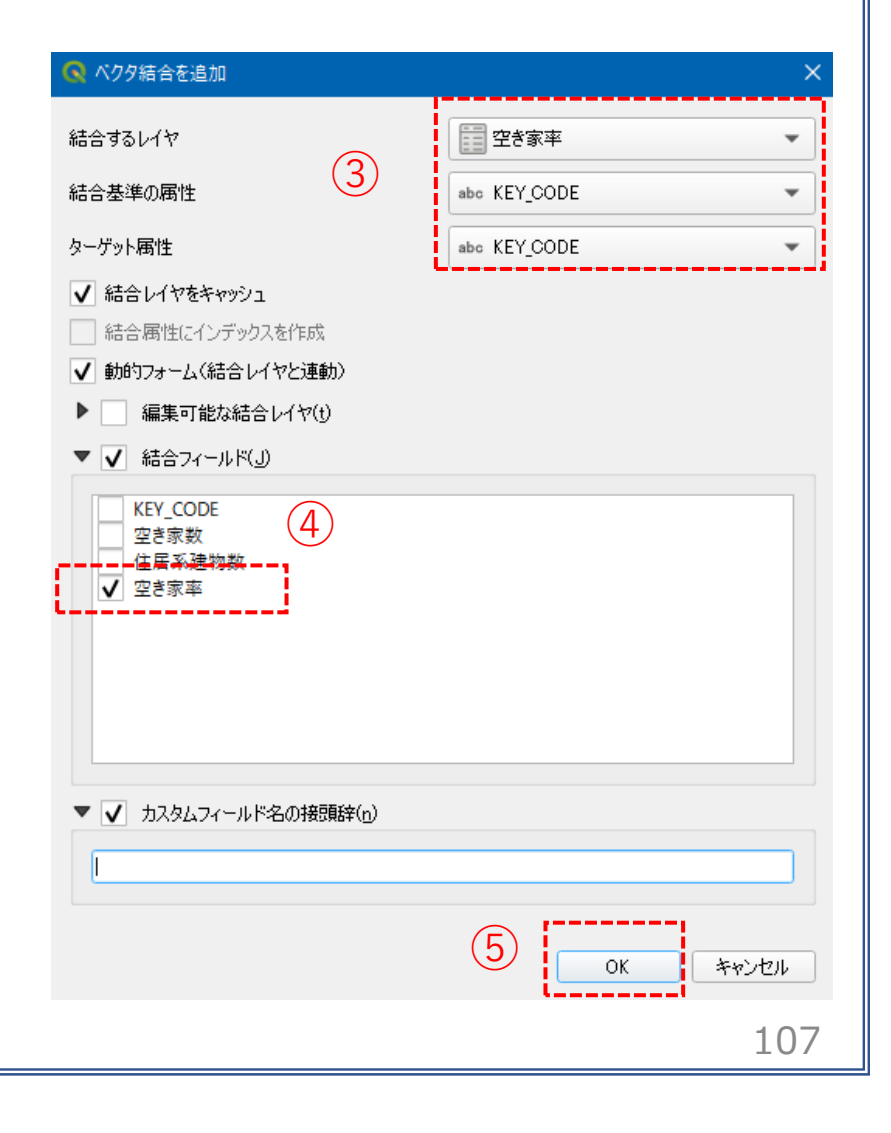
03 | データ分析

#### STEP 02 データの結合

#### ・空き家率の属性が結合されているか確認をします。

⑦右クリックし、「属性テーブルを開く」を選択します。⑧属性テーブルの一番右の列に「空き家率」が追加されているのを確認します。

| 🔍 h27 | 7ka10201 :: 地物数 合計: 31 | 8、フィルタ: 318、 選択: 0 |       |             |           |          |         |    | - 0  | ×    |
|-------|------------------------|--------------------|-------|-------------|-----------|----------|---------|----|------|------|
| / 🖉   | 8 2 6 7                | 8 🛾 1 🗧 🗮 💟        |       | ) 🔚 🐘 🗶 🔛 I | = I 🗐 🍳   |          |         |    |      |      |
|       | MOJI                   | KBSUM              | JINKO | SETAI       | X_CODE    | Y_CODE   | KCODE1  | į. | 空き家率 |      |
| 1     | 紅雲町1丁目                 | 26                 | 760   | 336         | 139.06075 | 36.38499 | 0310-01 |    |      | 10.5 |
| 2     | 紅雲町2丁目                 | 28                 | 829   | 382         | 139.06463 | 36.38505 | 0310-02 | İ. | (8)  | 4.4  |
| 3     | 城東町3丁目                 | 24                 | 595   | 354         | 139.07708 | 36.39244 | 0230-03 |    |      | 20.8 |
| 4     | 城東町4丁目                 | 28                 | 829   | 382         | 139.07961 | 36.39044 | 0230-04 |    |      | 19.8 |
| 5     | 城東町5丁目                 | 23                 | 971   | 491         | 139.08249 | 36.39227 | 0230-05 |    |      | 7.6  |
| 6     | 大手町1丁目                 | 12                 | 181   | 92          | 139.06002 | 36.39008 | 0280-01 |    |      | 15.5 |
| 7     | 千代田町5丁目                | 21                 | 149   | 77          | 139.07285 | 36.39116 | 0330-05 |    |      | 75.4 |
| в     | 本町1丁目                  | 20                 | 607   | 293         | 139.06723 | 36.38991 | 0380-01 |    |      | 10   |
| 9     | 本町2丁目                  | 19                 | 240   | 112         | 139.07103 | 36.38934 | 0380-02 |    |      | 30.8 |
| 10    | 本町3丁目                  | 17                 | 441   | 243         | 139.07696 | 36.38574 | 0380-03 |    |      | 18.4 |
| 11    | 千代田町1丁目                | 14                 | 321   | 161         | 139.06623 | 36.39403 | 0330-01 |    |      | 20.9 |
| 12    | 千代田町2丁目                | 12                 | 356   | 184         | 139.06846 | 36.39252 | 0330-02 |    |      | 34.4 |
| 13    | 千代田町3丁目                | 13                 | 435   | 159         | 139.06967 | 36.39451 | 0330-03 |    |      | 40.8 |
| 14    | 千代田町4丁目                | 21                 | 142   | 77          | 139.07091 | 36.39197 | 0330-04 |    |      | 90   |
| 15    | 朝日町1丁目                 | 28                 | 676   | 294         | 139.08263 | 36.38849 | 0450-01 |    |      | 1.2  |
| 16    | 朝日町2丁目                 | 20                 | 522   | 236         | 139.08334 | 36.38508 | 0450-02 |    |      | 2.2  |
| 17    | 朝日町3丁目                 | 38                 | 1106  | 485         | 139.08680 | 36.38485 | 0450-03 |    |      | 10.9 |
| •     |                        |                    |       |             |           |          |         | ·  |      |      |

#### 03 | データ分析

#### STEP 03 データの分類

・CSVファイルとしてエクスポートします。
 ①「カウント出力」レイヤ右クリック>「エクスポート」>「地物の保存」をクリックします。

 ②形式を「カンマで区切られた値[CSV]」、ファ イル名は「取引データ関連統合」として保存先を指 定し、CRSは「JGD2000/Japan Plane Rectangular CS 区」、文字コードを「Shift\_JIS」設定します。

③「OK」ボタンを押します。

| クワレイヤを名動を付けて保存       2         なば、加入マで区切られた値(DSM)       ()         アルル名       ()       ()         ハル名       ()       ()         ハル名       ()       ()       ()         パル名       ()       ()       ()       ()         パル名       ()       ()       ()       ()       ()         パル名       ()       ()       ()       ()       ()       ()       ()         パル名       ()       ()       ()       ()       ()       ()       ()       ()       ()       ()       ()       ()       ()       ()       ()       ()       ()       ()       ()       ()       ()       ()       ()       ()       ()       ()       ()       ()       ()       ()       ()       ()       ()       ()       ()       ()       ()       ()       ()       ()       ()       ()       ()       ()       ()       ()       ()       ()       ()       ()       ()       ()       ()       ()       ()       ()       ()       ()       ()       ()       ()       ()       ()       ()       ()       )       ()       )                                                                                                    | クタレイヤを名前を付けて保<br>武 カンマ<br>ァイル名 D¥QG<br>イヤ名 | 存<br>で区切られた<br>125¥前橋市 <sup>3</sup><br>12451 - JG | た値[CSV]<br>¥取引データ関連統<br>àD2000 / Japan Pi | i合.csv<br>lane Rect | tangular CS |       | 4 |      | 2 |
|----------------------------------------------------------------------------------------------------|--------------------------------------------|---------------------------------------------------|-------------------------------------------|---------------------|-------------|-------|---|------|---|
| (字コード Shift_JIS ● ● ● ● ● ● ● ● ● ● ● ● ● ● ● ● ● ● ●                                                                                                    | M幕梦照来(URS) EPSG                            |                                                   |                                           |                     | angular 00  | X     | * | 1    |   |
|                                                                                                    | : <b>字コード</b><br>] 選択地物のみ保存する              | )<br>4 <b>1-1- - 1-</b>                           | s                                         | hift_JIS            |             |       | , |      |   |
| <ul> <li>✓ KEY_CODE string</li> <li>✓ PREF string</li> <li>✓ CITY string</li> <li>✓ CITY string</li> <li>✓ S_AREA string</li> <li>✓ PREF_NAME string</li> <li>✓ T</li> <li>✓ T</li> <li>✓ T</li> <li>✓ T</li> <li>✓ T</li> <li>✓ T</li> <li>✓ T</li> <li>✓ G</li> <li>✓ G</li> <li>✓ T</li> <li>✓ T</li> <li>✓ T</li> <li>✓ G</li> <li>✓ G</li> <li>✓ T</li> <li>✓ T&lt;</li></ul> | 4前                                         | ルトCエジス<br>型                                       | 表示の値で置き                                   | 換える                 |             |       |   |      |   |
| <ul> <li>✓ PREF string</li> <li>✓ CITV string</li> <li>✓ S,AREA string</li> <li>✓ PREF_NAME string</li> <li>✓ PREF_NAME string</li> <li>✓ TAXLUS</li> <li>✓ TAXLUS</li> <li>✓ TAXLUS</li> <li>✓ (保存されたファイルを地図に追加する)</li> <li>○K キャンセッル ヘルブ</li> </ul>                                                                                                    | KEY_CODE                                   | string                                            |                                           |                     |             |       |   |      |   |
| <ul> <li>✓ CITV string</li> <li>✓ S_AREA string</li> <li>✓ PREF_NAME string</li> <li>✓ PREF_NAME string</li> <li>✓ オペて(選択する) すべての選択を解除</li> <li>○ オペての認択なの認知を解除</li> <li>○ オペてのRawフィールド値を表示値で置き換える</li> <li>&gt; ジオメトリタイプ</li> <li>● 自動</li> <li>● ジオットリ</li> <li>○ (保存されたファイルを地図に追加する) OK キャンセッル ヘルブ</li> </ul>                                                                                                    | V PREF                                     | string                                            |                                           |                     |             |       |   |      |   |
| <ul> <li>✓ S_AREA string</li> <li>✓ PREF_NAME string</li> <li>すべて選択する すべての選択を解除</li> <li>選択したすべてのRawワイールド値を表示値で置き換える</li> <li>ジオメトリタイプ</li> <li>自動</li> <li>✓ (保存されたファイルを地図に追加する)</li> <li>OK キャンセフル ヘルブ</li> </ul>                                                                                                    |                                            | string                                            |                                           |                     |             |       |   |      |   |
| <ul> <li>✓ PREF_NAME string</li> <li>すべて選択する</li> <li>すべての選択を解除</li> <li>選択したすべてのRawフィールド値を表示値で置き換える</li> <li>ジオメトリタイプ</li> <li>自動</li> <li>✓ (保存されたファイルを地図に追加する</li> <li>OK</li> <li>キャンセッル</li> <li>ヘルブ</li> </ul>                                                                                                    | S_AREA                                     | string                                            |                                           |                     |             |       |   |      |   |
| すべて選択する すべての選択を解除<br>選択したすべてのRawフィールド値を表示値で置き換える<br>ジオメトリタイプ<br>(保存されたファイルを地図に追加する) OK キャンセッル ヘルブ                                                                                                    | ✓ PREF_NAME                                | string                                            |                                           |                     |             |       | - |      |   |
| 選択したすべてのRawフィールド値を表示値で置き換える       ジオメトリ       ジオメトリタイプ       ● 「保存されたファイルを地図に追加する」       ○ K       キャンセッル       ヘルプ                                                                                                    |                                            | 選択する                                              |                                           |                     | すべての遂       | 観沢を解除 |   |      |   |
| <ul> <li>ジオメトリタイブ</li> <li>ジオメトリタイブ</li> <li>「保存されたファイルを地図に追加する」</li> <li>OK</li> <li>キャンセッル</li> <li>ヘルブ</li> </ul>                                                                                                    | 選択したすべてのRav                                | wフィールド(i                                          | 値を表示値で置き換                                 | ええる                 |             |       |   |      |   |
| ジオメトリタイプ 自動                                                                                                    | ッ ジオメトリ                                    |                                                   |                                           |                     |             |       |   |      |   |
| ✓ 保存されたファイルを地図に追加する OK キャンセル ヘルプ                                                                                                    | ジオメトリタイプ                                   |                                                   | É                                         | 動                   |             |       | * |      |   |
|                                                                                                    | ✔ 保存                                       | 存されたファイ                                           | (ルを地図に追加す)                                | 3                   | ок          | キャンカル |   | JL-7 |   |

03 | データ分析

#### STEP 03 データの分類

#### ・空き家率、取引件数の組み合わせで小地域別を4つのカテゴリに分類します。

④Excelなどのソフトを用いてファイルを開き、作業しやすいように「KEY-CODE」「S\_NAME」「2010~2015年の取引件数」「空き家率」の列を残します。

⑤2010~2015年の取引件数を小地域別に平均を算出し、小地域別の空き家率・取引件数について全市域の平均値より 大小関係で分類します。

| 4 | A         | B      | C    | D    | E    | F    | G    | н    |
|---|-----------|--------|------|------|------|------|------|------|
| 1 | KeyCode   | S_NAME | 2010 | 2011 | 2012 | 2013 | 2014 | 2015 |
| 2 | 102010050 | 敷島町    | 5    | 6    | 4    | 3    | 7    | 4    |
| 3 | 102010500 | 六供町    | 46   | 51   | 49   | 47   | 38   | 45   |
| 4 | 102010510 | 天川町    | 8    | 13   | 16   | 13   | 11   | 7    |
| 5 | 102010600 | 上佐烏町   | 11   | 8    | 13   | 9    | 10   | 11   |
| 6 | 102010610 | ぬで島町   | 2    | 6    | 1    |      |      |      |
| 7 | 102010620 | 朝倉町    | 17   | 11   | 6    | 12   | 9    | 20   |
| 8 | 102010670 | 後閑町    | 7    | 4    | 3    | 8    | 9    | 3    |
| 9 | 102010680 | 下佐烏町   | 86   | 3    | 16   | 3    |      | 3    |

⑥上記について、空き家率・取引件数の組み合わせで小地 域を分類します。

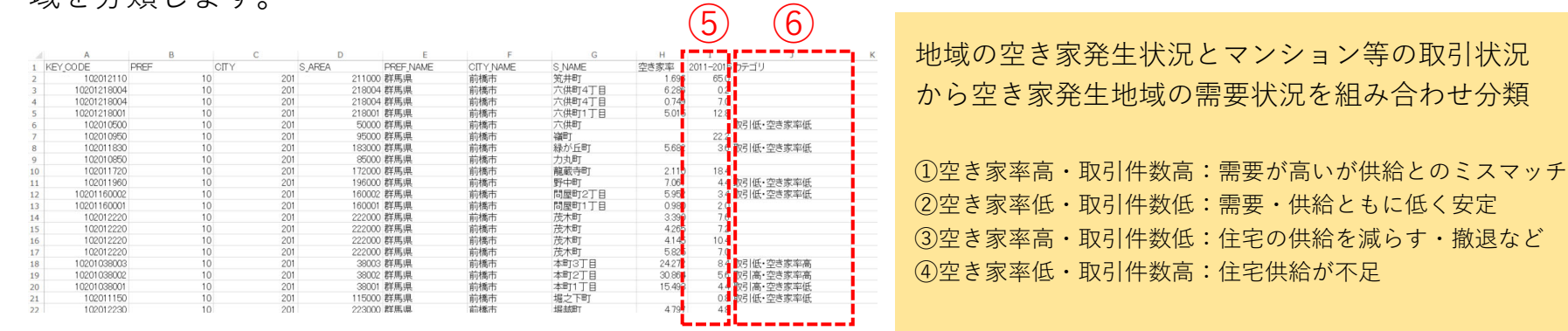

⑦CSV形式でデータを書き出します。ここではファイル名を「空き家取引量分類.csv」としました。

### 03 | データ分析

#### STEP 04 マップの作成 | 空き家率と取引件数による分類図

①QGISに戻り、空き家取引量分類.csvをマップ上にドラッグ&ドロップして読み込みます。 ②小地域境界データと空き家取引量分類.csvを結合し、色塗り図を作成します。

#### テーブル結合の設定

|                            |              | ~        |
|----------------------------|--------------|----------|
| 吉合するレイヤ                    | 📰 空き家取引量分類   | •        |
| 結合基準の属性                    | abo KEY_CODE | -        |
| マーゲット属性                    | abo KEY_CODE | •        |
| ✔ 結合レイヤをキャッシュ              |              |          |
| 結合属性にインデックスを作成             |              |          |
| 動的フォーム(結合レイヤと連動)           |              |          |
| ▶ _ 編集可能な結合レイヤ( <u>t</u> ) |              |          |
| ▼ ✔ 結合フィールド(」)             |              |          |
|                            |              |          |
| S_AREA                     |              |          |
| PREF_NAME                  |              |          |
|                            |              |          |
| 空き家率                       |              |          |
| 2011-2015平均                |              |          |
| ✓ カテゴリ                     |              | <b>•</b> |
| ▼ ▼ カスタムフィールド名の接頭辞(n)      |              |          |
|                            |              |          |
|                            |              |          |
|                            | OK \$        | キャンセル    |

#### 色塗り図の設定

| ブロバティ — h27ka10201 — シンボロジ | 1        |                          |                 |               |    |       |    | 2    |
|----------------------------|----------|--------------------------|-----------------|---------------|----|-------|----|------|
|                            | - h731.  | り値による定義(categorized)     |                 |               |    |       |    |      |
| R .                        | 値(Value) | abc カテゴリ                 |                 |               |    |       |    | - 8  |
| 2                          | シンボル     |                          |                 |               |    |       |    |      |
| ソポロジ                       | カラーランプ   |                          |                 | Random colors |    |       |    |      |
|                            | シンボル     | ▼ 値 (Value)<br>取引高・空き家率高 | 凡例<br>取引高・空き家率高 |               |    |       |    |      |
|                            | V<br>V   | 取引高・空き家率低                | 取引高・空き家率低       |               |    |       |    |      |
|                            | V<br>V   | 取引低・空き家率低                | 取引低・空き家率低       |               |    |       |    |      |
|                            | ✓ _      | その他の値                    |                 |               |    |       |    |      |
|                            |          |                          |                 |               |    |       |    |      |
| 77-6                       |          |                          |                 |               |    |       |    |      |
| ル結合                        |          |                          |                 |               |    |       |    |      |
|                            |          |                          |                 |               |    |       |    |      |
| νeγ                        |          |                          |                 |               |    |       |    |      |
| 名                          |          |                          |                 |               |    |       |    |      |
| -<br>(1)\//                |          |                          |                 |               |    |       |    |      |
|                            |          |                          |                 |               |    |       |    |      |
|                            |          |                          |                 |               |    |       |    |      |
|                            |          |                          |                 |               |    |       |    |      |
| -9                         |          |                          |                 |               |    |       |    |      |
| 闊係                         | 分類       |                          | 代で利用金           |               |    |       |    | 詳細設定 |
|                            | ► L17L   | シダリング                    |                 |               |    |       |    |      |
|                            | - スタイル   | *                        |                 |               | OK | キャンセル | 適用 | ヘルプ  |

03 | データ分析

#### STEP 04 マップの作成 | 空き家率と取引件数による分類図

#### ③空き家率と取引件数による分類図が作成されました。

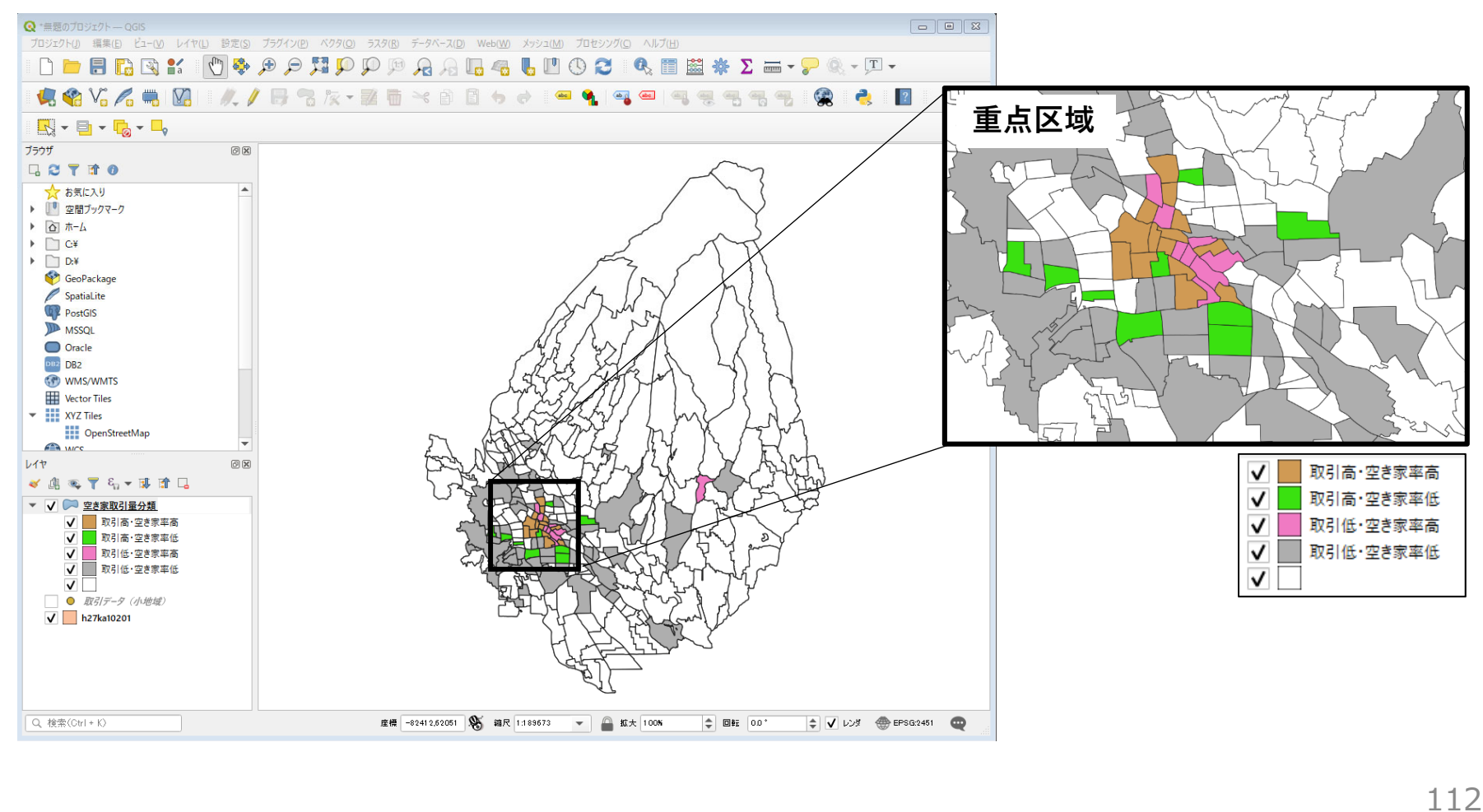

#### QGISによるデータ分析の手順 基礎データ編 | テーマⅢ共通

【都市データ】 行政区域、鉄道・鉄道駅、道路網(国土数値情報) 【人ロデータ】 現況人口(e-stat | 国勢調査) 将来人口(国土数値情報、国総研ツール)

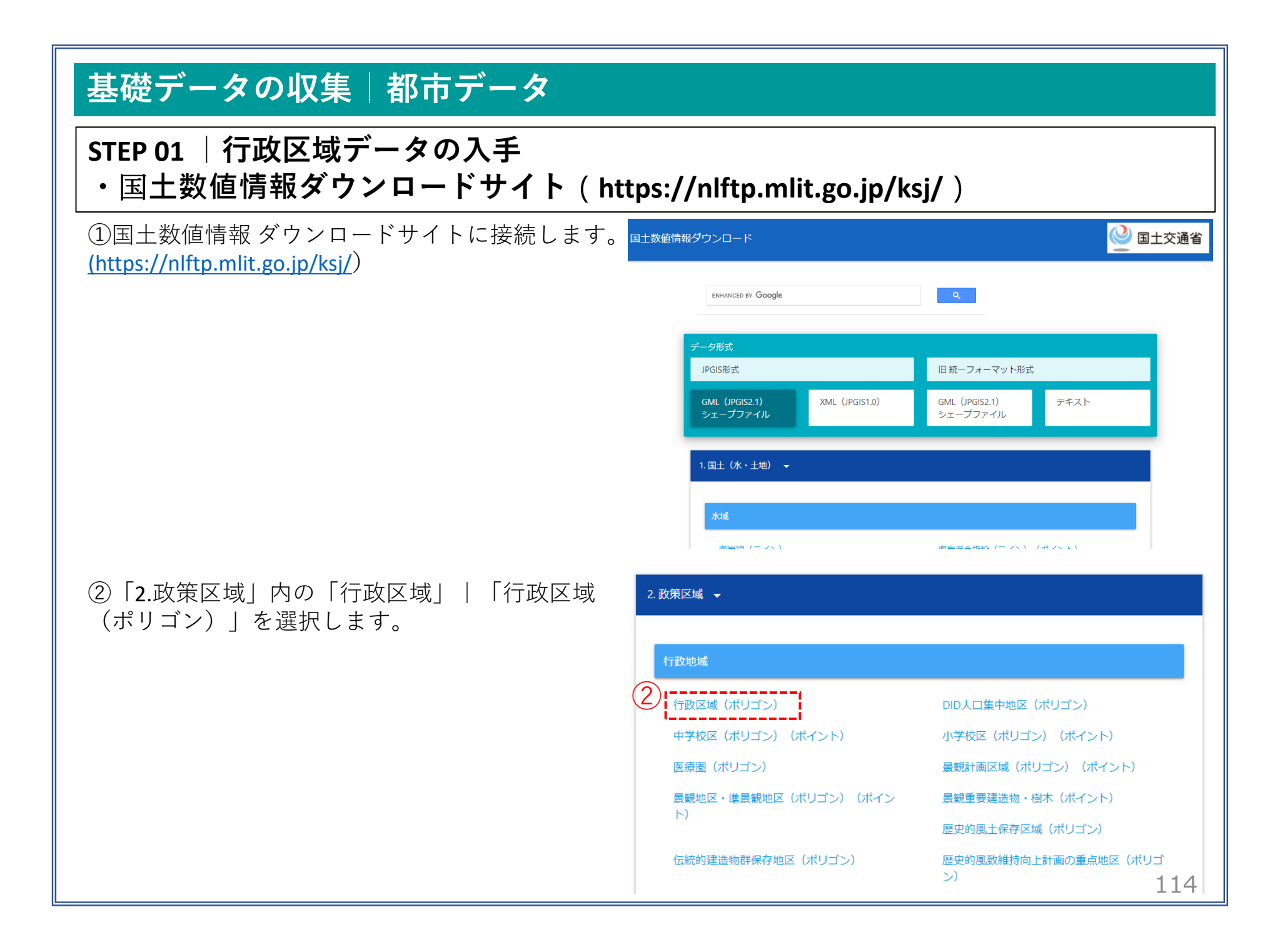

## 基礎データの収集|都市データ

STEP 01 | 行政区域データの入手

 ③「ダウンロードするデータの選択」 より、「埼玉県」をクリックします。

④「世界測地系、令和2年」のデータを ダウンロードします。 ダウンロードするデータの選択(ダウンロードしたい県をクリックしてください) 👻 北海道 北海道 山形県 宮城県 秋田県 福島県 東北 青森県 岩手県 群馬県(3) 埼玉県 関東 茨城県 栃木県 千葉県 東京都 神奈川県 甲信越・北陸 新潟県 福井県 山梨県 富山県 石川県 長野県 東海 岐阜県 静岡県 愛知県 三重県 近畿 滋賀県 京都府 大阪府 兵庫県 奈良県 和歌山県 広島県 中国 鳥取県 島根県 岡山県 山口県 四国 徳島県 香川県 愛媛県 高知県 大分県 宮崎県 鹿児島県 九州 福岡県 佐賀県 / 長崎県 熊本県 沖縄 沖縄県 ₹. 埼玉 世界測地系 平成30年 3.51MB N03-180101\_11\_GML.zip 埼玉 世界測地系 平成31年 ₹ 3.54MB N03-190101\_11\_GML.zip 4 ± 埼玉 世界測地系 令和2年 3.4MB N03-20200101\_11\_GML.zip <u>+</u> 千葉 世界測地系 大正9年 4.35MB N03-200101 12 GML.zip <u>+</u> 千葉 世界測地系 昭和25年 4.25MB N03-501001\_12\_GML.zip

## 基礎データの収集|都市データ

#### STEP 02 | 鉄道データ、道路データの入手

①国土数値情報ダウンロードサイトのトップページに戻ります。
 (https://nlftp.mlit.go.jp/ksj/)

②「4.交通」内の「鉄道(ライン)」と「緊急 輸送道路(ライン)」についても「埼玉県」 の最新データをダウンロードします。

| 土数値情報ダウンロード                 | <u>e</u> 3                                                                                                    | 上交通省 |
|-----------------------------|----------------------------------------------------------------------------------------------------|------|
| ENHANCED BY Google          | Q                                                                                                    |      |
| データ形式<br>JPGIS形式            | 旧統一フォーマット形式                                                                                                    |      |
| GML (JPGIS2.1)<br>シェープファイル  | GML (JPGI52.1) テキスト<br>シェーブファイル                                                                                                    |      |
| 1. 国土(水・土地) 👻               |                                                                                                    |      |
| 水城                          |                                                                                                    |      |
| анацай (н. 1 – 2 с. 1       | We had an a field of the original field of the original field of t |      |
| .交通 👻                       |                                                                                                    |      |
| 交通                          |                                                                                                    |      |
| 高速道路時系列(ライン)(ポイント)          | 緊急輸送道路(ライン)                                                                                                    |      |
| 道路密度・道路延長メッシュ<br>パスルート(ライン) | バス停留所 (ポイント)<br>鉄道 (ライン)                                                                                                    |      |
| 鉄道時系列(ライン)(ポイント)            | 駅別乗降客数(ライン)                                                                                                    |      |
| 交通流動量 駅別乗降数(ポリゴン)(ポイン<br>ト) | 空港(ポリゴン)(ポイント)                                                                                                    |      |
| 空港間流通量(ライン)                 | 空港時系列(ポリゴン)(ポイント)<br>ヘリポート(ポイント)                                                                                                    |      |
| 港湾(ライン)(ポイント)               | 漁港(ライン)(ポイント)                                                                                                    |      |
| 港湾間流通量・海上経路(ライン)            | 定期旅客航路(ライン)(ポイント)                                                                                                    | _16  |

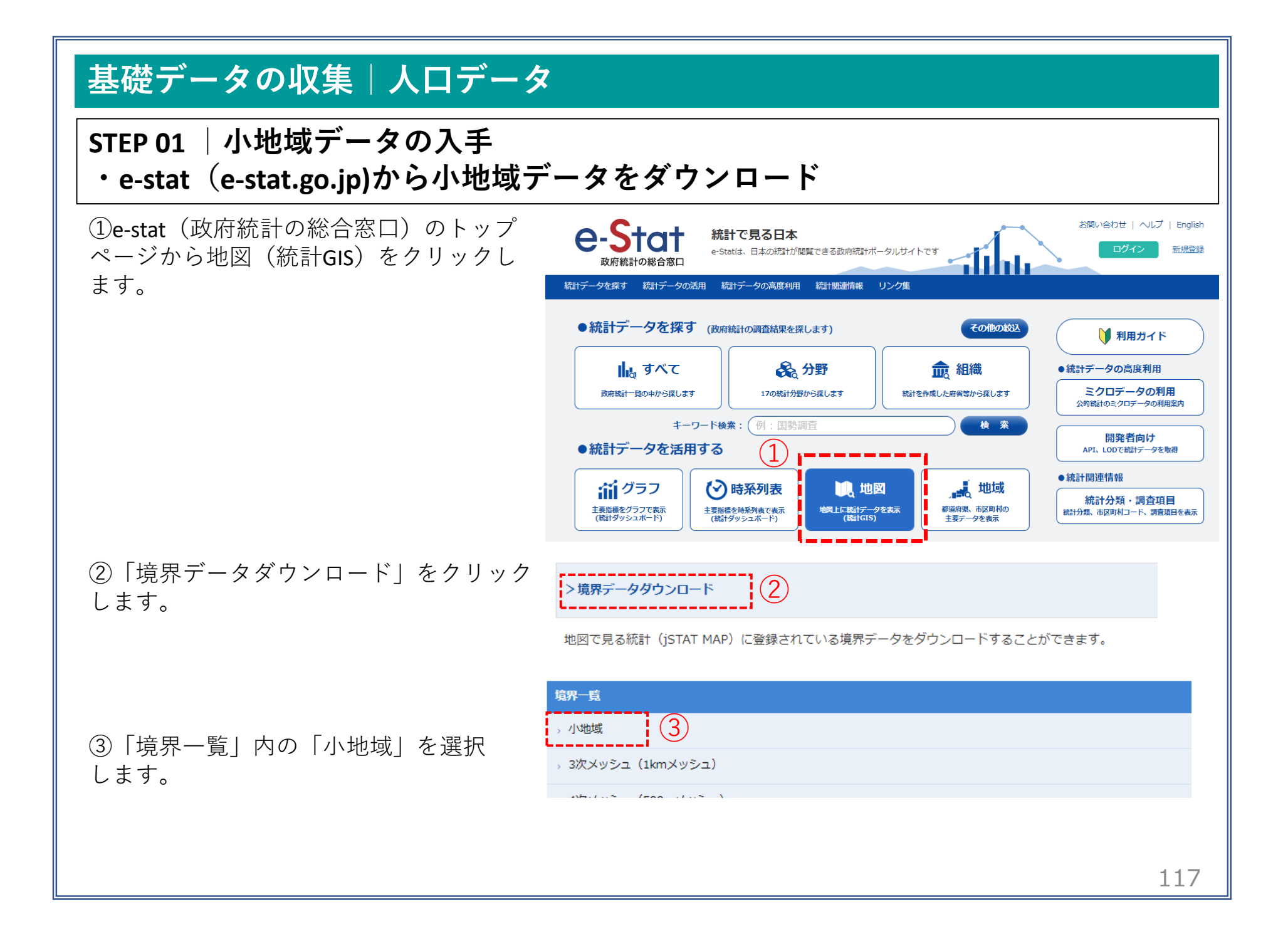

#### STEP 01 | 小地域データの入手

④国勢調査>2015年>小地域(町丁・字等)別)をクリックします。

 - 国勢調査
 定義書

 - 2015年
 (小地域(町丁・字等別))
 定義書

 人口集中地区
 定義書

 注意事項:ダウンロードデータについてはこちらをご参照ください。

地図で見る統計(統計GIS)

データダウンロード

地図で見る統計(統計GIS) データダウンロード

⑤データ形式一覧より、「世界測地系平面直 角座標系・Shapefile」をクリックします。

|   | データ形式一覧                                  |    |
|---|------------------------------------------|----|
|   | > 世界測地系緯度経度・Shapefile                    |    |
|   | > 世界測地系緯度経度・KML                          |    |
|   | → 世界測地系緯度経度・GML                          |    |
| 5 | 。世界測地系平面直角座標系・Shapefile                  |    |
|   | > 世界測地系平面直角座標系・GML                       |    |
|   | 注意事項:ダウンロードデータについては <u>こちら</u> をご参照ください。 |    |
|   | 1                                        | 10 |

STEP 01 | 小地域データの入手

⑥地域リストより「11埼玉県」をクリックします。

⑦「**11201**川越市」のShapefileをダウンロードします。

09 栃木県 2018-05-14 (6)2018-05-14 10 群馬県 11 埼玉県 2018-05-14 12 千華旧 2018-05-14 11110 さいたま市岩槻区 2018-05-14 7 11201 川越市 2018-05-14 11202 熊谷市 2018-05-14 11000 UIT+ 2010 05 14 名前 (8) h27ka11201.dbf h27ka11201.prj Q h27ka11201.shp 🔜 h27ka11201.shx 119

地域合

1/3ページ

公開 (更新)日 🖨

2018-05-14

2018-05-14

2018-05-14

2018-05-14

2018-05-14

2018-05-14

2018-05-14

2018-05-14

<< < 1 2 3 > >>

01 北海道

02 青森県

03 岩手県

04 宮城県

05 秋田県

06 山形県

07 福島県

08 茨城県

⑧ダウンロードしたファイルを展開後、同 フォルダの中にshp、shx、dbf、prjの拡張子を もつ4つのファイルがあることを確認します。

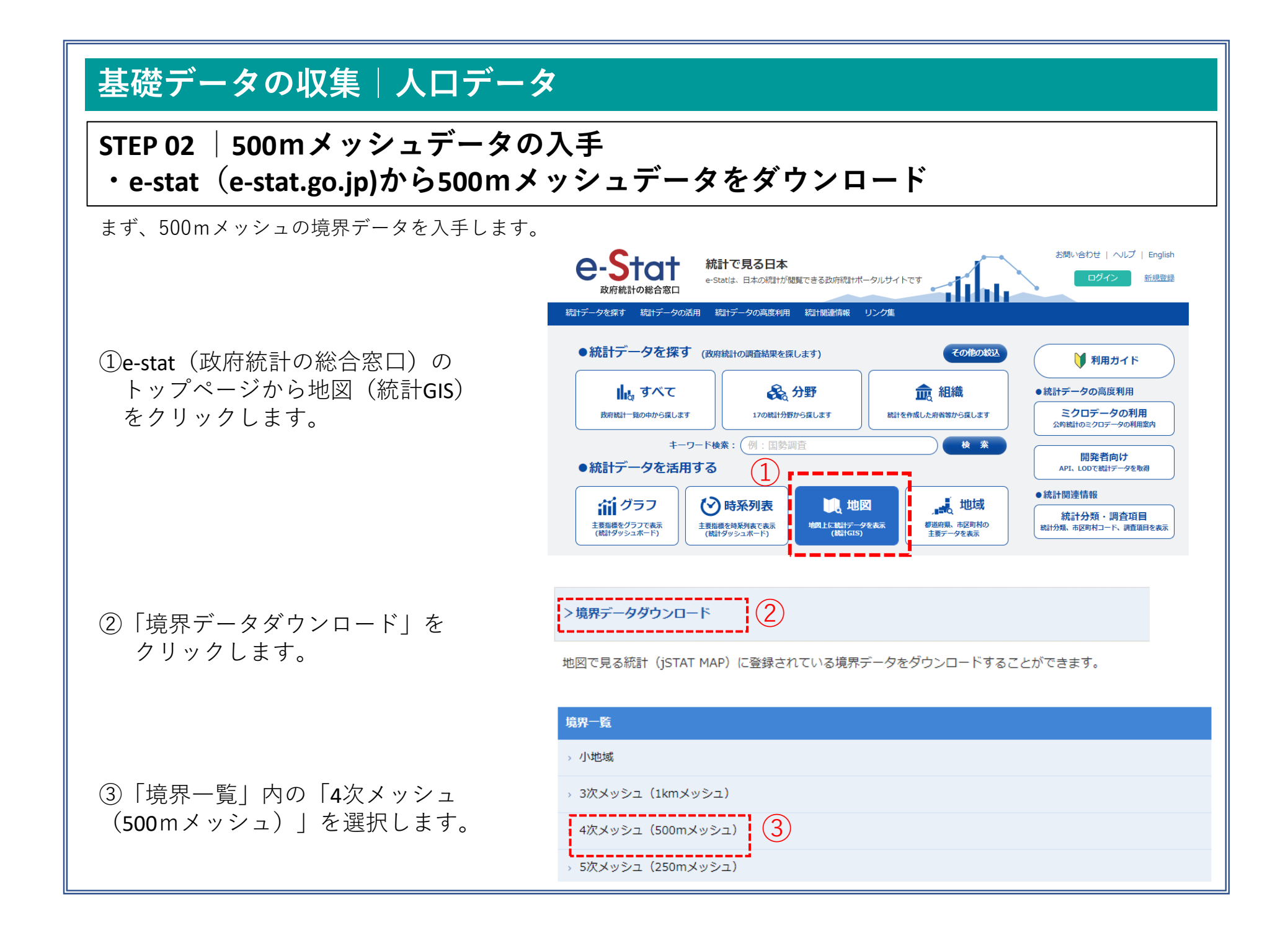

#### STEP 02 | 500mメッシュデータの入手

④データ形式一覧より、「世界測地系平面 直角座標系・Shapefile」をクリックしま す。

| • • |                                   |
|-----|-----------------------------------|
|     | 地図で見る統計(統計GIS)<br>データダウンロード       |
|     | データ形式一覧                           |
|     | → 世界測地系緯度経度・Shapefile             |
|     | → 世界測地系緯度経度・KML                   |
|     | → 世界測地系緯度経度・GML                   |
| 4   | 」世界測地系平面直角座標系・Shapefile           |
|     | → 世界測地系平面直角座標系・GML                |
|     |                                   |
|     | 都道府県で絞込みを行うことができます。都道府県で絞込みはコチラ 5 |
|     |                                   |

(5)1次メッシュ単位の一覧が表示されます ので、メッシュの絞り込みを行うために、 上部にある「都道府県で絞込はコチラ」 をクリックし、「11 埼玉県 | を選択し ます。

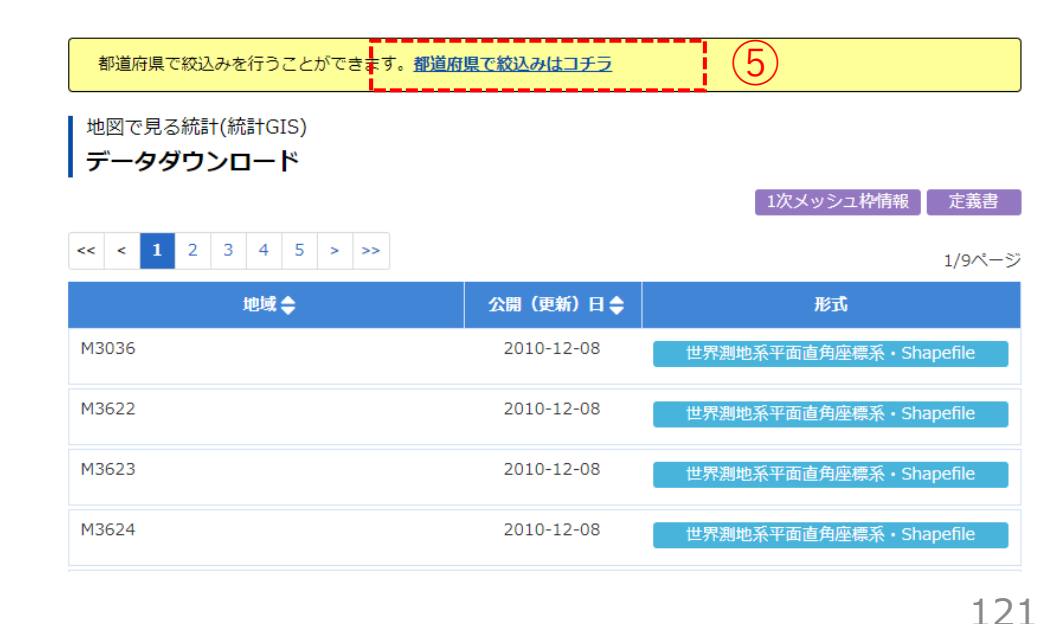

#### STEP 02 | 500mメッシュデータの入手

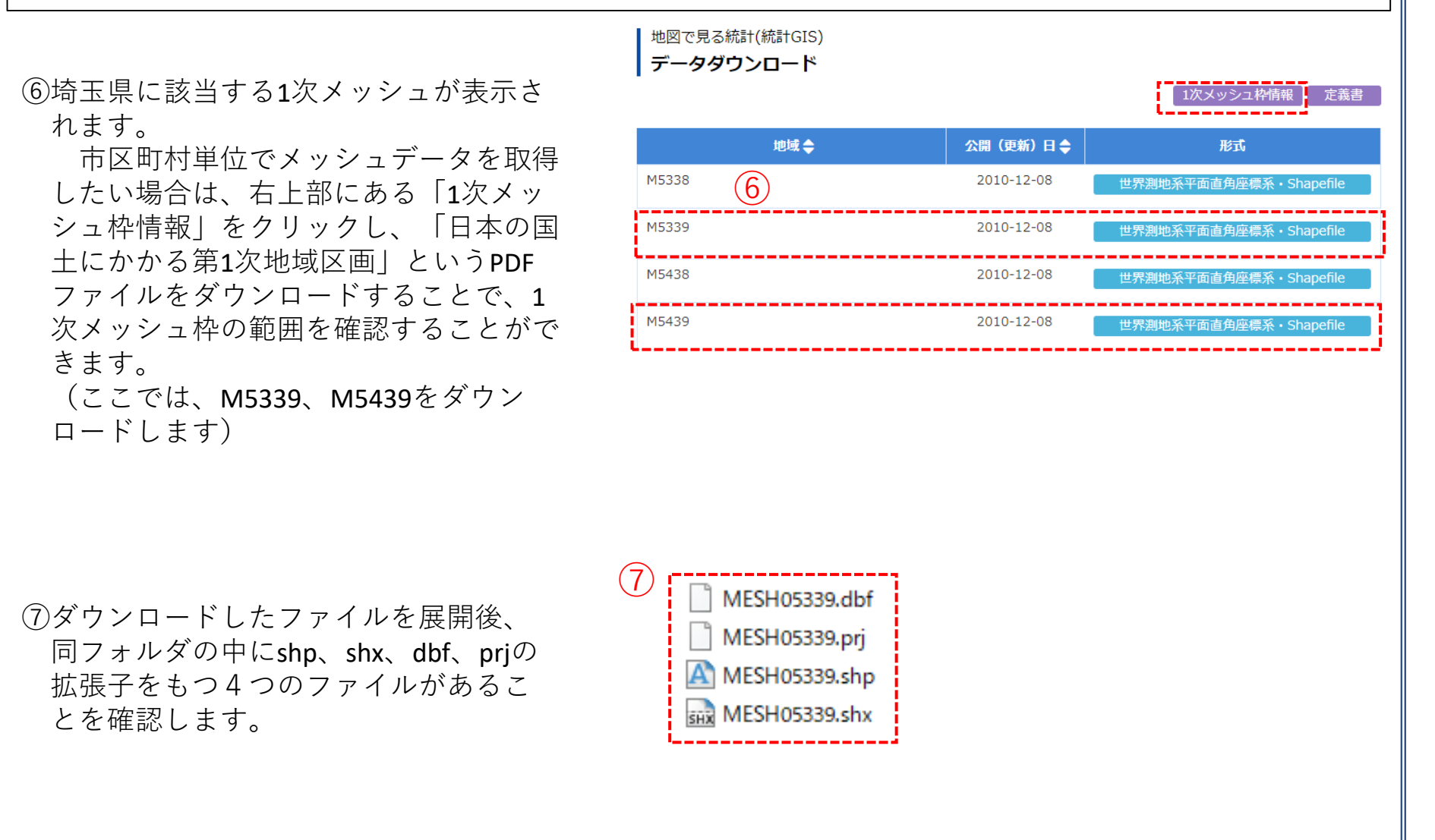

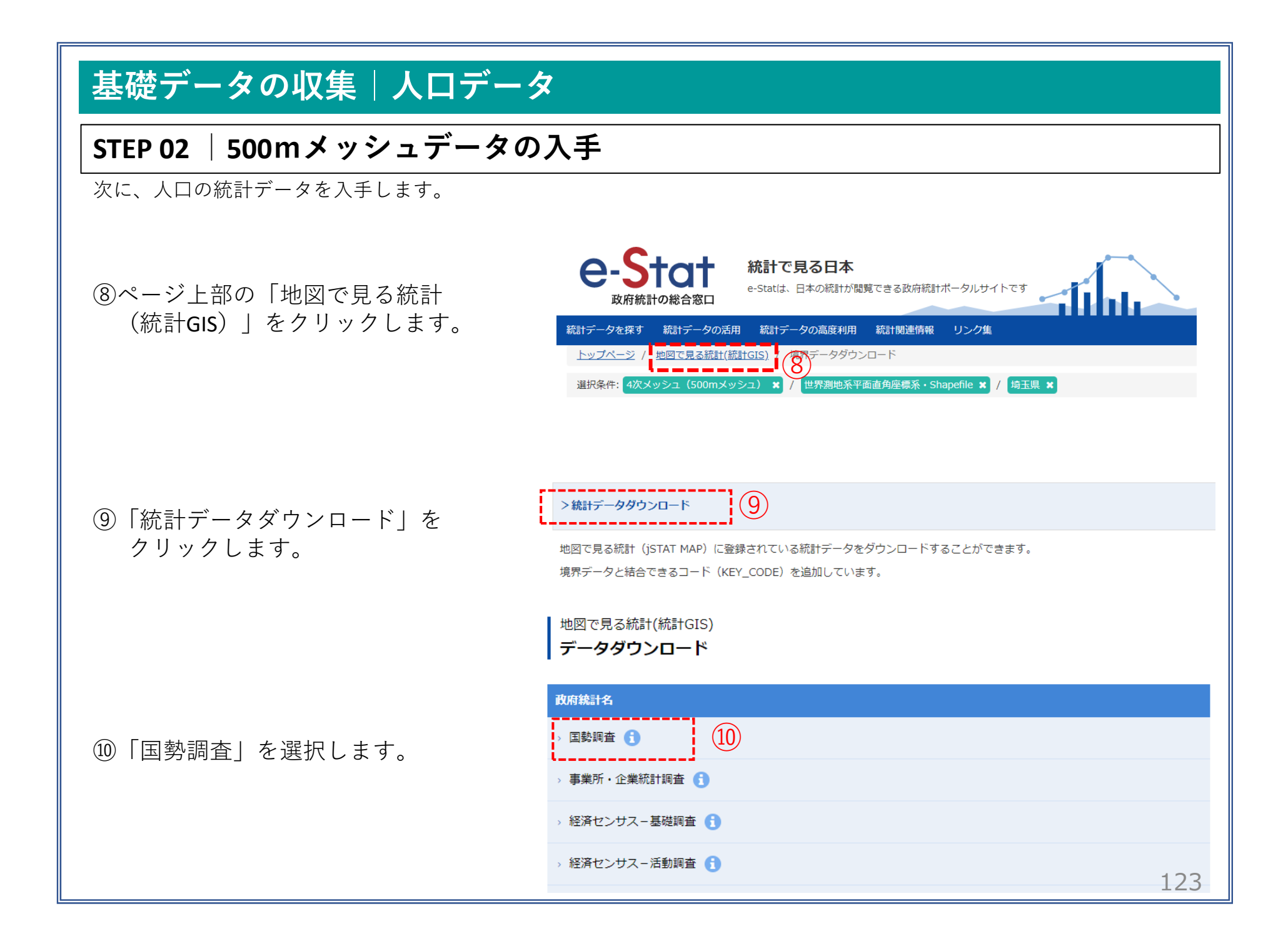

### STEP 02 | 500mメッシュデータの入手

(11)

①2015年>4次メッシュ(500mメッシュ)
 >「その1 人口等基本集計に関する事
 項」をクリックします。

迎1次メッシュ単位の一覧が表示されますので、メッシュの絞り込みを行うために、上部にある「都道府県で絞込はコチラ」をクリックし、「11 埼玉県」を選択します。

| + 国勢調査                                                                                                    |                                                          | 公開(更新)日                                                                                                    | 定義書                                             |
|----------------------------------------------------------------------------------------------------|----------------------------------------------------------|----------------------------------------------------------------------------------------------------|-------------------------------------------------|
| - 2015年                                                                                                    |                                                          |                                                                                                    |                                                 |
| + 小地域(町丁・字等別)                                                                                                    |                                                          | 2017-12-25                                                                                                    |                                                 |
| ┿ 3次メッシュ(1kmメッシュ)                                                                                                    |                                                          | 2018-03-27                                                                                                    |                                                 |
| - 4次メッシュ(500mメッシュ)                                                                                                    |                                                          | 2018-03-27                                                                                                    |                                                 |
| その1 人口等基本集計に関する事項                                                                                                    |                                                          | 2017-06-27                                                                                                    | 定義書                                             |
| その2 人口移動集計及び就業状態等基本集計に関す                                                                                                    | 「る事項                                                     | 2018-03-27                                                                                                    | 定義書                                             |
| その3 従業地・通学地集計及び世帯構造等基本集計                                                                                                    | 忙関する事項                                                   | 2018-03-27                                                                                                    | 定義書                                             |
| + 5次メッシュ(250mメッシュ)                                                                                                    |                                                          | 2018-03-27                                                                                                    |                                                 |
|                                                                                                    |                                                          |                                                                                                    |                                                 |
|                                                                                                    |                                                          |                                                                                                    |                                                 |
| 都道府県で絞込みを行うことができます。 <u>都道府県で</u>                                                                                                    | <u>絞込みはコチラ</u>                                           | (12)                                                                                                    |                                                 |
| ●道府県で絞込みを行うことがでまます。都道府県で<br>地図で見る統計(統計GIS)                                                                                                    | <u>絞込みはコチラ</u>                                           | (12)                                                                                                    |                                                 |
| <ul> <li>         ・動道府県で絞込みを行うことがでまます。</li> <li>         ・動道府県で</li> <li>         ・地図で見る統計(統計GIS)         データダウンロード     </li> </ul>                                                                                                    | 紋込みはコチラ                                                  | (12)                                                                                                    |                                                 |
|                                                                                                    | 紋込みはコチラ                                                  | (12) 1次メッシュ枠情報                                                                                                    | 定義書                                             |
| <ul> <li>●・道府県で絞込みを行うことかでまます。</li> <li>●・逆節県で</li> <li>●・・・・・・・・・・・・・・・・・・・・・・・・・・・・・・・・・・・・</li></ul>                                                                                                    | <u> </u>                                                 | (12) 1次メッシュ枠情報                                                                                                    | 定義書<br>1/8ページ                                   |
| ● 道府県で                                                                                                    | <u>救込みはコチラ</u><br>地域 ◆                                   | <ul> <li>(12)</li> <li>1次メッシュ枠情報</li> <li>公開 (更新)日◆</li> </ul>                                                              | 定義書<br>1/8ページ<br>形式                             |
| 御道府県で叙込みを行うことがでまます。都道府県で 地図で見る統計(統計GIS) データダウンロード   << < 1 2 3 4 5 > >> <u>統計表 ◆</u> その1 人口等基本集計に関する事項                                                                                                    | <u>救込みはコチラ</u><br>地域 ◆<br>M3622                          | (12) 1次メッシュ枠情報 公開(更新)日◆ 2017-06-27                                                                                          | 定義書<br>1/8ページ<br>形式<br>CSV                      |
| <ul> <li>●・道府県で叙込みを行うことかでまます。都道府県で</li> <li>地図で見る統計(統計GIS)</li> <li>データダウンロード</li> <li>&lt;&lt; 1 2 3 4 5 &gt; &gt;&gt;</li> <li></li> <li>&lt;&lt; 1 2 3 4 5 &gt; &gt;&gt;</li> <li></li> <li><!--</td--><td><u>総込みはコチラ</u><br/>地域 ◆<br/>M3623</td><td><ul> <li>(12)</li> <li>1次メッシュ枠情報</li> <li>公開(更新)日◆</li> <li>2017-06-27</li> <li>2017-06-27</li> </ul></td><td>定義書<br/>1/8ページ<br/>形式<br/>CSV<br/>CSV</td></li></ul>                                                           | <u>総込みはコチラ</u><br>地域 ◆<br>M3623                          | <ul> <li>(12)</li> <li>1次メッシュ枠情報</li> <li>公開(更新)日◆</li> <li>2017-06-27</li> <li>2017-06-27</li> </ul>                       | 定義書<br>1/8ページ<br>形式<br>CSV<br>CSV               |
| <ul> <li>御道府県で叙込みを行うことかでまます。都道府県で</li> <li>地図で見る統計(統計GIS)</li> <li>データダウンロード</li> <li>&lt;&lt; 1 2 3 4 5 &gt; &gt;&gt;</li> <li></li> <li>&lt;&lt; 1 2 3 4 5 &gt; &gt;&gt;</li> <li></li> <li><td><u>総込みはコチラ</u><br/>M3622<br/>M3624</td><td><ul> <li>(12)</li> <li>1次メッシュ枠情報</li> <li>2017-06-27</li> <li>2017-06-27</li> <li>2017-06-27</li> <li>2017-06-27</li> </ul></td><td>定義書<br/>1/8ページ<br/>形式<br/>CSV<br/>CSV<br/>CSV</td></li></ul>                                        | <u>総込みはコチラ</u><br>M3622<br>M3624                         | <ul> <li>(12)</li> <li>1次メッシュ枠情報</li> <li>2017-06-27</li> <li>2017-06-27</li> <li>2017-06-27</li> <li>2017-06-27</li> </ul> | 定義書<br>1/8ページ<br>形式<br>CSV<br>CSV<br>CSV        |
| <ul> <li>●・道府県で叙込みを行うことがでまます。都道府県で</li> <li>地図で見る統計(統計GIS)</li> <li>データダウンロード</li> <li>&lt;&lt; 1 2 3 4 5 &gt; &gt;&gt;</li> <li></li> <li></li> <li>&lt;&lt; 1 2 3 4 5 &gt; &gt;&gt;</li> <li></li> <li><!--</td--><td>総込みはコチラ     地域 ◆     M3622     M3623     M3624     M3653</td><td>(12)       1次メッシュ枠情報       公開(更新)日◆       2017-06-27       2017-06-27       2017-06-27       2017-06-27       2017-06-27</td><td>定義書<br/>1/8ページ<br/>形式<br/>CSV<br/>CSV<br/>CSV<br/>CSV</td></li></ul> | 総込みはコチラ     地域 ◆     M3622     M3623     M3624     M3653 | (12)       1次メッシュ枠情報       公開(更新)日◆       2017-06-27       2017-06-27       2017-06-27       2017-06-27       2017-06-27    | 定義書<br>1/8ページ<br>形式<br>CSV<br>CSV<br>CSV<br>CSV |

### STEP 02 | 500mメッシュデータの入手

③埼玉県に該当する1次メッシュが表示されます。境界データと同じ1次メッシュのcsvファイルをダウンロードします。
 (ここでは、M5339、M5439をダウンロードします)

|      | データダウンロード                              |                | 1次メッシュ枠情報  | 定義書        |
|------|----------------------------------------|----------------|------------|------------|
|      | 統計表 ◆                                  | 地域 🔷           | 公開(更新)日 🖨  | 形式         |
|      | その1 人口等基本集計に関する事項<br>その1 人口等基本集計に関する事項 | M5338<br>M5339 | 2017-06-27 | CSV<br>CSV |
| (13) | その1 人口等基本集計に関する事項                      | M5438          | 2017-06-27 | CSV        |
|      | その1 人口等基本集計に関する事項                      | M5439          | 2017-06-27 | CSV        |

■ 地図で見る統計(統計GIS)

| 基礎データの収集 人口データ                                                      |                                                                                                    |
|---------------------------------------------------------------------|----------------------------------------------------------------------------------------------------|
| STEP 03  将来推計人口(500mメッシュ<br>・国土数値情報ダウンロードサイト(ht                     | )データの入手<br>tps://nlftp.mlit.go.jp/ksj/ )                                                                                                    |
| ①国土数値情報 ダウンロードサイトに接続します。<br><u>(https://nlftp.mlit.go.jp/ksj/</u> ) | 国土数値情報ダウンロード 単二 単二 単二 単二 単二 単二 単二 単二 単二 単二 単二 単二 単二                                                                                                    |
|                                                                     | ENHANCED BY Google                                                                                                    |
|                                                                     | <mark>データ形式</mark><br>JPGIS形式 旧統一フォーマット形式                                                                                                    |
|                                                                     | GML (JPGIS2.1)         XML (JPGIS1.0)         GML (JPGIS2.1)         テキスト           シェープファイル         シェープファイル                                                                                                    |
|                                                                     | 1. 国土(水・土地) 🗸                                                                                                    |
|                                                                     |                                                                                                    |
|                                                                     |                                                                                                    |
|                                                                     | 5. 各種統計 👻                                                                                                    |
| ②サイト内下部にある「5.各種統計」内の<br>「500mメッシュ別将来推計人口(H30国政                      | 1kmメッシュ別将来推計人口(H29国政局推 500mメッシュ別将来推計人口(H29国政局<br>ま ) (shapp 形式 (5) (the provided in the provided in the provid |
| 局推計)(shape形式版)」を選択します。                                              | 1kmメッシュ別将来推計人口(H30国政局推<br>計)(shape形式版)     500mメッシュ別将来推計人口(H30国政局<br>推計)(shape形式版)                                                                                                    |
|                                                                     | ll                                                                                                    |
|                                                                     | 126                                                                                                    |

## STEP 03 | 将来推計人口(500mメッシュ)データの入手

- ③「ダウンロードするデータの選択」
   より、「埼玉県」をクリックします。
- ダウンロードするデータの選択(ダウンロードしたい県をクリックしてください) 👻 北海道 北海道 青森県 秋田県 山形県 福島県 東北 岩手県 宮城県 <sub>群馬県</sub>(3) 埼玉県 関東 茨城県 栃木県 千葉県 東京都 神奈川県 甲信越・北陸 新潟県 富山県 福井県 山梨県 石川県 長野県 東海 岐阜県 静岡県 愛知県 三重県 近畿 滋賀県 大阪府 兵庫県 奈良国 和歌山県 京都府 広島県 鳥取県 皀杞闾 岡山県 山口県 山田 四国 徳島県 香川県 爱媛県 高知県

④「世界測地系、平成30年」のデータ をダウンロードします。

⑤ダウンロードしたファイルを展開後、
 同フォルダの中にshp、shx、dbf、prjの
 拡張子をもつ4つのファイルがあることを確認します。

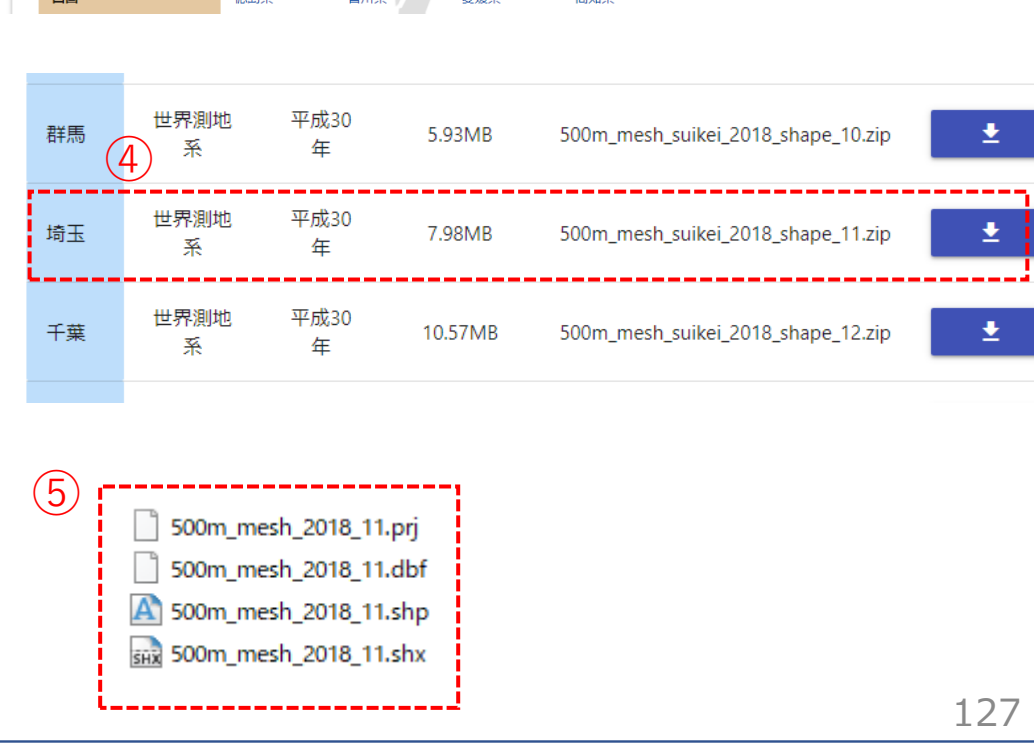

### STEP 04 |将来人口・世帯予測ツールによる小地域別将来人口推計

#### ・G空間情報センター(https://www.geospatial.jp/ckan/dataset/cohort-v2)

 G空間情報センターhttps://www.geospatial.jp/ckan/dataset/cohort-v2)にログイン後、将来人口・世帯 予測ツールのページから対象地域(埼玉県)のツールページへのリンクをクリックします。

| G空間情報センター                             | データセット / !                                                                    | 組織 / カテゴリ / アプリ             |                          |                |  |
|---------------------------------------|-------------------------------------------------------------------------------|-----------------------------|--------------------------|----------------|--|
| 脅 / 組織 / / 将来人口・†                     | 世帯予測ツールV2(H27国調対応版)                                                           |                             |                          |                |  |
|                                       | ▲ データセット 🔮 カテゴリ                                                               |                             |                          |                |  |
| 将来人口・世帯予測ツ<br>一ルV2(H27国調対             | 将来人口・世帯予測ツールV2(H27国                                                           | 調対応版)                       |                          |                |  |
| 応版)                                   | 国勢調査の小地域人口・世帯データを用いてコーホート法により将来人口予測<br>表示する機能を備えた Excel ベースのツールです。            | を行うとともに、マップ                 |                          |                |  |
| フォロワー                                 | ※福島県については、本ツールでの予測が不可能なため、登録しておりません                                           | 0                           |                          |                |  |
| 21                                    | 注意!                                                                           |                             |                          |                |  |
|                                       | ダウンロードした zip ファイルは、フォルダ構成ごと中身をすべて展開した上<br>う、お簡いいたします。                         | で使用していただくよ                  |                          |                |  |
| 目組織                                   | 予測結果につきましては、あくまでも目安としてお取り扱いいただきたいと思                                           | います。弊所としまして                 |                          |                |  |
|                                       | は、デ週和来につきまして、真仕を持つことはできません。                                                   |                             |                          |                |  |
|                                       | 「将来人口・世帯予測プログラム」について、国勢調査データにおいてデータ<br>ろ一部の小地域を有する市区町村では、正確な予測ができないことが確認され    | の秘匿処理が行われてい<br>ています。 そのような小 |                          |                |  |
|                                       | 地域を有し、データ修正作業が必要な市区町村を「秘囲地域テータ要修正市区<br>す。 見ためたデータの正式注意の思想を「秘囲地域テータ要修正市区       | 町村リスト」に示しま                  |                          |                |  |
|                                       | 9. 具体的なデータ後近方法の説明を、「範囲地域データ後近マニュアル」に<br>当都市で予測を行う場合は必ず参照して下さい。なお、マニュアルに記載のと   | :おり、修正方法に基づい                |                          |                |  |
|                                       | て作成した修止テータを用意していますので、それを用いることも可能です。                                           |                             |                          |                |  |
| NILIM                                 | データ                                                                           |                             |                          |                |  |
| 国土交通省 国土技術                            | 入 利用規約                                                                        |                             |                          |                |  |
| 1000000000000000000000000000000000000 | 10本へは、ビボゴボジェルマ2(1127回回火50000)の約日<br>規約です。                                     | ➡ 詳細 🗸                      | スクロ                      | ールダウン          |  |
| 研)は、「美しく安全で活力あ                        | 更新履歴                                                                          |                             | <i>Х</i> /               |                |  |
| 宅・社会資本のエンドユーザー                        | CDF これまでの更新履歴です。                                                              | ○ 詳微 →                      |                          |                |  |
| じある国氏の海足度を高めるた<br>め、技術政策の企画立案に役立      | 子測結果簡易グラフ作成プログラムV1_4     「予測結果簡易グラフ作成プログラム」 (ノージョン                            |                             | ↓                        |                |  |
| つ研究を実施していきます。<br>もっと読む                | 1.4) をアップしましたので、こちらをご使用くださ     kをアップしましたので、こちらをご使用くださ     kをごの詳細は、再販課題をご覧ください | ┍ 詳細 _                      |                          |                |  |
| ● ライヤンス                               |                                                                               |                             | 10 研約県<br>群馬県の将来人口・世帯名   | 予測ツールです。       |  |
| 中白利田福約                                | 1900年11日本の日本の日本の日本の日本の日本の日本の日本の日本の日本の日本の日本の日本の日                               |                             |                          |                |  |
|                                       | 作画面と出力結果のイメージです。 ブルダウンメニュー<br>等で簡単に操作が可能です。                                   | ♥詳細↓                        | 11 埼玉県                   |                |  |
| <b>ロ</b> ソーシャル                        | ▶ 秘匿地域データ要修正市区町村リスト                                                           |                             | ズIP 埼玉県の将来人口・世帯予         | 利ツールです。        |  |
|                                       | 「将来人口・世帯予測プログラム」について、国勢調査<br>データにおいてデータの秘密処理が行われている一般の                        |                             |                          |                |  |
|                                       | <ul> <li>Scoreta (C) Scoreta Branch (Table C) (Scoreta)</li> </ul>            |                             |                          |                |  |
|                                       |                                                                               |                             | <b>乙</b> P 工業県の母米人口・世帯す  | 7/29ン 一ノレ C 9。 |  |
|                                       |                                                                               |                             | 13 東京都                   |                |  |
|                                       |                                                                               |                             | D<br>ZIP<br>東京都の将来人口・世帯予 | 利ツールです。        |  |
|                                       |                                                                               |                             |                          |                |  |

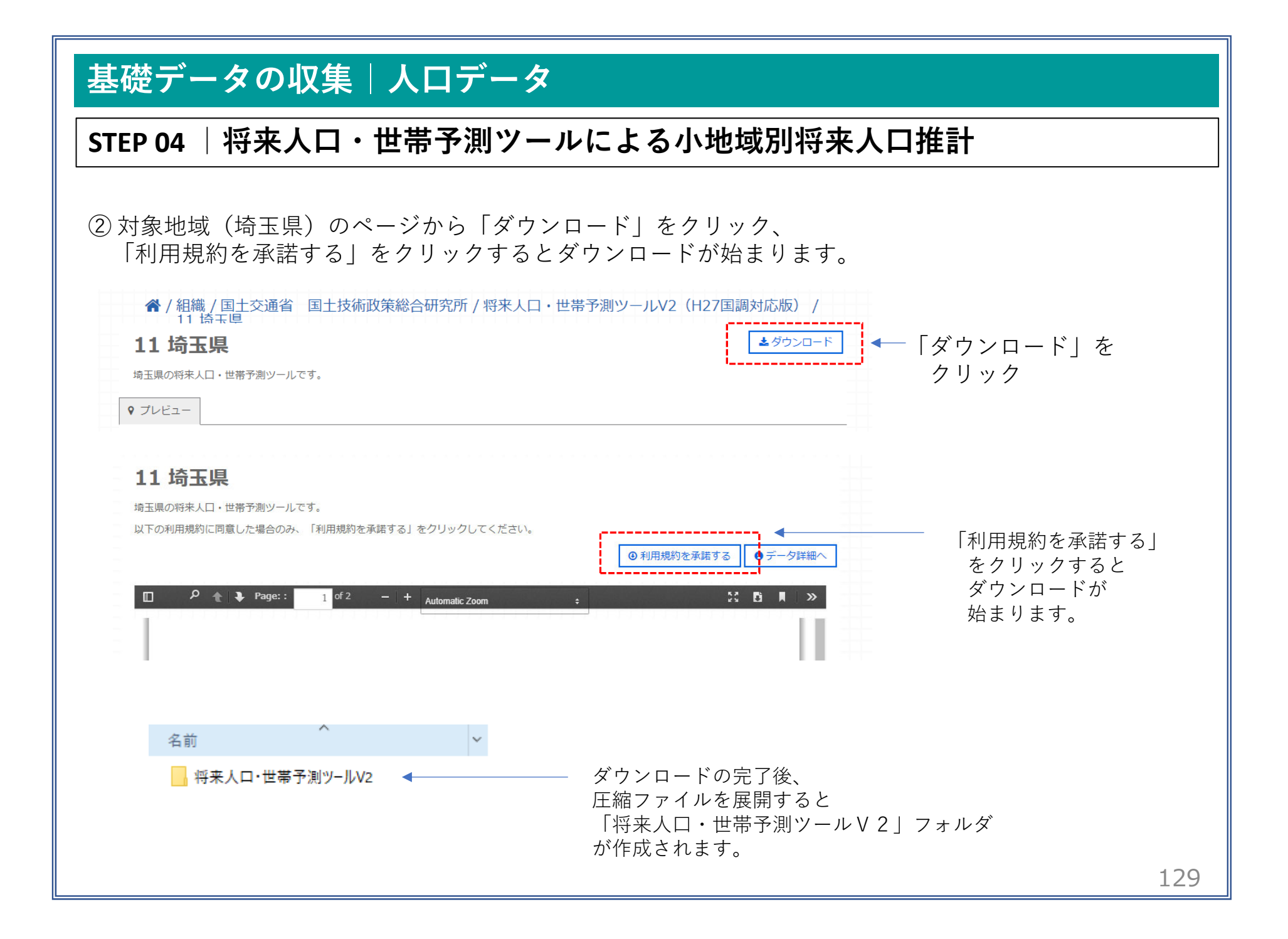

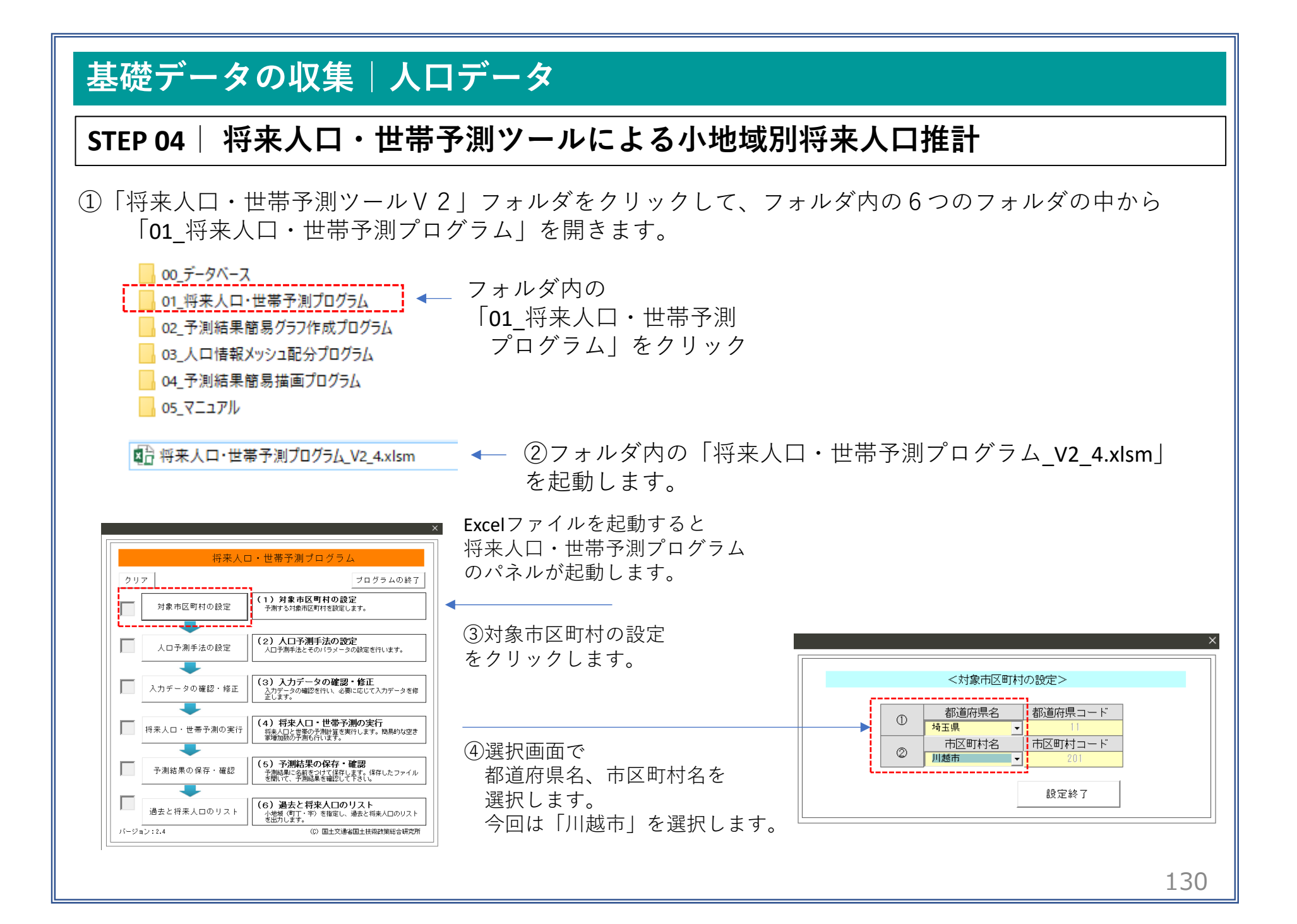

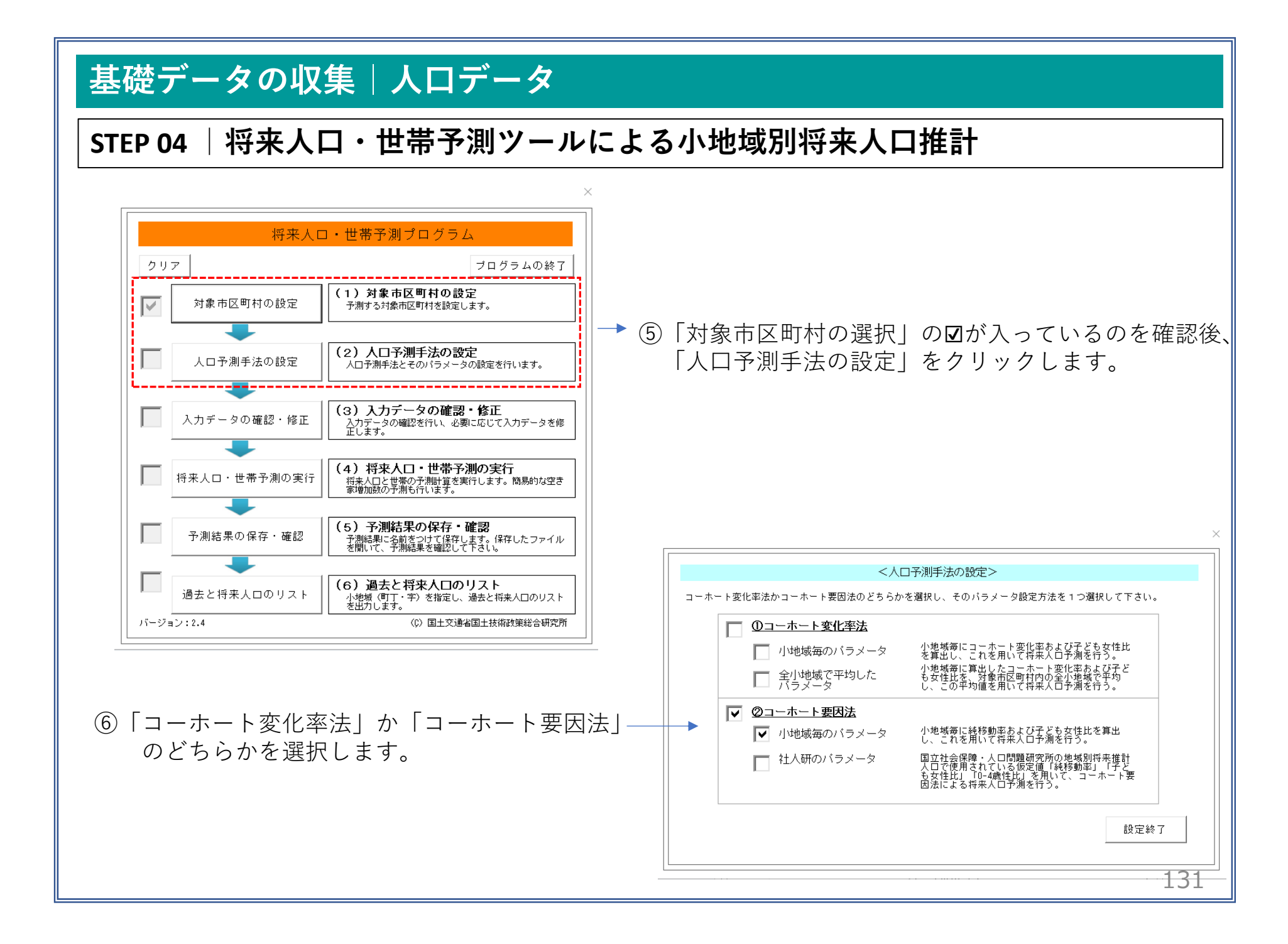

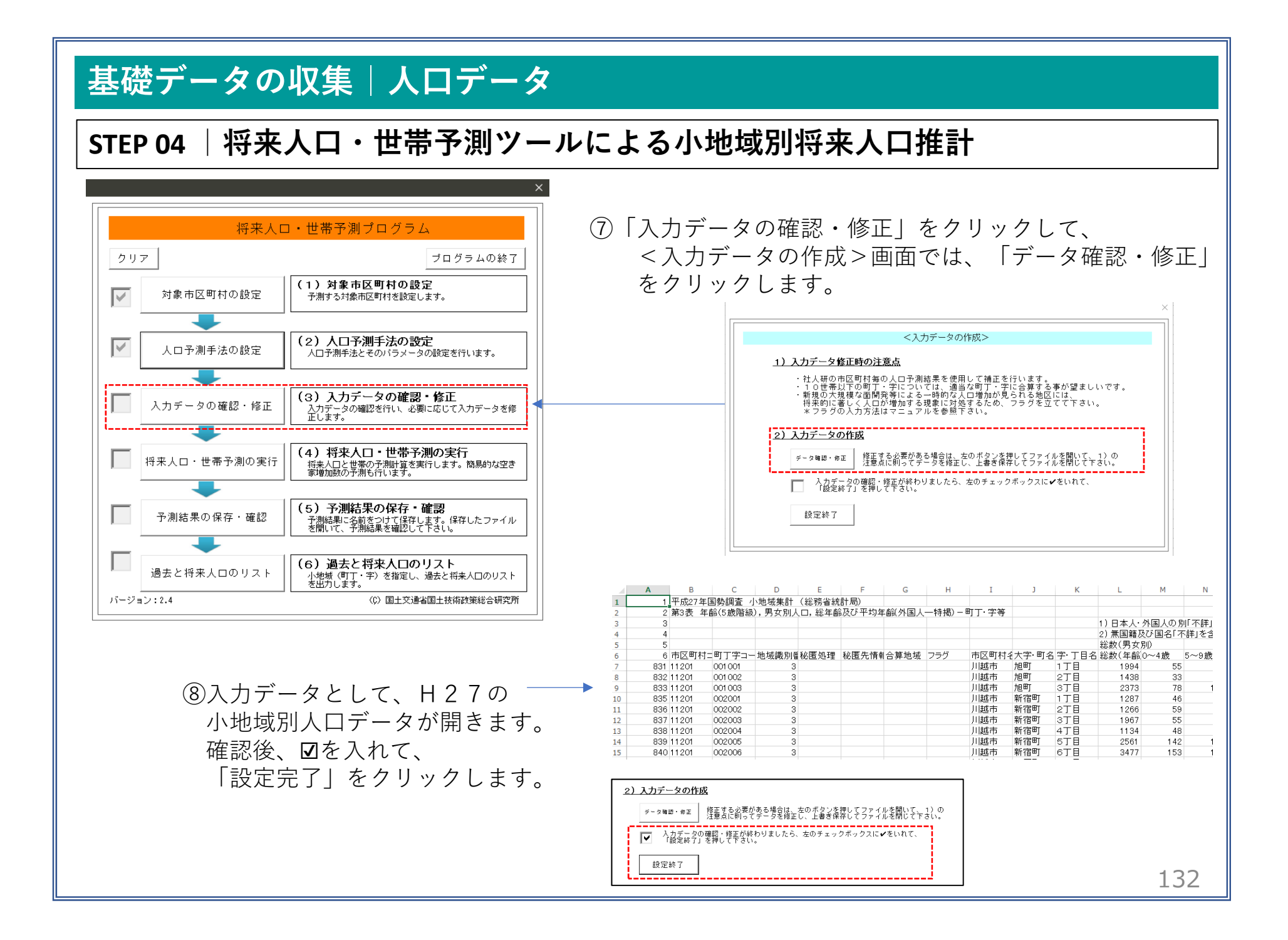

#### STEP 04 | 将来人口・世帯予測ツールによる小地域別将来人口推計

⑨「将来人口・世帯予測の実行」をクリック。
 ⑩つづけて、「予測結果の確認」をクリック、「将来人口・世帯予測ツールV2」>「01\_将来人口・世帯予測プログラム」のフォルダ内に「人口・世帯予測結果.csv」を保存します。
 ⑪フォルダ内に、「人口・世帯予測結果.csv」が作成されていることを確認します。

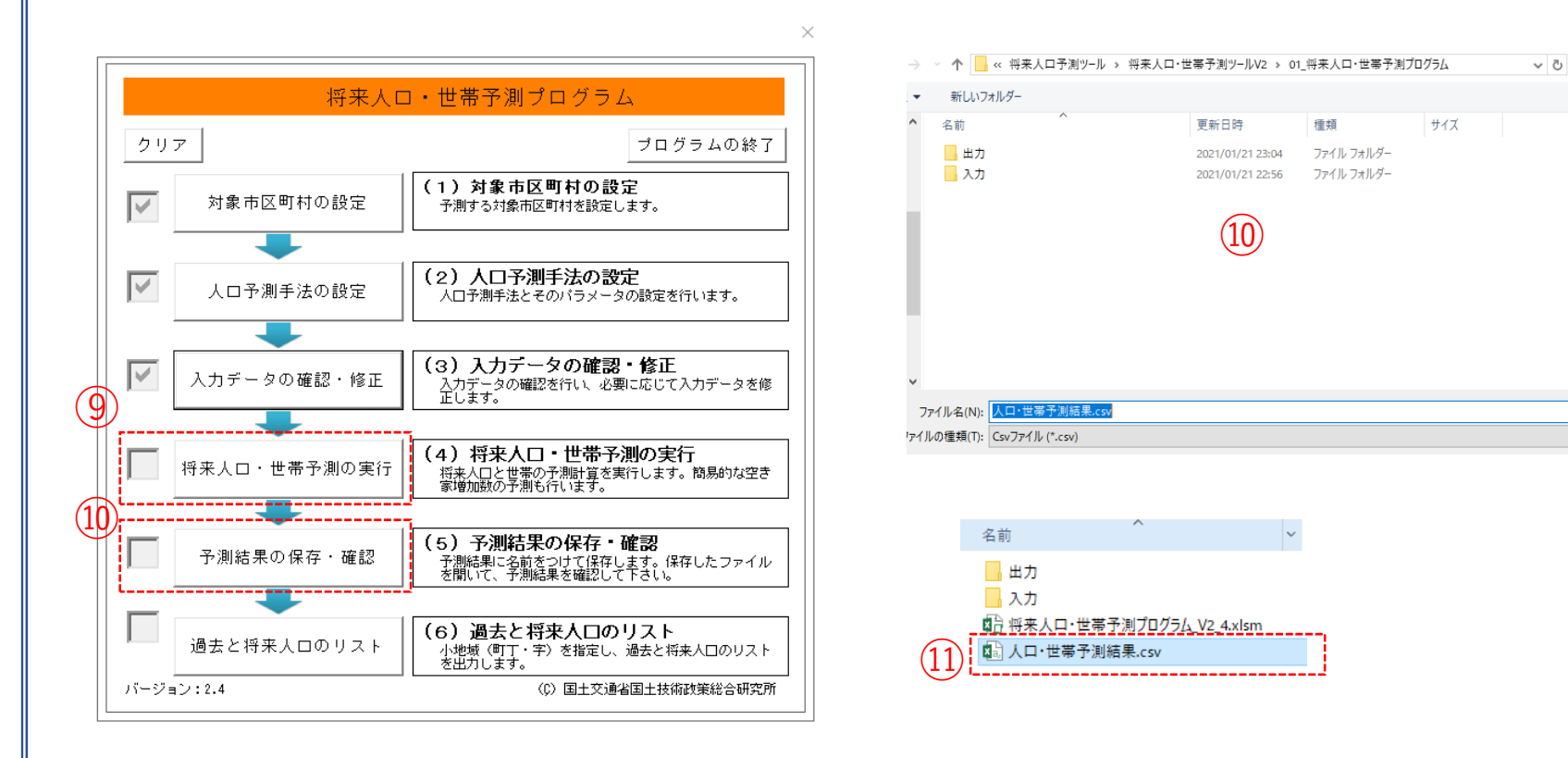

#### STEP 04 | 将来人口・世帯予測ツールによる小地域別将来人口推計

迎「人口・世帯予測結果.csv」をクリックして開きます。ファイルには、平成27年(国勢調査)から平成
 57年(推計値)まで5年間隔の小地域別人口総数、年齢帯別(5歳階層)、男女別・年齢別の人口・世帯などの推計値が確認できます。

|     | A       | В       | С      | D         | E        | F     | G    | н      | I      | J      | K     |
|-----|---------|---------|--------|-----------|----------|-------|------|--------|--------|--------|-------|
| 1   | 市区町村コード | 町丁字コード  | 地域識別番号 | 町丁字名      | 平成27年(人口 | コ・総数) |      |        |        |        |       |
| 2   |         |         |        |           | 総数       | 0~4歳  | 5~9歳 | 10~14歳 | 15~19歳 | 20~24歳 | 25~29 |
| 3   | 11201   | 1 001   | 3      | 旭町1丁目     | 1994     | 55    | 66   | 73     | 99     | 127    | 1     |
| 4   | 11201   | 1 0 0 2 | 3      | 旭町2丁目     | 1438     | 33    | 39   | 40     | 62     | 84     |       |
| 5   | 11201   | 1 0 0 3 | 3      | 旭町3丁目     | 2373     | 78    | 106  | 80     | 97     | 1 4 1  | 1     |
| 6   | 11201   | 2001    | 3      | 新宿町1丁目    | 1287     | 46    | 51   | 37     | 62     | 108    | 1     |
| 7   | 11201   | 2002    | 3      | 新宿町2丁目    | 1266     | 60    | 30   | 38     | 55     | 98     | 1     |
| 8   | 11201   | 2003    | 3      | 新宿町3丁目    | 1967     | 55    | 67   | 55     | 84     | 123    | 1     |
| 9   | 11201   | 2004    | 3      | 新宿町4丁目    | 1134     | 49    | 39   | 25     | 48     | 56     |       |
| 10  | 11201   | 2005    | 3      | 新宿町5丁目    | 2561     | 144   | 113  | 125    | 117    | 137    | 1     |
| 11  | 11201   | 2006    | 3      | 新宿町6丁目    | 3477     | 154   | 127  | 149    | 172    | 266    | 2     |
| 12  | 11201   | 3001    | 3      | 石原町1丁目    | 1738     | 57    | 63   | 62     | 86     | 120    |       |
| 4.0 | 44.004  |         |        | ア「「「「「」」」 | 0705     | 140   | 4.05 | 447    | 4.00   | 4 4 7  | l 4   |

③市区町村コード、町丁字コード、地域識別番号、町丁字名、平成27年人口総数、平成47年の人口総数の 列だけを残し整理します。

|    | A     | В       | С      | D      | E       | F       |
|----|-------|---------|--------|--------|---------|---------|
| 1  | 市町村CD | 町丁字CD   | 地域識別NO | 町丁字名   | 2015Pop | 2035Pop |
| 2  | 11201 | 1 001   | 3      | 旭町1丁目  | 1994    | 1796    |
| 3  | 11201 | 1 0 0 2 | 3      | 旭町2丁目  | 1438    | 1065    |
| 4  | 11201 | 1 003   | 3      | 旭町3丁目  | 2373    | 2358    |
| 5  | 11201 | 2001    | 3      | 新宿町1丁目 | 1287    | 1 4 4 1 |
| 6  | 11201 | 2002    | 3      | 新宿町2丁目 | 1266    | 1271    |
| 7  | 11201 | 2003    | 3      | 新宿町3丁目 | 1967    | 1503    |
| 8  | 11201 | 2004    | 3      | 新宿町4丁目 | 1134    | 1182    |
| 9  | 11201 | 2005    | 3      | 新宿町5丁目 | 2561    | 4147    |
| 10 | 11201 | 2006    | 3      | 新宿町6丁目 | 3477    | 2840    |
| 11 | 11201 | 3001    | 3      | 石原町1丁目 | 1738    | 1242    |
| 12 | 11201 | 3002    | 3      | 石原町2丁目 | 2795    | 2569    |
| 13 | 11201 | 40      | 2      | 大手町    | 687     | 763     |

#### STEP 04 | 将来人口・世帯予測ツールによる小地域別将来人口推計

(例将来人口推計結果をGISで正しく読み込むため、「将来人口・世帯予測ツールV2」フォルダの 「05\_マニュアル」内にある「05\_QGISによる表示方法についてV2\_0.pdf」を参考にKEY\_CODEを作成します。

|    | A      | В       | С      | D            | E      | F       | G       |  |
|----|--------|---------|--------|--------------|--------|---------|---------|--|
| 1  | 市町村CD  | 町丁字CD   | 地域識別NO | KEY_CODE     | 町丁字名   | 2015Pop | 2035Pop |  |
| 2  | 11201  | 1 001   | 3      | 11201001001  | 旭町1丁目  | 1994    | 1796    |  |
| 3  | 11201  | 1 0 0 2 | 3      | 11201001002  | 旭町2丁目  | 1438    | 1065    |  |
| 4  | 11201  | 1 0 0 3 | 3      | 11201001003  | 旭町3丁目  | 2373    | 2358    |  |
| 5  | 11201  | 2001    | 3      | 11201002001  | 新宿町1丁目 | 1287    | 1441    |  |
| 6  | 11201  | 2002    | 3      | 11201002002  | 新宿町2丁目 | 1266    | 1271    |  |
| 7  | 11201  | 2003    | 3      | 11201002003  | 新宿町3丁目 | 1967    | 1503    |  |
| 8  | 11201  | 2004    | 3      | 11201002004  | 新宿町4丁目 | 1134    | 1182    |  |
| 9  | 11201  | 2005    | 3      | 11201002005  | 新宿町5丁目 | 2561    | 4147    |  |
| 10 | 11201  | 2006    | 3      | 11201002006  | 新宿町6丁目 | 3477    | 2840    |  |
| 11 | 11201  | 3001    | 3      | 11201003001  | 石原町1丁目 | 1738    | 1242    |  |
| 12 | 11201  | 3002    | 3      | 11201003002  | 石原町2丁目 | 2795    | 2569    |  |
| 13 | 11201  | 40      | 2      | 112010040    | 大手町    | 687     | 763     |  |
| 14 | 11201  | 50      | 2      | 112010050    | 卸成町    | 52      | 21      |  |
| 15 | 11201  | 60      | 2      | 112010060    | 上野田町   | 1612    | 1189    |  |
| 10 | 44.004 | 7004    | -      | LANDONOOZOOL | 느ㅠ-ㅜㅁ  | 0004    | 0000    |  |

(B)OGISにてデータ型が正しく読み込ませるために、各 フィールドと同じ順序でデータ型を指定するファイルを メモ帳などで作成します。

各フィールドのデータ型

市町村CD ⇒"String"(文字型) 町丁字CD⇒"String"(文字型) 地域識別NO⇒"String"(文字型) KEYCODE⇒"String"(文字型) 町丁字名⇒"String"(文字型) 2015Pop⇒"Integer"(整数型) 2035Pop⇒"Integer"(整数型)A

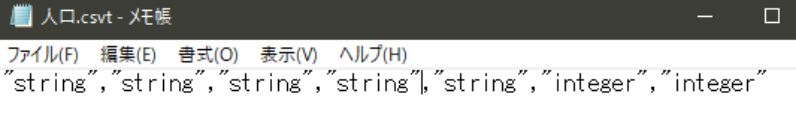

(4)作成したファイルは、人口・世帯予測結果のcsvと同名) のファイルで、拡張子を「csvt」として同じフォルダに 格納します。

| 名前        | × |
|-----------|---|
| ☐ 人口.csvt |   |
| L 人口.csv  |   |

### QGISによるデータ分析の手順 分析編 | 公共施設の最適配置の検討【図書館】

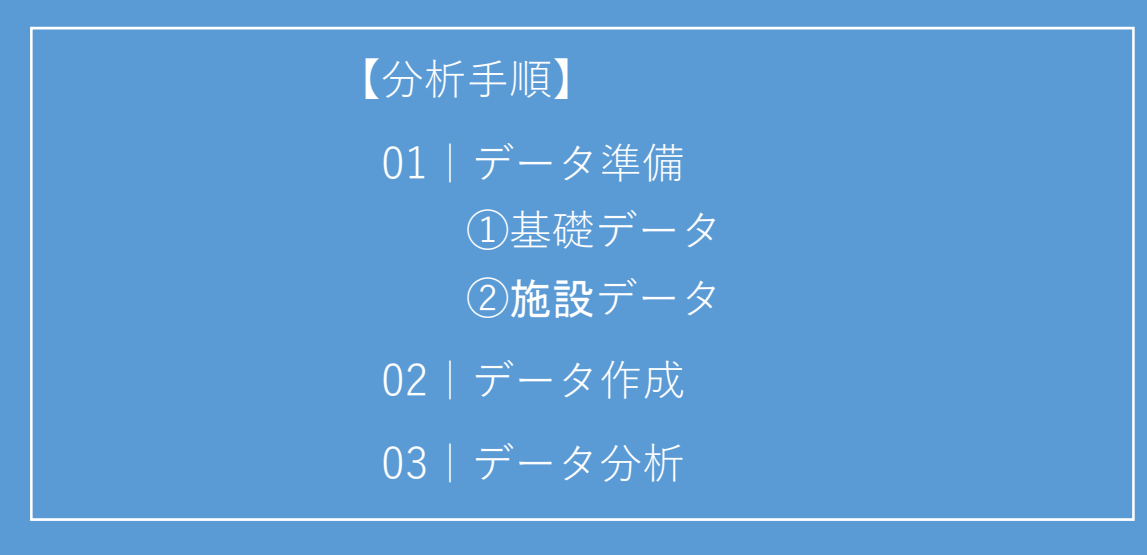

01 | データ準備

#### ①基礎データ

・「基礎データ編」より「都市データ」STEP01~02、 「人口データ」STEP01、04のデータを準備します。

#### ②施設データ

「国土数値情報」より「公共施設(図書館)」のデータを
 ダウンロードします。
 ※手順は次ページ

| 公共施設の最適配置の検討 図書館                            |                                           |                                |    |
|---------------------------------------------|-------------------------------------------|--------------------------------|----|
| ①対象施設(図書館)データの入手<br>・国土数値情報ダウンロードサイト(https: | ://nlftp.mlit.go.jp/k                     | sj/ )                          |    |
| ①国土数値情報 ダウンロードサイトに接続します。                    | 植情報ダウンロード                                 |                                | 通省 |
|                                             | ENHANCED BY Google                        | ٩                              |    |
|                                             | データ形式<br>JPGIS形式                          | 旧統一フォーマット形式                    |    |
|                                             | GML (JPGIS2.1) XML (JPGIS1.0)<br>シェープファイル | GML(IPGIS2.1) テキスト<br>シェープファイル |    |
|                                             | 1. 国土(水・土地) 👻                             |                                |    |
|                                             | 水域                                        |                                |    |
|                                             | 新田(4) / - ノイ /                            |                                |    |
| ②3.地域>施設>公共施設(ポイント)を選択し<br>ます。              | 3. 地域 👻                                   |                                |    |
|                                             | 施設                                        |                                |    |
|                                             | 国・都道府県の機関(ポイント)                           | 市町村役場等及び公的集会施設(ポイント)           |    |
|                                             | 市区町村役場(ポイント)                              | 公共施設 (ポイント)                    |    |
|                                             | 警察署(ポリゴン)(ポイント)                           | 消防署(ポリゴン)(ポイント)                |    |
|                                             | 郵便局(ポイント)                                 | 医療機関(ポイント)                     |    |
|                                             | 福祉施設(ポイント)                                | 文化施設(ポイント)                     |    |
|                                             |                                           | 都市公園(ポイント)                     | 20 |
|                                             | ·····································     |                                | 38 |

### ①対象施設(図書館)データの入手

#### ③ダウンロードするデータの選択より 「埼玉県」をクリックします。

#### ダウンロードするデータの選択(ダウンロードしたい県をクリックしてください) 👻

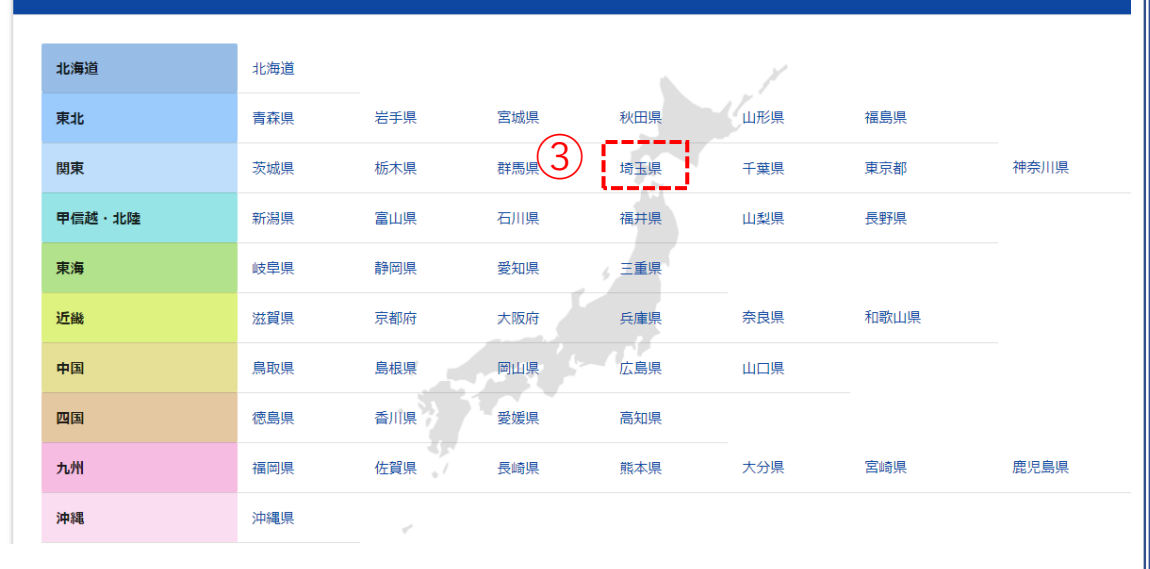

④世界測地系、平成18年のデータを ダウンロードします。

| 4 | 荷圡 | 世岕測吧杀 | 半成2年  | 0./5MB | P02-90_11_GML.zip | <u> </u> |
|---|----|-------|-------|--------|-------------------|----------|
| Ī | 埼玉 | 世界測地系 | 平成18年 | 0.48MB | P02-06_11_GML.zip | ±        |
|   | 千葉 | 世界測地系 | 平成2年  | 0.81MB | P02-90 12 GML.zip | <u>+</u> |

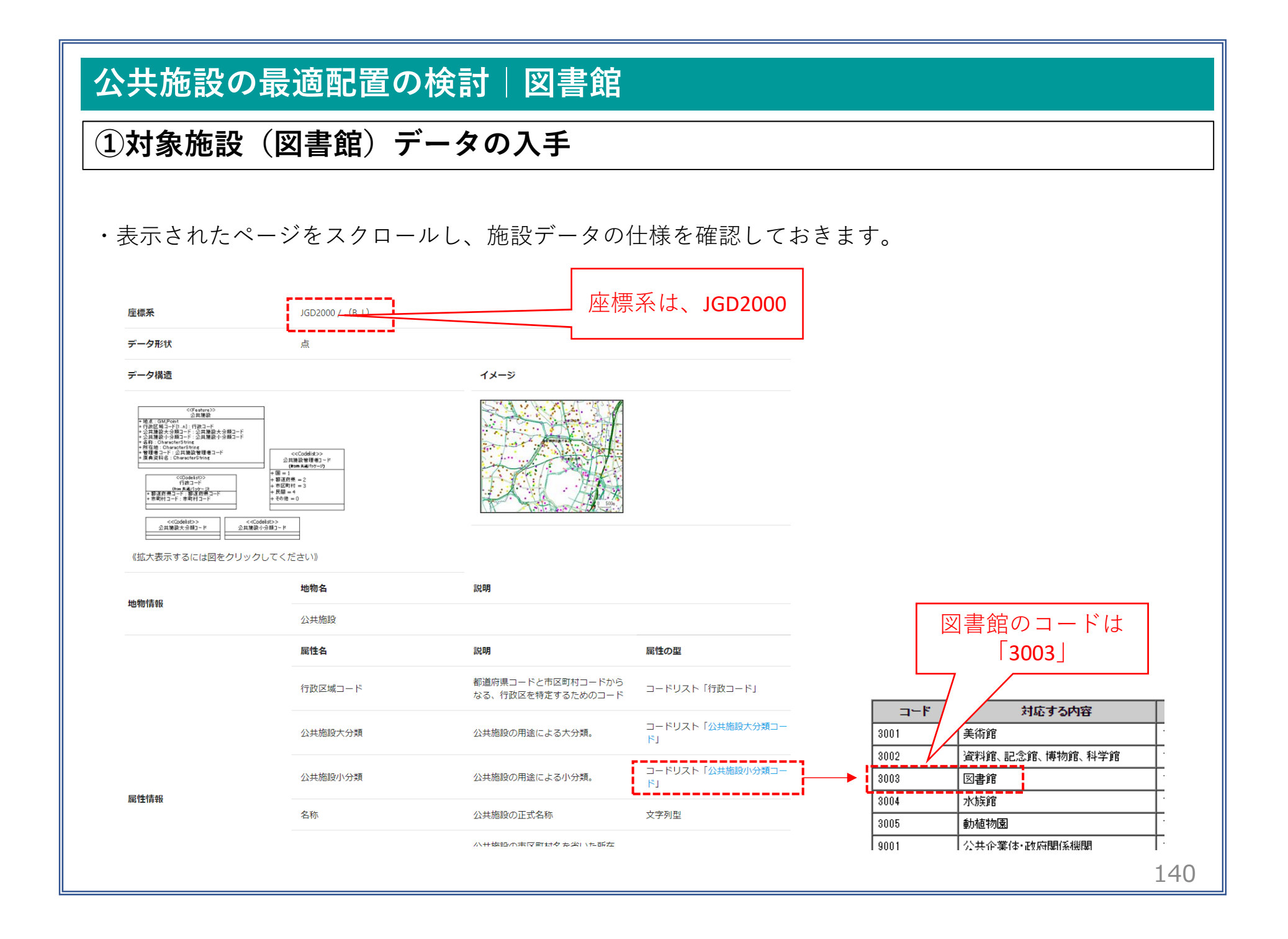

02 | データ作成

#### STEP 01 データの読み込み

①QGISを起動し、

メニューバー>「プロジェクト」>「新規作成」を クリックして、「無題のプロジェクト」を作成しま す。

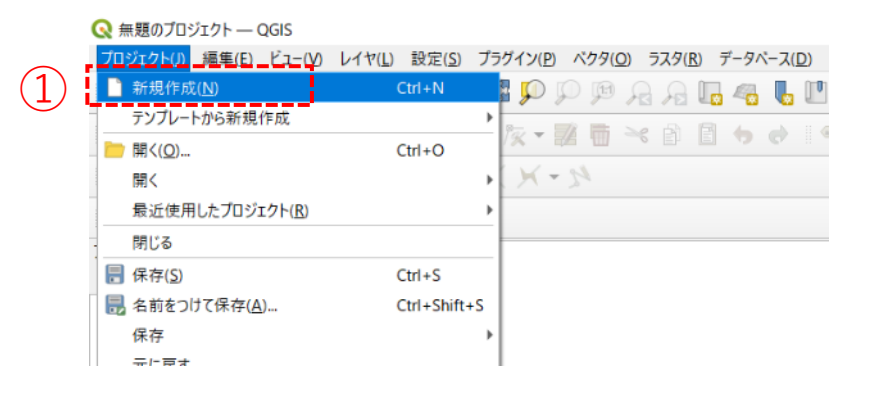

②小地域境界データのshapeファイルをQGIS上にド ラッグ&ドロップします。

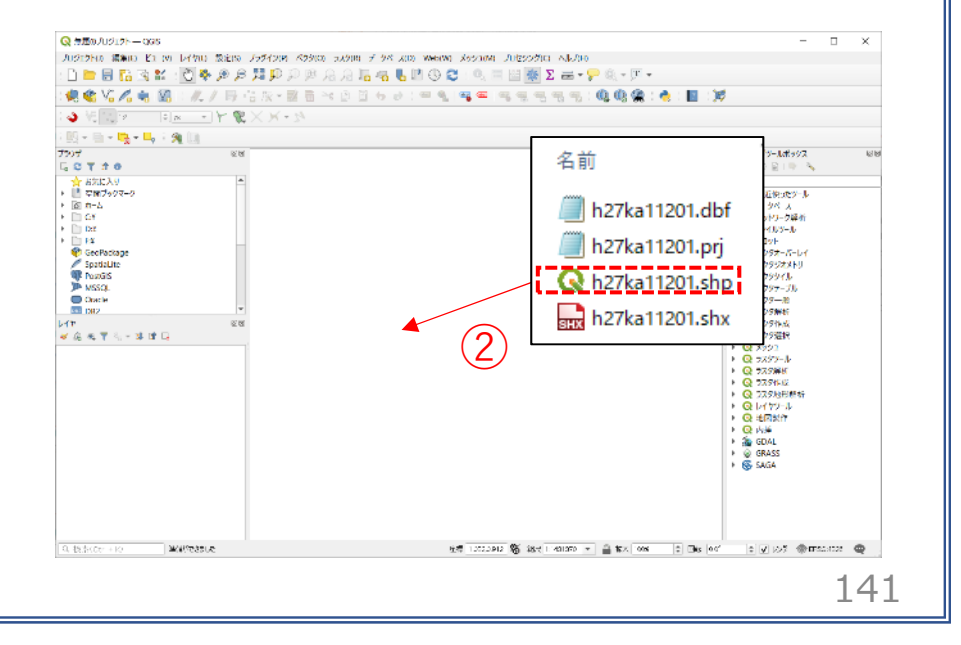

#### 02 | データ作成

③データが読み込まれ、レイヤパネルにデータが表示され、マップビューに小地域マップが表示されました。

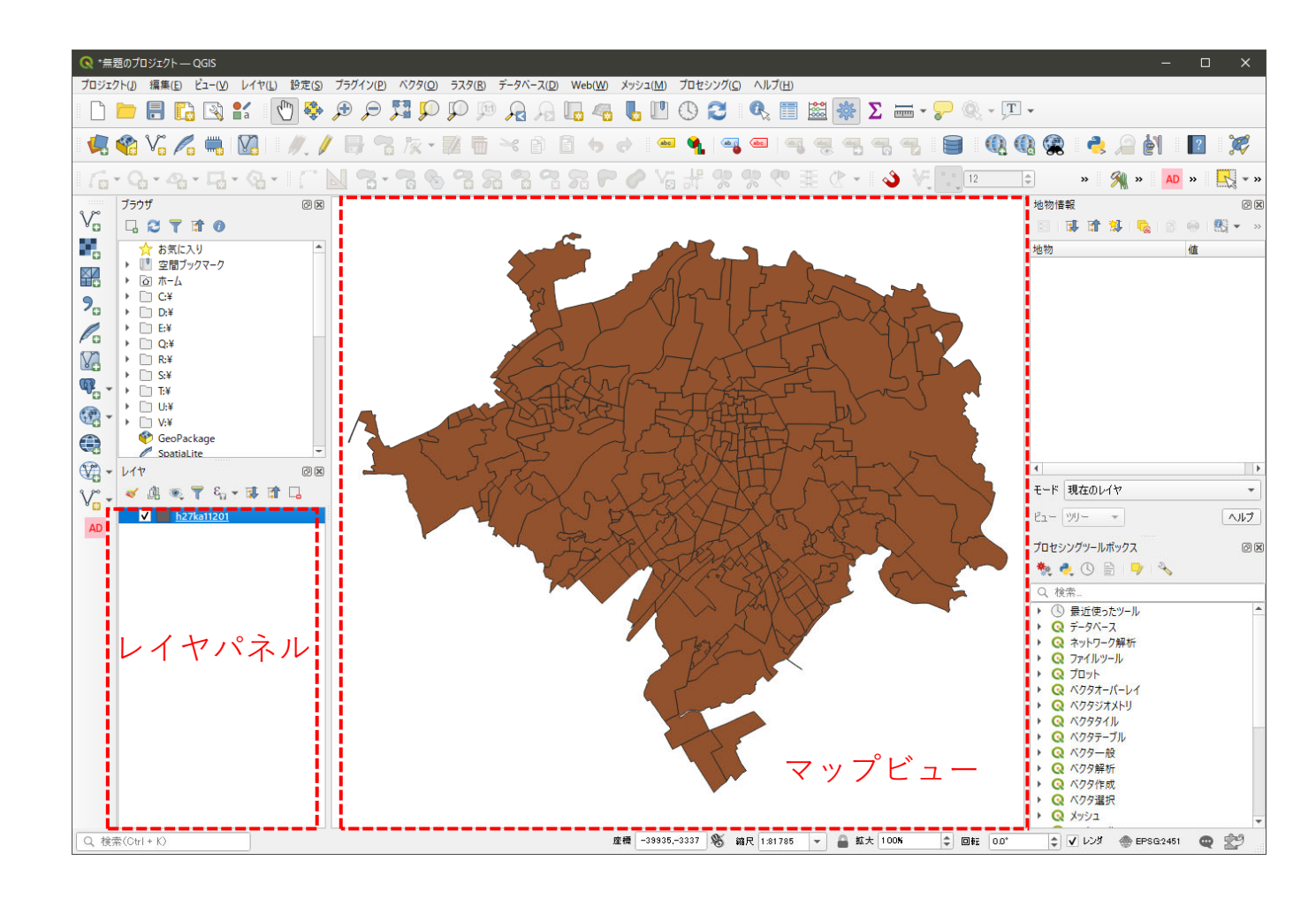

### 02 | データ作成

④読み込まれたデータの「空間参照座標系(CRS)」を確認します。

レイヤウィンドウ上のレイヤ名を右クリック>プロパティ>ソースタブの「設定されたCRS」で対象地域の平面直角座標(この場合、JGD2000/Japan Plane Rectangular CS IX)になっていることを確認します。 ⑤確認ができたら、レイヤプロパティウィンドウを閉じます。

| 🔇 レイヤプロパティ — h27ka11201 — | - א-א-א                                                                                                    |
|---------------------------|----------------------------------------------------------------------------------------------------|
| . Q                       | ▼ 設定                                                                                                    |
| 🧃 情報                      | レイヤ名 h27ka11201 表示名 h27ka11201                                                                                                    |
| ג-ע 📸                     | 文字コード CP932 ・<br>(1)                                                                                                    |
| ≷ シンボロジ                   | ▼ 設定されたCRS                                                                                                    |
| abc ラベル                   | EPSG:2451 - JGD2000 / Japan Plane Rectangular CS IX  -  このオブションを変更しても、元のデータソースが変更されたり、メッシュの再投影が行われることはありません。このプロ ジェクトのレイヤクロSが思想。コインス提会に、このプロ |
| abc マスク                   | パクタ地物の新しいCRSで再投影するには、プロセッシングのレイヤの再投影(パクター般)を使ってください。                                                                                         |
| 幹 3DĽ-                    | ▼ ジオメトリ                                                                                                    |
| 91705L                    | 空間インデックスを作成員領域の更新                                                                                                    |
| 🧾 วา-มหั                  | ▶ プロバイダ地物フィルタ                                                                                                    |
| 🔡 属性フォーム                  |                                                                                                    |
| ●                         |                                                                                                    |
#### 02 | データ作成

#### ⑥公共施設(ポイント)データのshapeファイルを QGIS上にドラッグ&ドロップします。

・読み込まれたデータの「空間参照座標系 (CRS)」を変更します。

⑦レイヤウィンドウ上の公共施設レイヤを右ク リック>プロパティ>ソースタブを開き、「CRS の選択」ボタンを押します。

#### ⑧座標系の選択画面が開きます。

- ・「フィルタ」に"JGD2000"と入力します。
- 「あらかじめ定義されたCRS」から
   "JGD2000 EPSG4612"を選択し、OKボタンを 押します。

⑨レイヤプロパティウィンドウも閉じます。

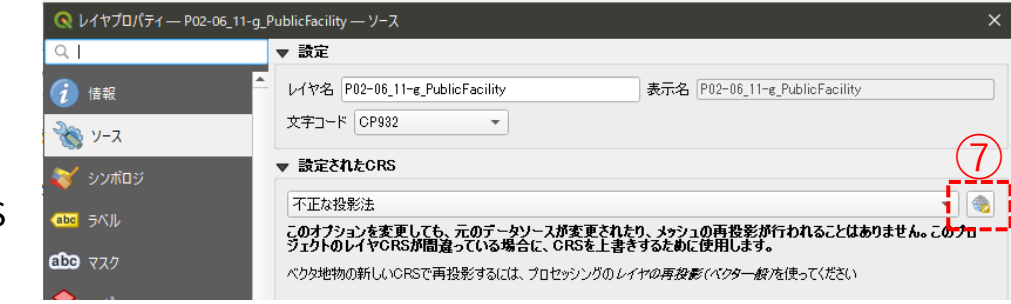

| 最近使用UEURS                                                                                                    |              |
|----------------------------------------------------------------------------------------------------|--------------|
| 座標参照系                                                                                                    | 参照系ID        |
| JGD2000 / Japan Plane Rectangular CS VI                                                                                                    | EPSG:2448    |
| JGD2000                                                                                                    | EPSG:4946    |
| JGD2000 / Japan Plane Rectangular CS IX                                                                                                    | EPSG:2451    |
| 202007 Japan Plane necaliguia Ci vii                                                                                                    | LF 30.2449   |
| 4                                                                                                    |              |
| あらかじめ定義されたCRS                                                                                                    | 一一致しない座標者    |
| 座標参照系                                                                                                    | 参照系ID        |
|                                                                                                    |              |
| JGD2000                                                                                                    | EPSG:4612    |
| JGD2000                                                                                                    | EPSG:6696    |
| JGD2000                                                                                                    | EPSG:4947    |
| JGD2000 (3D)                                                                                                    | EPSG:4353    |
| ▼ Ⅲ 投影された座標系                                                                                                    |              |
| ▼ Transverse Mercator                                                                                                    |              |
|                                                                                                    |              |
| JGD23000<br>WKY<br>GEOCCRS["JGD2000",<br>DATUM["Japanese Geodetic Datum 2000",<br>ELLIPSOTUMUTAGAS 1980",6376137,258.257222101,<br>LENGTHUNIT["metre",1]]],<br>DDIFUEV["["metre",def",def",def",def",def",def",def",de | Stand Street |
| ANGEENTI'' degree", 0.0174532925199433]],<br>GS[allippoidal,2],<br>ANSIS["gedetic latitude (Lat)", north,<br>ORDER[1],<br>ANDER[1],                                                                                    |              |

#### 02 | データ作成

※データを読み込んだ際、下図のようなウィンドウが表示される場合があります。 これはプロジェクトの空間参照系(CRS)とデータの空間参照系の2つの間で座標変換が可能な場合に表示 されます。

| 3換元CHS EPSG:6666 - JGD2011<br>3換先CRS EPSG:2451 - JGD2000 / Japan Plane Rectangular CS                                                                                                    | 5 IX                                                    |                                |                                       |
|----------------------------------------------------------------------------------------------------|---------------------------------------------------------|--------------------------------|---------------------------------------|
| 変換                                                                                                    |                                                         | 精度(単位・m)                       | 使用エリア                                 |
| Inverse of JGD2000 to JGD2011 (2) + Japan Plane Rectangula                                                                                                    | ar CS zone IX                                           |                                | Japan excluding northern main pro     |
| Inverse of JGD2000 to JGD2011 (1) + Japan Plane Rectangular (                                                                                                    | CS zone IX (                                            | 0.2                            | Japan - northern Honshu, Japan - 2    |
| verse of JGD2000 to JGD2011 (2) + Japan Plane Rect                                                                                                    | tangular CS                                             | zone IX                        |                                       |
| Nerse of JGD2000 to JGD2011 (2) + Japan Plane Rect<br>評評 Approximation at the +/- Im level.<br>マーク Excludes areas of northern Honshu affected by 2008 Iwat<br>shoku earthquakes. For these areas use GSI Patch JGD applicatio                                | tangular CS<br>te-Miyagi and 2<br>on or JGD2000         | <b>zone IX</b><br>2011<br>0 to | R + S                                 |
| iverse of JGD2000 to JGD2011 (2) + Japan Plane Rect<br>避 Approximation at the +/- 1m level.<br>マーク: Excludes areas of northern Honshu affected by 2008 Iwat<br>ohoku earthquakes. For these areas use GSI PatchJGD applicatio<br>GD2011 (1) (tfm code 6713). | tangular CS :<br>te-Miyagi and 2<br>on or JGD2000       | <b>zone IX</b><br>2011<br>) to | R R R R R R R R R R R R R R R R R R R |
| A A A A A A A A A A A A A A A A A A A                                                                                                    | tangular CS :<br>te-Miyagi and 2<br>on or JGD2000<br>DX | <b>zone IX</b><br>2011<br>0 to | R R R R R R R R R R R R R R R R R R R |

02 データ作成

⑩公共施設(ポイント)が地図上に表示されました。

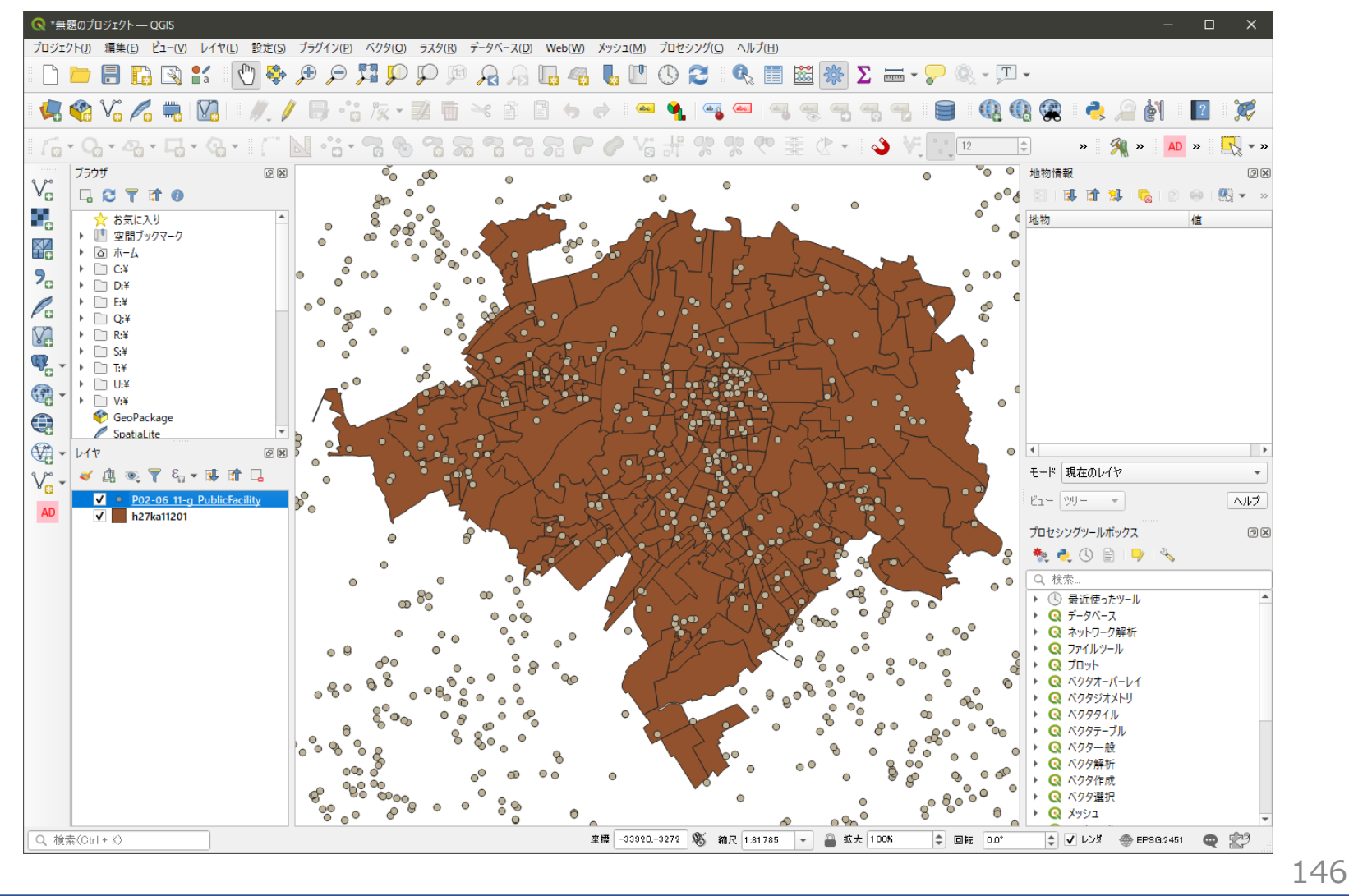

02 | データ作成

#### STEP 02 データの加工 データを扱いやすくするために、各データを川越市の範囲で切り抜きます。

 ①ベクタメニュー>空間演算ツール>切り抜き(clip) を選択します。

- ②入力レイヤに「公共施設」データ、 オーバーレイレイヤに「小地域境界」データ、 出力レイヤの 「ボタンを押し、ファイルに 保存を選択します。
   ※ここではファイル名を「PublicFacility」と しました
- ③実行ボタンを押します。 処理が終了したら、閉じるボタンを押して、 切り抜き(clip)ウィンドウを閉じます。

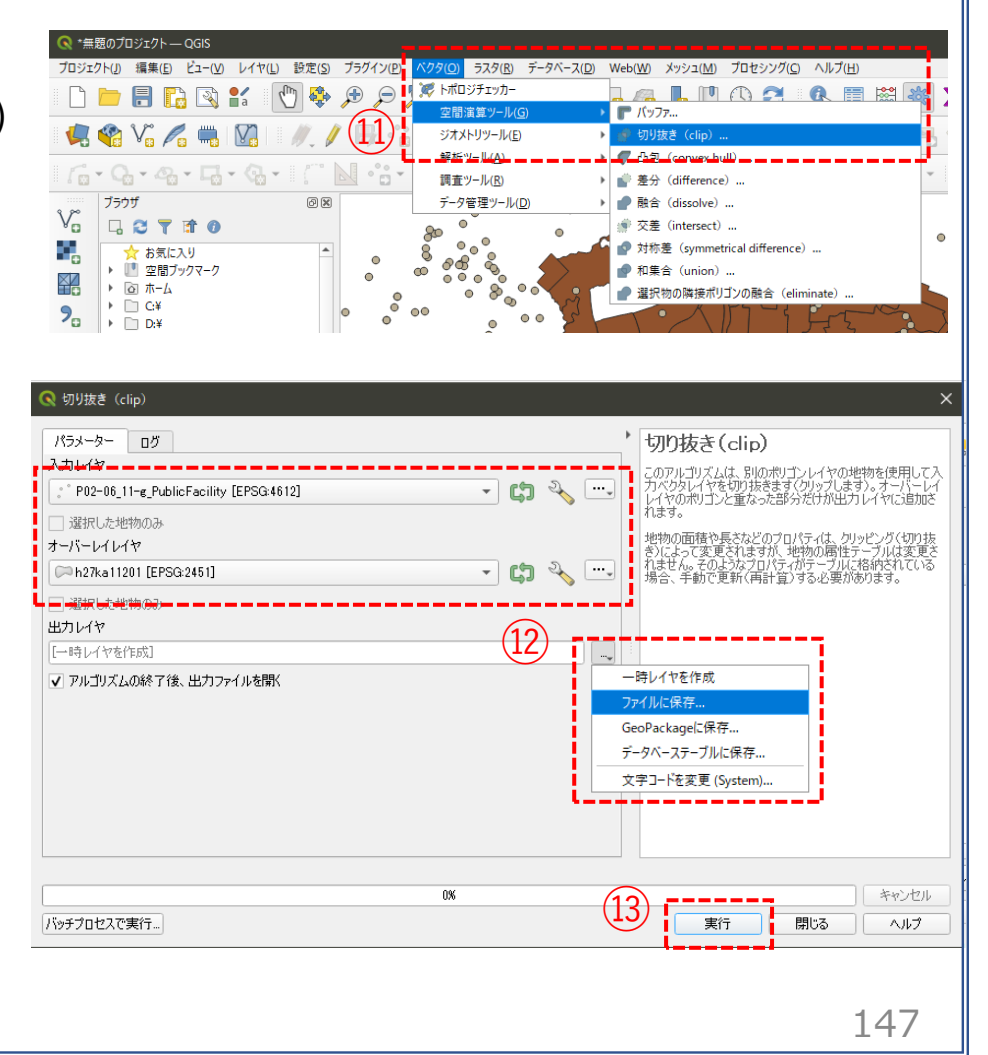

#### 02 | データ作成

④レイヤパネルに「PublicFacility」が新たに作成されました。

- ・元の公共施設データの☑を外し、作成されたデータが川越市のみになっていることを確認します。
- ・問題がなければ、元の公共施設レイヤを右クリックし「レイヤの削除」を選択し、削除します。

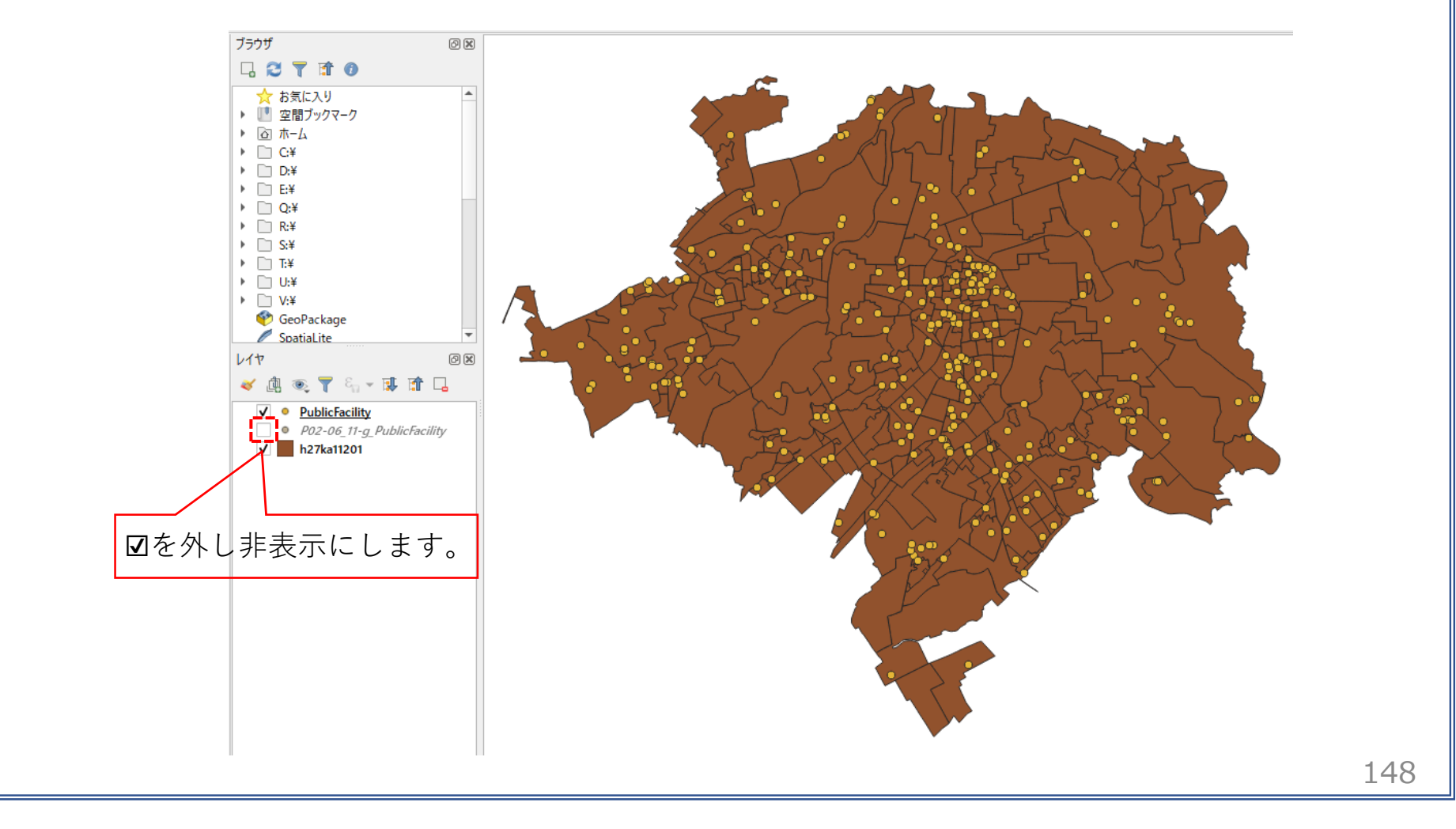

02 | データ作成

- ⑤鉄道のデータ(N02-15\_Station.shp、N02-15\_RailroadSection.shp)と道路データをQGIS上にドラッグ&ドロップ します。
- ・「駅」を示すN02-15\_Station.shpはラインデータのため、見やすくするためポイントデータに変更します。

⑥ベクタメニュー>ジオメトリツール>重心を選択します。

⑦入力レイヤに駅データ(N02-15\_Station)を選択し、 実行ボタンを押します。

⑧レイヤパネルに「重心」というレイヤが作成されました。

・鉄道および道路のデータについても川越市の境界で 「切り抜き」を行い、見やすくしておきます。

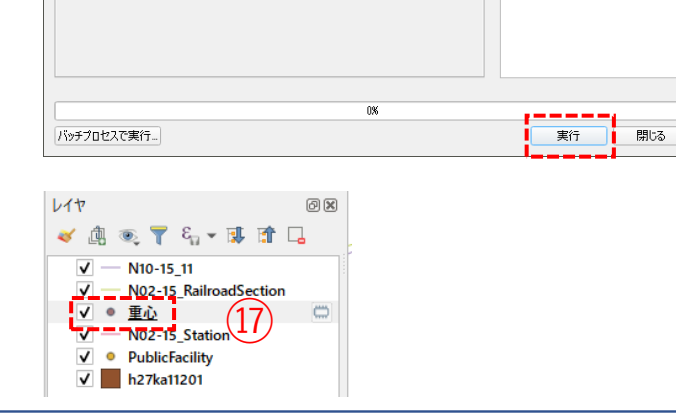

ラスタ(R) データベース(D) Web(W) メッシュ(M) プロセシング(C) ヘルプ(H)

▶ ??"頂点の抽出..

🖥 📲 👢 🛄 🕓 🎜 🛛 🔍 📰 🧱

1 重心

このアルゴリズムは、入力レイヤの地物の重心を表すレイヤを作成します。重心の属性は、元の地物の属性と同じで

キャンセル

ヘルプ

149

シングルパートをマルチパートに集約

・ 塗 頂点の高密度化(個数ベース)…

マルチパートをシングルパートに変換...

2 ....

€,

- 📫

(16)

👿 トポロジチェッカー

調査ツール(R)

🔍 重心

**重心** [一時レイヤを作成]

パラメーター ログ

各パートに重心を作成

<sup>®</sup> N02-15 Station [EPSG:666

▼ アルゴリズムの終了後、出力ファイルを開く

データ管理ツール(D)

空間演算ツール(G

03 | データ分析

#### STEP 03 データの結合

①人口のCSVデータをQGIS上にドラッグ&ドロップします。
 ②レイヤパネルに人口のテーブルが作成されました。

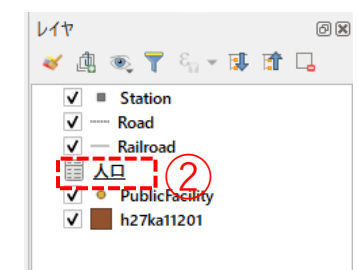

・GIS上で可視化するために、人口データと小地域境界データを結合します。

③小地域境界データを右クリック>プロパティを選択します。

④レイヤプロパティウィンドウのテーブル結合タブをクリックし、+ボタンを押します。

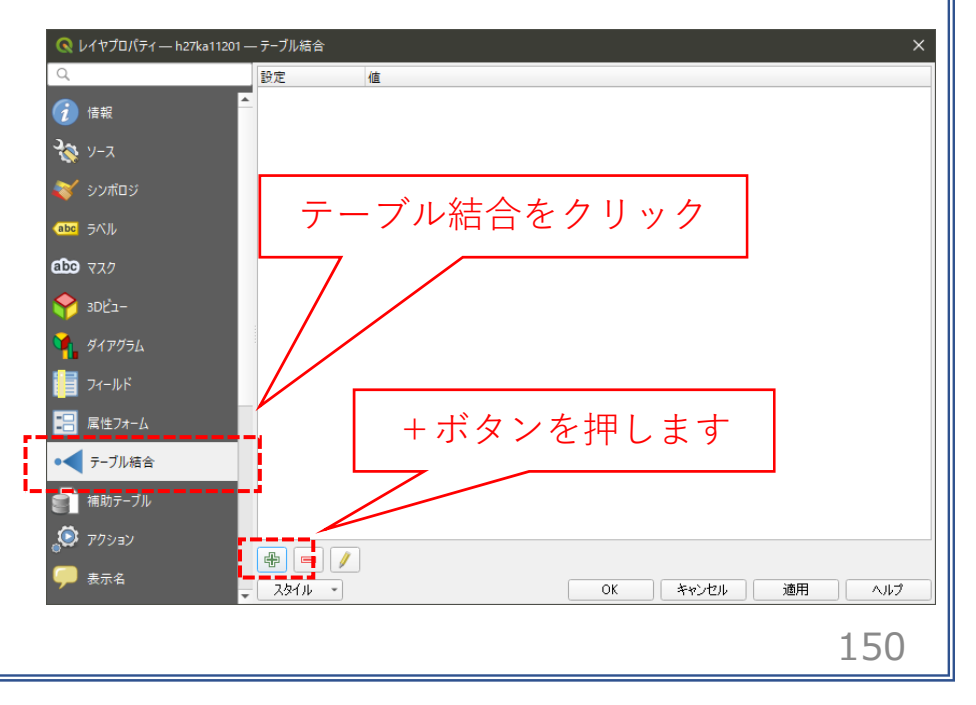

03 | データ分析

⑤ベクタ結合の追加ウィンドウが開きます。

⑥結合レイヤに人口のCSVを選択し、
 結合基準の属性およびターゲット属性には
 「KEY\_CODE」を指定します。

- ⑦結合フィールドを「2015Pop」および「2035Pop」の2つにチェックを入れます。
- ⑧カスタムフィールド名の接頭辞の内容を削除し、 OKボタンを押します。

⑨OKボタンにて、レイヤプロパティ画面を閉じます。

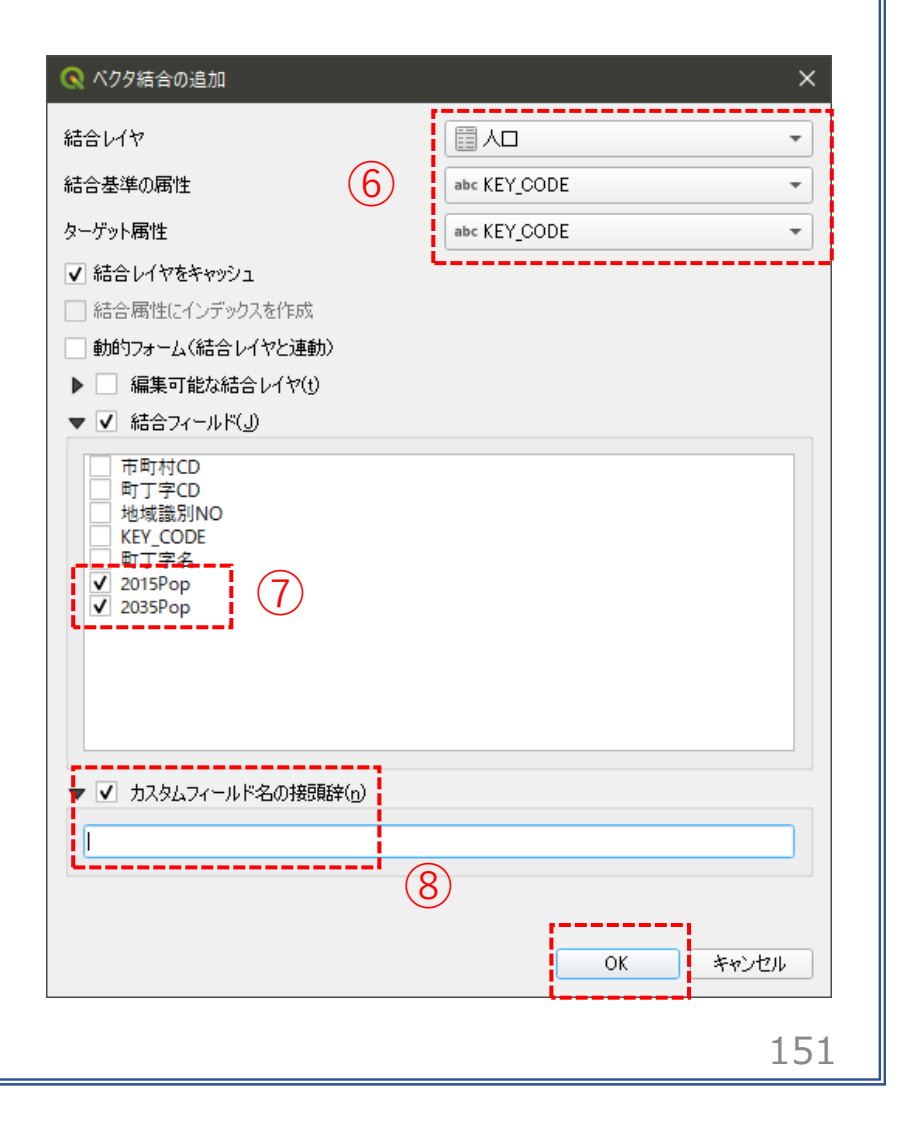

03 | データ分析

#### ・小地域境界データに人口の属性が結合されているか確認をします。

⑩小地域境界データを右クリックし、「属性テーブルを開く」を選択します。
 ⑪属性テーブルの一番右の列に「2015Pop」と「2035Pop」が追加されているのを確認します。

| 🔍 hi | 27ka11201 :: 地物数 合計 | +: 282、フィルタ: 282、 | 選択: 0   |           |            |           |          |         |          | - 🗆     | ×   |
|------|---------------------|-------------------|---------|-----------|------------|-----------|----------|---------|----------|---------|-----|
| / 3  | 2 📑 😂 i 📆 🖷         | × @ ₿   &         | = 🛯 🖥 🍸 | 🏼 🌺 🔎 i 🖺 | 1. 🕅 🔛 1 🗄 | i 🗇 🍳     |          |         |          |         |     |
| ΓY   | KIGO_I              | MOJI              | KBSUM   | JINKO     | SETAI      | X_CODE    | Y_CODE   | KCODE1  | 2015Pop  | 2035Pop | -   |
| 1    | NULL                | 小仙波町5丁目           | 5       | 437       | 174        | 139.49134 | 35.91409 | 0120-05 | 437      | 2       | 221 |
| 2    | NULL                | 幸町                | 8       | 317       | 109        | 139.48267 | 35.92307 | 0130-00 | (11) 317 | 2       | 205 |
| з    | NULL                | 小仙波町3丁目           | 10      | 970       | 400        | 139.49533 | 35.91729 | 0120-03 | 970      | ġ       | 937 |
| 4    | NULL                | 小仙波町4丁目           | 13      | 1203      | 506        | 139.49529 | 35.91478 | 0120-04 | 1203     | 13      | 358 |
| 5    | NULL                | 志多町               | 14      | 1029      | 418        | 139.48403 | 35.92873 | 0160-00 | 1029     | ε       | 851 |
| 6    | NULL                | 新富町1丁目            | 18      | 1957      | 967        | 139.48341 | 35.91590 | 0170-01 | 1957     | 18      | 324 |
| 7    | NULL                | 三久保町              | 10      | 815       | 320        | 139.48821 | 35.92094 | 0140-00 | 815      | e       | 514 |
| 8    | NULL                | 三光町               | 25      | 1473      | 775        | 139.47672 | 35.91881 | 0150-00 | 1473     | 11      | 187 |
| 9    | NULL                | 久保町               | 7       | 401       | 192        | 139.48872 | 35.91955 | 0090-00 | 401      | 2       | 280 |
| 10   | NULL                | 郭町1丁目             | 7       | 332       | 156        | 139.48759 | 35.92383 | 0100-01 | 332      | 2       | 276 |
| 11   | NULL                | 岸町3丁目             | 39      | 2987      | 1283       | 139.48349 | 35.89436 | 0070-03 | 2987     | 26      | 524 |
| 12   | NULL                | 喜多町               | 5       | 261       | 134        | 139.48298 | 35.92655 | 0080-00 | 261      | 2       | 215 |
| 13   | NULL                | 小仙波町1丁目           | 7       | 427       | 169        | 139.49005 | 35.91756 | 0120-01 | 427      | 4       | 448 |
| 14   | NULL                | 小仙波町2丁目           | 18      | 1623      | 631        | 139.49351 | 35.92046 | 0120-02 | 1623     | 16      | 508 |
| 15   | NULL                | 郭町2丁目             | 10      | 615       | 255        | 139.49155 | 35.92420 | 0100-02 | 615      | 3       | 370 |
| 16   | NULL                | 広栄町               | 26      | 1500      | 720        | 139.46791 | 35.90221 | 0110-00 | 1500     | 22      | 201 |
| 17   | NULL                | 石原町2丁目            | 43      | 2795      | 1152       | 139.47374 | 35.92891 | 0030-02 | 2795     | 25      | 569 |
| 4    | A.I. II. I          | + ≤ R+            | 10      | 697       | 255        | 120 40520 | 25 02217 | 0040.00 | C07      |         | *   |
| ү इ/ | べての地物を表示。           |                   |         |           |            |           |          |         |          | 8       |     |

152

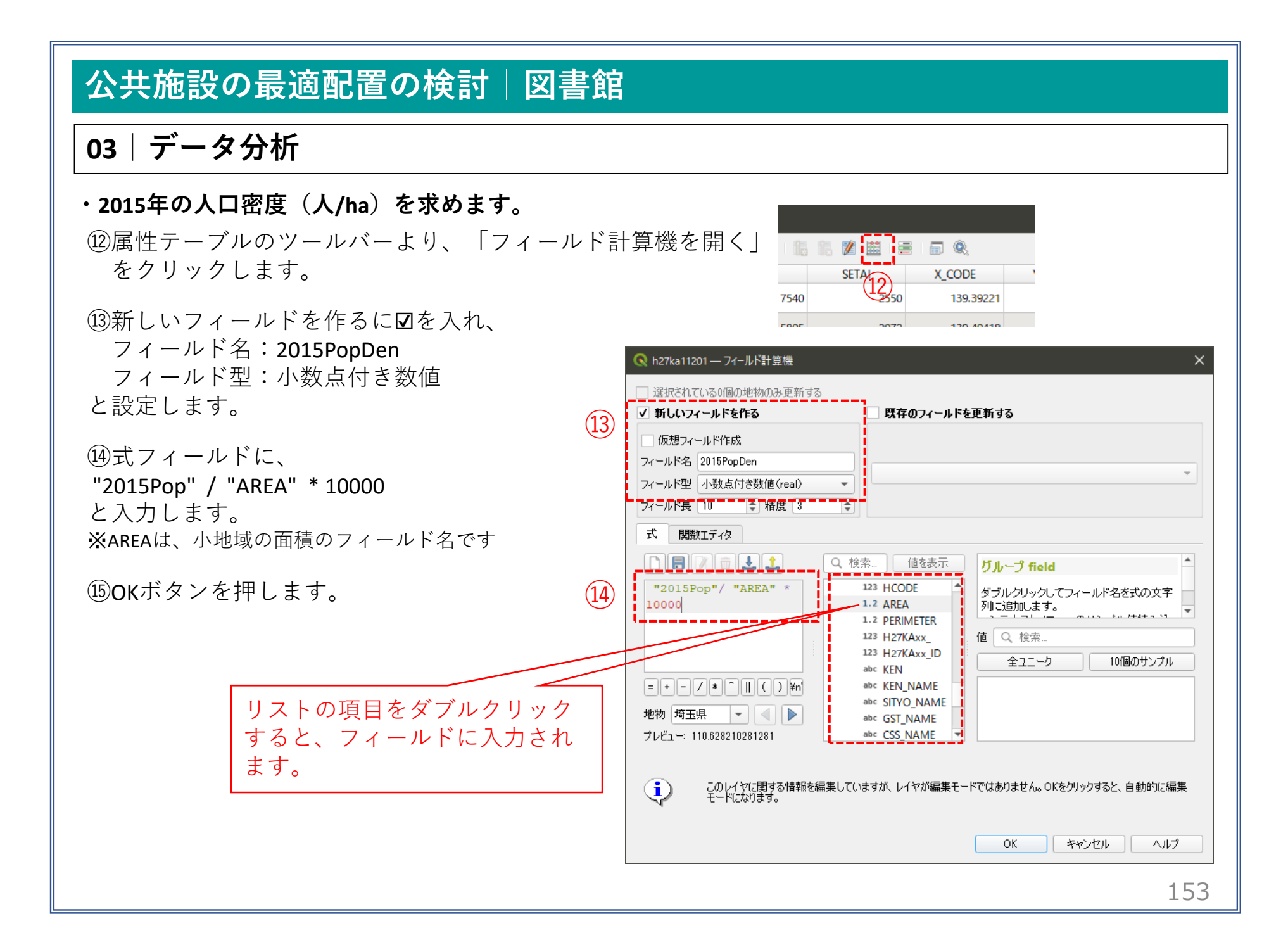

#### 03 | データ分析

16属性テーブルに、「2015PopDen」が追加されました。 172035年ついても同様に作成します。

|    | k27ka11201_2015人口密度 :: 地物数 合計: 282、7イルタ: 282、選択: 0 |       |         |         |           |          |         |         |         |            |            |    |
|----|----------------------------------------------------|-------|---------|---------|-----------|----------|---------|---------|---------|------------|------------|----|
| /  | z 🗟 🕄 📆                                            |       | ه 🏾 🗧 💕 | 7 🔳 🔅 🔎 | 1 🖪 🚺 🔛   |          |         |         |         |            |            |    |
|    | ILOM                                               | KBSUM | JINKO   | SETAI   | X_CODE    | Y_CODE   | KCODE1  | 2015Pop | 2035Pop | 2015PopDen | 2035PopDen | -  |
| 1  | かし野台 2 丁目                                          | 7     | 648     | 243     | 139.44281 | 35.88710 | 1560-02 | 648     | 479     | 59.826     | 44.223     | İ. |
| 2  | 大塚2丁目                                              | 31    | 2000    | 802     | 139.46926 | 35.89663 | 1570-02 | 2000    | 2214    | 100.989    | 111.795    | L  |
| 3  | むさし野                                               | 34    | 2155    | 814     | 139.46839 | 35.89218 | 1540-00 | 2155    | 1685    | 66.232     | 51.787     | i. |
| 4  | 南大塚6丁目                                             | 19    | 2749    | 702     | 139.45978 | 35.88049 | 1530-06 | 2749    | 2971    | 56.743     | 61.325     | İ. |
| 5  | かし野台1丁目                                            | 10    | 507     | 172     | 139.44138 | 35.88779 | 1560-01 | 507     | 1561    | 54.772     | 168.636    | L  |
| 6  | 大塚新町                                               | 22    | 1611    | 622     | 139.46324 | 35.89521 | 1550-00 | 1611    | 2194    | 52.769     | 71.866     | İ. |
| 7  | 南大塚3丁目                                             | 16    | 904     | 398     | 139.45984 | 35.89067 | 1530-03 | 904     | 1130    | 68.548     | 85.684     |    |
| 8  | 南大塚2丁目                                             | 16    | 1304    | 589     | 139.45730 | 35.89360 | 1530-02 | 1304    | 1142    | 68.862     | 60.307     | İ. |
| 9  | 南大塚5丁目                                             | 33    | 1555    | 674     | 139.46338 | 35.88675 | 1530-05 | 1555    | 1448    | 112.337    | 104.607    |    |
| 10 | 南大塚4丁目                                             | 12    | 960     | 501     | 139.45727 | 35.88945 | 1530-04 | 960     | 988     | 65.719     | 67.636     | i. |
| 11 | 広谷新町                                               | 35    | 1354    | 573     | 139.42890 | 35.94677 | 1510-00 | 1354    | 743     | 100.308    | 55.043     |    |
| 12 | かすみ野 3 丁目                                          | 20    | 896     | 361     | 139.41442 | 35.89973 | 1500-03 | 896     | 599     | 77.512     | 51.819     | i. |
| 13 | 南大塚1丁目                                             | 20    | 1605    | 678     | 139.45396 | 35.89773 | 1530-01 | 1605    | 1307    | 65.678     | 53.484     | Į. |
| 14 | 中福東                                                | 1     | 3       | 1       | 139.47404 | 35.86830 | 1520-00 | 0       | q       | 0          | 0          | i. |
| 15 | 中台南3丁目                                             | 3     | 95      | 35      | 139.45825 | 35.87548 | 1610-03 | 95      | 89      | 5.507      | 5.159      | Į. |
| 16 | 中台南2丁目                                             | 6     | 563     | 178     | 139.46487 | 35.88173 | 1610-02 | 563     | 462     | 33.144     | 27.198     | i. |
| 17 | 中台元町1丁目                                            | 16    | 1310    | 438     | 139.47966 | 35.89119 | 1600-01 | 1310    | 950     | 70.527     | 51.145     | Ì  |
| 18 | 中台3丁目                                              | 11    | 727     | 341     | 139.46962 | 35.88849 | 1590-03 | 727     | 655     | 74.238     | 66.886     |    |
| 4  |                                                    |       |         |         |           |          |         |         |         |            |            | 1  |
| 73 | がての地物を表示。                                          |       |         |         |           |          |         |         |         |            | 8          |    |

**※KIGO\_E(**特殊記号E)が付与されている場合は、E1に代表としてセットし、En(n≧2)はO(ゼロ)にしました

154

03 | データ分析

#### STEP 04 マップの作成 | 人口密度図

# ①小地域別境界データを右クリック>プロパティを選択します。 ②レイヤプロパティウィンドウ>シンボロジタブをクリックします。

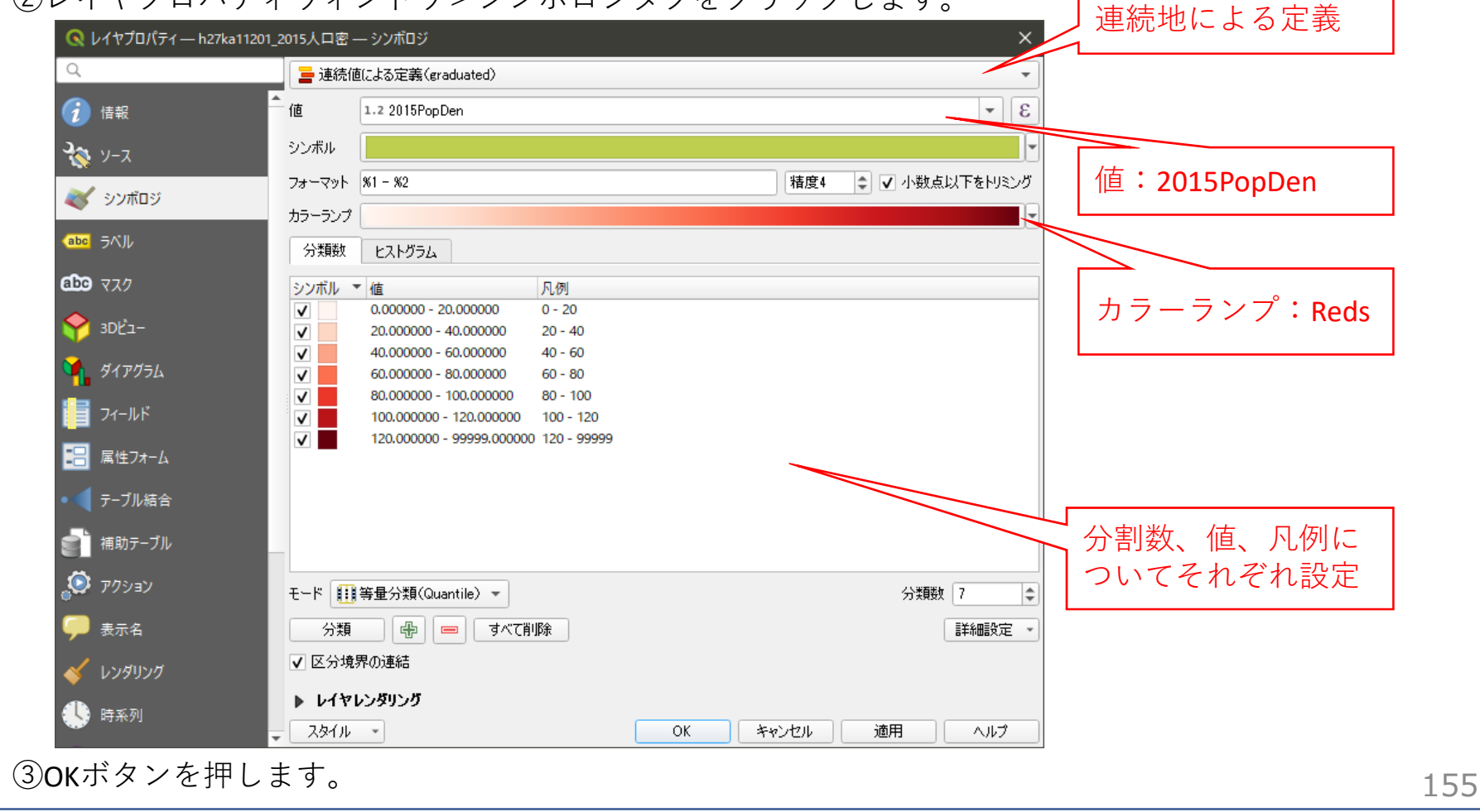

03 | データ分析

④2015年の人口密度分布図が作成されました。

⑤小地域境界データを右クリック>レイヤを複製を選択し、先ほど同様の手順で、2035年の人口密度に ついても作成します。

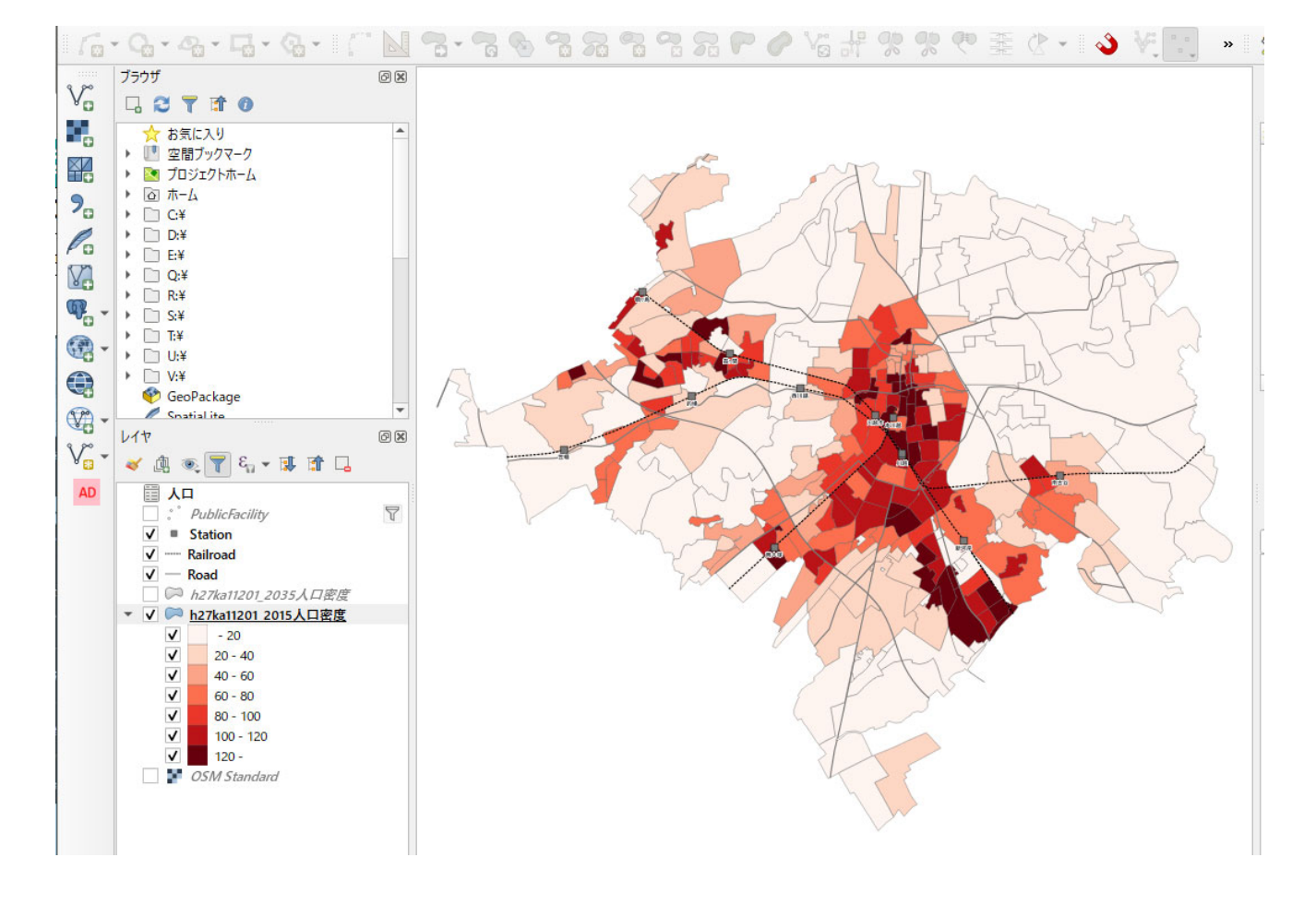

03 | データ分析

#### STEP 05 マップの作成 | 重ね図

 ①公共施設のデータを右クリック>フィルタを 選択します。

②クエリビルダウィンドウが開きます。 フィルタ式にて、図書館のコードである3003を指 定し、OKボタンを押します。

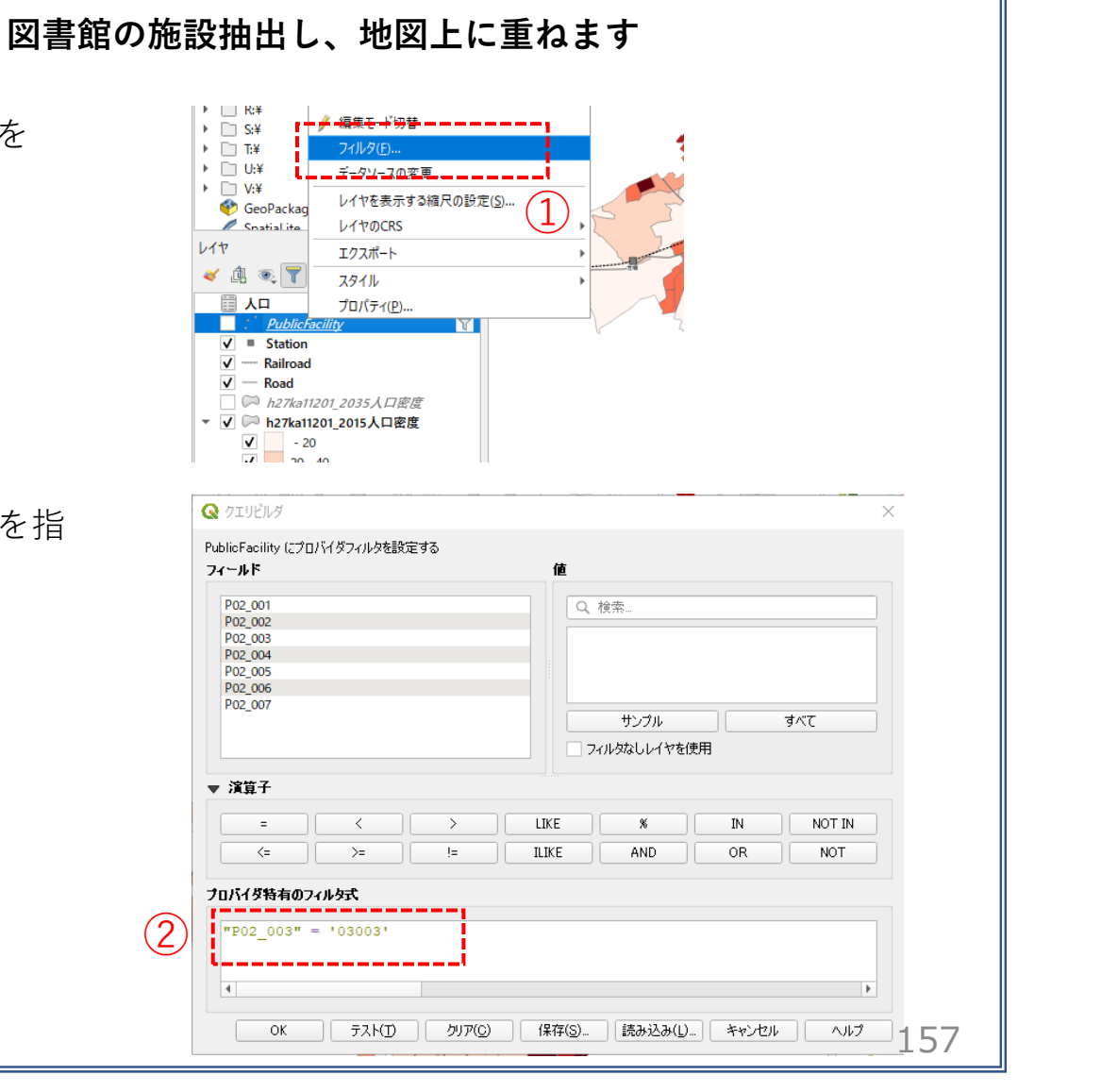

03 | データ分析

③図書館のポイントのみが表示され、重ね合わせ図が完成しました。

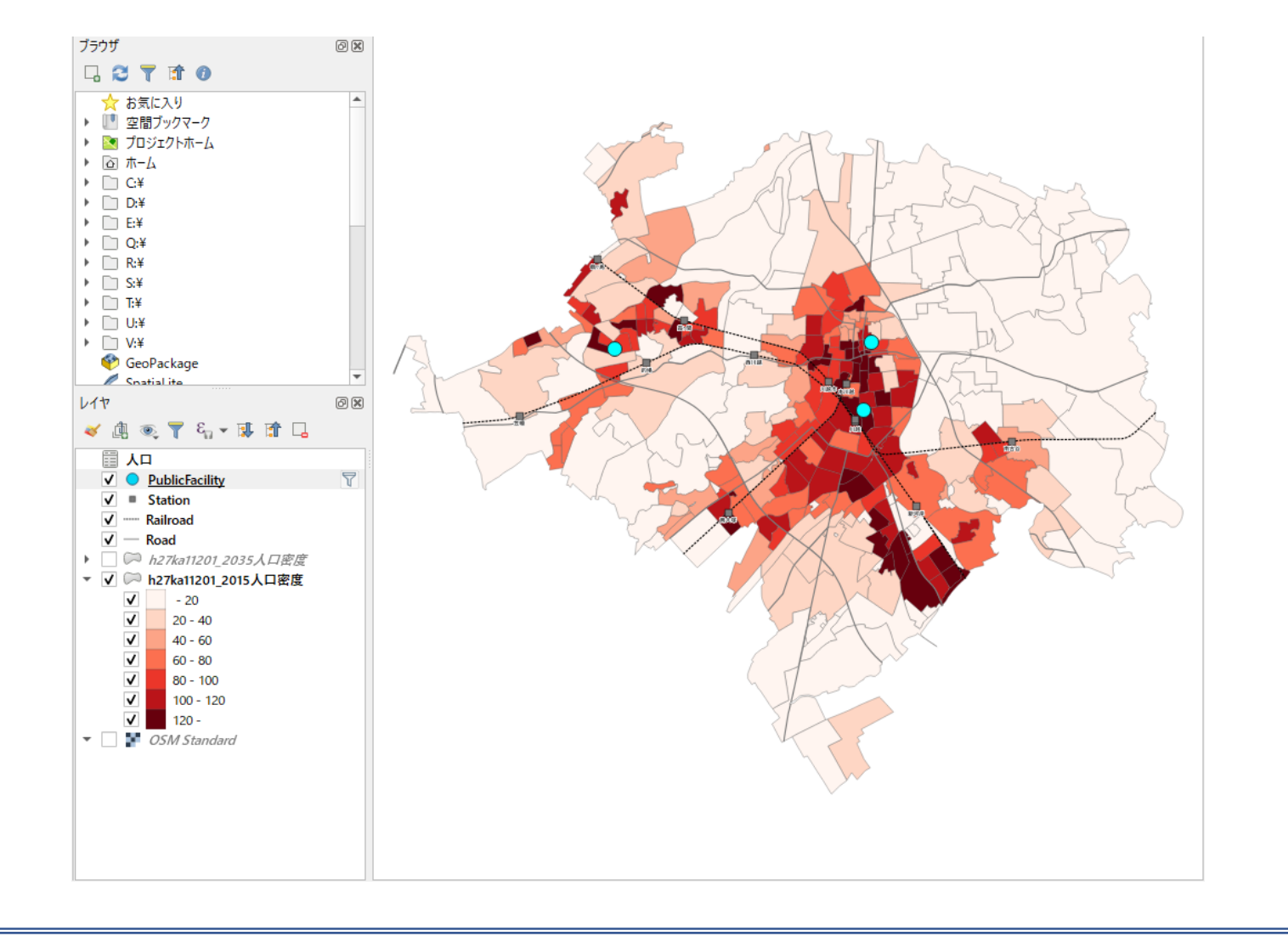

#### QGISによるデータ分析の手順 分析編|公共施設の最適配置の検討【診療所】

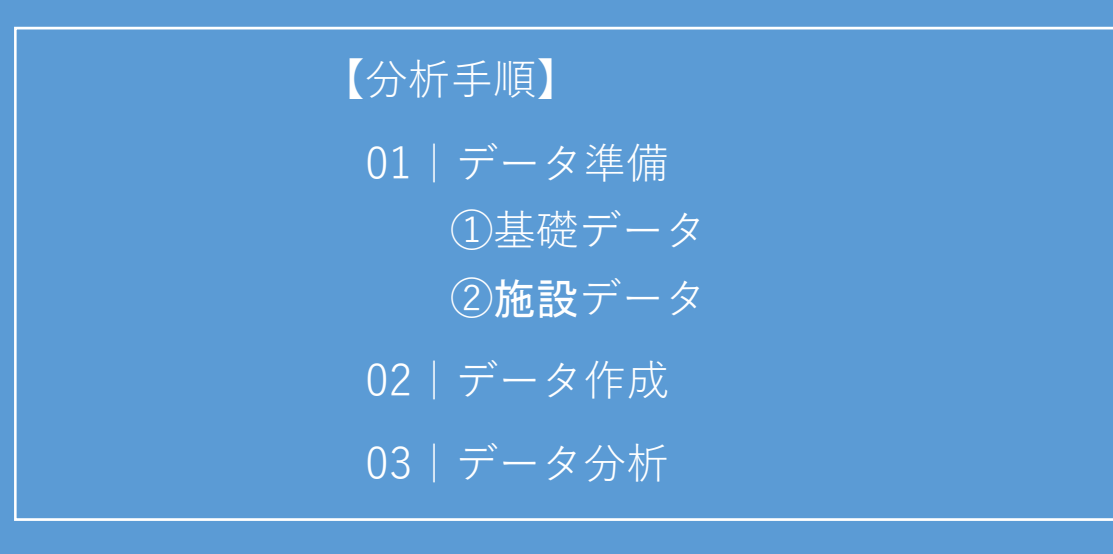

01 | データ準備

#### ①基礎データ

・「基礎データ編」より「都市データ」STEP01~02、 「人口データ」STEP03のデータを準備します。

#### ②施設データ

・「国土数値情報」より「医療機関」のデータをダウンロードします。

※手順は次ページ

| <ul> <li>①対象施設(診療所)データの入手         <ul> <li>・国土数値情報ダウンロードサイト(https://nlftp.mlit.go.jp/ksj/)</li> </ul> </li> <li>①国土数値情報 ダウンロードサイトに接続します。         <ul> <li>**#######2005</li> <li>**#######2005</li> <li>************************************</li></ul></li></ul>                                                                                                    | 公共施設の最適配置の検討 診療所                            |                                           |                                                                                                    |            |
|----------------------------------------------------------------------------------------------------|---------------------------------------------|-------------------------------------------|----------------------------------------------------------------------------------------------------|------------|
| ①国土数値情報 ダウンロードサイトに接続します。          □1国土数値情報 ダウンロードサイトに接続します。         □10日上数値情報 ダウンロードサイトに接続します。         □10日上数値情報 ダウンロードサイトに接続します。         □10日上数値情報 ダウンロードサイトに接続します。         □10日上数値情報 ダウンロードサイトに接続します。         □10日上数値情報 ダウンロードサイトに接続します。         □10日上数値情報 ダウンロードサイトに接続します。         □10日上数値情報 ダウンロードサイトに接続します。         □10日日日日日日日日日日日日日日日日日日日日日日日日日日日日日日日日日日日日                                                                                                    | ①対象施設(診療所)データの入手<br>・国土数値情報ダウンロードサイト(https: | //nlftp.mlit.go.jp/ks                     | sj/ )                                                                                                    |            |
| ■ ************************************                                                                                                    | ①国土数値情報 ダウンロードサイトに接続します。 💵 🏧                | 情報ダウンロード                                  | <u>العامية المحمد المحمد المحمد المحمد المحمد المحمد المحمد المحمد المحمد المحمد المحمد المحمد المحمد المحمد الم</u> | 交通省        |
| 23.地域>施設>公共施設(ポイント)を選択します。       10(4/2)         10(4/2)       10(4/2)         10(4/2)       10(4/2)         10(4/2)       10(4/2)         10(4/2)       10(4/2)         10(4/2)       10(4/2)         10(4/2)       10(4/2)         10(4/2)       10(4/2)         10(4/2)       10(4/2)         10(4/2)       10(4/2)         10(4/2)       10(4/2)         10(4/2)       10(4/2)         10(4/2)       10(4/2)         10(4/2)       10(4/2)         10(4/2)       10(4/2)         10(4/2)       10(4/2)         10(4/2)       10(4/2)         10(4/2)       10(4/2)         10(4/2)       10(4/2)         10(4/2)       10(4/2)         10(4/2)       10(4/2)         10(4/2)       10(4/2)         10(4/2)       10(4/2)         10(4/2)       10(4/2)         10(4/2)       10(4/2)         10(4/2)       10(4/2)         10(4/2)       10(4/2)         10(4/2)       10(4/2)         10(4/2)       10(4/2)         10(4/2)       10(4/2)         10(4/2)       10(4/2) <th></th> <td>ENHANCED BY Google</td> <td>٩</td> <td></td>                                                                                                    |                                             | ENHANCED BY Google                        | ٩                                                                                                    |            |
| (ML (PGS.3))       ML (PGS.3)       デスト         (1) 21-7777/0       デスト         (1) 21-7777/0       デスト         (1) 11-10-10       (1) 11-10         (1) 11-10-10       (1) 11-10         (2) 3.地域 > 施設 > 公共施設(ポイント)を選択します。       (1) 11-10         (2) 3.地域 > 施設 > 公共施設(ポイント)を選択します。       (1) 11-10         (2) 3.地域 > 施設 > 公共施設(ポイント)を選択します。       (1) 11-10         (2) 11-10       (1) 11-10         (2) 11-10       (1) 11-10         (1) 11-10       (1) 11-10         (1) 11-10       (1) 11-10         (1) 11-10       (1) 11-10         (1) 11-10       (1) 11-10         (1) 11-10       (1) 11-10         (1) 11-10       (1) 11-10         (1) 11-10       (1) 11-10         (1) 11-10       (1) 11-10         (1) 11-10       (1) 11-10         (1) 11-10       (1) 11-10         (1) 11-10       (1) 11-10         (1) 11-10       (1) 11-10         (1) 11-10       (1) 11-10         (1) 11-10       (1) 11-10         (1) 11-10       (1) 11-10         (1) 11-10       (1) 11-10         (1) 11-10       (1) 11-10         (1) 11-10       (1) 11-10                                                                                                    |                                             | データ形式<br>JPGIS形式                          | 旧 統一フォーマット形式                                                                                                    |            |
| 1日は (x - t#) ・         23.地域 > 施設 > 公共施設(ポイント)を選択します。         1.地域 > 施設         1.地域 >         1.地域 > 施設         1.地域 >         1.地域 >         1.地域 >         1.地域 >         1.地域 >         1.地域 +         1.地域 +         1.地域 +         1.地域 +         1.地域 +         1.地域 (ポイント)         1.地域 (ポイント)                                                                                                    |                                             | GML (JPGIS2.1) XML (JPGIS1.0)<br>シェープファイル | GML (JPGIS2.1) 〒キスト<br>シェープファイル                                                                                      |            |
| パペ         ② 3.地域 > 施設 > 公共施設 (ポイント)を選択します。         3.地域 > 施設 > 公共施設 (ポイント)を選択したの         1.地域 →         1.地域 →         1.1.1.1.1.1.1.1.1.1.1.1.1.1.1.1.1.1.1.                                                                                                    |                                             | 1.国土 (水・土地) 👻                             |                                                                                                    |            |
| ② 3.地域>施設>公共施設(ポイント)を選択し<br>ます。<br>3.地域→                                                                                                    |                                             | 水域                                        |                                                                                                    |            |
| ② 3.地域 > 施設 > 公共施設(ポイント)を選択します。          3.地域 >       3.地域 >         (2) 3.地域 > 施設 > 公共施設(ポイント)を選択します。       3.地域 >         (点)       (二)         (点)       (二)         (点)       (二)         (二)       (二)         (二)       (二)                                                                                                    |                                             | Network (- >> )                           | 361210224557 (- 25 ) (-22 25 L)                                                                                      |            |
| 施設         国・都道府県の機関(ポイント)       市町村役場等及び公的集会施設(ポイント)         市区町村役場(ポイント)       公共施設(ポイント)         警察署(ポリゴン)(ポイント)       消防署(ポリゴン)(ポイント)         郵便局(ポイント)       2         福祉施設(ポイント)       文化施設(ポイント)         学校(ポイント)       都市公園(ポイント)                                                                                                    | ②3.地域>施設>公共施設(ポイント)を選択し<br>ます。              | 3. 地域 👻                                   |                                                                                                    |            |
| 国・都道府県の機関(ポイント)市町村役場等及び公的集会施設(ポイント)市区町村役場(ポイント)公共施設(ポイント)警察署(ポリゴン)(ポイント)消防署(ポリゴン)(ポイント)郵便局(ポイント)2運用局(ポイント)医療機関(ポイント)福祉施設(ポイント)文化施設(ポイント)学校(ポイント)都市公園(ポイント)                                                                                                    |                                             | 施設                                        |                                                                                                    |            |
| 市区町村役場(ポイント)       公共施設(ポイント)         警察署(ポリゴン)(ポイント)       消防署(ポリゴン)(ポイント)         郵便局(ポイント)       2         雇祉施設(ポイント)       文化施設(ポイント)         学校(ポイント)       初市公園(ポイント)                                                                                                    |                                             | 国・都道府県の機関(ポイント)                           | 市町村役場等及び公的集会施設(ポイン<br>ト)                                                                                             |            |
| 警察署(ポリゴン)(ポイント)     消防署(ポリゴン)(ポイント)       郵便局(ポイント)     2       「医療機関(ポイント)     医療機関(ポイント)       福祉施設(ポイント)     文化施設(ポイント)       学校(ポイント)     都市公園(ポイント)                                                                                                    |                                             | 市区町村役場(ポイント)                              | 公共施設(ポイント)                                                                                                    |            |
| 郵便局(ポイント)     (2)     医療機関(ポイント)       福祉施設(ポイント)     文化施設(ポイント)       学校(ポイント)     都市公園(ポイント)                                                                                                    |                                             | 警察署(ポリゴン)(ポイント)                           | 消防署(ポリゴン)(ポイント)                                                                                                    |            |
| 福祉施設(ポイント)     文化施設(ポイント)       学校(ポイント)     都市公園(ポイント)                                                                                                    |                                             | 郵便局 (ポイント)                                | 医療機関(ポイント)                                                                                                    |            |
| アレビントの「アレビント」では、「アレビント」の「アレビント」の「アレビー」の「アレビー」の「アレビー」の「アレビー」の「アレビー」の「アレビー」の「アレビー」の「アレビー」の「アレビー」の「アレビー」の「アレビー」の「アレー」の「アレビー」の「アレビー」の「アレビー」の「アレビー」の「アレビー」の「アレビー」の「アレビー」の「アレビー」の「アレー」の「アレビー」の「アレビー」の「アレビー」の「アレビー」の「アレー」の「アレー」の」の「アレー」の「アレー」の」の「アレー」の」の「アレー」の」の「アレー」の」の「アレー」の」の「アレー」の」」の「アレー」の」」の「アレー」の」」の「アレー」の」」の「アレー」の」」の「アレー」の」」の「アレー」の」」の「アレー」の」」の「アレー」の」」の「アレー」の」」の「アレー」の」」の」」の」」の「アレー」の」」の」」の」」の」」の」」の」」の」」の」」の」」の」」の」」の」」の」 |                                             | 福祉施設(ポイント)                                | 文化施設(ポイント)                                                                                                    |            |
| トル営用連歩の(ポリゴン)(ポイン、 てん滋用連歩の(ポイン、ト) メース ス                                                                                                    |                                             | 子校(ボイント)                                  | 都市公園(ホイント)                                                                                                    | <b>C</b> 4 |

### ①対象施設(診療所)データの入手

#### ③ダウンロードするデータの選択より 「埼玉県」をクリックします。

#### ダウンロードするデータの選択(ダウンロードしたい県をクリックしてください) 👻

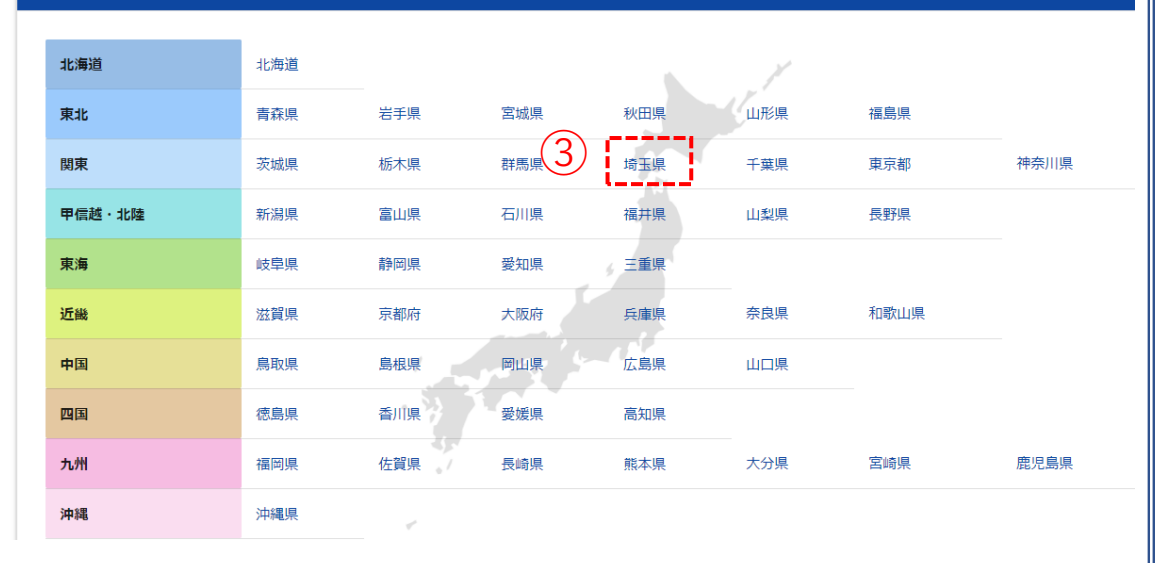

④世界測地系、平成26年のデータを ダウンロードします。

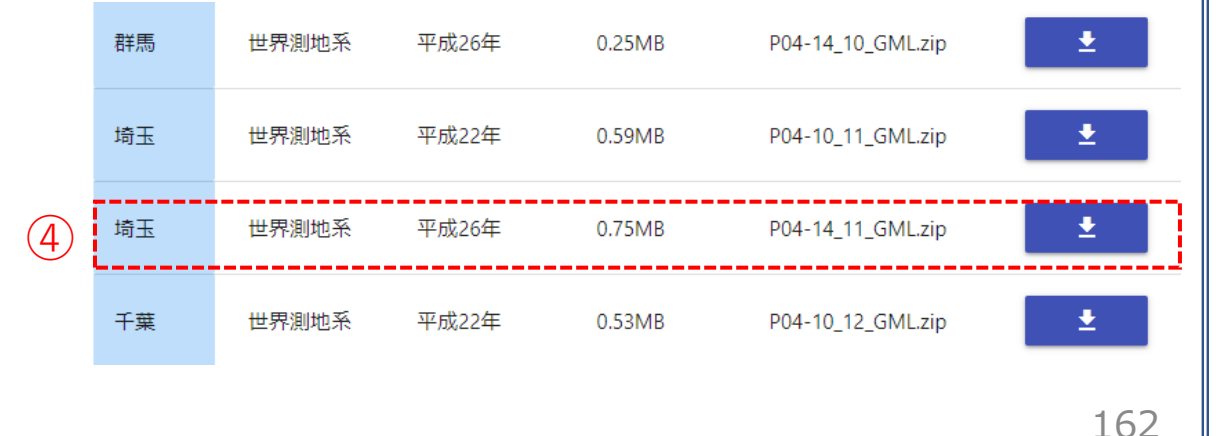

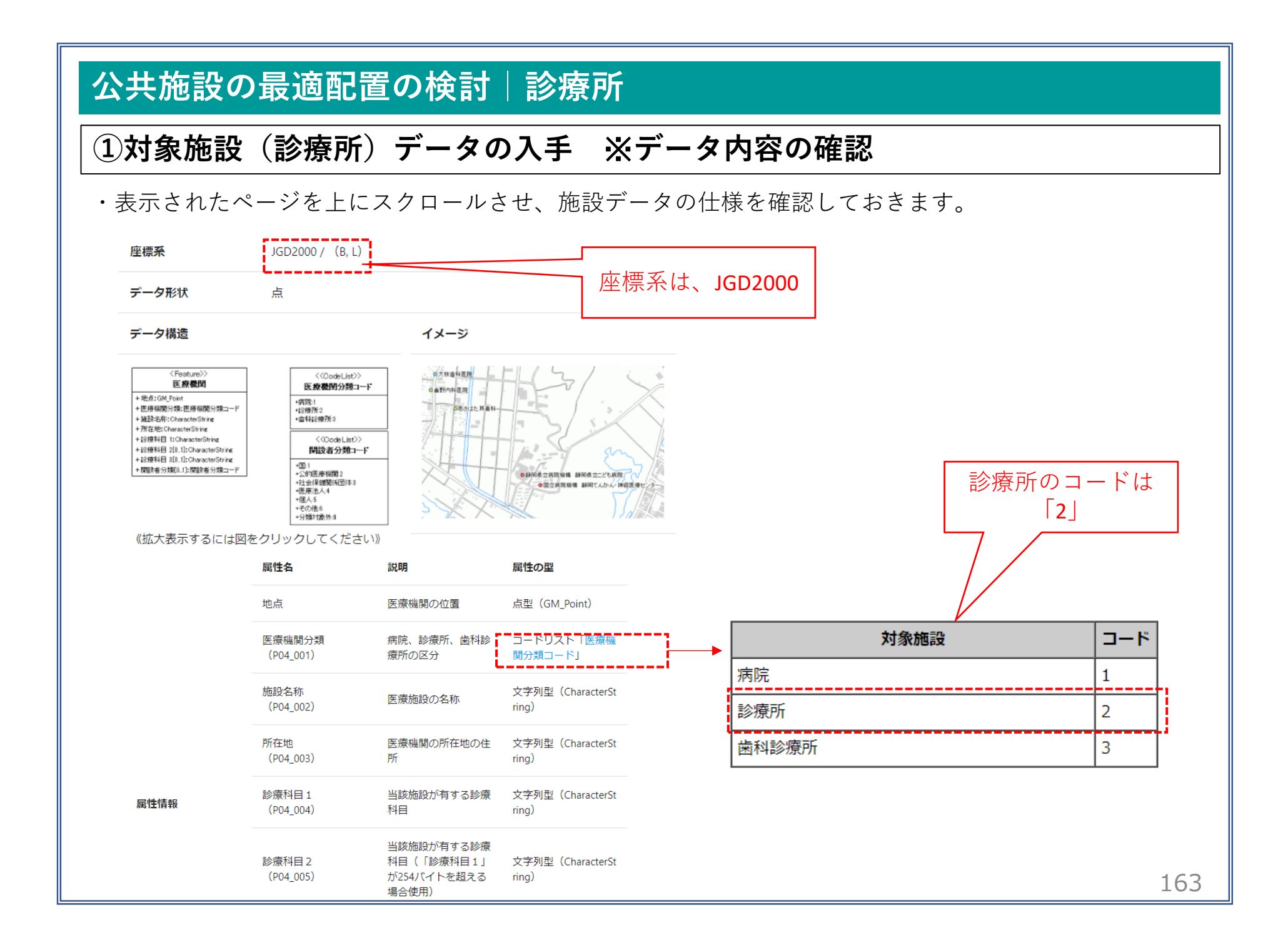

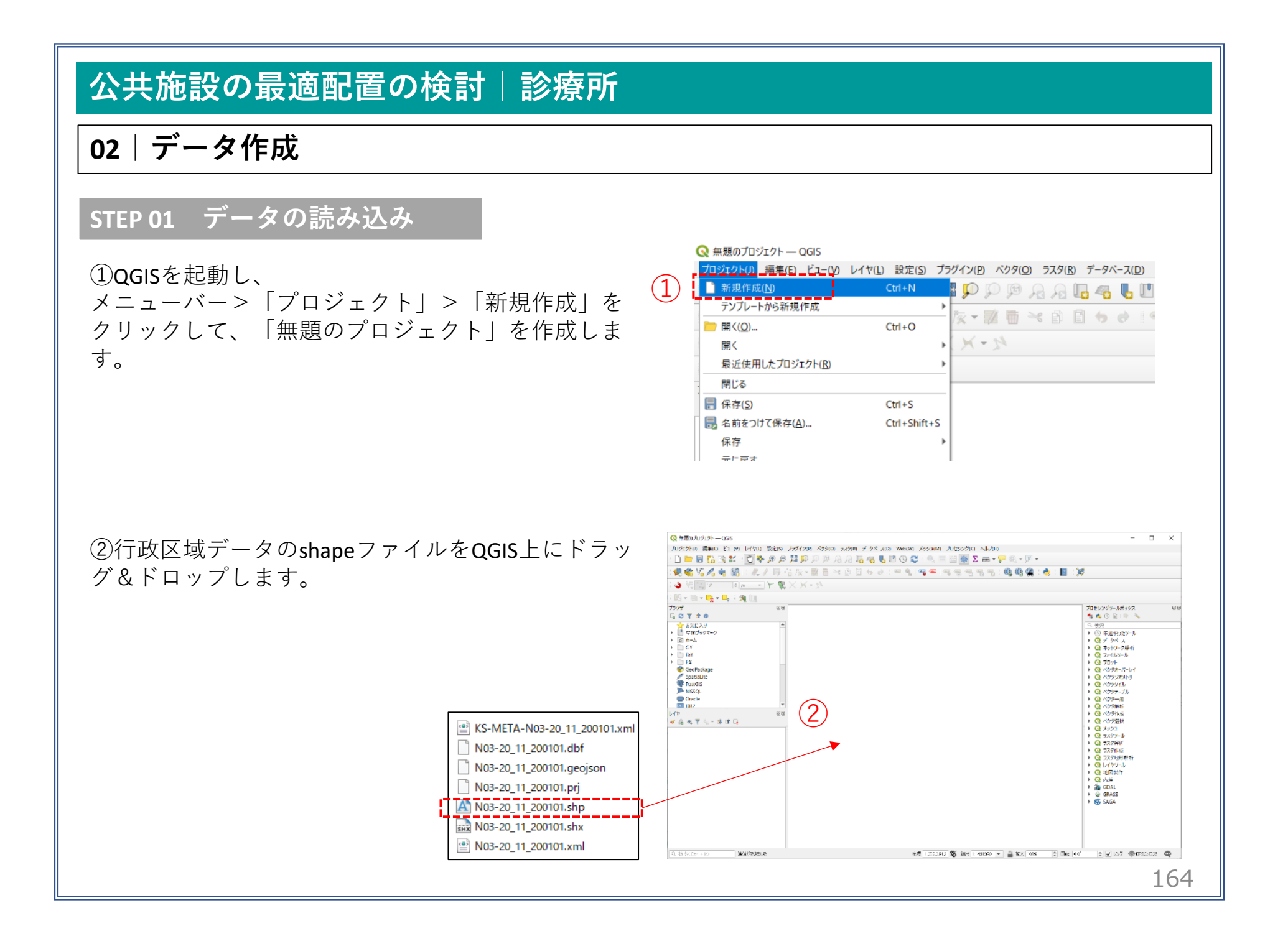

#### 02 | データ作成

③マップビューに埼玉県の行政区域が表示されました。続いて、川越市の行政界を抽出します。

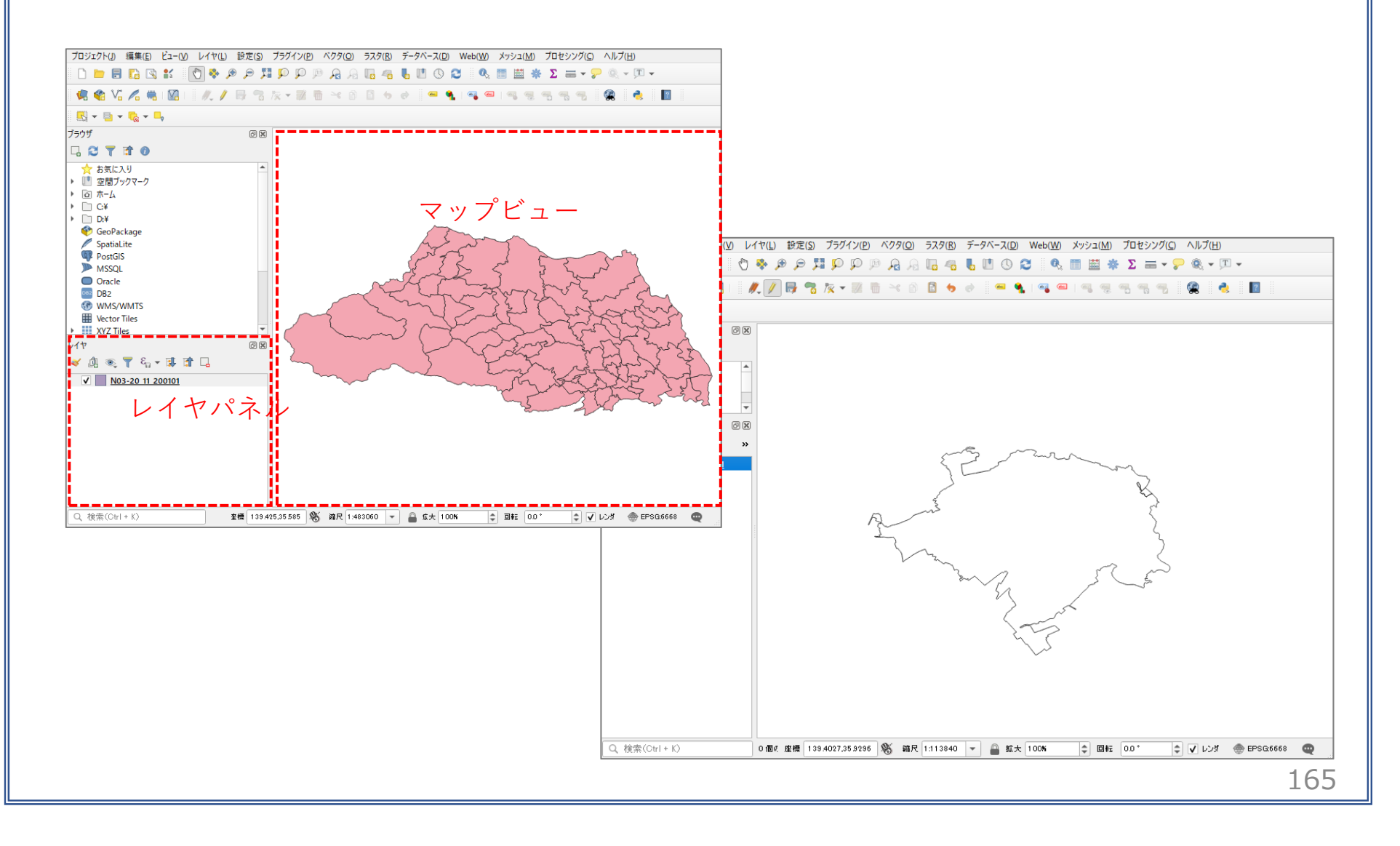

#### 02 | データ作成

④読み込まれたデータの「空間参照座標系(CRS)」を確認します。

レイヤウィンドウ上のレイヤ名を右クリック>プロパティ>ソースタブの「設定されたCRS」で対象地域の平面直角座標(この場合、JGD2000/Japan Plane Rectangular CS IX)になっていることを確認します。 ⑤確認ができたら、レイヤプロパティウィンドウを閉じます。

| 🔇 レイヤプロパティ — h27ka11201 — | -ν-λ ×                                              |
|---------------------------|-----------------------------------------------------|
| Q.                        | ▼ 設定                                                |
| 🧃 情報                      | レイヤ名 h27ka11201 表示名 h27ka11201                      |
| ג-ע 📸                     | 文字コード CP932 ・                                       |
| ≷ シンポロジ                   | ▼ 設定されをCRS 4                                        |
| (abc) ラベル                 | EPSG:2451 - JGD2000 / Japan Plane Rectangular CS IX |
| abc 720                   | ベクタ地物の新しいCRSで再投影するには、プロセッシングのレイヤの再投影(ベクター般を使ってください  |
| 🔶 3DĽ-                    | ▼ ジオメトリ                                             |
| 91705L                    | 空間インデックスを作成員領域の更新                                   |
| 🧾 7มห้                    | ▶ プロパイダ地物フィルタ                                       |
| 🔡 属性フォーム                  |                                                     |
| • 【 テーブル結合                |                                                     |

#### 02 | データ作成

⑥医療機関のshapeファイルをQGIS上にドラッグ&ドロップします。

#### ・読み込まれたデータの「空間参照座標系 (CRS)」を確認します。

 ⑦レイヤウィンドウ上の公共施設レイヤを右ク リック>プロパティ>ソースタブを開き、「設定 されたCRS」に「EPSG4612 JGD2000」が表示さ れていることを確認し、ウィンドウを閉じます。

😡 レイヤプロパティ — P04-14\_11-g\_MedicalInstitution — ソース ▼ 設定 レイヤ名 P04-14\_11-g\_MedicalInstitution 表示名 P04-14\_11-g\_MedicalInstitution 1 情報 文字コード System -ג-ע 🚵 ▼ 設定されたCRS 褖 シンボロジ EPSG:4612 - JGD2000 abc ラベル このオブションを変更しても、元のデータソースが変更されたり、メッシュの再投影が行われることはありません。このブロジェクトの シイヤモRSが間違っても場合に、もRSを上書きするためと使用します。 abo van べりな地物の新しいCRSで再投影するには、プロセッシングのレイヤの再投影(ベクター般)を使ってください Y 3DĽz-▼ ジオメトリ

※データを読み込んだ際、右図のような ウィンドウが表示される場合があります。

これはプロジェクトの空間参照系(CRS)と データの空間参照系の2つの間で座標変換 が可能な場合に表示されます。

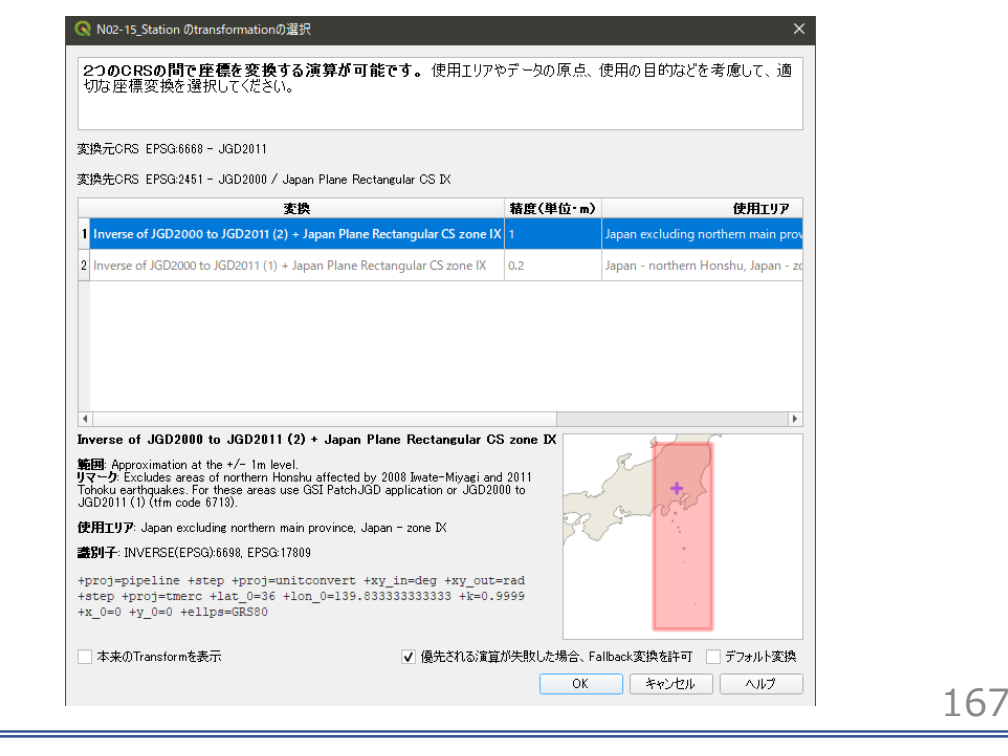

02 | データ作成

⑧医療機関が地図上に表示されました。

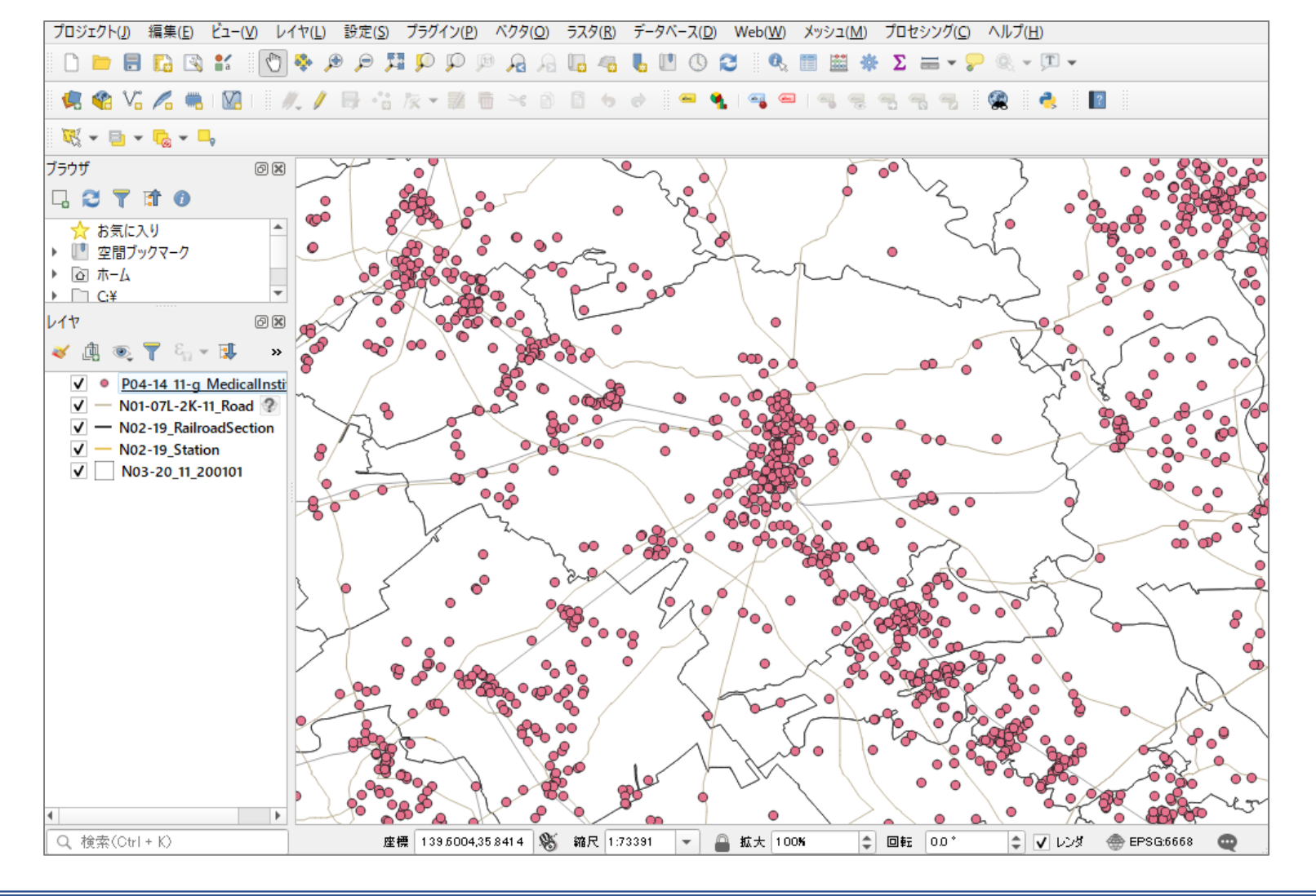

168

02 | データ作成

#### STEP 02 データの加工 データを扱いやすくするために、各データを川越市の範囲で切り抜きます。

 ①ベクタメニュー>空間演算ツール>切り抜き(clip) を選択します。

- ②入力レイヤに「医療機関」データ、 オーバーレイレイヤに「行政区域」のデータ、 出力レイヤの、「ボタンを押し、ファイルに 保存を選択します。
   ※ここではファイル名を「PublicFacility」と しました
- ③実行ボタンを押します。 処理が終了したら、閉じるボタンを押して、 切り抜き(clip)ウィンドウを閉じます。

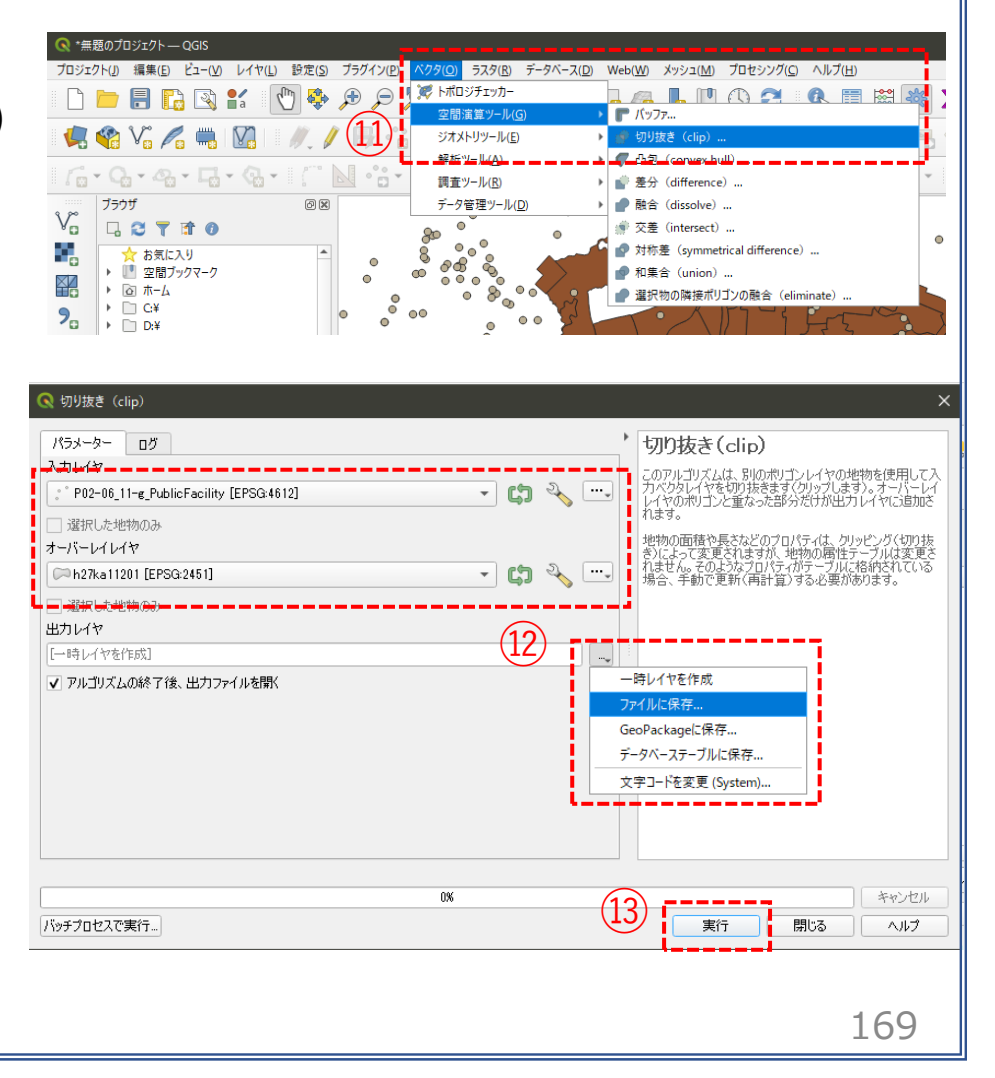

#### 02 | データ作成

④次に分析対象施設の「診療所」を抽出するため、医療機関データを右クリック>フィルタを選択し、クエリビルダウィンドウを開きます。

⑤右図の順にクリック(a、dはダブルク リック)してフィルタ式を作成し、OKを クリックします。

・レイヤーパレットの医療機関データの 右端にフィルタマークが付き、診療所の みのデータであることが確認できます。

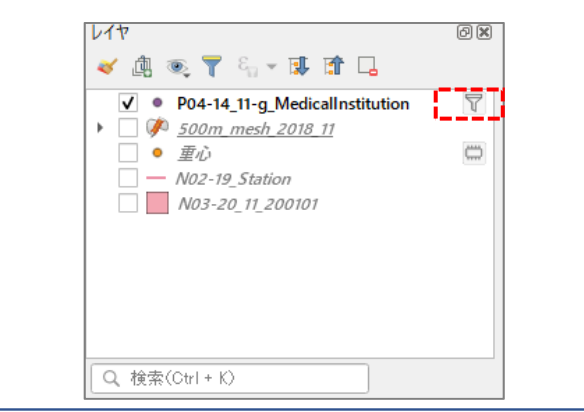

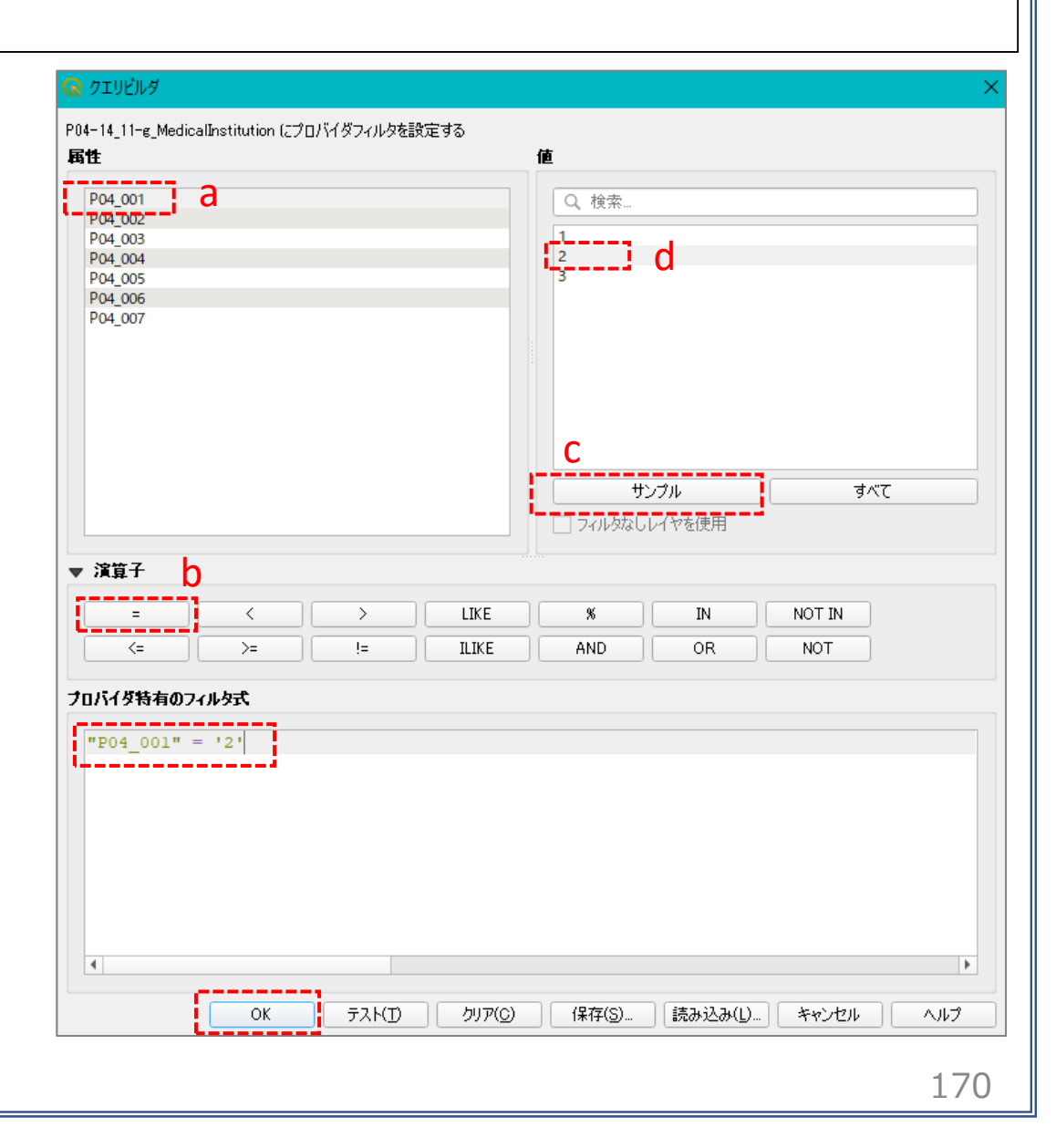

02 | データ作成

⑥鉄道のデータ(NO2-19 Station.shp、NO2-19 RailroadSection.shp)と道路データ(NO1-07L-2K-11 Road.shp)を OGIS上にドラッグ&ドロップします。 ・「駅」を示すNO2-15 Station.shpはラインデータのため、見やすくするためポイントデータに変更します。 (7)ベクタメニュー>ジオメトリツール>重心を選択します。 ラスタ(R) データベース(D) Web(W) メッシュ(M) プロセシング(C) ヘルプ(H) 🍠 トポロジチェッカー 🖥 🚜 📙 🛄 🕓 🎜 🛚 🗞 📰 🚞 空間演算ツール(G 💿 🗄 ( ◆ 頂点の高密度化(個数ペース)。 調査ツール(R) データ管理ツール(D) ▶ ??? 頂占の抽出 )重心 ⑧入力レイヤに駅データ(NO2-15 Station)を選択し、 '重心 パラメーター ログ このアルゴリズムは、入力レイヤの地物の重心を表すレイヤ を作成します。重心の属性は、元の地物の属性と同じで 実行ボタンを押します。 C. 8 各パートに重心を作成 €, 重心 「一時レイヤを作成] ▼ アルゴリズムの終了後、出力ファイルを開く キャンセル バッチプロセスで実行。 実行 閉じる ヘルプ 0 × ⑨レイヤパネルに「重心」というレイヤが作成されたのを確 🥪 🥼 🔍 🔻 🗛 🔻 🏨 👘 🗔 認し、元の駅データレイヤーを非表示または削除します。 ✓ — N10-15\_11 — N02-15\_RailroadSection ✔ ● 重心 N02-15 Station ✓ ● PublicFacility ✓ h27ka11201 ・続けて、将来推計人口のデータ(500m\_mesh\_2018\_11.shp)をQGIS上にドラッグ&ドロップし、鉄道、 171 |駅、道路、将来推計人口データの「切り抜き| を行います。

03 | データ分析

#### STEP 03 データの計算

#### ・将来推計人口データの2035年10歳以下人口を算出します。

 ①レイヤーウィンドウの「将来推計 人口データ」を右クリック<属性 テーブルを開く。
 右図のような属性プロパティが開き、 メニューバーにある「フィールド計 算機を開く」をクリックします。

②「新しいフィールドを作る」にチェッ クが入っていることを確認します。

 ③「出力する属性(フィールド)の名前」にフィールド名を入力 (ここでは「2035\_pop10」とします) 「フィールド型」に「64bit整数値 (integer64)」を選択します。

| )数 合計: 10417、フィ | /ルタ: 10417、 選択: 0 | )          |            |            |          |            |          | - |          | × |
|-----------------|-------------------|------------|------------|------------|----------|------------|----------|---|----------|---|
| < 🖻 📑 😜         | = 🛛 😼 🕇           | 🏼 🌺 🗭 i 🖺  | 16 🗶 🗰 1 🗄 |            |          |            |          |   |          |   |
| RTE_2030        | HITOKU2035        | GASSAN2035 | PTN_2035   | PT0_2035   | PT1_2035 | PT2_2035 * | PT3_2035 |   | PT4_2035 | - |
| 5.1499          | NULL              | NULL       | 11113.3186 | 11113.3186 | 563.3327 | 511.9575   | 468.9226 |   | 514.172  | 2 |
| 8.7512          | NULL              | NULL       | 8216.3229  | 8216.3229  | 290.8527 | 300.9484   | 307.9245 |   | 354.720  | 9 |
| 7.9606          | NULL              | NULL       | 7764.9914  | 7764.9914  | 289.8162 | 299.3130   | 305.3232 |   | 342.064  | 7 |
| 8.5461          | NULL              | NULL       | 7311.4992  | 7311.4992  | 273.6607 | 284.9650   | 303.0217 |   | 350.683  | 8 |
| 9.1668          | NULL              | NULL       | 7299.9513  | 7299.9513  | 270.8686 | 280.4926   | 290.4972 |   | 328,590  | 7 |
|                 |                   |            |            |            |          |            |          |   |          |   |

| Q 500m_mesh_2018_11 — フィールド計算機           | ł                                                  |               | >   |
|------------------------------------------|----------------------------------------------------|---------------|-----|
| □ 2000 1000 1000 1000 1000 1000 1000 100 |                                                    |               |     |
| ✓ 新しいフィールドを作る                            |                                                    | のフィールドを更新する   |     |
| ── 仮想フィールド作成                             | (3)                                                |               |     |
| 出力する属性(フィールド)の名前 2035_pop                | 10                                                 |               | -   |
| フィールド型 64bit整要                           | y値(integer64) 🚽                                    |               |     |
| フィールド長 10                                | ◆ 精度 3 ◆                                           |               |     |
| 式関数エディタ                                  |                                                    |               |     |
|                                          | Q … ヘルプを表示                                         | 変数 row_number |     |
|                                          | row_number ▲<br>シジオメトリ                             | 現在の行番号        |     |
|                                          | ▶ データ構造(配列)                                        | 現在の値          |     |
|                                          | <ul> <li>ファジー・マッチング</li> </ul>                     | 1             |     |
|                                          | <ul> <li>&gt; フィールドと値</li> <li>&gt; ラスタ</li> </ul> |               |     |
|                                          | <ul> <li>▶ レコードと属性</li> <li>▶ 一般情報</li> </ul>      |               | 170 |
|                                          | 演算子 二                                              |               | 1/2 |

03 | データ分析

④中央にある「 ト フィールトと値 」 の「PT1\_2035」をダブルクリック⇒ 「+」をクリック⇒「PT2\_2035」を ダブルクリック

⑤右のような計算式が入力されたことを 確認し、「OK」をクリックします。

| Q 500m_mesh_2018_11 — フィールド計算機                                                                                                    | ×                                                                                                    |
|----------------------------------------------------------------------------------------------------|----------------------------------------------------------------------------------------------------|
| ── 選択されている0個の地物のみ更新する                                                                                                    |                                                                                                    |
| ✓ 新しいフィールドを作る                                                                                                    | 存のフィールドを更新する                                                                                                    |
| <ul> <li>仮想フィールド作成</li> <li>出力する属性(フィールド)の名前 2035_pop10</li> <li>フィールド型 64bit整数値(integer64) ▼</li> </ul>                                                                                                    | <b>*</b>                                                                                                    |
|                                                                                                    |                                                                                                    |
| 式関数エディタ                                                                                                    |                                                                                                    |
|                                                                                                    | ブループ field                                                                                                    |
| **PTI_2035* + **PT2_2035* 12 RTD_2030 12 RTE_2030 12 RTE_2030 12 PT1_2035 12 PT1_2035 12 PT3_2035 12 PT3_2035 12 PT1_2035 12 PT12_2035 12 PT12_2035 | ダブルクリックしてフィールド名を式の文字<br>別に追加します。<br>コンテキストメニューのサンブル値読み込<br>みオジションを開くには、フィールド名を右ク<br>リックします。<br>注意<br>値 Q 検索…<br>全ユニーク 10個のサンブル<br>OK キャンセル ヘルブ |
|                                                                                                    |                                                                                                    |
|                                                                                                    |                                                                                                    |

03|データ分析

#### ⑥「2035\_pop10」というフィールド名の属性値が追加されました。

| Q          | 2 500m_mesh_2018_11 :: 地物数 合計: 10417、フィルタ: 10417、 選択: 0 ー □ × |           |           |           |             |          |          |          |          |          |            |
|------------|---------------------------------------------------------------|-----------|-----------|-----------|-------------|----------|----------|----------|----------|----------|------------|
| 1          | 1 📑                                                           | 2   📆 🖷 🖂 | 🗈 🖪 I 🗞 🧧 | i 🖸 😼 🕇 🖬 | 🛚 🌺 🔎 i 🛅 i | 🖥 🗶 🔛 🚍  | 🗐 🔍      |          |          |          |            |
| 123        | MESH_ID                                                       | 3=*       |           |           |             |          |          |          |          | ⇒ ব∧া    | (更新) 選択の更新 |
|            | )50                                                           | PTB_2050  | PTC_2050  | PTD_2050  | PTE_2050    | RTA_2050 | RTB_2050 | RTC_2050 | RTD_2050 | RTE_2050 | 2035_pop10 |
| 1          | 58.1286                                                       | 1319.3172 | 930.3354  | 575.4366  | 357.6368    | 10.6494  | 52.4000  | 36.9506  | 22.8549  | 14.2044  | 6 194      |
| 2          | 51.0330                                                       | 1337.1023 | 844.6366  | 446.3102  | 284.0644    | 10.3188  | 54.9621  | 34.7191  | 18.3457  | 11.6766  | 191        |
| 3          | 91.5889                                                       | 1337.0408 | 780.3004  | 533.0890  | 343.5623    | 12.1045  | 55.5035  | 32.3920  | 22.1297  | 14.2620  | 199        |
| 4          | 57.3258                                                       | 1417.9911 | 1130.4891 | 747.3188  | 510.0997    | 9.1712   | 50.5377  | 40.2911  | 26.6347  | 18.1801  | 200        |
| 5          | 90.1565                                                       | 1401.8535 | 810.1925  | 618.4828  | 461.7226    | 11.5960  | 56.0248  | 32.3792  | 24.7175  | 18.4526  | 203        |
| 6          | 59.8137                                                       | 1429.6247 | 1023.6285 | 620.1134  | 390.9388    | 9.5764   | 52.6940  | 37.7296  | 22.8565  | 14.4095  | 195        |
| 7          | 02.9733                                                       | 1347.6139 | 914.8095  | 630.2240  | 437.9368    | 11.8100  | 52,5304  | 35.6596  | 24.5663  | 17.0709  | 197        |
| 8          | 12.7782                                                       | 1356.1362 | 783.5939  | 475.1702  | 271.6734    | 12.7534  | 55.2959  | 31.9507  | 19.3749  | 11.0774  | 199        |
| 9          | 57.6792                                                       | 1351.0890 | 791.1192  | 472.1446  | 300.9868    | 10.7371  | 56.2980  | 32.9648  | 19.6736  | 12.5417  | 194        |
| 10         | 96.2643                                                       | 1553.9905 | 896.7527  | 590.3502  | 382.4646    | 10.7850  | 56.5703  | 32.6447  | 21.4907  | 13.9230  | 206        |
| 11         | 71.3148                                                       | 1360.8804 | 880.3853  | 529.6814  | 345.2325    | 10.7983  | 54.1627  | 35.0391  | 21.0812  | 13.7402  | 193        |
| 12         | 77.0303                                                       | 1296.4041 | 763.7666  | 492.4821  | 358.2018    | 11.8531  | 55.4682  | 32.6787  | 21.0714  | 15.3261  | 194        |
| 13         | 28.2870                                                       | 1403.0731 | 1288.5604 | 784.1426  | 545.7464    | 7.8183   | 48.0518  | 44.1300  | 26.8549  | 18.6905  | 195        |
| 14         | 52.8779                                                       | 1315.7908 | 786.9489  | 475.4230  | 306.9673    | 11.1124  | 55.6215  | 33.2661  | 20.0972  | 12.9762  | 196        |
| 15         | 72.6929                                                       | 1470.0291 | 1038.8549 | 697.0170  | 440.9250    | 9.8035   | 52.8488  | 37.3477  | 25.0583  | 15.8516  | 199        |
| 16         | 70.0243                                                       | 1372.4446 | 967.2910  | 601.9606  | 414.6079    | 10.3467  | 52.5889  | 37.0644  | 23.0657  | 15.8868  | 194        |
| 17         | 21.8409                                                       | 1404.1865 | 775.6473  | 477.6534  | 278.5221    | 12.8650  | 56.1299  | 31.0051  | 19.0933  | 11.1334  | 199        |
| 18         | 54.7086                                                       | 1447.8897 | 1230.9527 | 837.2949  | 578.9069    | 8.6826   | 49.3562  | 41.9612  | 28.5420  | 19.7340  | 197        |
| 4          |                                                               |           |           |           |             |          |          |          |          |          |            |
| <b>T</b> : | 全地物を表                                                         | रुत्त ,   |           |           |             |          |          |          |          |          | 3          |

03 | データ分析

#### STEP 04 マップの作成 | 人口分布図

# ①将来推計人口データを右クリック>プロパティを選択します。 ②レイヤプロパティウィンドウ>シンボロジタブをクリックします。

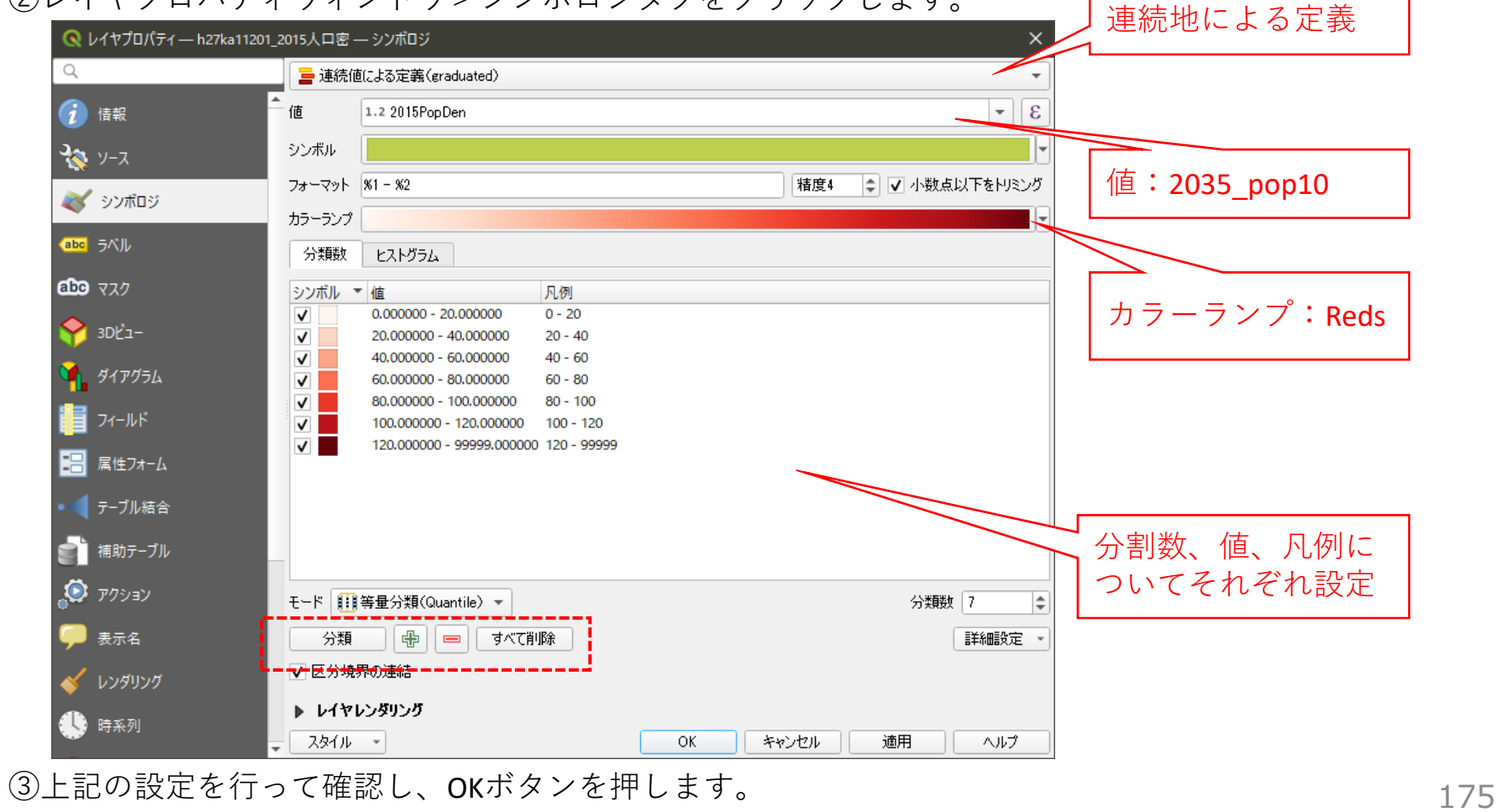

03 | データ分析

④2035年の10歳以下人口分布図が作成されました。

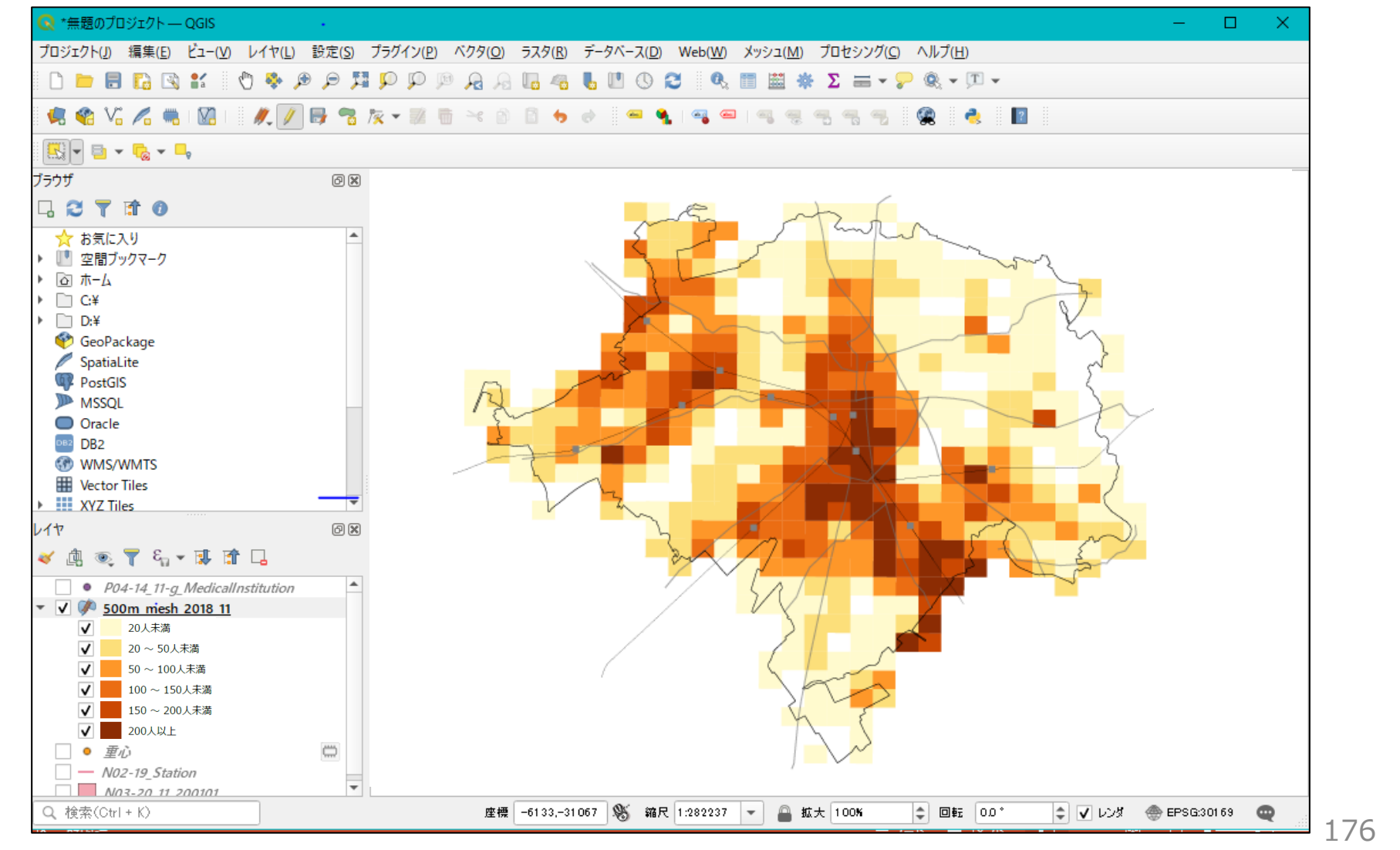

#### 03 | データ分析

#### STEP 05 マップの作成 | 徒歩圏の設定

①徒歩圏域(施設から半径500m)を設定します。
 ベクタメニュー>空間演算ツール>バッファ
 (buffer)を選択します。
 入力レイヤに「医療機関」データを設定し、距離

に「500」を入力して、実行ボタンを押します。

| パラメータ ログ                                | • | バッファ (buffer)                                                                               |
|-----------------------------------------|---|---------------------------------------------------------------------------------------------|
| 入力レイヤ<br>(戸出力レイヤ [EPSG4612] 🚺 🔧         |   | このアルゴリズムは、固定距離または(計算で求める)<br>動的距離を使用して、入力レイヤ内のすべての地物<br>のバッファ領域を計算します。                      |
|                                         |   | セグメントパラメータは、バッファ距離を計算するために<br>使用する四半円のセグメント数を制御します。                                         |
| 500 000000 @ 호 degrees 🔶 (문,            |   | 線端スタイルパラメータは、バッファ両端の処理方法を<br>制御します。Round(丸(い)とFlat(平ら)、<br>Square(角形)のオブションがあります。           |
| 5 ◆                                     |   | 継ぎ目スタイルパラメータは、線(ライン)のパッファ領<br>域の連結部分のスタイルとして、Round(九め継ぎ)、<br>Miter(留め継ぎ)、Bevel(斜角継ぎ)を指定します。 |
| Round                                   |   | 丸め継ぎは角が丸くなり、留め継ぎは角が鋭角になり、斜角継ぎは角を切り落とします。                                                    |
| 継ぎ目スタイル<br>Bound                        |   | miter制限パラメーターは、miter結合を作成する際の、オフセット線から離れてもよい最大距離を制御します。                                     |
| miter制限                                 |   |                                                                                             |
| 2.00000 ÷                               |   |                                                                                             |
| □ 結果を開始する<br>出力レイヤ                      |   |                                                                                             |
| [一時レイヤを作成] …。<br>↓ アルゴリズムの終て後、出力ファイルを開く |   |                                                                                             |
|                                         |   |                                                                                             |
| 0%                                      | - | ++>>t/l                                                                                     |
| バッチプロセスで実行                              |   | 実行 閉じる ヘルプ                                                                                  |

②レイヤパレットに、「出力レイヤ」が作成された ことを確認します。

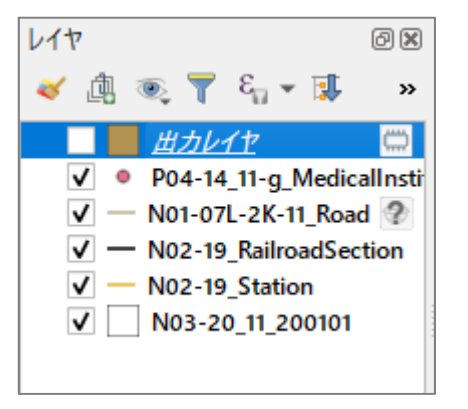

#### 03 | データ分析

③徒歩圏外のメッシュ(将来推計人口)を抽出 します。 ベクタメニュー>空間演算ツール>交差 (Intersect) を選択します。 入力レイヤに「500mメッシュ|データを設定 し、オーバーレイレイヤに「出力レイヤ」を設 定して、実行ボタンを押します。 ④レイヤパレットに「交差 (Intersect) が作成さ れたことを確認します。

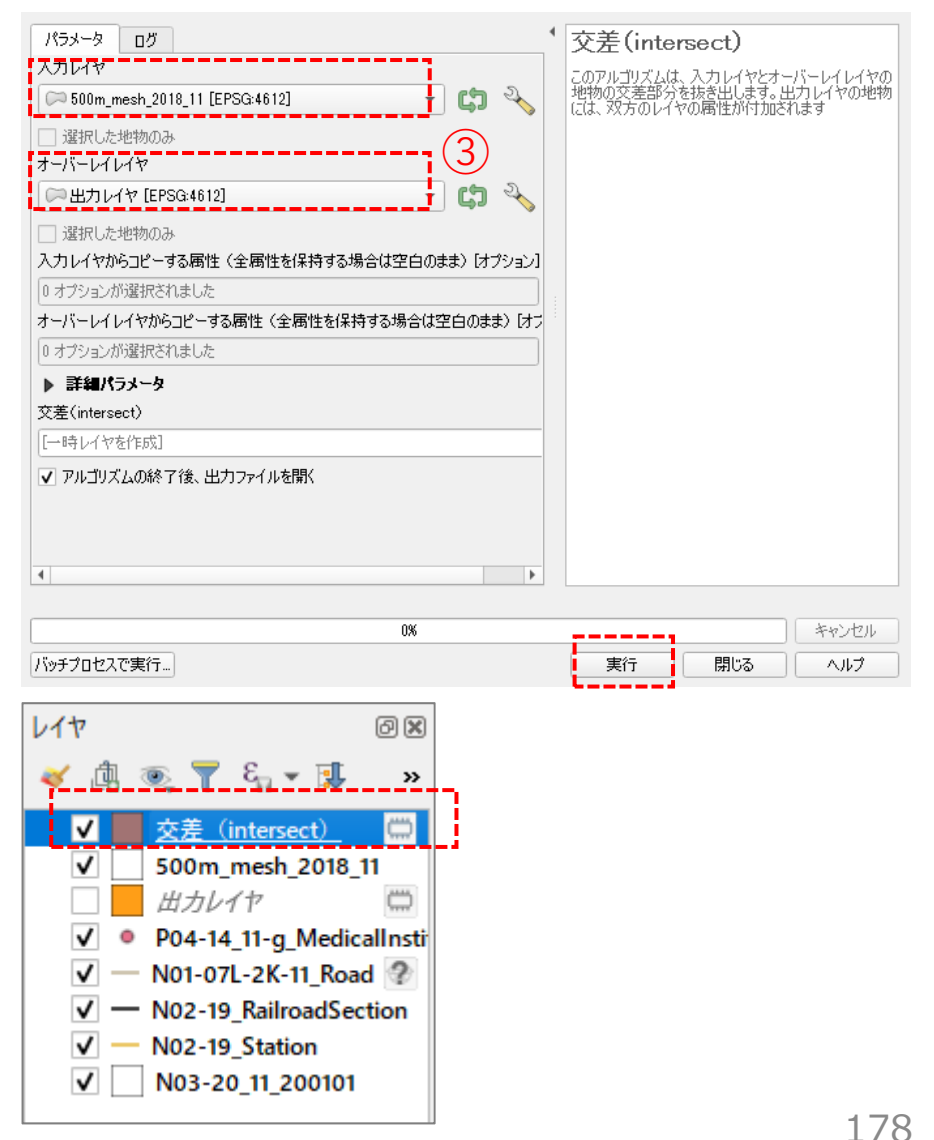

03 | データ分析

#### STEP 06 マップの作成 | 重ね合わせ

#### ①すべてのレイヤーを表示させて重ね図を作成します。

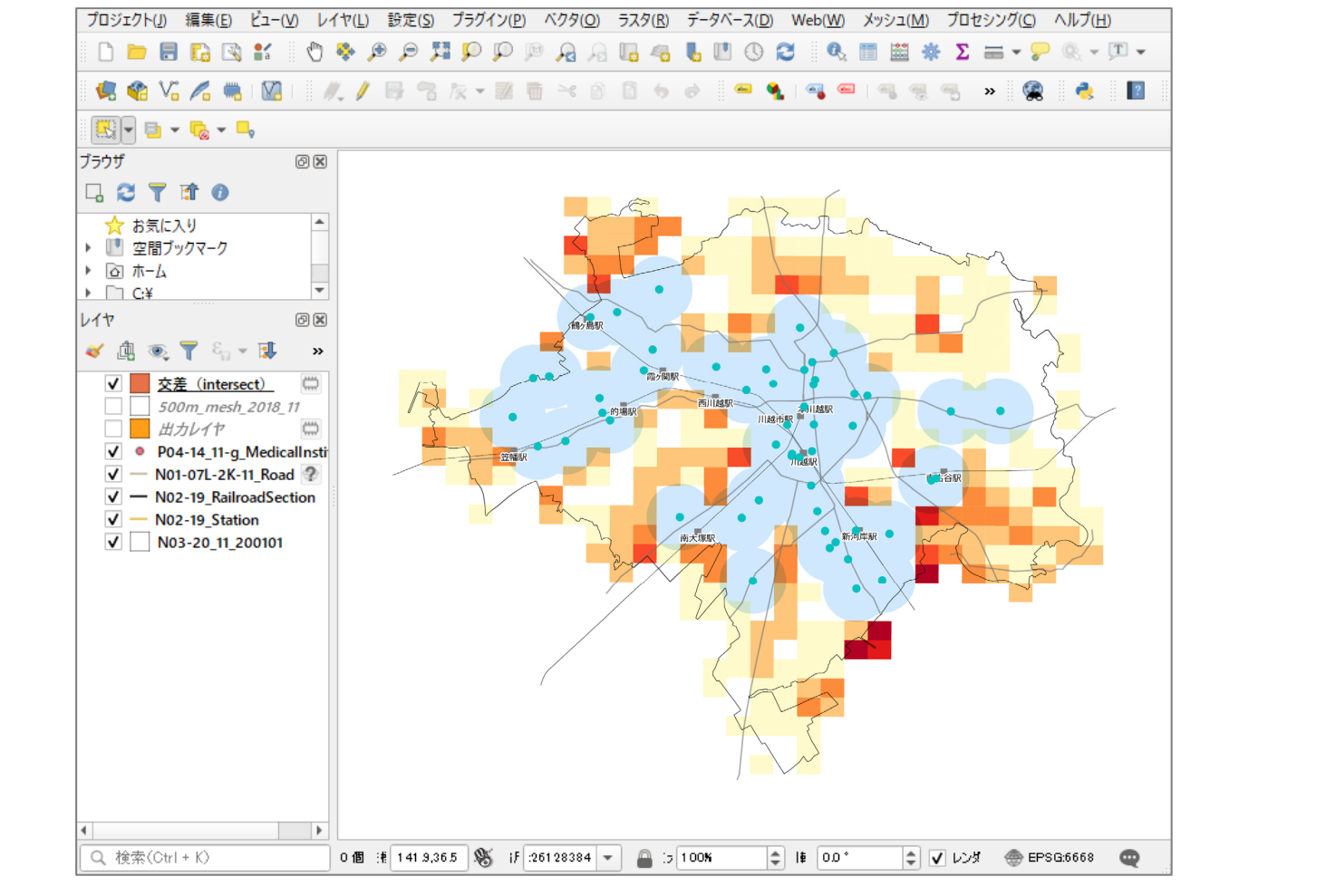

179
#### QGISによるデータ分析の手順 分析編|公共施設の最適配置の検討【都市公園】

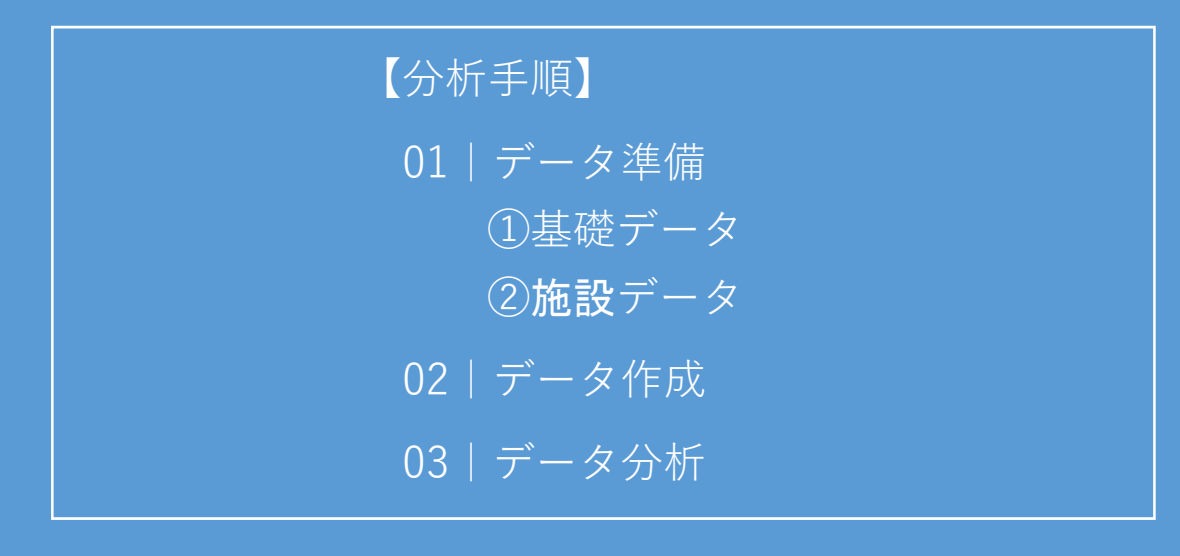

01 | データ準備

#### ①基礎データ

 ・「基礎データ編」より「都市データ」STEP01~02の データを準備します。

#### 2施設等データ

・「国土数値情報」より「都市公園」、「e-stat」より「250mメッシュ (境界データ)」をダウンロードします。 ※手順は次ページ

・不動産取引量データ(csvファイル)を準備します。

| 公共施設の最適配置の検討 都市公園                           |                                           |                                |
|---------------------------------------------|-------------------------------------------|--------------------------------|
| ①対象施設(都市公園)データの入手<br>・国土数値情報ダウンロードサイト(https | s://nlftp.mlit.go.jp/k                    | sj/ )                          |
| ①国土数値情報 ダウンロードサイトに接続します。                    | (値情報ダウンロード                                | 🔮 国土交通省                        |
|                                             | enhanced by Google                        | ٩                              |
|                                             | データ形式<br>JPGIS形式                          | 旧統一フォーマット形式                    |
|                                             | GML (IPGIS2.1) XML (IPGIS1.0)<br>シェーブファイル | GML(IPGIS2.1) テキスト<br>シェープファイル |
|                                             | 1. 国土(水・土地) 🔸                             |                                |
|                                             | 水域                                        |                                |
|                                             | 新田舎 / - ノ、 /                              | 海当泊る株郎(テラベ) (ゴラベモ)             |
| ②3.地域>施設>都市公園(ポイント)を選択し<br>ます。              | 3. 地域 👻                                   |                                |
|                                             | 施設                                        |                                |
|                                             | 国・都道府県の機関(ポイント)                           | 市町村役場等及び公的集会施設(ポイン<br>ト)       |
|                                             | 市区町村役場(ポイント)                              | 公共施設(ポイント)                     |
|                                             | 警察署(ポリゴン)(ポイント)                           | 消防署(ポリゴン)(ポイント)                |
|                                             | 郵便局(ポイント)                                 | 医療機関(ポイント)                     |
|                                             | 福祉施設(ポイント)                                | 2 文化施設 (ポイント)                  |
|                                             | 学校 (ポイント)                                 |                                |
|                                             | ト水道関連施設(ポリゴン)(ポイン                         | 下水道関連施設(ポイント) 182              |

#### ①対象施設(都市公園)データの入手

③ダウンロードするデータの選択より 「埼玉県」をクリックします。

#### ダウンロードするデータの選択(ダウンロードしたい県をクリックしてください) 👻

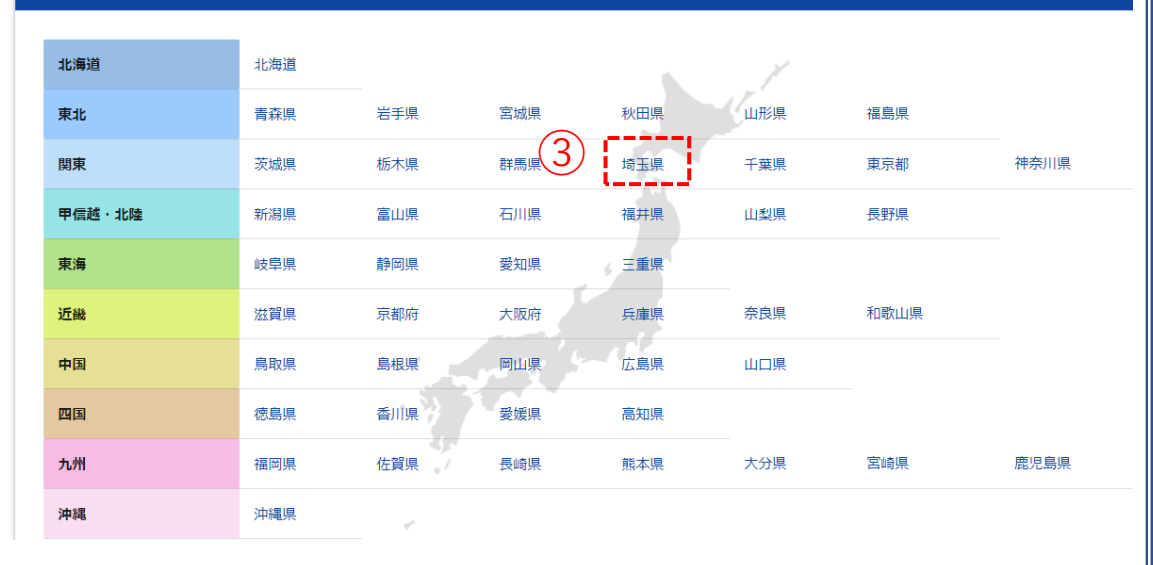

④世界測地系、平成23年のデータを ダウンロードします。

| (4) | 群馬 | 世界測地系 | 平成23年 | 0.09MB | P13-11_10_GML.zip | ± |
|-----|----|-------|-------|--------|-------------------|---|
| Ŭ   | 埼玉 | 世界測地系 | 平成23年 | 0.24MB | P13-11_11_GML.zip | Ł |
|     | 千葉 | 世界測地系 | 平成23年 | 0.37MB | P13-11_12_GML.zip | ± |

# 公共施設の最適配置の検討|診療所

#### ①対象施設(都市公園)データの入手 ※データ内容の確認

・表示されたページを上にスクロールさせ、施設データの仕様を確認しておきます。

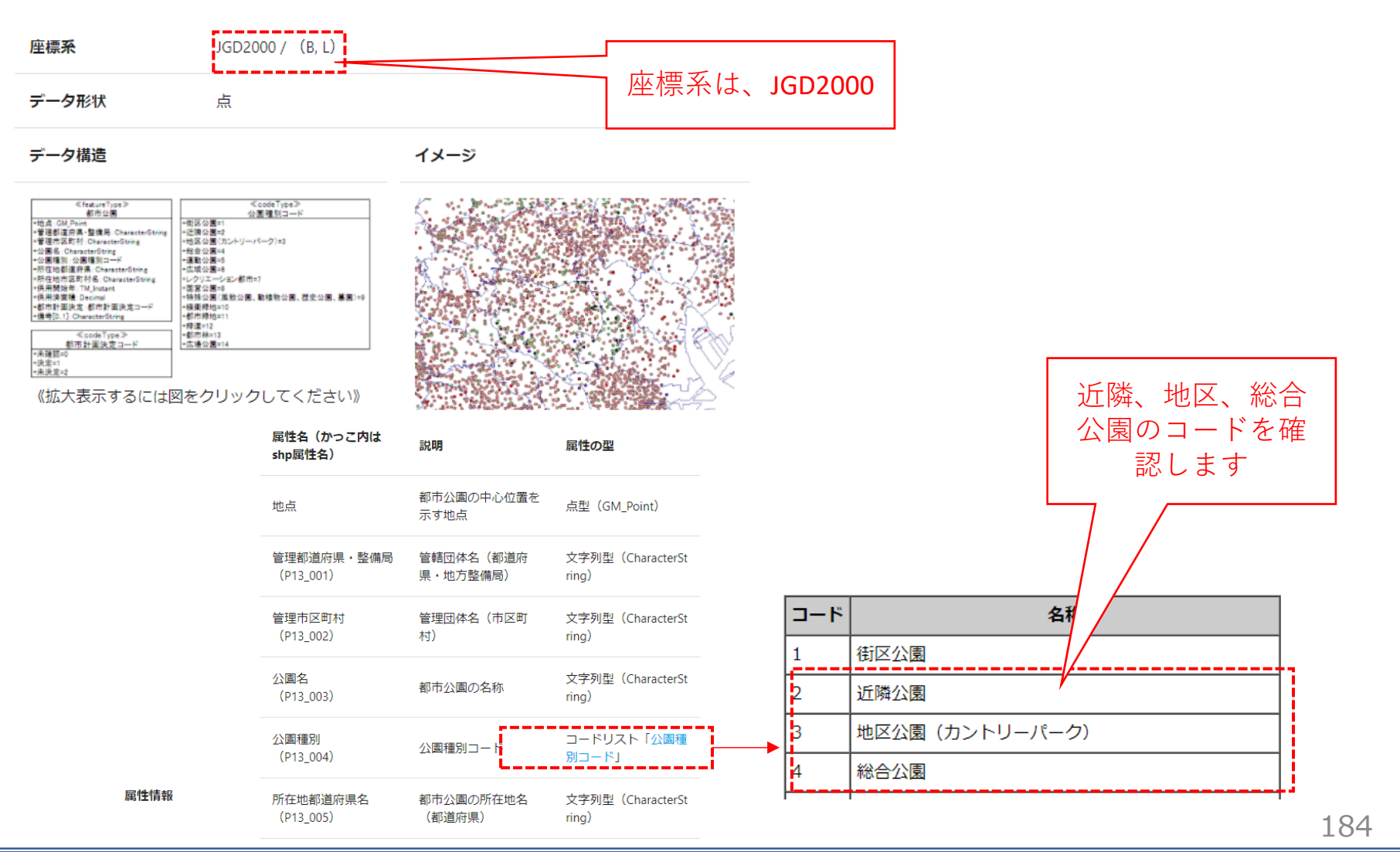

## 公共施設の最適配置の検討|診療所

#### ②分析単位(境界データ)データの入手

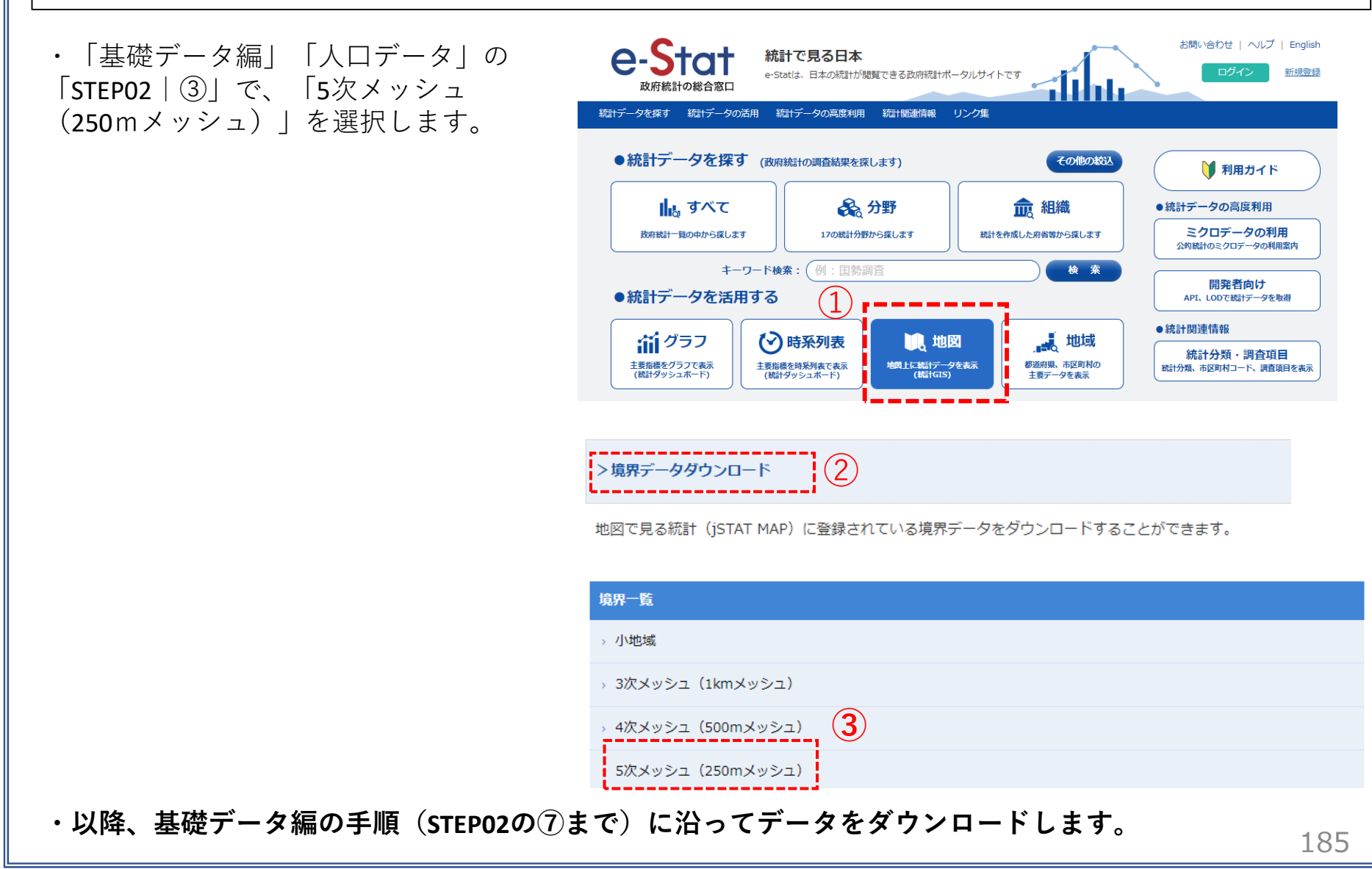

02 | データ作成

#### STEP 01 データの読み込み

①**QGIS**を起動し、

メニューバー>「プロジェクト」>「新規作成」を クリックして、「無題のプロジェクト」を作成しま す。

|        | 🔇 無題のプロジェクト — QGIS      |                  |                   |                 |                 |      |                 |
|--------|-------------------------|------------------|-------------------|-----------------|-----------------|------|-----------------|
| $\sim$ | プロジェクト(J) 編隼(E) ビュー     | (V) レイヤ(L) 設定(S) | プラグイン( <u>P</u> ) | ベクタ( <u>O</u> ) | ラスタ( <u>R</u> ) | データベ | ( <u>-ス(D</u> ) |
| 1):    | 📄 新規作成( <u>N</u> )      | Ctrl+N           | l 🔍 🛛             | D D A           |                 | 4    | <b>L P</b>      |
|        | テンプレートから新規作成            | -                | >                 |                 |                 |      | -               |
|        | <u>▶</u> 開<( <u>Q</u> ) | Ctrl+O           | /≪ ▼ ₽            |                 |                 |      | C I I           |
|        | 開く                      |                  | • X-              | 24              |                 |      |                 |
|        | 最近使用したプロジェクト(F          | 3)               | •                 |                 |                 |      |                 |
|        | . 閉じる                   |                  |                   |                 |                 |      |                 |
|        |                         | Ctrl+S           |                   |                 |                 |      |                 |
|        |                         | Ctrl+Shift+      | s                 |                 |                 |      |                 |
|        | 保存                      |                  | •                 |                 |                 |      |                 |
|        | ディアオ                    |                  | 1                 |                 |                 |      |                 |

②行政区域データのshapeファイルをQGIS上にドラッ グ&ドロップします。

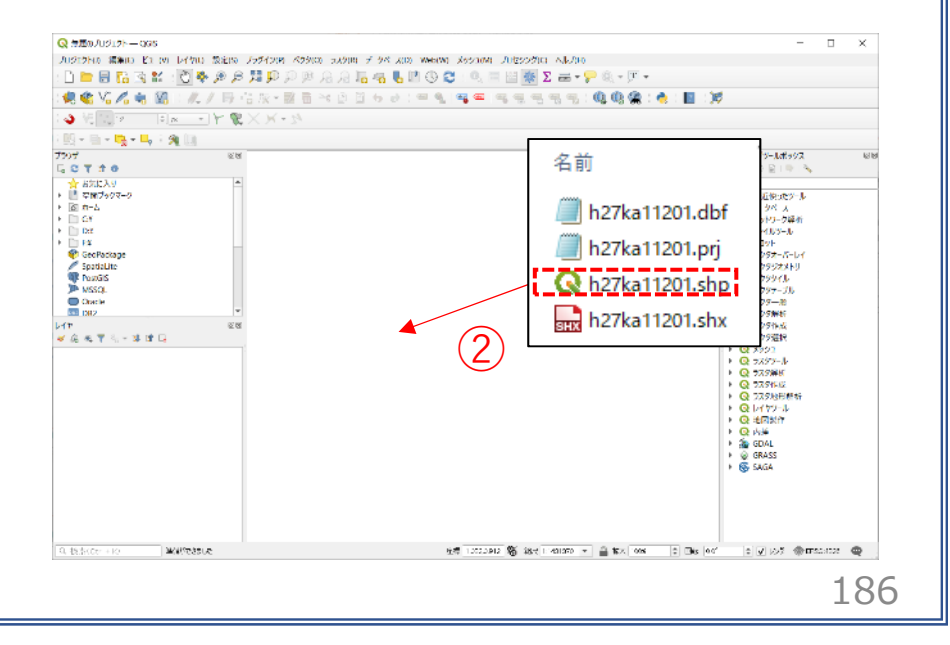

#### 02 | データ作成

③マップビューに埼玉県の行政区域が表示されました。続いて、川越市の行政界を抽出します。

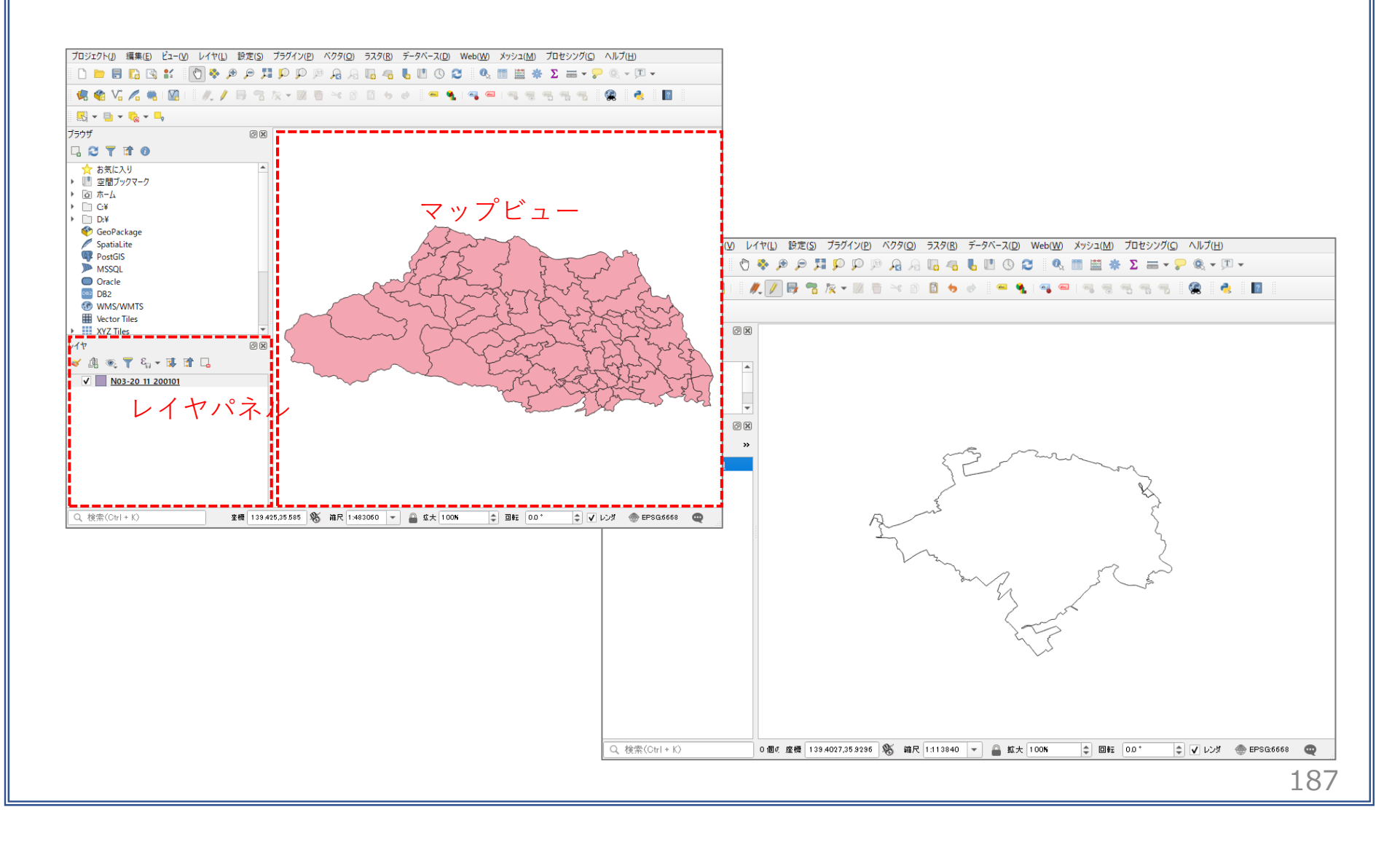

#### 02 | データ作成

④読み込まれたデータの「空間参照座標系(CRS)」を確認します。

レイヤウィンドウ上のレイヤ名を右クリック>プロパティ>ソースタブの「設定されたCRS」で対象地域の平面直角座標(この場合、JGD2000/Japan Plane Rectangular CS IX)になっていることを確認します。 ⑤確認ができたら、レイヤプロパティウィンドウを閉じます。

| 🔇 レイヤプロパティ — h27ka11201 — | - y- z X                                                                                   |
|---------------------------|--------------------------------------------------------------------------------------------|
| . Q                       | ▼ 設定                                                                                       |
| (i) 情報                    | レイヤ名 h27ka11201 表示名 h27ka11201                                                             |
| ג-ע 🗞                     | 文字コード CP932 ・<br>(1)                                                                       |
| 餐 シンボロジ                   | ▼ 設定されたCRS 4                                                                               |
| abc ラベル                   | EPSG:2451 - JGD2000 / Japan Plane Rectangular CS IX  -  -  -  -  -  -  -  -  -  -  -  -  - |
| abc マスク                   | ベクタ地物の新しいCRSで再投影するには、プロセッシングのレイヤの再投影(ベクター般)を使ってください                                        |
| בלא2 אסציב-               | ▼ ジオメトリ                                                                                    |
| 🌳 ダイアグラム                  | 空間インデックスを作成 領域の更新                                                                          |
| i วา-มห้                  | ▶ プロバイダ地物フィルタ                                                                              |
| 🔡 属性フォーム                  |                                                                                            |
| ● ◀ テーブル結合                |                                                                                            |

#### 02 | データ作成

- ⑥都市公園データのshapeファイルを QGIS上にドラッグ&ドロップします。
- ・読み込まれたデータの「空間参照座標系 (CRS)」を変更します。

⑦レイヤウィンドウ上の公共施設レイヤを右ク リック>プロパティ>ソースタブを開き、「CRS の選択」ボタンを押します。

⑧座標系の選択画面が開きます。

- ・「フィルタ」に"JGD2000"と入力します。
- 「あらかじめ定義されたCRS」から
   "JGD2000 EPSG4612"を選択し、OKボタンを 押します。

⑨レイヤプロパティウィンドウも閉じます。

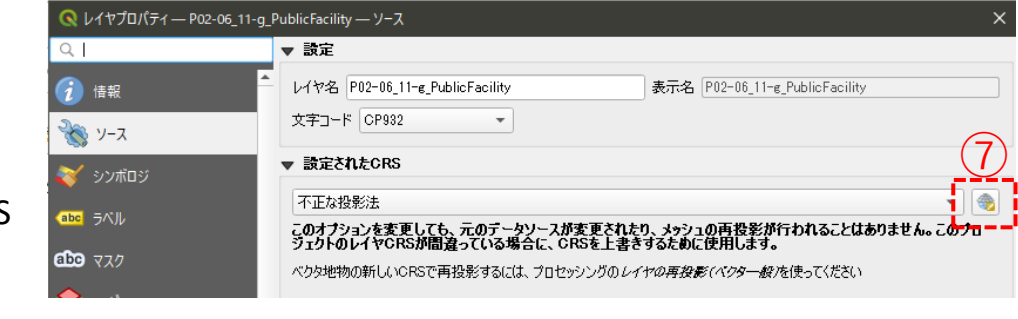

|                                                                                                    | フィルタ Q JGD2000                                                                                                    |                                  |
|----------------------------------------------------------------------------------------------------|----------------------------------------------------------------------------------------------------|----------------------------------|
| 生活を知名<br>JGD2000 / Japan Plane Rectangular CS VI<br>JGD2000 / Japan Plane Rectangular CS VI<br>EPSG:2445<br>JGD2000 / Japan Plane Rectangular CS VI<br>EPSG:2449<br>EPSG:2449<br>EPSG:2449<br>EPSG:2449<br>EPSG:2449<br>EPSG:2449<br>EPSG:2449<br>EPSG:2449<br>EPSG:2449<br>EPSG:2449<br>EPSG:2449<br>EPSG:2449<br>EPSG:2449<br>EPSG:2449<br>EPSG:2449<br>EPSG:2449<br>EPSG:2449<br>EPSG:2449<br>EPSG:2449<br>EPSG:2449<br>EPSG:2449<br>EPSG:2453<br>EPSG:245<br>EPSG:245<br>EPSG | 最近使用したURS                                                                                                    |                                  |
|                                                                                                    | 座標参照系                                                                                                    | 参照系ID                            |
| IGD2000 / Japan Plane Rectangular CS IX       EPSG:4346         JGD2000 / Japan Plane Rectangular CS VI       EPSG:2449         IGD2000 / Japan Plane Rectangular CS VI       EPSG:2449         Image: State State                                                                                                    | JGD2000 / Japan Plane Rectangular CS VI                                                                                                    | EPSG:2448                        |
| IdD2000 / Japan Plane Rectangular CS IX       EPSG:2431         IdD2000 / Japan Plane Rectangular CS VII       EPSG:2439         4                                                                                                    | JGD2000                                                                                                    | EPSG:4946                        |
| JGD2000/Japan Plane Rectangular CS VII     EPSG:2449       ・     ・       参加し的定義を打たCRS     -       康告知法者第二     参照系ID       ・     ・       ・     ・       ・     ・       ・     ・       ・     ・       ・     ・       ・     ・       ・     ・       ・     ・       ・     ・       ・     ・       ・     ・       ・     ・       ・     ・       ・     ・       ・     ・       ・     ・       ・     ・       ・     ・       ・     ・       ・     ・       ・     ・       ・     ・       ・     ・       ・     ・       ・     ・       ・     ・       ・     ・       ・     ・       ・     ・       ・     ・       ・     ・       ・     ・       ・     ・       ・     ・       ・     ・       ・     ・       ・     ・       ・     ・       ・     ・ </th <th>JGD2000 / Japan Plane Rectangular CS IX</th> <th>EPSG:2451</th>                                                                                                    | JGD2000 / Japan Plane Rectangular CS IX                                                                                                    | EPSG:2451                        |
| <ul> <li></li></ul>                                                                                                    | JGD2000 / Japan Mane Kectangular CS VII                                                                                                    | EPSG:2449                        |
| あらかしめ定義されたCRS     一切しない座標参照       単価物定能所     参照系D       ● 小硬物定能所     ●好気-4612       」GD2000     EPSG-4612       」GD2000(3D)     EPSG-4617       」GD2000(3D)     EPSG-4617       」GD2000     EPSG-4617       」GD2000     EPSG-4617       」GD2000     EPSG-4617       」GD2000     EPSG-4617       」GD2000     EPSG-4617       」GD2000     EPSG-4617       WK1     GEOCCRS ["JGD2000",<br>ELLISEO10"GS 1059, G370127, 258, 257222101,<br>LENGTHUNIT ["metre", 1]]],<br>PAITHET! ["beceter", 1]]],<br>PAITHET! ["beceter", 1]],<br>ANGLEDUNIT ["degree", 0.0174532325159433]],<br>CSI = Lititude (Lat)", north,<br>ODDER(1),<br>UNITHENDIAL, 2],     ● MCLDUNIT ["beceter", 1]]       OK     *eyzt/k     /                                                                                                    | (                                                                                                    |                                  |
| 使信参照系                                                                                                    | あらかしめ定義されたCRS                                                                                                    | 一致しない座標参照                        |
| → Horithandow       EPSG-4612         > IGD2000       EPSG-4612         > IGD2000 (BD)       EPSG-4873         > Transverse Mercator       EPSG-4853         ✓       Transverse Mercator         ✓       Transverse Mercator         ✓                                                                                                    | 座標参照系                                                                                                    | 参照系ID                            |
| JGD2000<br>WKT<br>GEOCCRS["JGD2000",<br>DATUH("Japanese Geodetic Datum 2000",<br>ELLIFEODI'GSS 1990", 6379137, 258.257222101,<br>LENGTHUNIT["metre", 1]]],<br>PRIMEM["Greenwich", 0,<br>ANGLEUNIT["degree", 0.0174532925199433]],<br>CS[ellipsoidal, 2],<br>AXIS["geodetic latitude (Lat)", north,<br>ORDER(1],<br>OK *#yt/lk /                                                                                                    | - Job2000<br>- JGD2000<br>- JGD2000 (3D)<br>▼ 開 投影された理論系<br>▼ Transverse Mercator                                                                                                    | EPSG4947<br>EPSG4947<br>EPSG4353 |
|                                                                                                    | JGD2000<br>WKT<br>GEOGCRS("JGD2000",<br>ELENGTHONIT("metre",1)]),<br>FRIME!("Greenwich",0,<br>ANGLEUNIT("degree",0.0174532525199433]),<br>CS(ellipsoidal,2],<br>AXIS["geodetic latitude (Lat)",north,<br>ORDER(1),<br> |                                  |
|                                                                                                    |                                                                                                    |                                  |

#### 02 | データ作成

※データを読み込んだ際、下図のようなウィンドウが表示される場合があります。 これはプロジェクトの空間参照系(CRS)とデータの空間参照系の2つの間で座標変換が可能な場合に表示 されます。

| を換元CRS EPSG:6668 - JGD2011                                                                                                    |                               |                                          |
|----------------------------------------------------------------------------------------------------|-------------------------------|------------------------------------------|
| 換先CRS EPSG:2451 - JGD2000 / Japan Plane Rectangular CS IX                                                                                                    |                               |                                          |
| 変換                                                                                                    | 精度(単位・m)                      | 使用エリア                                    |
| Inverse of JGD2000 to JGD2011 (2) + Japan Plane Rectangular CS zone I)                                                                                                    | <b>(</b> 1                    | Japan excluding northern main pro        |
| Inverse of JGD2000 to JGD2011 (1) + Japan Plane Rectangular CS zone IX                                                                                                    | 0.2                           | Japan - northern Honshu, Japan - 2       |
| verse of JGD2000 to JGD2011 (2) + Japan Plane Rectangular C                                                                                                    | S zone IX                     |                                          |
| iverse of JGD2000 to JGD2011 (2) + Japan Plane Rectangular C<br>調子 Approximation at the +/- 1m level.<br>マーク Excludes areas of northern Honshu affected by 2008 Iwate-Miyagian<br>iocku earthoualese For these areas use GST Batch IGD andication or JGD20                                                                                                    | S zone IX                     | ,<br>R. + (                              |
| (<br>iverse of JGD2000 to JGD2011 (2) + Japan Plane Rectangular C<br>師子 Approximation at the +/- Im level.<br>マーク: Excludes areas of northern Honshu affected by 2008 Iwate-Miyagi am<br>ohoku earthquakes. For these areas use GSI PatchJGD application or JGD20<br>GD2011 (1) (tfm code 6718).                                                                                                    | S zone IX<br>d 2011<br>00 to  | , en en en en en en en en en en en en en |
| (<br>werse of JGD2000 to JGD2011 (2) + Japan Plane Rectangular C<br>趣: Approximation at the +/- 1m level.<br>マーク: Excludes areas of northern Honshu affected by 2008 Iwate-Miyagi an<br>ohoku earthquakes. For these areas use GSI PatchJGD application or JGD20<br>GD2011 (1) (thm code 6713).<br>使用エリア: Japan excluding northern main province, Japan - zone IX                                           | S zone IX<br>d 2011<br>000 to | Real Contraction                         |
| (<br>nverse of JGD2000 to JGD2011 (2) + Japan Plane Rectangular C<br>証明: Approximation at the +/- 1m level.<br>マーク: Excludes areas of northern Honshu affected by 2008 Iwate-Miyagi an<br>ohoku earthquakes. For these areas use GSI Patch JGD application or JGD20<br>GD2011 (1) (tim code 6713).<br>使用エリア: Japan excluding northern main province, Japan - zone DX<br>裁判子: INVERSE(EPSG):6698, EPSG:17809 | S zone IX<br>d 2011<br>00 to  | ret te                                   |

02 | データ作成

⑩都市公園が地図上に表示されました。

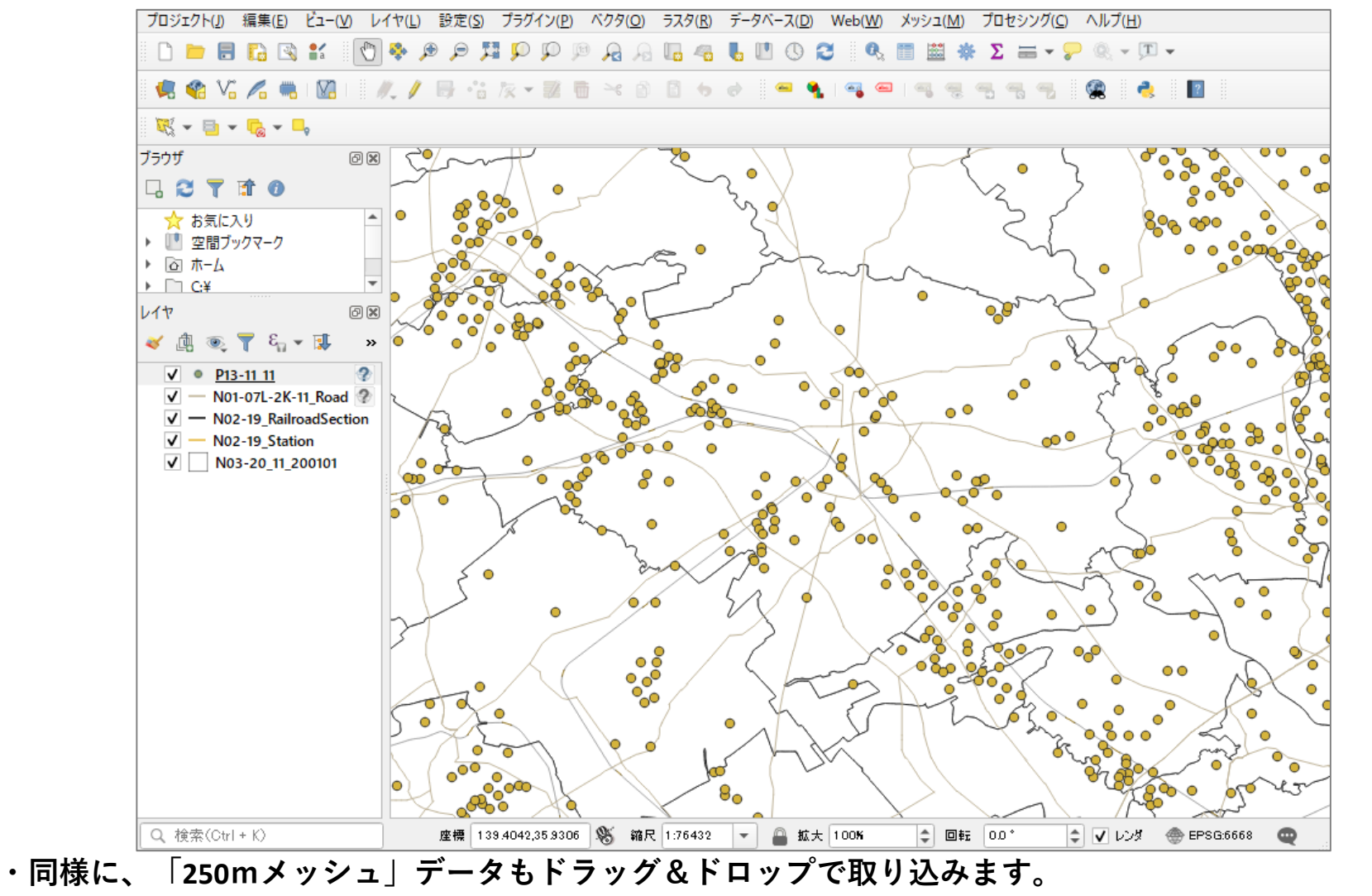

191

02 | データ作成

⑪不動産取引データを取り込みます。

(2)メニューバー>「レイヤ」>「レイヤ」 を追加」>「CSVテキストレイヤを追加」 を選択します。

 ①「ファイル名」欄の右端のボタン …
 を押し、取り込みたいcsvファイルを 選択し、文字コードは「Shift-JIS」を選 択します。

④ジオメトリ定義の▼を展開し、ポイント座標のX属性に「経度」、Y属性に「緯度」を設定します。

⑮追加ボタンを押し、レイヤプロパ ティウィンドウを閉じます。

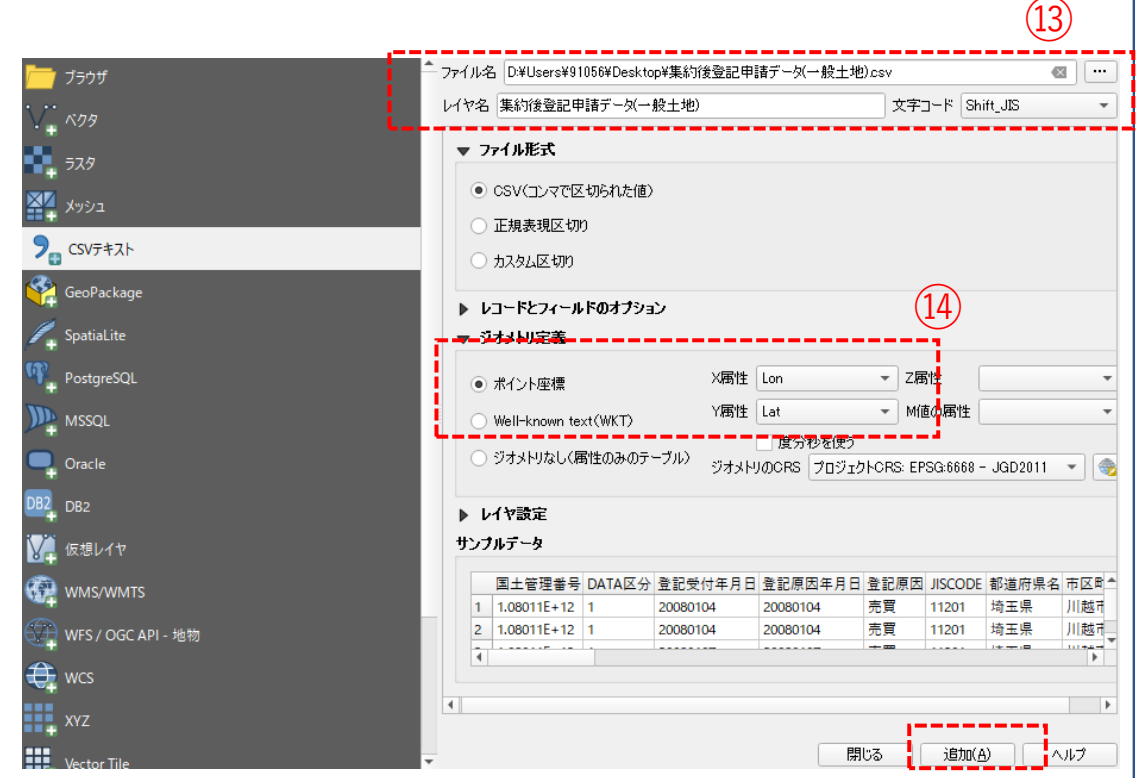

02 | データ作成

#### STEP 02 データの加工 データを扱いやすくするために、各データを川越市の範囲で切り抜きます。

 ①ベクタメニュー>空間演算ツール>切り抜き(clip) を選択します。

- ②入力レイヤに「都市公園」データ、 オーバーレイレイヤに「行政区域」のデータ、 出力レイヤに、「ボタンを押し、ファイルに 保存を選択します。
   ※ここではファイル名を「park」と しました
- ③実行ボタンを押します。 処理が終了したら、閉じるボタンを押して、 切り抜き(clip)ウィンドウを閉じます。

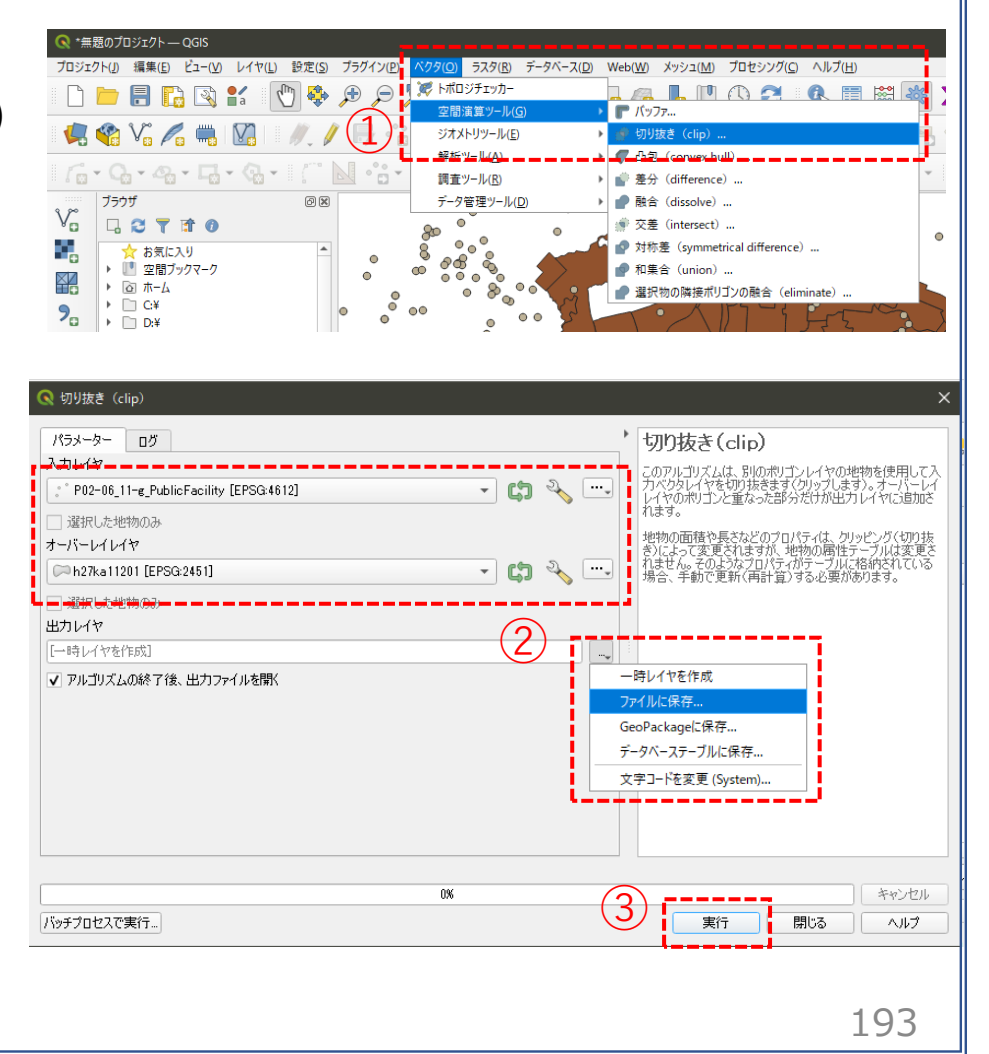

#### 02 | データ作成

④レイヤパネルに「park」が新たに作成されました。

- ・元の都市公園データの☑を外し、作成されたデータが川越市のみになっていることを確認します。
- ・問題がなければ、元の公共施設レイヤを右クリックし「レイヤの削除」を選択し、削除します。

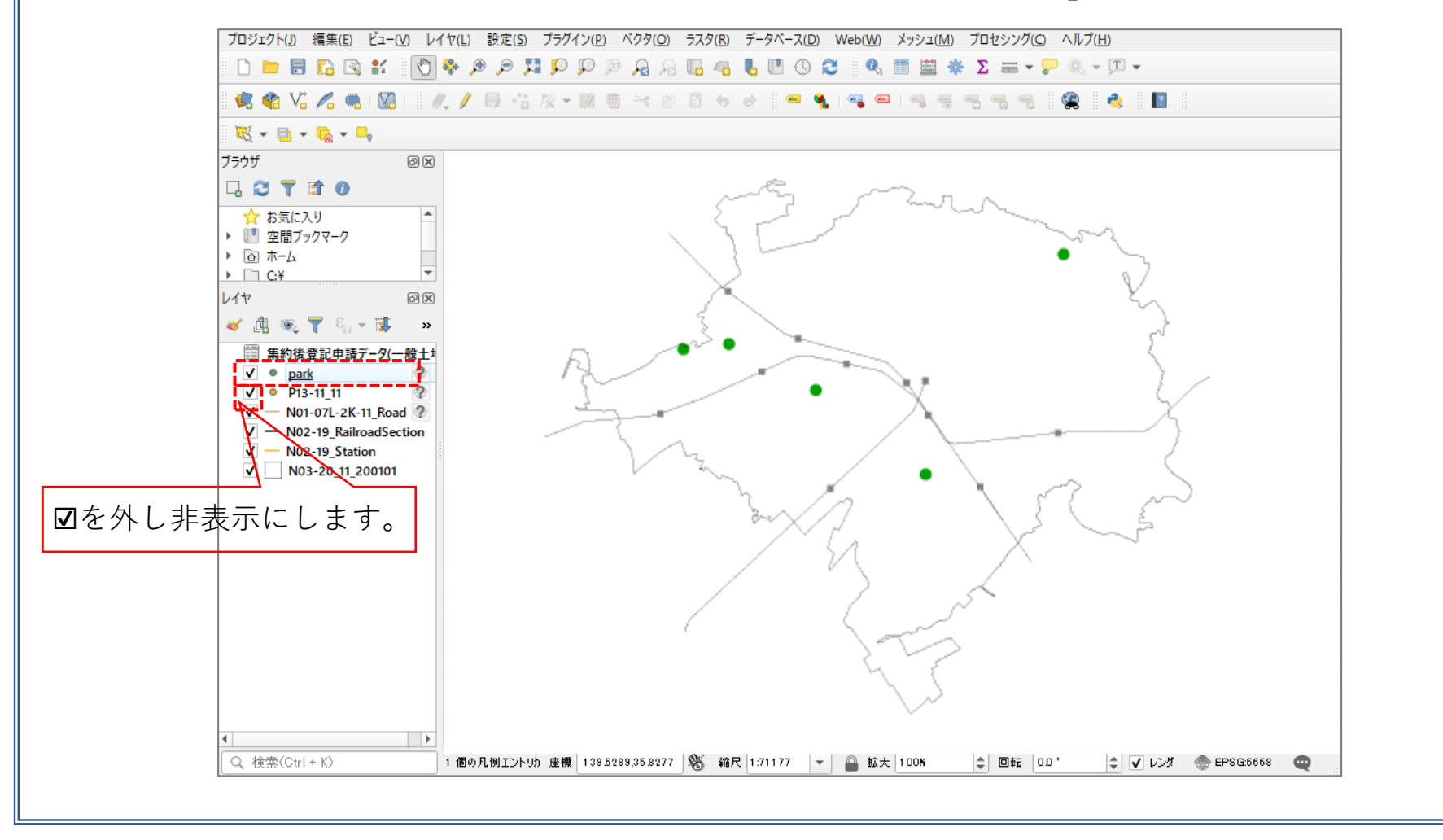

194

02 | データ作成

- ⑤鉄道のデータ(N02-15\_Station.shp、N02-15\_RailroadSection.shp)と道路データをQGIS上にドラッグ&ドロップ します。
- ・「駅」を示すN02-15\_Station.shpはラインデータのため、見やすくするためポイントデータに変更します。

⑥ベクタメニュー>ジオメトリツール>重心を選択します。

⑦入力レイヤに駅データ(N02-15\_Station)を選択し、 実行ボタンを押します。

⑧レイヤパネルに「重心」というレイヤが作成されました。

・250mメッシュデータ及び鉄道、道路データについても川 越市の境界で「切り抜き」を行います。

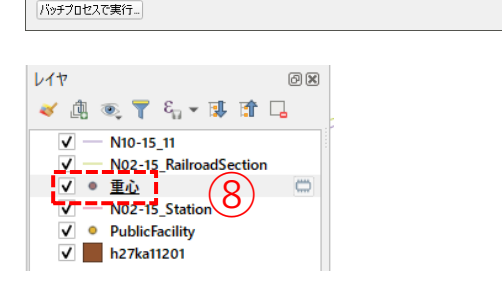

ラスタ(R) データベース(D) Web(W) メッシュ(M) プロセシング(C) ヘルプ(H)

▶ 🐽 重/

▶ ??"頂点の抽出..

🖥 📲 👢 🛄 🕓 🎜 🔍 🧮 🧱

'重心

実行

このアルゴリズムは、入力レイヤの地物の重心を表すレイヤを作成します。重心の属性は、元の地物の属性と同じで

キャンセル

ヘルプ

195

閉じる

シングルパートをマルチパートに集約

・ 塗 頂点の高密度化(個数ベース)…

マルチパートをシングルパートに変換...

2 ....

€,

C.

👿 トポロジチェッカー

調査ツール(R)

🔊 重心

**重心** [一時レイヤを作成]

パラメーター ログ

" N02-15 Station [EPSG:666

▼ アルゴリズムの終了後、出力ファイルを開く

各パートに重心を作成

データ管理ツール(D)

空間演算ツール(G

03 | データ分析

STEP 03 データの集計

①メニューバー>「ベクタ」>「解析ツール」>「ポリゴン内の点の数」を選択します。

②ポリゴンレイヤに「250mメッシュ」データ、ポイントレイヤに「不動産取引量」データを選択し、 「実行ボタン」を押します。

③計算が終了したら、「閉じる」ボタンを押します。

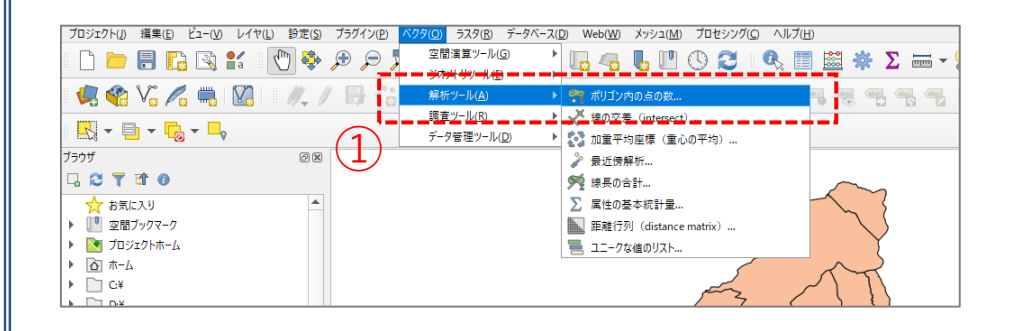

| ✔ アルゴリズムの終了後、出力ファイルを開く            |          |     |                                                                                 |
|-----------------------------------|----------|-----|---------------------------------------------------------------------------------|
| [一時レイヤを作成]                        |          |     |                                                                                 |
|                                   |          |     |                                                                                 |
| NUMPOINTS                         |          |     |                                                                                 |
| hoì.i 居姓경                         |          |     |                                                                                 |
| 分類属性 [オプション]                      |          |     | きません。間違って両方設定されている場合は、<br>み付け属性を優先します。                                          |
|                                   |          | -   | 重み付け属性とユニーク分類属性は同時に設定                                                           |
| 」通れいこんビがいの<br>重み属性(フィールド) [オブション] |          |     | インニーシカス現時注意は尽い健康を安く時にて、<br>オブションが設定されると、各ポリゴンに何種類の。<br>含まれるかをカウントします。(古の数ではありませ |
|                                   | G:6668 - | ×   | 集計される値(点レイヤの属性値)です。                                                             |
| ポイント(Points)                      |          | "   | これにいより。<br>オブションの「重み付け属性」は、 占の数の代わり                                             |
| 🗌 選択した地物のみ                        |          |     | 新たに作成されるレイヤは人力ボリゴンレイヤと同<br>すが、内部に含まれる点の数が属性テーブルに付                               |
| C MESH05339 [EPSG:2451]           | - 47     | ≫ … | る、点レイヤの点の数を数えます。                                                                |
|                                   |          |     | - 「このアルゴリズムは、ポリギンルイヤの各ポリギン内(                                                    |

03 | データ分析

④レイヤパネルに「カウント出力」レイヤ が作成されました。

⑤「カウント出力」レイヤ右クリック> 「属性テーブルを開く」をクリックします。

⑥属性テーブルの右端に、空き家数がカウントされた「NUMPOINTS」が作成されていることを確認し、属性テーブルを閉じます。

| レイヤ                                  | ð X  |     |
|--------------------------------------|------|-----|
| 🛃 🔹 🚏 象 🏚 🖌                          | »    |     |
|                                      | −般土均 |     |
| ✓ meSH05539<br>✓ <u>カウント (Count)</u> |      | (4) |
| ✓ ● park                             | Ŷ    |     |

| Q  | カウント(Count) | :: 地物数 合計: 318、フ· | イルタ: 318、 選択: 0 |             |         |           |          |         |   | - 0        | ×   |
|----|-------------|-------------------|-----------------|-------------|---------|-----------|----------|---------|---|------------|-----|
| /  | 2 B 2       | <b>≣ ≣ ≈ 0 0</b>  | ء 🗏 📔 😼         | 🛎 🐥 🔎 i 👫 🛙 | 🕺 🗮 🚍 👘 | Q,        |          |         |   |            |     |
|    | KIGO_I      | MOJI              | KBSUM           | JINKO       | SETAI   | X_CODE    | Y_CODE   | KCODE1  | 1 | NUMPOINTS  |     |
| 1  |             | 大渡町1丁目            | 22              | 575         | 298     | 139.05012 | 36.39780 | 1420-01 |   | (6)        | 7   |
| 2  |             | 元総社町              | 13              | 607         | 279     | 139.02819 | 36.38286 | 1360-01 |   | $\bigcirc$ | 28  |
| 3  |             | 元総社町1丁目           | 17              | 971         | 420     | 139.04161 | 36.38654 | 1370-01 |   |            | 4   |
| 4  |             | 元総社町2丁目           | 26              | 1042        | 475     | 139.03991 | 36.39048 | 1370-02 |   |            | 22  |
| 5  |             | 元総社町3丁目           | 4               | 129         | 56      | 139.03745 | 36.38994 | 1370-03 |   |            | 2   |
| 6  |             | 総社町桜が丘            | 12              | 892         | 354     | 139.03275 | 36.42325 | 1590-00 |   |            | 12  |
| 7  |             | 問屋町1丁目            | 4               | 129         | 32      | 139.04127 | 36.39411 | 1600-01 |   |            | 0   |
| 8  |             | 間屋町2丁目            | 16              | 460         | 283     | 139.03947 | 36.39769 | 1600-02 |   |            | 4   |
| 9  |             | 上細井町              | 41              | 2650        | 970     | 139.08261 | 36.42405 | 1620-00 |   |            | 51  |
| 10 |             | 総社町高井             | 10              | 684         | 326     | 139.02539 | 36.41574 | 1570-00 |   |            | 9   |
| 11 |             | 総社町高井             | 0               | 0           | 0       | 139.02652 | 36.40798 | 1570-00 |   |            | 1   |
| 12 |             | 総社町高井             | 0               | 0           | 0       | 139.02190 | 36.41071 | 1570-00 |   |            | 0   |
| 13 |             | 高井町               | 29              | 1187        | 540     | 139.02709 | 36.41136 | 1580-01 |   |            | 23  |
| 14 |             | 総社町2丁目            | 14              | 730         | 378     | 139.04418 | 36.40436 | 1530-02 |   |            | 8   |
| 15 |             | 総社町3丁目            | 12              | 547         | 237     | 139.03972 | 36.40333 | 1530-03 |   |            | - 1 |
| 16 |             | 総社町4丁目            | 3               | 355         | 135     | 139.03637 | 36.40375 | 1530-04 |   |            | 2   |
| 17 |             | 総社町植野             | 46              | 3343        | 1372    | 139.03685 | 36.41639 | 1560-00 |   |            | 48  |
| 18 |             | 鳥羽町               | 19              | 1080        | 571     | 139.02838 | 36.37671 | 1500-00 |   |            | -11 |
| 19 |             | 下石倉町              | 29              | 861         | 397     | 139.05682 | 36.38052 | 1510-00 |   |            | 11  |
| 20 |             | 総社町総社             | 78              | 4682        | 1975    | 139.03108 | 36.40246 | 1520-00 |   |            | 96  |
| 21 |             | 総社町1丁目            | 2               | 43          | 26      | 139.04273 | 36.39967 | 1530-01 |   |            | 0   |
| 4  |             |                   |                 |             |         |           |          |         |   |            | •   |
| 7  | 全地物を表示。     |                   |                 |             |         |           |          |         |   | B          | 8 🛅 |
|    |             |                   |                 |             |         |           |          |         |   | 10         | 97  |

03 | データ分析

#### STEP 04 マップの作成 | 取引量の可視化

①集計した属性「NUMPOINTS」を使って、メッシュ別取引量を可視化します。

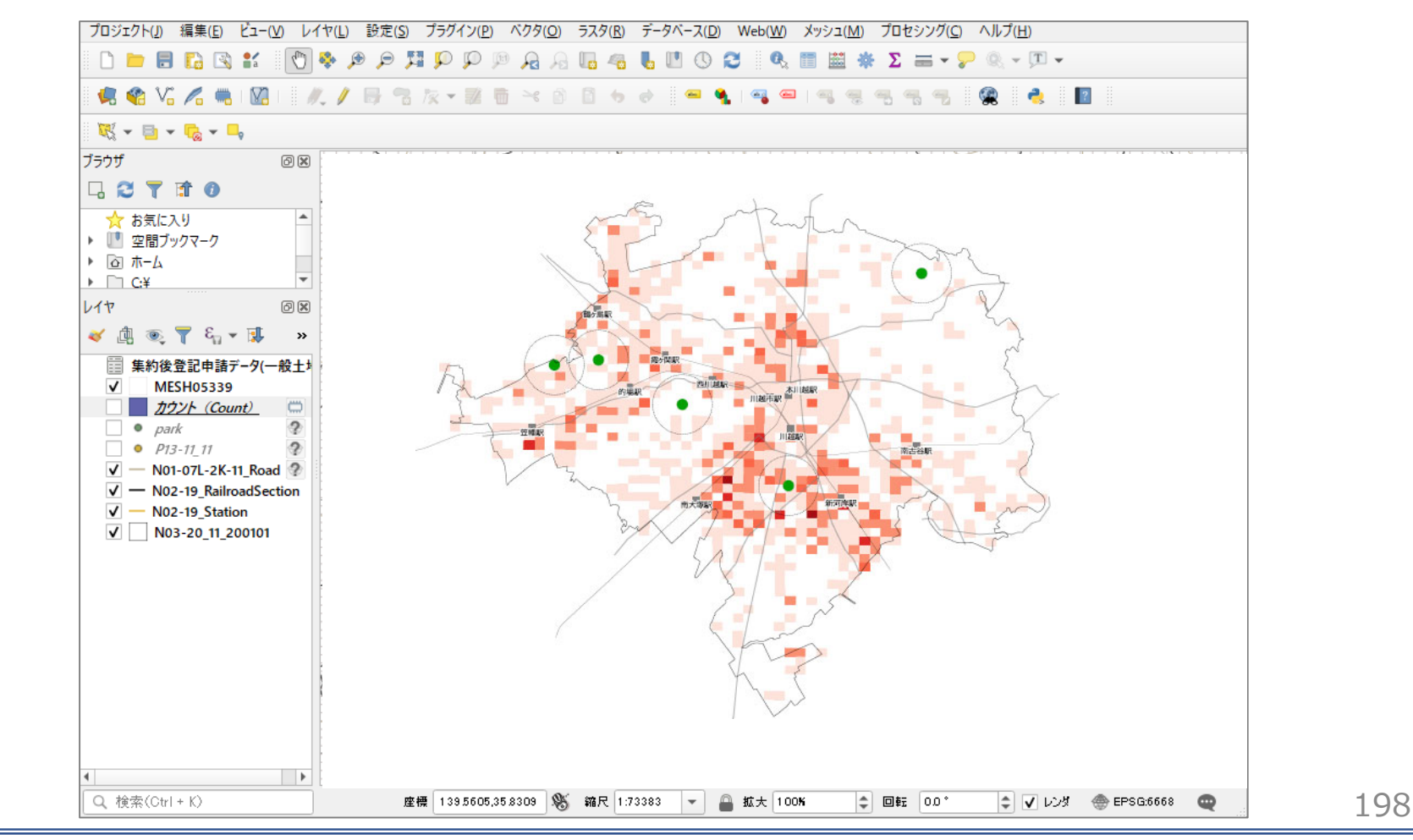

#### QGISによるデータ分析の手順 分析編|公共施設の最適配置の検討【避難施設】

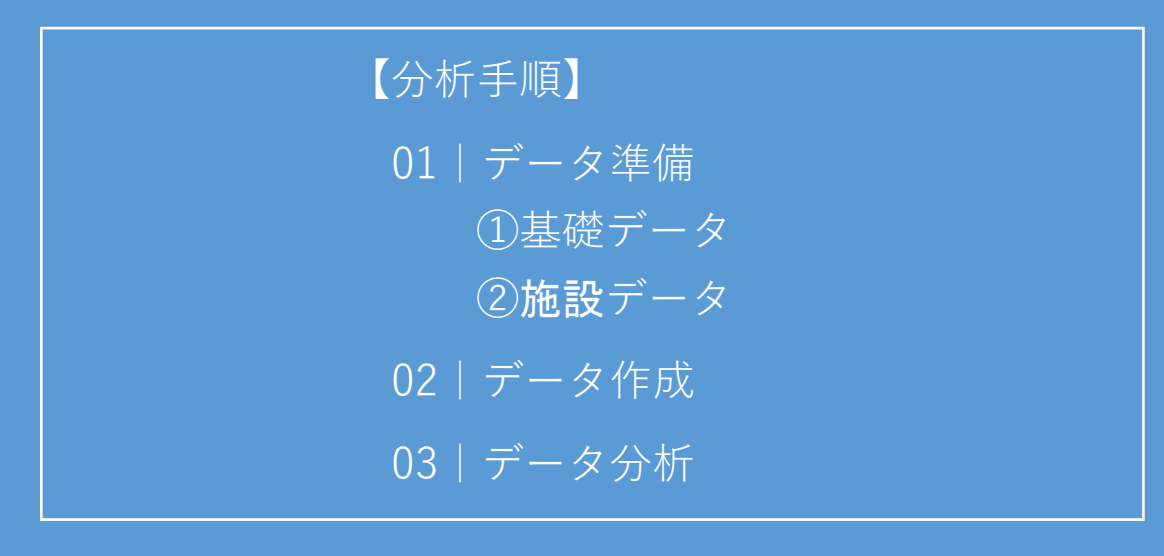

01 | データ準備

#### ①基礎データ

・「基礎データ編」より「都市データ」STEP01~02を
 準備します。

#### 2施設、ハザードデータ

- ・自治体で保有する避難施設に関する以下の情報をExcelにとりまとめ、csv ファイルとして保存し準備します。
  - ·施設名
  - ·所在地
  - ・種別
  - ・緯度・経度(住所からブラウザ上で求めることもできます)
- ・「国土数値情報」より「土砂災害警戒区域」「洪水浸水想定区域」の データをダウンロードします。※手順は次ページ

| 公共施設の最適配置の検討 避難施設                           |                                                                                  |                                               |
|---------------------------------------------|----------------------------------------------------------------------------------|-----------------------------------------------|
| ①ハザードデータの入手<br>・国土数値情報ダウンロードサイト(https       | s://nlftp.mlit.go.jp/ksj/)                                                       |                                               |
| ①国土数値情報 ダウンロードサイトに接続します。                    | 値情報ダウンロード                                                                        | 🔮 国土交通省                                       |
|                                             | ENHANCED BY Google                                                               |                                               |
|                                             | データ形式                                                                            |                                               |
|                                             | GML (JPGIS2.1)<br>シェープファイル<br>メML (JPGIS1.0)<br>スML (JPGIS1.0)<br>スML (JPGIS1.0) | JPGI52.1) テキスト<br>プファイル                       |
|                                             | 1. 国土(水・土地) 👻                                                                    |                                               |
|                                             |                                                                                  |                                               |
| ②2.政策区域>災害・防災>土砂災害警戒区域を                     | 災害・防災                                                                            |                                               |
| 選択します。                                      | 避難施設(ポイント) 平年(                                                                   | 直(気候)メッシュ                                     |
| ※「洪水浸水想定区域」も同じ手順でダウンロー                      | 竜巻等の突風等(ポイント) 土砂ジ                                                                |                                               |
| ドしますので、以降は「土砂災害警戒区域」と<br>「洪水温水相空区域」を併記しています | 土砂以香危険箇所(ホリコン)(ライン)(2)<br>(ポイント)<br>洪水)                                          | <sub>災告言戒区域</sub> (ボリゴン)(ライン)<br>夏水想定区域(ポリゴン) |
| 「洪小反小忠正区域」を併記しています。                         | ■ ■ ■ ■ ■ ■ ■ ■ ■ ■ ■ ■ ■ ■ ■ ■ ■ ■ ■                                            | i                                             |
|                                             |                                                                                  |                                               |
|                                             |                                                                                  |                                               |
|                                             |                                                                                  | 201                                           |

①ハザードデータの入手

③ダウンロードするデータの選択より
 「埼玉県」をクリックします。
 (土砂災害警戒区域、洪水浸水想定区
 域共通)

#### ダウンロードするデータの選択(ダウンロードしたい県をクリックしてください) 👻

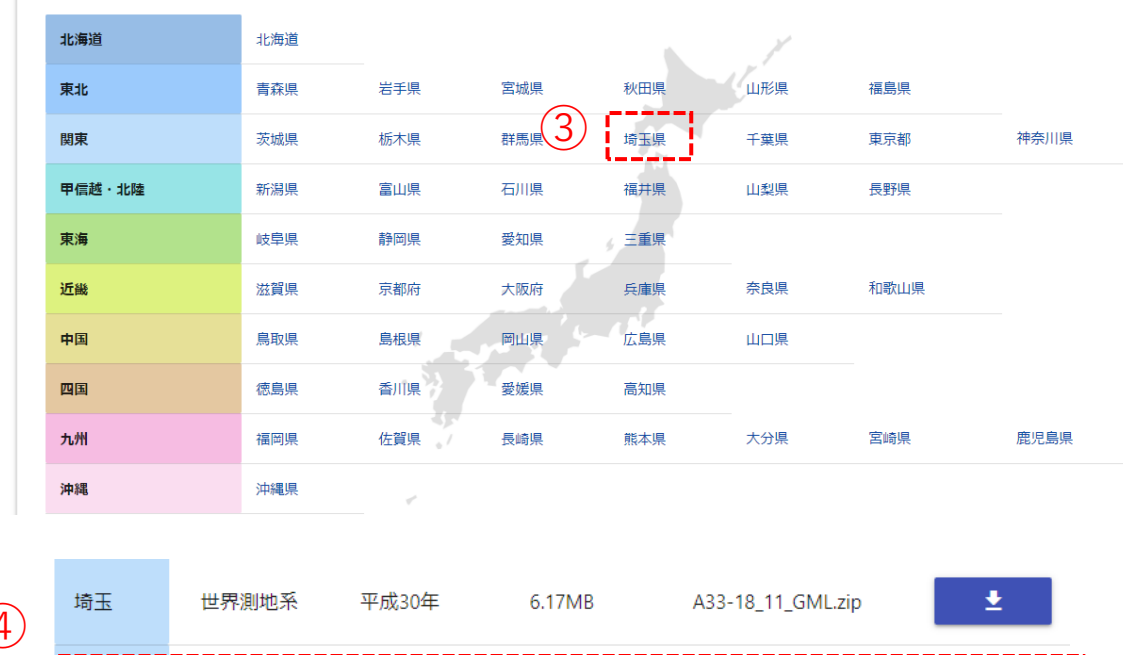

6.82MB

A33-19\_11\_GML.zip

<u>+</u>

④それぞれ世界測地系、令和元年、
 平成24年のデータをダウンロード
 します。
 土砂災害警戒区域

世界測地 平成24 埼玉 11.45MB A31-12\_11\_GML.zip ± 系 年 世界測地 平成24 5.61MB ± 千葉 A31-12\_12\_GML.zip 系 年 洪水浸水想定区域 202

令和元年

## ①ハザードデータの入手 ※データ内容の確認

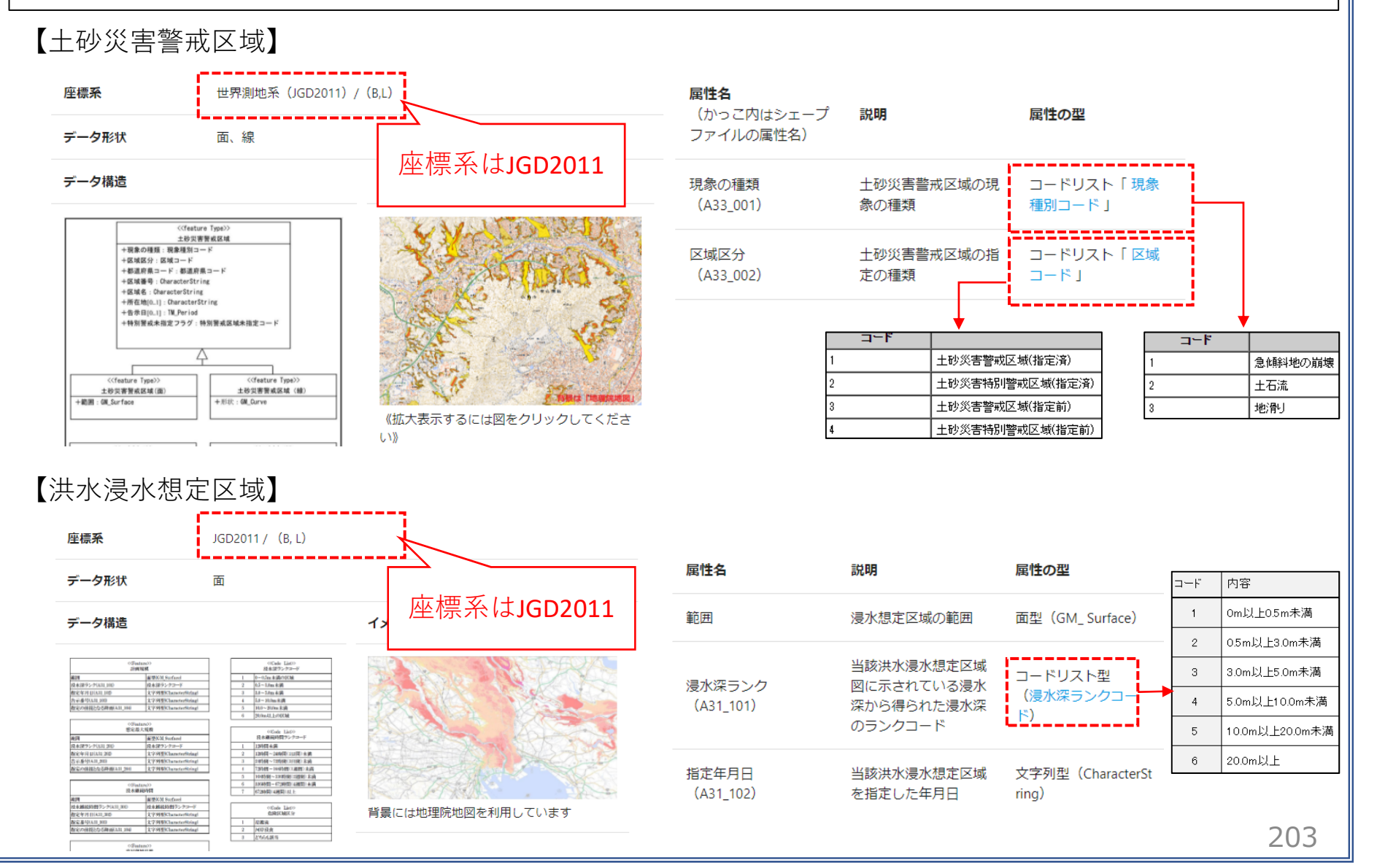

02 | データ作成

#### STEP 01 データの読み込み

QGISを起動し、
 メニューバー>「プロジェクト」>「新規作
 成」をクリックして、「無題のプロジェクト」
 を作成します。

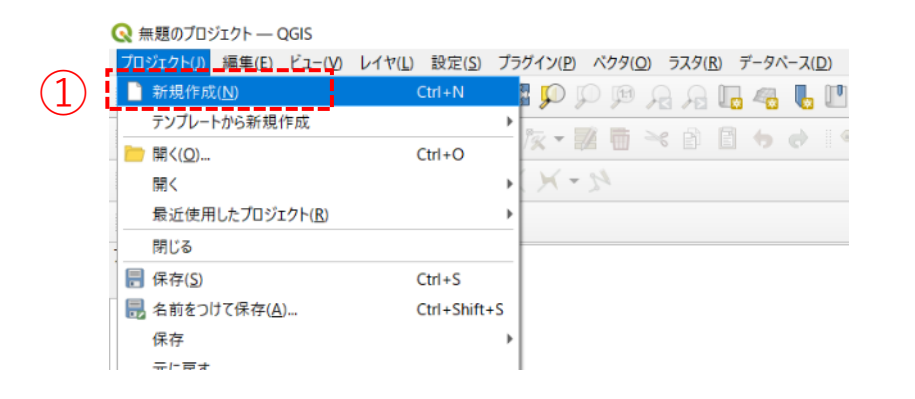

②行政区域データのshapeファイルをQGIS上に ドラッグ&ドロップします。

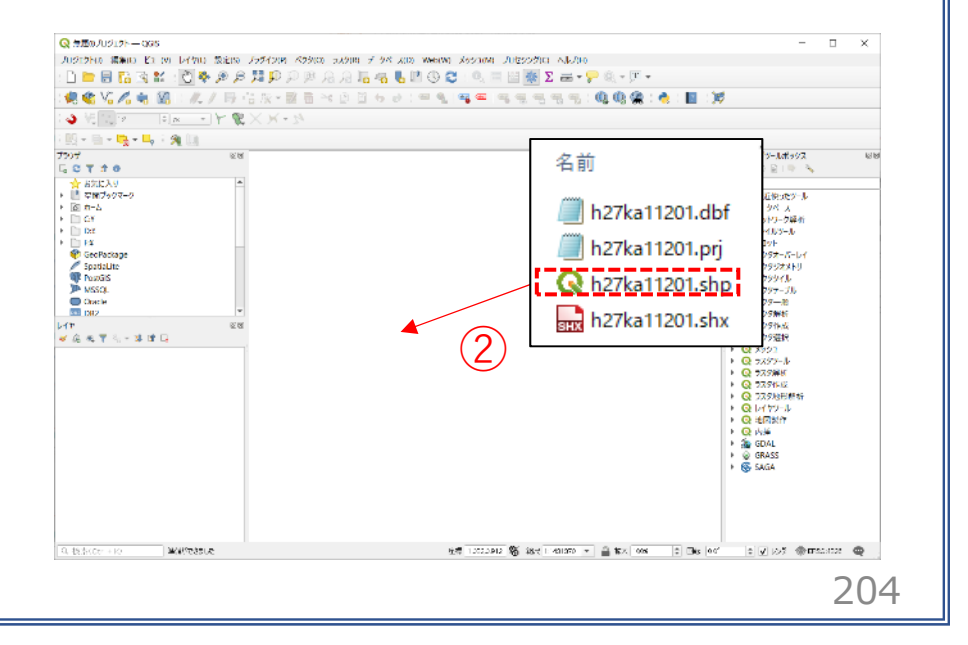

#### 02 | データ作成

③マップビューに埼玉県の行政区域が表示されました。続いて、川越市の行政界を抽出します。

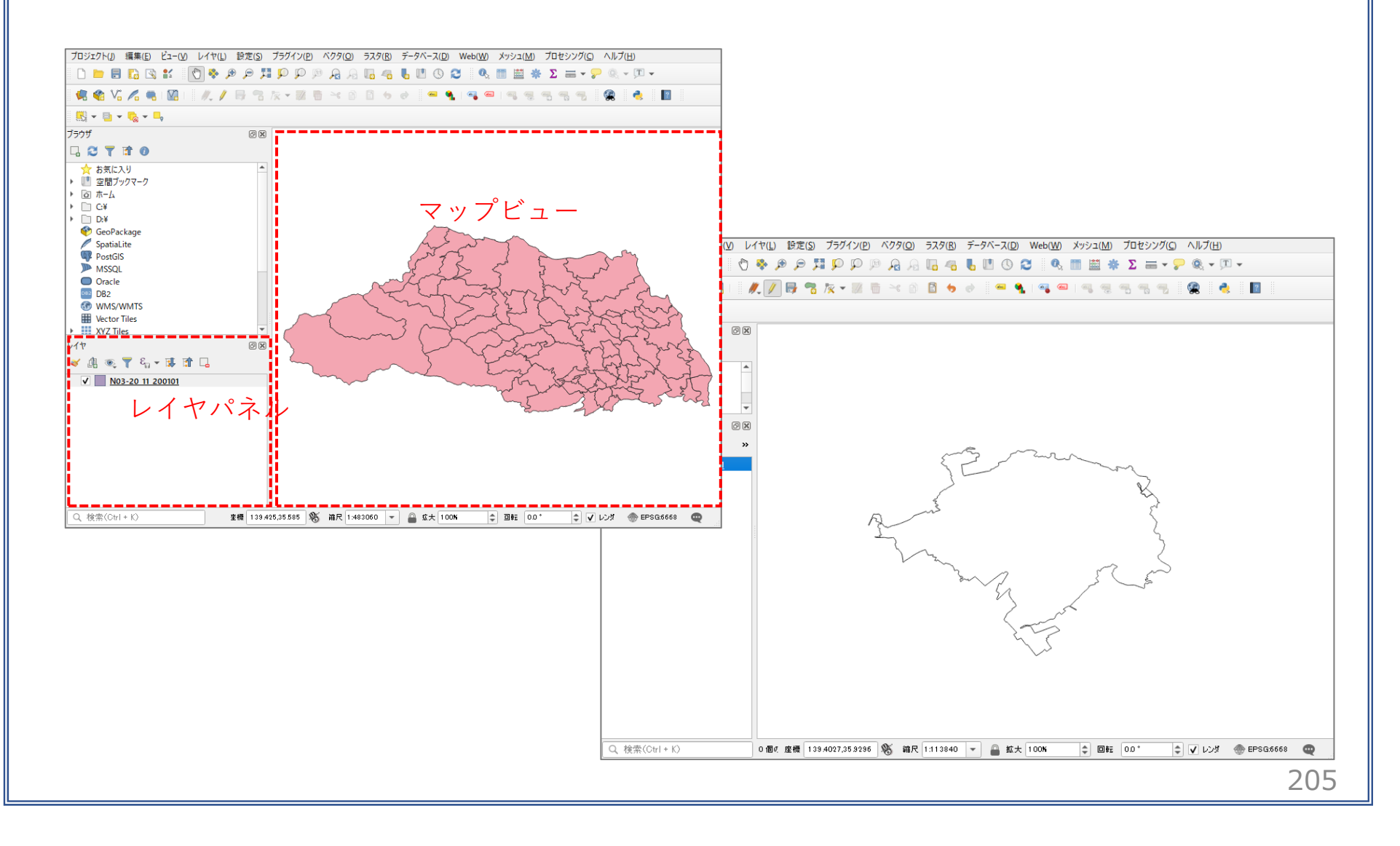

#### 02 | データ作成

④読み込まれたデータの「空間参照座標系(CRS)」を確認します。

レイヤウィンドウ上のレイヤ名を右クリック>プロパティ>ソースタブの「設定されたCRS」で対象地域の平面直角座標(この場合、JGD2000/Japan Plane Rectangular CS IX)になっていることを確認します。 ⑤確認ができたら、レイヤプロパティウィンドウを閉じます。

| 🔇 レイヤプロパティ — h27ka11201 — | - א-א-א                                                                                                    |
|---------------------------|----------------------------------------------------------------------------------------------------|
| . Q                       | ▼ 設定                                                                                                    |
| () 情報                     | レイヤ名 h27ka11201 表示名 h27ka11201                                                                                                    |
| ג-ע 📸                     | 文字コード CP932 ・<br>(1)                                                                                                    |
| ≷ シンボロジ                   | ▼ 設定されたCRS                                                                                                    |
| abc ラベル                   | EPSG:2451 - JGD2000 / Japan Plane Rectangular CS IX  -  このオブションを変更しても、元のデータソースが変更されたり、メッシュの再投影が行われることはありません。このプロ ジェクトのレイヤクロSが思想。コインス提会に、このプロ |
| abc マスク                   | パクタ地物の新しいCRSで再投影するには、プロセッシングのレイヤの再投影(パクター般)を使ってください。                                                                                         |
| אַ 3DĽב-                  | ▼ ジオメトリ                                                                                                    |
| 🌳 ダイアグラム                  | 空間インデックスを作成員領域の更新                                                                                                    |
| 🧾 วา-มหั                  | ▶ プロバイダ地物フィルタ                                                                                                    |
| 🔡 属性フォーム                  |                                                                                                    |
| ●                         |                                                                                                    |

#### 02 | データ作成

⑥土砂災害警戒区域、洪水浸水想定区域データのshapeファイルをQGIS上にドラッグ&ドロップします。

・読み込まれたデータの「空間参照座標系 (CRS)」を変更します。

⑦レイヤウィンドウ上の公共施設レイヤを右ク リック>プロパティ>ソースタブを開き、「CRS の選択」ボタンを押します。

⑧座標系の選択画面が開きます。

- ・「フィルタ」に"JGD2000"と入力します。
- 「あらかじめ定義されたCRS」から
   "JGD2000 EPSG4612"を選択し、OKボタンを 押します。

⑨レイヤプロパティウィンドウも閉じます。

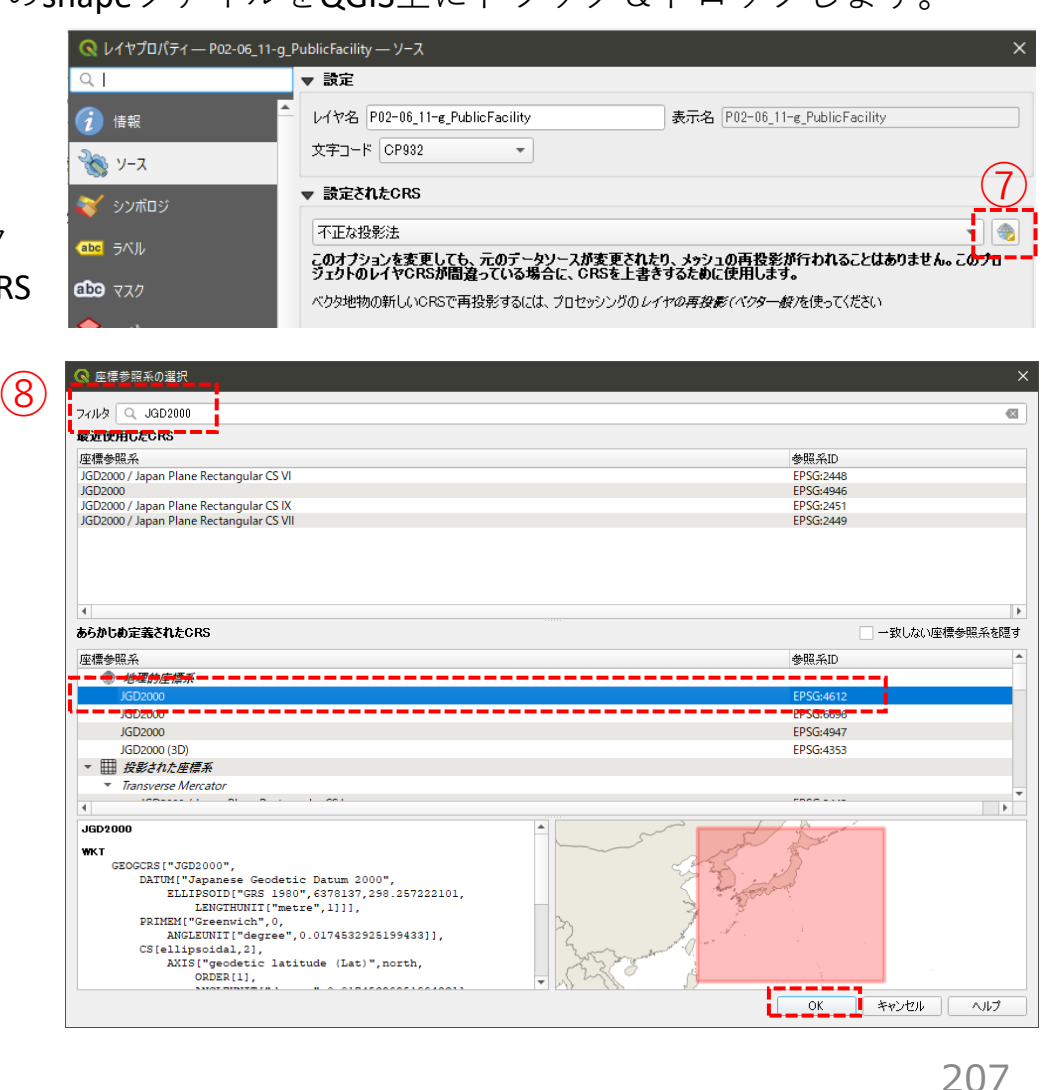

#### 02 | データ作成

※データを読み込んだ際、下図のようなウィンドウが表示される場合があります。 これはプロジェクトの空間参照系(CRS)とデータの空間参照系の2つの間で座標変換が可能な場合に表示 されます。

| 乾换先CRS EPSG:2451 - JGD2000 / Japan Plane Rectangular CS IX                                                                                                    |                                      |                                                                                                    |
|----------------------------------------------------------------------------------------------------|--------------------------------------|----------------------------------------------------------------------------------------------------|
| 変換                                                                                                    | 精度(単位・)                              | n) 使用エリア                                                                                                    |
| I Inverse of JGD2000 to JGD2011 (2) + Japan Plane Rectangular CS zo                                                                                                    | eIX 1                                | Japan excluding northern main pro                                                                                                    |
| Inverse of JGD2000 to JGD2011 (1) + Japan Plane Rectangular CS zone                                                                                                    | X 0.2                                | Japan - northern Honshu, Japan - :                                                                                                    |
| verse of JGD2000 to JGD2011 (2) + Japan Plane Rectangula                                                                                                    | r CS zone IX                         |                                                                                                    |
| (<br>Iverse of JGD2000 to JGD2011 (2) + Japan Plane Rectangula<br>師 Approximation at the +/- Im level.<br>국 그 또 Excludes areas of northern Honshu affected by 2008 Iwate-Miyag<br>phoku earthquakes. For these areas use GSI PatchJGD application or JG                                                                                                    | r CS zone IX<br>and 2011<br>D2000 to |                                                                                                    |
| (<br><b>iverse of JGD2000 to JGD2011 (2) + Japan Plane Rectangula</b><br>範囲 Approximation at the +/- 1m level.<br>マーク Excludes areas of northern Honshu affected by 2008 Iwate-Miyag<br>ohoku earthquakes. For these areas use GSI Patch JGD application or JG<br>GD2011 (1) (tim code 6718).                                                                                              | r CS zone IX<br>and 2011<br>D2000 to | and games                                                                                                    |
| (<br>nverse of JGD2000 to JGD2011 (2) + Japan Plane Rectangula<br>範囲 Approximation at the +/- 1m level.<br>マーク Excludes areas of northern Honshu affected by 2008 Iwate-Miyag<br>ohoku earthquakes. For these areas use GSI PatchJGD application or JG<br>GD2011 (1) (tfm code 6718).<br>範囲エリア: Japan excluding northern main province, Japan - zone IX                                    | r CS zone IX<br>and 2011<br>D2000 to | R R R R R R R R R R R R R R R R R R R                                                                                                    |
| A Japan Plane Rectangulation of JGD2000 to JGD2011 (2) + Japan Plane Rectangulation at the +/- 1m level.<br>マーク: Excludes areas of northern Honshu affected by 2008 Iwate-Miyage ohoku earthquakes. For these areas use GSI PatchJGD application or JGGD2011 (1) (tim code 6713).<br>使用エリア: Japan excluding northern main province, Japan - zone IX<br>能別子: INVERSE(EPSG).6698, EPSG:17809 | r CS zone IX<br>and 2011<br>D2000 to | and Canton and Canton |

02 | データ作成

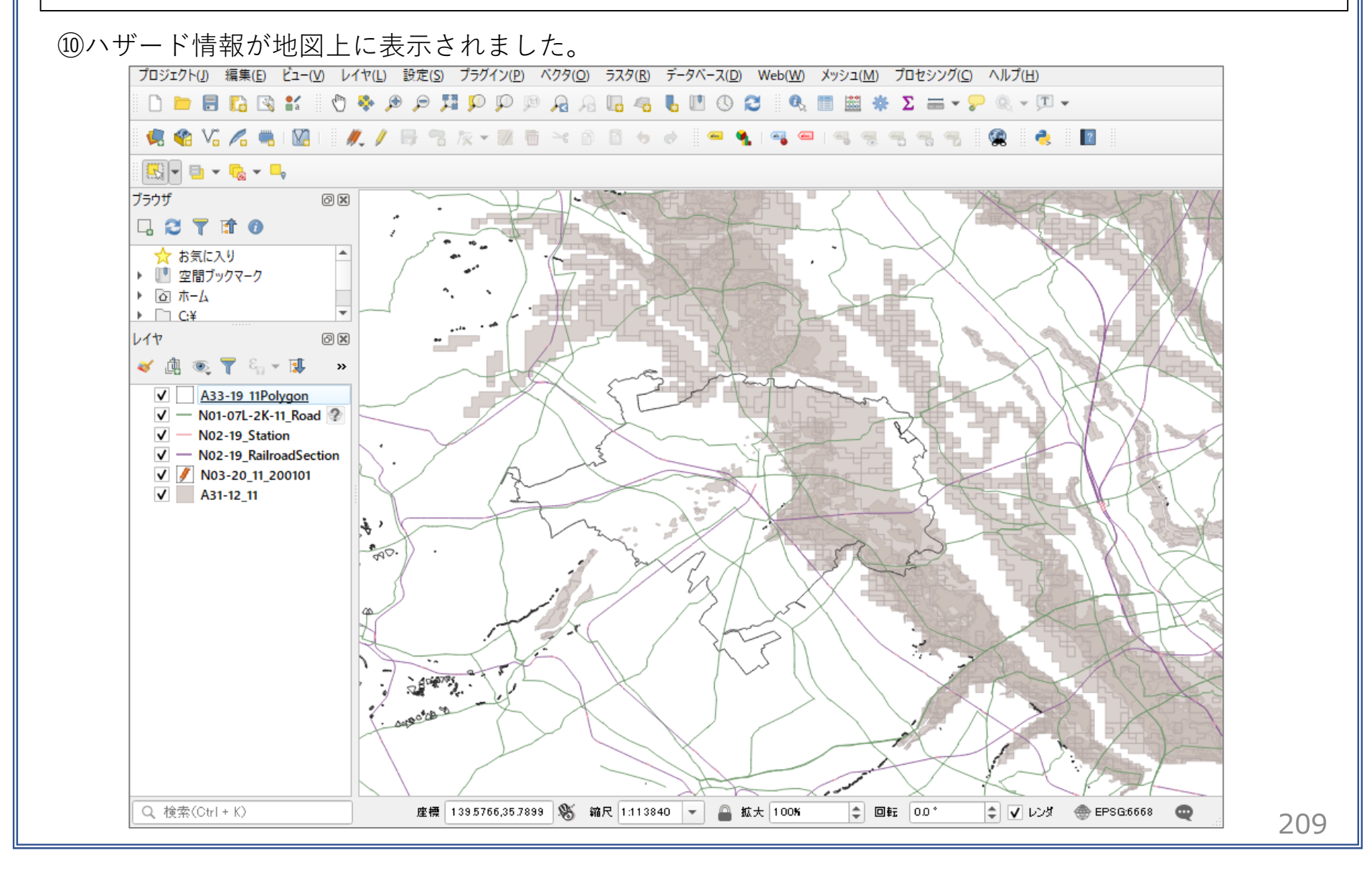

#### 公共施設の最適配置の検討|避難施設 02 データ作成 (1) 避難施設データを取り込みます。 (13) $(12) \times = = - i - > [ \cup 1 + ] > [ \cup 1 + ]$ ファイル名 D:¥Users¥91056¥Desktop¥GIS 避難施設csv --- N ブラウザ を追加| > 「CSVテキストレイヤを追 1 1.79 加」を選択します。 ▼ ファイル形式 579 OSV(コンマで区切られた値) 💴 Χνシュ 正規表現区切り SV5+21 カスタム区切り 🤗 GeoPackage (③「ファイル名」欄の右端のボタン… (14)レコードとフィールドのオブション ể SpatiaLite ▼\_ジオメリ定差\_\_\_\_ を押し、取り込みたいcsvファイルを PostgreSQL X属性 Lon ▼ Z属性 -● ポイント座標 選択し、文字コードは「Shift-JIS」を選 Y属性 Lat ■ M値の属 MSSQL \* Well-known text(WKT) 択します。 ジオメトリなし(属性のみのテーブル)ジオメトリのCRS フロジェクトCRS: EPSG:6668 - JGD2011 📮 Oracle DB2 DB2 ▶ レイヤ設定 🚺 仮想レイヤ サンブルデータ (4)ジオメトリ定義の▼を展開し、ポ 指定避難所 指定緊急避難場所 Real wms/wmts 地区 名称 住所 イント座標のX属性に「経度」、Y属 1 本庁中央地区 川越第一中学校 川越市小仙波町5-6 1 2 本庁中央地区 川越総合高等学校 川越市小仙波町5-14 💭 WFS / OGC API - 地物 性に「緯度」を設定します。 etter

4

XYZ

....

⑤追加ボタンを押し、レイヤプロパティウィンドウを閉じます。

210

ヘルプ

閉じる

追加(A)

02 | データ作成

#### STEP 02 データの加工 データを扱いやすくするために、各データを川越市の範囲で切り抜きます。

 ①ベクタメニュー>空間演算ツール>切り抜き(clip) を選択します。

- ②入力レイヤに「土砂災害警戒区域」データ、 オーバーレイレイヤに「行政区域」のデータ、 出力レイヤの「ボタンを押し、ファイルに 保存を選択します。
   ※ここではファイル名を「hazard area\_D」と しました
- ③実行ボタンを押します。 処理が終了したら、閉じるボタンを押して、 切り抜き(clip)ウィンドウを閉じます。

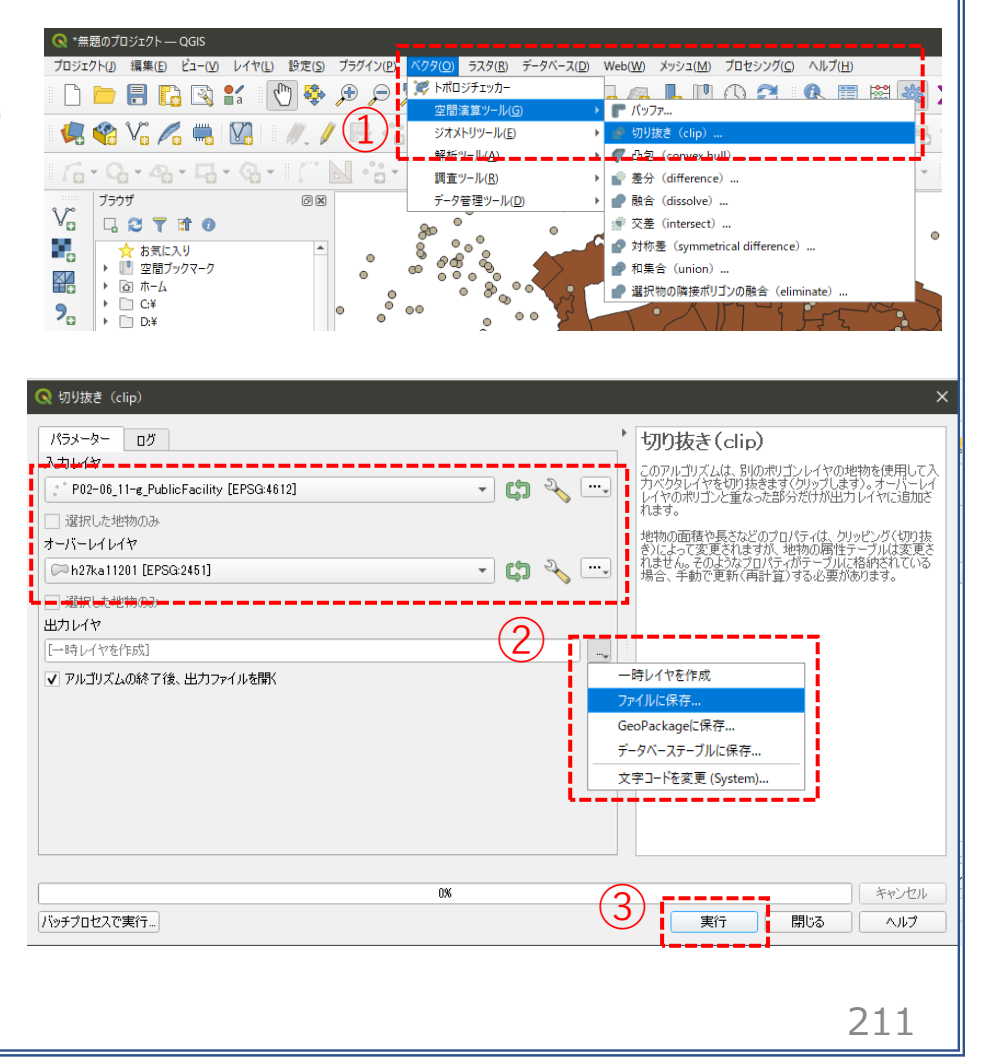

#### 02 データ作成

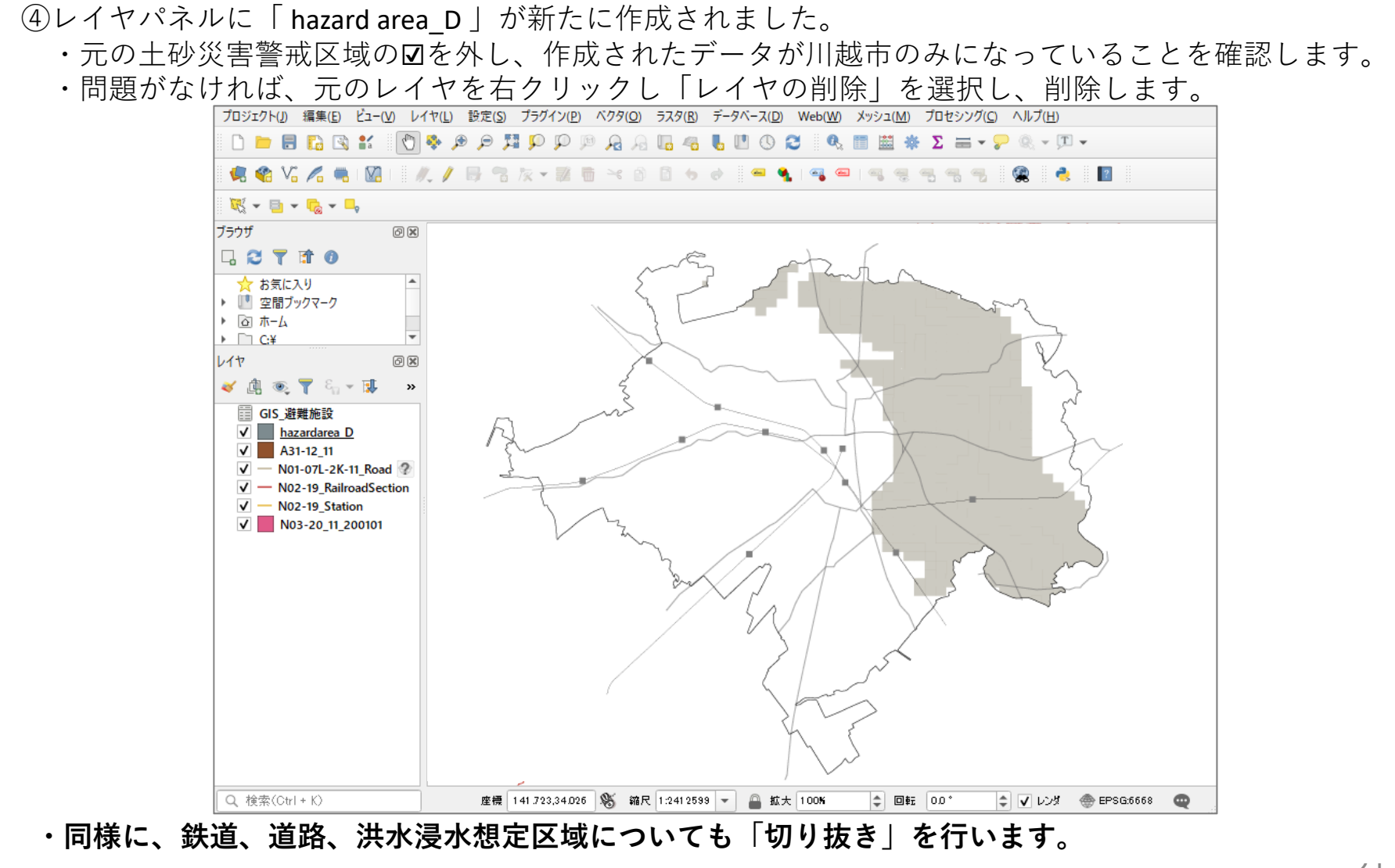

03 | データ分析

#### STEP 03 マップの作成 | 重ね図

#### ・「土砂災害警戒区域」の「区域コード」、「洪水浸水想定区域」の「浸水深ランク」で分類して、 避難施設データと重ねます。

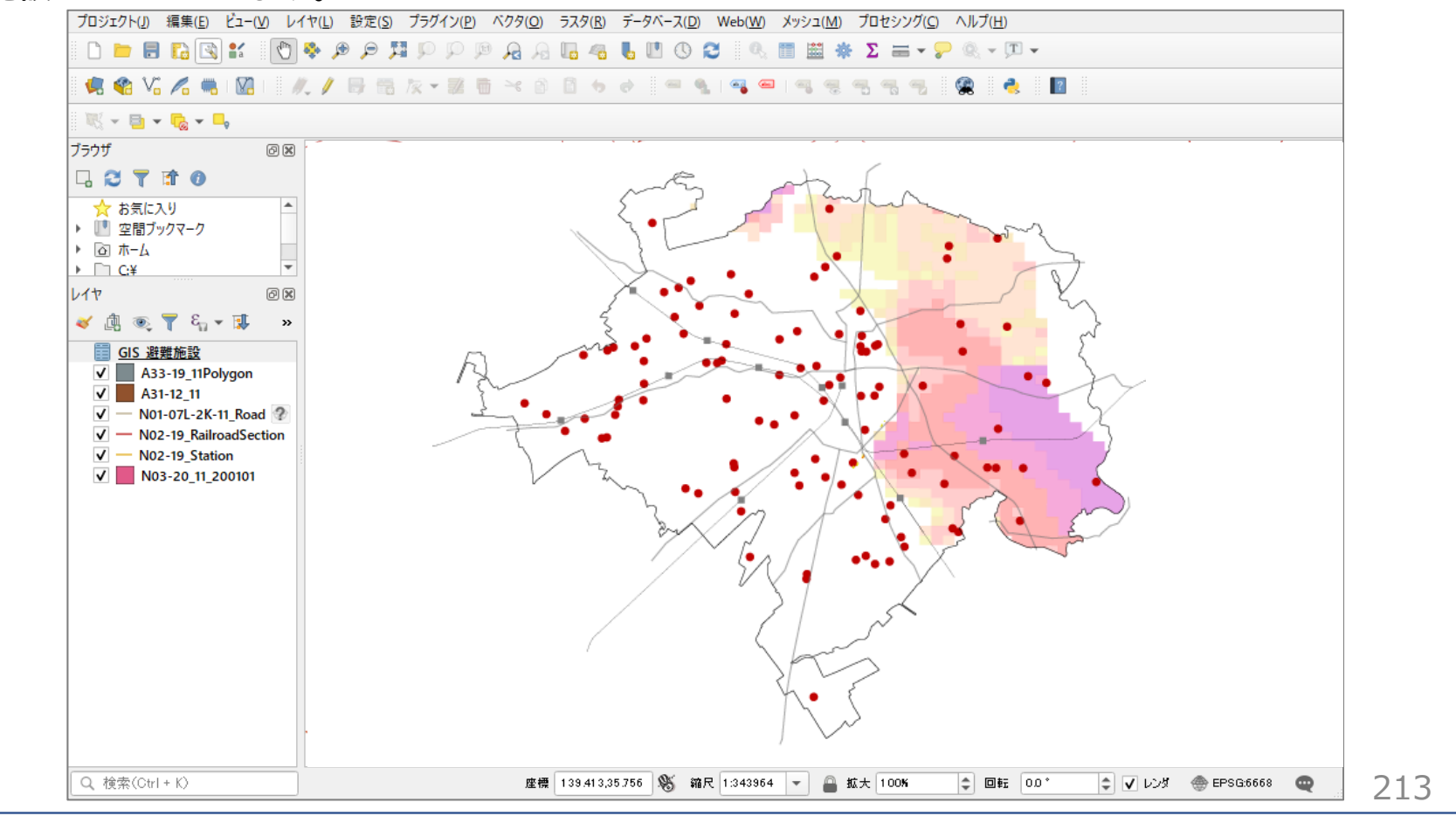